System-V 令和6年分 [330]所得税確定申告書 [OCR A4版]

(25.1)

【取扱説明書】

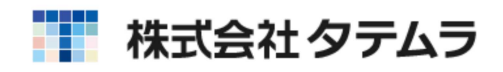

次 目

| 概 要                                                             | 1          |
|-----------------------------------------------------------------|------------|
| 操作の流れ<br>操作の流れ ~ 入力から印刷まで~ ・・・・・・・・・・・・・・・・・・・・・・・・・・・・・・・・・・・・ | 2          |
| 各キー操作                                                           |            |
| 入力・訂正機能(各キーの機能説明) ・・・・・・・・・・・・・・・・・・・・・・・・・・・・・・・・・・・・          | 7<br>8     |
| 力枠・画面サイズの切り替え・プレビュー・印刷)                                         | 9          |
| マウス機能 ・・・・・・・・・・・・・・・・・・・・・・・・・・・・・・・・・・・・                      | 12         |
| 確定申告書の作業の流れ                                                     | 13         |
| 10 基本情報登録 ······                                                | 14         |
| 家族情報 - 全様式共通 ······                                             | 16         |
| 印刷設在 ************************************                       | 17         |
| 各様式の入力方法                                                        | 18         |
| 収入金額等及び所得金額等入力方法 ・・・・・・・・・・・・・・・・・・                             | 19         |
| 事業所得(営業等・農業 )・不動産所得 ・・・・・・・・・・・・・・・・・・                          | 20         |
| 利子所得                                                            | 23         |
| 配当所得 ····································                       | 24         |
|                                                                 | 25         |
| 維所侍(公的牛金) ・・・・・・・・・・・・・・・・・・・・・・・・・・・・・・・・・・・・                  | 20         |
| 細川侍(耒務・ての他) ・・・・・・・・・・・・・・・・・・・・・・・・・・・・・・・・・・・・                | 2/         |
|                                                                 | 20         |
| 所得金額の合計・・・・・・・・・・・・・・・・・・・・・・・・・・・・・・・・・・・・                     | 31         |
|                                                                 |            |
|                                                                 | 2 2        |
| 生命保险料控除 ····································                    | ך כ<br>ר ב |
|                                                                 | 34         |
| 寡婦・ひとり親控除・勤労学生・障害者控除 ・・・・・・・・・・・                                | 35         |
| 配偶者控除・配偶者特別控除・扶養控除・・・・・・・・・・・・・・・                               | 36         |
| 基礎控除・[13]~[24]までの計 ・・・・・・・・・・・・・・・・・・・・・・・                      | 38         |
| 雑損控除・医療費控除 ・・・・・・・・・・・・・・・・・・・・・・・・・・・・・・・・・・・・                 | 39         |
| 寄附金控除 ••••••••••••••••••••••••••••••••••••                      | 4 0        |
| [29]合計・税金の計算 ・・・・・・・・・・・・・・・・・・・・・・・・・・・・・・・・・・・・               | 41         |
| 修正・その他 ・・・・・・・・・・・・・・・・・・・・・・・・・・・・・・・・・・・・                     | 44         |

| 第2表                                                     | 45         |
|---------------------------------------------------------|------------|
| 所得の内訳(源泉徴収税額)・・・・・・・・・・・・・・・・・・・・・・・・・・・・・・             | 46         |
| 第1表 第2表への転記の注意 ・・・・・・・・・・・・・・・・・・・・                     | 47         |
| 専従者給与に関する事項・特例適用条文等 ・・・・・・・・・・・                         | 48         |
| 第2表 所得の控除                                               | 49         |
| 第二次 休日の加加 第二章                                           | 5 1        |
|                                                         | 5 2        |
| 没血运并仍由并自                                                | 52         |
| 各様式の注音占                                                 |            |
| <u>□ はいのにいい」</u><br>第1表 一部の欄の記入を省略する場合の入力方法 ・・・・・・・・・・・ | 53         |
|                                                         | 54         |
|                                                         | 56         |
|                                                         | 50         |
|                                                         | 29         |
| 万種を迭折した場合の損大中古音1F成<br>注意とれば八朝 提生に切まった損人の注意と             | <i>с с</i> |
| 注息只及び方離 損失に切留んに場合の注息只・・・・・・・・・                          | 66         |
| 準確正・準確正修止中告書                                            |            |
| 電子甲告を行つ場合の注意点・・・・・・・・・・・・・・・・・・・・・・・・・・・・・・・・・・・・       | 68         |
| 準確定用 付表 ***********************************             | 68         |
| 印刷文字の自動調整・・・・・・・・・・・・・・・・・・・・・・・・・・・・・・・・・・・・           | 72         |
|                                                         |            |
| 確定申告書出力のポイント                                            |            |
| ページプリンタ ・・・・・・・・・・・・・・・・・・・・・・・・・・・・                    | 73         |
| オフセット補正プログラムの操作 ・・・・・・・・・・・・・・・・・・・・                    | 75         |
|                                                         |            |
| マイナンバー関連                                                |            |
| 税務マイナンバー用データ搬出プログラムについて ・・・・・・                          | 76         |
| 個人番号印刷方法 ••••••••••••••••••••••••••                     | 81         |

### Windows 子機外字一覧表

ドットプリンタ出力は、現在サポートしておりません。

★#年度更新及びユーティリティ・その他メンテナンス操作については 「[F9][F10][F17]GPメンテナンスプログラム取扱説明書」をご覧ください。

### 概 要

所得税確定申告書システムは、本年の確定申告書について必要なデータを画面上で入力し、 白紙A4用紙にプリントするものです。

### 作成できる申告書

確定申告書様式(第1表・第2表) 確定分離課税様式(第3表) 損失申告用(第4表(1)・第4表(2)) 損益通算の計算書 準確定用確定申告の付表 各計算書 所得の内訳書 医療費の明細書 セルフメディケーション税制の明細書 住宅借入金等特別控除額の計算明細書(1面・2面・付表) 株式等に係る譲渡所得等の金額の計算明細書 上場株式等に係る譲渡損失の損益通算及び繰越控除用付表(1面・2面) 譲渡所得の内訳書(土地・建物用)(1面~4面) 5面は対応しておりません。 政党等寄附金特別控除額の計算明細書 認定NPO法人等寄附金特別控除額の計算明細書 公益社団法人等寄附金特別控除額の計算明細書 譲渡所得の内訳書(総合譲渡)(表面・裏面) 先物取引に係る雑所得等の計算明細書(全3頁) ワープロ版です。計算転記 はありません。 申告書付表(先物取引に係る繰越損失用)

確定申告書(第1表・第2表)は個人決算書データの取り込みが可能です。 上記以外の付属用紙などには対応していません。

### プリント用紙

<sup>★</sup>
申白紙A4コピー用紙へ打ち出します。

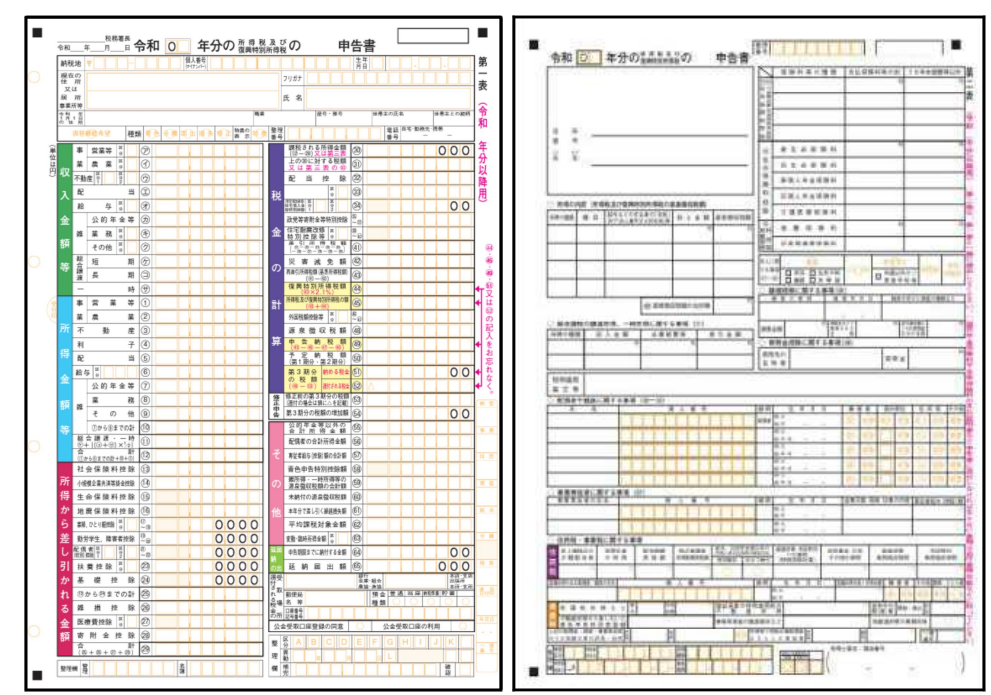

## 操作の流れ

## 呼び出し方

| 対称 v32 pts/8<br>**本テー 線小本テー |                       |  |
|-----------------------------|-----------------------|--|
| 18/19/01                    | UR_                   |  |
| << 業務サブメニュー >>              |                       |  |
|                             | PAGE 2/2              |  |
|                             |                       |  |
| [F9] 申告・個人・分析               | ブリンター:                |  |
| [00200] #37/16#             | [002200] 美俚(法管告       |  |
| [00210] 資金繰り計画表             | [00330] 所得税確定申告書(0CR) |  |
| [00220] 経営分析表               | [00340] 財産債務課書(OCR)   |  |
|                             |                       |  |
| [00230] 個別税効果会計             |                       |  |
| [00240] 個別キャッシュフロー計算書       | [00500] 相続税申告A        |  |
|                             | [00510] 相続税申告B        |  |
| [00250] 登記用紙打ち出し(OCR)       | [00530] WP版相続税申告書A    |  |
|                             | [00540] WP版相続税申告書B    |  |
|                             | [00520] 贈与税申告書        |  |
| [01200] グラフ分析レポート           | [00550] 財産評価          |  |
| [01220] 経営分析レポート            |                       |  |
| [01230] 分析試算表               |                       |  |
|                             |                       |  |
| 来県ボ澤伊1 デノゼキい [ 990]         | 年度性定 《年 八 左           |  |
| 146 CLESCOCK/26V's [ 330]   | 1-2018/C 0 mm 0 /H    |  |
|                             |                       |  |
|                             |                       |  |

- 1) <u>F 9</u> 申告・個人・分析を選択します。 Page Down を 1 回押し、PAGE2を呼び出します。
- 2)所得税確定申告書のプログラムを選択します。
   [330] Enter を押します。

昨年度からのデータを繰り越して使用する場合は [97] G P 年度更新の『21.確定申告(H19年)以後』 を実行してから作業してください。

## 入力方法

| R2新得・パンージ (dev/ptx/0)         年度 所得税確定申告書システム         エーザジュード ···· 80031         年度 ··· 1         ユーザ名 ··· 1         1 : 入力 · 訂正         2 : ブリント         3 : ユーティ リティ                                                                                                    | 1)「ユーザコード」を入力します。<br>ユーザコードを入力すると、登録している<br>ユーザ名と年度を表示します。<br>新規登録の場合は「年度」及び「個人名」を<br>入力します。                |
|----------------------------------------------------------------------------------------------------|----------------------------------------------------------------------------------------------------|
| №。・・・<br>10*切替 8コード 8年 度 11-9*名 3 終 了  18入訂正 10*51小 8ユーテ                                                                                                    | 2)「1」入力・訂正を選択します。                                                                                           |
| 82新得・メニー/04v/gx/0         年度 所得税確定申告書システム         エッザ <sup>3</sup> エト         201         年度 正         ユーザ名 ・・・ 国税大郎         入力用紙灌択 (1ページ)         10: [基本情報登録]         11: [所得税確定申告書]         102: [電子申告用変換]                                                                                                    | 3)左図の画面を表示します。                                                                                              |
| 11:10日本語(10日本)     12:10日本語(10日本)       12:10日本語(10日本)     13:00:10日本(10日本)       13:00:10日本(10日本)     13:00:10日本(10日本)       13:00:10日本(10日本)     13:00:10日本(10日本)       13:00:10 | 4)[10:基本情報登録]にて、住所等の基本登録の<br>確認を行います。<br>基本情報を追加・訂正する場合は GP申告(F8)を<br>押し、GP申告情報登録画面を開いて『追加・訂正』<br>を行ってください。 |
|                                                                                                    |                                                                                                    |
|                                                                                                    |                                                                                                    |

5)[10:基本情報登録]で個人の情報を登録すると 共に、家族情報を登録します。

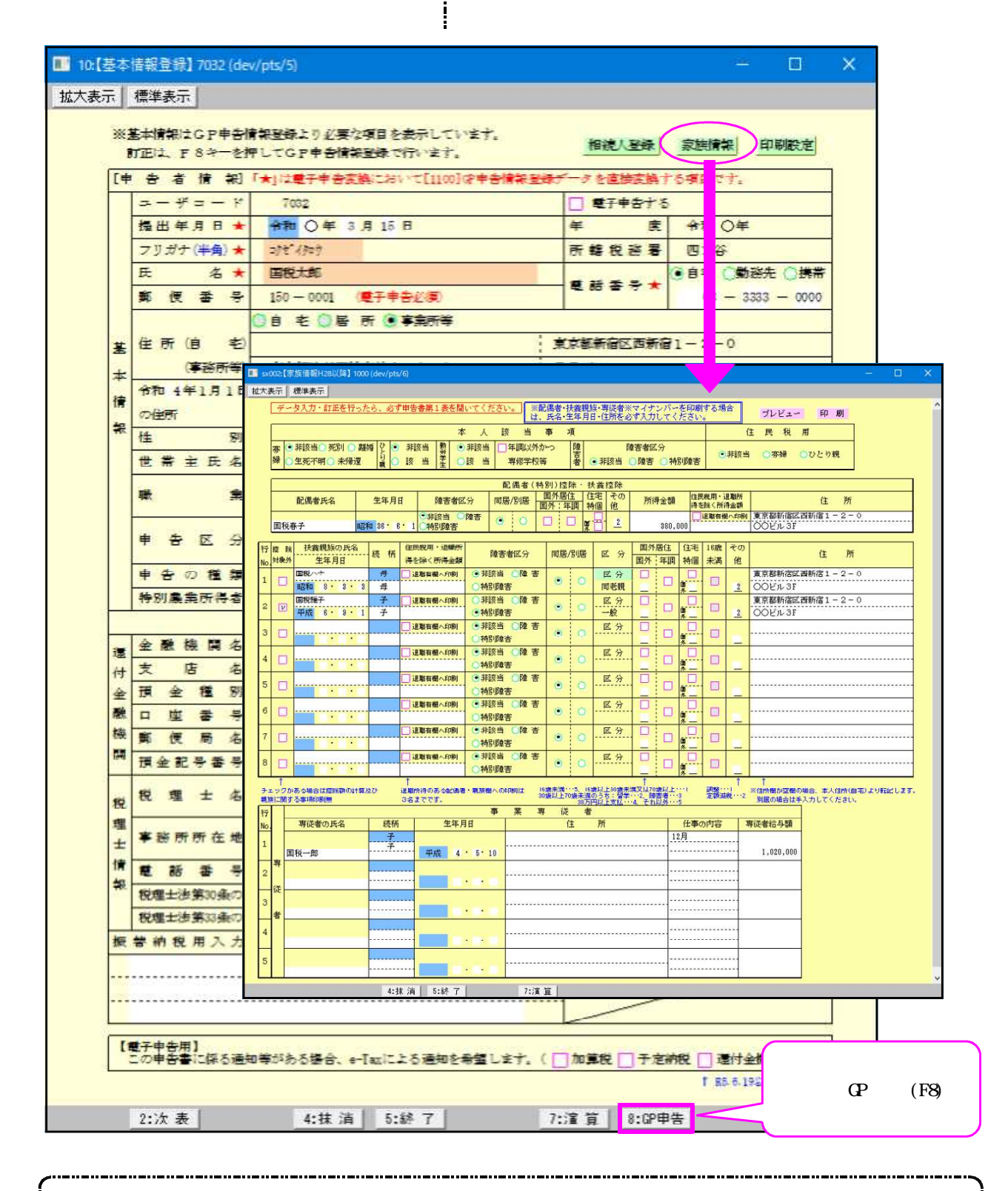

平成28年版確定申告書より、本人の場合は氏名・自宅住所・生年月日を基に個人番号を タテムラマイナンバーより印刷します。 配偶者・扶養親族・専従者においても氏名・住所・生年月日が一致しているものより 個人番号を印刷します。

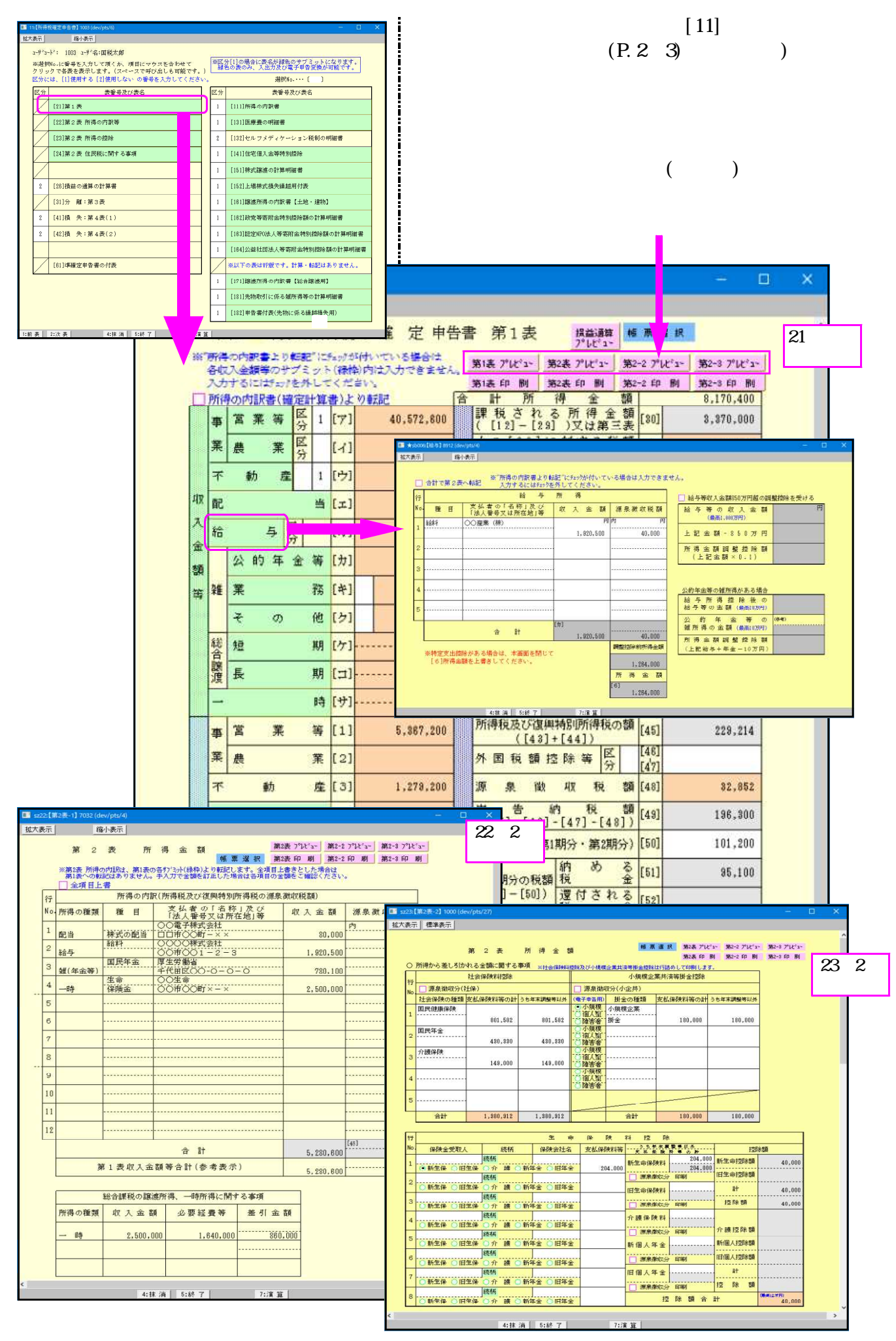

- 4 -

プリント方法

出力を行います。

| H19所得-J_ı~(/dev/pts/4)                                                                                                    | │ ↓ 1) 「 2 」プリントを選択します。                                                                                                    |
|----------------------------------------------------------------------------------------------------|----------------------------------------------------------------------------------------------------|
| <ul> <li>年度 所得税確定申告書システム</li> <li>ユーザ*ゴート・・・・ 1003<br/>年 反・・・・<br/>ユーザ名・・・ 1003<br/>(業務選択)</li> <li>1:入力・訂正</li> <li>2:ブリント</li> <li>3:ユーディリティ</li> <li>No・・・・</li> </ul>                                                                                                    |                                                                                                    |
| 1/*切替 [第コード [8年 度]]       (第八訂正 [10/*)?)       第ユーテ]         RSK得:バニー(dev/ptx/18)         ************************************                                                                                                    | 2) 左図の画面より出力用紙を選択します。                                                                                                    |
| 日本市社         日本市         日本市         日本市           (2月日)         (2月日) <th><ul> <li>3)特定の表を選択する必要に応じて左図の<br/>印刷項目設定を表示しますので、必要な<br/>項目にチェックを入れてください。</li> <li>4)5:終了(F5)を押し、印刷設定画面を終了<br/>します。</li> </ul></th> | <ul> <li>3)特定の表を選択する必要に応じて左図の<br/>印刷項目設定を表示しますので、必要な<br/>項目にチェックを入れてください。</li> <li>4)5:終了(F5)を押し、印刷設定画面を終了<br/>します。</li> </ul> |
|                                                                                                    | J 5)Enter を押すと印刷が始まります。                                                                                                    |

印刷がずれている場合は、最初から作業し<u>1表のみ</u>を選択し、1.再調整して印刷を選択してしてください。 下図のオフセット調整画面を表示します。

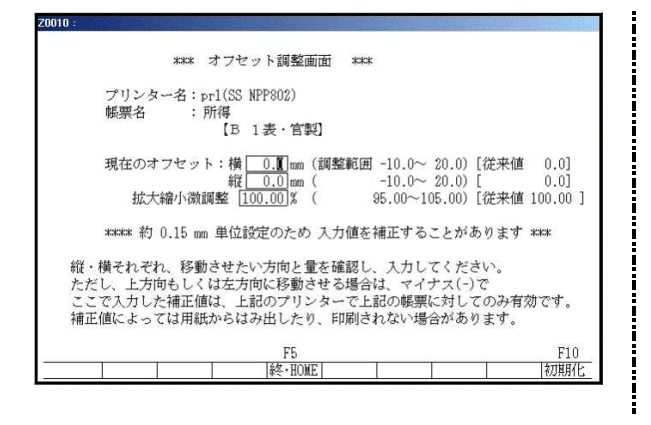

6) 再調整して印刷を実行し、印字位置を調整 します。

| · •        |      |      |
|------------|------|------|
| 上にずらす場合    | -    | mm   |
| 下にずらす場合    | +    | mm   |
| 左にずらす場合    | -    | mm   |
| 右にずらす場合    | +    | mm   |
| この作業はプリンタご | とに指定 | します。 |

### 入力・訂正機能(各キーの機能説明)

### 各キーには以下の機能があります。

### 【項目を移動するキー】

| Enter | 次項目に進みます。  |
|-------|------------|
|       | 次項目に進みます。  |
| ТАВ   | 1項目前に戻ります。 |
|       | 1 行下に進みます。 |
|       | 1 行上に戻ります。 |

### 【訂正時に使うキー】

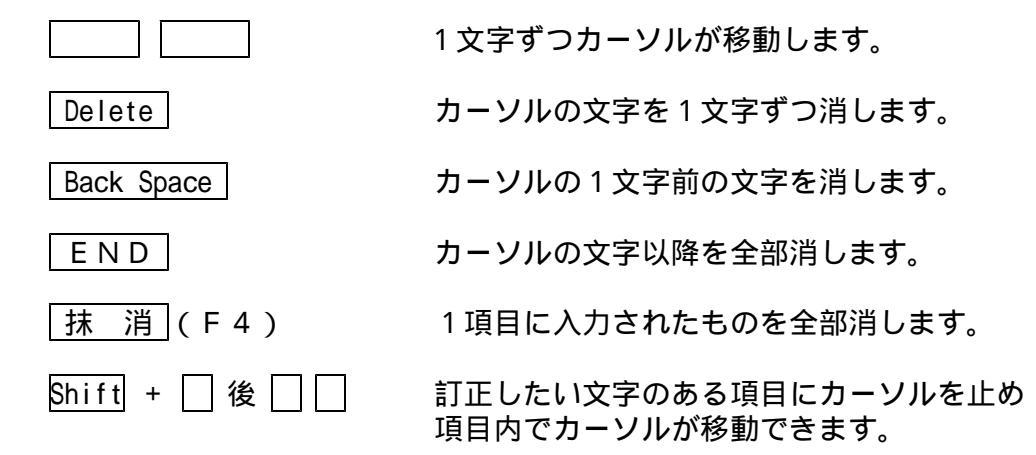

### 【画面を切り替える時に使用するキー】

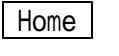

Page DownCtrl+Page UpCtrl+Ctrl+Page DownCtrl+-Ctrl+-Ctrl+-Ctrl+-Ctrl+-

Page Down

Page Up

演

画面を下へ移動(スクロール)します。

画面サイズを変更します。

画面の上へ移動(スクロール)します。

画面を右へ移動(スクロール)します。

画面を左へ移動(スクロール)します。

複数頁入力できる表の場合、次頁へページめくりします。 複数頁入力できる表の場合、前頁へページめくりします。

【計算するキー】

算 (F7)

入力した金額を集計し、計算結果を表示します。

### 【行編集するキー】

「行編集」(F6) ブロックごとデータの入替などを行います。 操作したいブロック内にカーソルを移動し、「行編集」 (F6)をファンクションキーまたはマウス左クリック で選択します。

 

 行 抹 消 (F2)
 1 ブロック内のデータ削除

 行 挿 入 (F3)
 1 ブロック内のデータ挿入

 行 入 替 (F4)
 ブロック内データの入替

 終・HOME (F5)
 行編集の終了 (行編集中にはカーソルの移動ができないため)

<u>コ ピ -</u>(F6) ブロック内行データを任意の行へコピー

### 【登録や終了時に使うキー】

| 全終了(F5)               | 入力したものを登録します。<br>登録が終了すると最初の画面に戻ります。 |
|-----------------------|--------------------------------------|
|                       | データを書き込まずに終了します。                     |
| Shift   + 終・HOMEI(F5) | プリント時には無効です。                         |

### 【記憶に使うキー】

Insert

入力してある項目を記憶し、他の項目欄にコピーします。

### <操作方法>

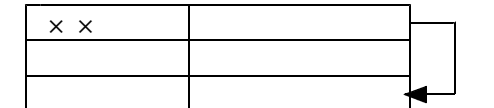

- ここへコピーする方法
- 1) コピー元の項目にカーソルを移動し Insert を 押します。(記憶します)
- コピー先の項目(空欄)にカーソルを移動し Insertを押しますと、コピー元の項目の内容が コピー先の項目へ表示します。

### 【住所入力の便利な機能】

......

7桁郵便番号変換ができます。(全プログラム共通)

例)東京都千代田区神田松永町と入力する場合:郵便番号は、「101-0023」となります。

- 1.101-0023 と入力し、スペース を1~2回押します。 画面左下の表示が <u>101-0023</u> 東京都千代田区神田松永町 「千代田区神田松永町」
- 2.上記のように変換していきますので Enter を押して決定します。
   残りの住所は手入力となります。

.....

Windowsの漢字変換の設定により変換できる場合とできない場合があります。

グリーンの はウィンドウを開くボタンになっています。(以下『サブミット』と表記) マウスの矢印を合わせて左クリックを1回押すと、各項目に応じた選択画面が開きます。 (サブミットにカーソルが止まった際にスペースを押して画面を開くこともできます。)

|    | 📑 sz21:[# | 1表         | i <b>l</b> 70 | 82 (d | fev/p     | tu/5)     |            |               |            |               |              |                |       |                |      |                                                                                                    |              |            |                     |               |                |                   |                   |      |          |       | -   |           | × |
|----|-----------|------------|---------------|-------|-----------|-----------|------------|---------------|------------|---------------|--------------|----------------|-------|----------------|------|----------------------------------------------------------------------------------------------------|--------------|------------|---------------------|---------------|----------------|-------------------|-------------------|------|----------|-------|-----|-----------|---|
|    | 拡大表示      |            |               | ł     | 縮小        | 表示        |            |               |            |               |              |                |       |                |      |                                                                                                    |              |            |                     |               |                |                   |                   |      |          |       |     |           |   |
|    |           |            | 令             | 和     |           | 年分        | 30         | の見            | 听行         | 导税            | の            | 確              | 7     | 定月             | = 쉳  | F                                                                                                    | 5 9          | <b>序</b> 1 | 表                   |               | 1              | 冒益i<br>°レt        | <b>館</b><br>11-   | ¢5   | <b>R</b> | 選択    | Ш   |           | ^ |
|    |           | 2          | 所何            | の内    | 調用        | 0         | テプ         | 部11日<br>こ - 1 | 127<br>7 h | 1199日<br>(新聞市 | 約可以<br>約内1   | は大             | いい    | 合け             | t.   | . In the second second s | 第1表          | 7°₽₽       | 'a~                 | 第             | 2表 7           | °4t'              | <b>1</b> ~        | 第2   | -2 7°    | lt'a- | 第2- | 8 7°14'2- |   |
|    |           | 124        | 7.3           | する    | 121       | 1. I.V    | を          | 外し            | π          | くだ            | さい           |                | 20.07 |                |      |                                                                                                    | 第1表          | FP .       | 刷                   | 第             | 2表 月           | p s               | Ŋ                 | 第2   | -2 FP    | 刷     | 第2- | 8印刷       |   |
|    |           |            | 所得            | OF    | <b>方訳</b> | 書()       | 能          |               | 算1         | 불) 급          | :り転          | 記              |       | 1011103        |      | 合                                                                                                    | TT<br>Part 4 | ж. ч       | 所                   | 7             | 寻加             | 童                 | -                 | 額    |          |       | 8,1 | 70,400    |   |
|    |           |            | 事             | 営     | 業         | 等         | 3          | Ì             | 1          | [7]           |              | 4              | 0,5   | 72,60          | 0    |                                                                                                    | 6# f         | 2]         | -[2                 | 9]            | ) 🗴            | は                 | 第三                | 三表   | [30]     |       | 3,3 | \$70,000  |   |
|    |           |            | 業             | 農     |           | 業         | P.         | 3             |            | [7]           | L            |                |       |                |      |                                                                                                    | 上の又は         | )[:<br>第三  | 10]<br>E表の          | ic<br>D       | 村<br>[93]      | する                | 税                 | 額    | [31]     |       | 2   | 46,500    |   |
| クエ | リックす      | -3         | とリ            | 頁目    | 内         | 容に        | [合         | わ             | せ          | た             |              | 1              | 1,6   | 00,00          | 0    |                                                                                                    | 口如           | 黻          | を切り                 | り指            | 174            | 。場(               | a)                | RA   | [32]     |       |     | 8,000     |   |
| 2  | ィンドワ      | を          | 開き            | 53    | . ज       | •         |            | -             | R          | [1]           |              |                | U     | 20.00          | 0    |                                                                                                    | HG           |            |                     | _             | 5              | T.                | X                 | PT   | [33]     |       |     |           |   |
|    |           | 2          | AU.           |       |           | _         | ₹          | -             | -          |               | -            |                |       | 00100          | -    |                                                                                                    | <b>D</b> 14  | 字册)        | (+=====             | SERL          | 日本がら           |                   | 分                 |      | [00]     | -     |     |           |   |
|    |           | ÷          | 給             |       |           | 5         | Pro-88     | 5             |            | [才]           |              | -              | 1,9   | 20,50          | 0    |                                                                                                    | 6            | 主宅信        | <b>十八金</b>          | 2年            | 特別             | 潮除                |                   | 1    | [34]     |       |     |           |   |
|    |           | <b>吉</b> 夏 |               | 公     | 的         | 年         | 金<br>1700  |               | 6          | [力]           |              |                | 7     | 80,10          | 0    |                                                                                                    | 政党           | 等          | 寄吮                  | t 🟦           | 等              | 特別                | 川控                | 除    | [35]     |       |     | 14,000    |   |
|    |           | *          | 雜             | 業     | 拡大表示      | 1         | 1          |               | 14         |               |              |                |       |                |      |                                                                                                    |              |            |                     |               |                |                   |                   |      |          |       |     |           |   |
|    |           |            |               | 4     | Ē         | 合計        | で第2        | 表へ            | 記          | ※"mi<br>入     | 時の内訳<br>りするに | 書よりれ<br>はチェックさ | 出記 に  | fxかが付い<br>ください | 1241 | る場合                                                                                                    | は入力でき        | きません       | •                   |               |                |                   |                   |      |          |       | 5   | 24.500    |   |
|    |           |            | 810           | -     | f:<br>N   | . 8       | E E        |               | 支払         | 者の「           | 名称」          | 受び             | 収     | ₩<br>入 金       | 額    | 源泉                                                                                                    | 微寂税員         | a          | <ul> <li></li></ul> | 等収入<br>等(     | 金額850<br>D 収 : | 万円超く              | の調整               | 世际を受 | tける<br>円 | (     |     |           |   |
|    |           |            | 総合            | 短     | 1         | 柏料        |            | 0             | 00X        | 0株式会          | 杜<br>2-3     | 51.4           |       | 1,920,5        | 円 /  | 1                                                                                                    | 20.800       | Ħ.         | E 12                | (泉湾<br>余 (新   | 1.000,77P      | 1)<br>1) 74       | m                 |      |          |       |     |           |   |
|    |           |            | 譲             | 長     | 2         |           |            |               |            |               |              |                |       |                |      |                                                                                                    |              |            | 所得                  | 金額            | 111 42         | 控除                | 26                |      |          |       | 2   | 24,500    |   |
|    |           |            | 102           | 1.0   | 3         |           |            |               |            |               |              |                |       |                |      |                                                                                                    |              |            | ( E                 | ac an         | (104 × 1       | . 17              | -                 |      | _        | 5     |     |           |   |
|    |           |            |               |       | 4         |           |            |               |            |               |              |                |       |                | -    |                                                                                                    |              |            | 公的年去                | 血管の           | 維所得力           | ある場               | â                 |      |          |       |     | 4,714     |   |
|    |           |            | 事             | Dek.  | 5         |           |            |               |            |               |              |                |       |                |      |                                                                                                    |              |            | 給与<br>給与3           | 所有            | 号控  <br>名詞(1   | \$ 後<br>動車10万円    | 0<br>9)           |      | 100,000  |       | 2   | 29,214    |   |
|    |           |            | 業             | 農     | 8         |           |            |               |            | 合             | ñt           |                | [#]   | 1,920,5        | 00   |                                                                                                    | 20,600       | )          | 公 m<br>頻所?<br>所得    | す 神界の 3<br>金額 | 金額(            | 考<br>(第10万)<br>注除 | () ()<br>명)<br>함( |      | 8        |       |     |           |   |
|    |           |            | -             | 1.228 |           | ※特)<br>[6 | 2支出<br>]所得 | 縮除力<br>金額を    | ある         | 場合は、<br>きしてく  | 木面面          | を閉じて           |       |                | 1    | 國權控制                                                                                                    | 除的所得金        | 58         | (上記                 | <b>治与</b> +   | +年金-           | 10 75 8           | H)                |      | 0        | 6     |     | 00.050    |   |
|    |           |            | T             |       |           |           |            |               |            |               |              |                |       |                | E    | 所 i<br>6]                                                                                                    | 考金 都         | ia.        |                     |               |                |                   |                   |      |          |       |     | 32,892    |   |
|    |           | 所          | 利             |       |           |           |            |               |            | 4.44          | 1.000        |                |       | 10.00          | 1    | а.                                                                                                    | 1.284.000    |            |                     |               |                |                   |                   |      |          |       | 1   | 96,300    |   |
|    |           | 得          | 馜             |       |           |           |            | -             | 4          | [5]           | 10.574F      | r              | 36    | 80,00          | 0    |                                                                                                    | 予定           | 納税         | <b>新(</b> )         | 第13           | 期分             | ・ 第               | 2期                | 分)   | [50]     |       | 1   | 01,200    |   |
|    |           | 蚠          | 給             |       | 3         | 5         | 区分         |               |            | [6]           |              |                | 1,2   | 64,00          | 0    |                                                                                                    | ¥ 21         | 旧分         | л₽́                 | 家員            | 納              | ðţ                | >                 | る全   | [51]     |       |     | 95,100    |   |
|    |           |            |               | 8     |           |           | Л          | 4:            | :抹         | 演             | 5:           | 88 T           | -     |                | -    |                                                                                                    | あ 3 分<br>7:演 | 対力         | ~~4%                | 料用            | 175            |                   |                   | m    | -        | -     |     |           | v |

ピンクの はチェックボックスとなっています。

該当する場合はマウスを合わせて左クリックを1回押すと ( 枠にカーソルが止まった際にスペースを押しても」が付きます。)

| マウスでクリックするとチェック <sup>-</sup><br>が付きます。 | マーク    | ₿<br>[26] | 17,810,000 |
|----------------------------------------|--------|-----------|------------|
| [26]に対する<br>人は第三表 [78]                 | 5税8    | 隋 [27]    | 4,341,300  |
| □ 端数を切り捨てる場<br>配 当 控                   | 合<br>ß | € [28]    | 25,000     |
| 投資税額等                                  | 区分     | 1 [29]    | 88,200     |
| □ 住宅借入金計算明細書<br>住宅借入金等特別               | からに    | 1<br>(30] | 820,000    |

グリーンの はラジオボタンとなっています。 該当する項目にマウスを合わせて左クリックを1回押すとその項目に ●(黒丸)が付きます。選択の解除は 抹消 (F4)キーにて行います。 (ラジオボタンにカーソルが止まった際にスペースを押しても ●が付きます。) \*初期設定が入っている項目は消すことはできません。どちらか一方に丸印を付けます。

| sxi      | 002:【家族情報H28以降】1                                                                                                    | 000 (dev/pts/6)                                                       |                                                   |                                       |                                            |                                | - <u> </u>                  |
|----------|----------------------------------------------------------------------------------------------------|-----------------------------------------------------------------------|---------------------------------------------------|---------------------------------------|--------------------------------------------|--------------------------------|-----------------------------|
| 拡大家      | 表示 標準表示                                                                                                    |                                                                       |                                                   |                                       |                                            |                                |                             |
|          | データ入力・訂正を行                                                                                                    | ったら、必ず申告書第1表を得                                                        | いてください。 ※ は、                                      | 記偶者・扶養親族・専従者※<br>氏名・生年月日・住所を必         | マイナンバーを印刷<br>オ人力してください。                    | する場合プレ                         | ビュー 印刷                      |
|          |                                                                                                    | 7                                                                     | 1 人 18 当                                          | 事項                                    |                                            | 住民                             | 税用                          |
|          | 零         ● 非該当○ 死別 ○           婦         ○ 生死不明 ○ 未帰近                                                                                                    | 離婚 22 ● 非該当 勢 C<br>豆 親 ● 該 当 生 (                                      | <ul> <li>非該当 二年間以外が</li> <li>該 当 専修学校報</li> </ul> | かつ 陸 『<br>第 著 ● 非該当                   | 拿吉者区分<br>○障害 ○特別障害                         | ●非該当 〇頃                        | ▶婦 ○ひとり親                    |
| Ĩ        |                                                                                                    |                                                                       | 配偶者(特                                             | <li>別)控除・扶養控除</li>                    | a. az                                      | 101                            |                             |
|          | 配偶者氏名                                                                                                    | 生年月日 降吉者                                                              | 医分 同居/別居                                          | 国外居住<br>国外:年調 特個 他                    | 所得金額<br>得を                                 | NE用・退動所<br>除く所得金額              | 住所                          |
|          | 国税春子                                                                                                    | <ul> <li>・非該当</li> <li>・・・・・・・・・・・・・・・・・・・・・・・・・・・・・・・・・・・・</li></ul> | 障害 💿 🔿                                            |                                       | \$80,000                                   | ■<br>工業有価へ印刷<br>車京都<br>○○ビ     | 新宿区西新宿1-2-0<br>ル3F          |
| 行<br>No. | 控 解 扶養親族の氏名<br>対象外 生年月日                                                                                                    | ·                                                                     | 障害者区分                                             | 同居/別居 区 分                             | 国外居住         住宅           国外<年調         特個 | 16歳 その<br>未満 他                 | 住所                          |
| 1        | 日報小子                                                                                                    | 母 辺ಷ有樹へ印刷<br>8 7世                                                     | <ul> <li>● 非該当 ○陸 害</li> <li>○ 特別除害</li> </ul>    | <ul> <li>区分<br/>同表報</li> </ul>        |                                            | □ 2 001                        | 8新宿区西新宿1-2-0                |
| 2        | P                                                                                                    | <ul> <li>○ 4</li> <li>子 〕 退動有欄へ印刷</li> <li>1 子</li> </ul>             | ○非該当 ○陸 害<br>●#別随客                                | <ul> <li>● ○ E分</li> </ul>            |                                            | □ 2 0000                       | ル 01<br>新宿区西新宿1-2-0<br>ル 3F |
| 3        | ○ 平成                                                                                                    | 辺取有個へ印刷                                                               | ●非該当 ○降 吉                                         | <ul> <li>区分</li> </ul>                |                                            |                                |                             |
| 4        | 日 日<br>日 日<br>日 日<br>日 日<br>日 日<br>日 日<br>日 日<br>日 日<br>日 日<br>日 日                                                                                                    | 辺閣有樹へ印刷                                                               | <ul> <li>●非該当 ○陸 吉</li> <li>○社別随告</li> </ul>      | <ul> <li>区分</li> </ul>                |                                            |                                |                             |
| 5        | 日期治                                                                                                    | 記載有個へ印刷                                                               | <ul> <li>●非該当 ○陸 害</li> <li>○林日にあった</li> </ul>    | • • 区分                                |                                            |                                |                             |
| 6        | D                                                                                                    | 辺駿有樹へ印刷                                                               | ●非該当 ○陸 吉<br>○#別時ま                                | • • 运分                                |                                            | ·····                          |                             |
| 7        | <b>—</b> — — — — — — — — — — — — — — — — — —                                                                                                    | 辺辺和一部                                                                 | ●非該当 ○陸 吉<br>○は42150年                             | • • 区分                                |                                            | <u> </u>                       |                             |
| 8        | <b>—</b>                                                                                                    | 正規有個へ印刷                                                               | <ul> <li>● 非該当 ○陸 害</li> <li>○特別陸害</li> </ul>     | • 0 区分                                |                                            |                                |                             |
| 70       | ↑<br>エックがある場合は控除額の計                                                                                                    | 1<br>単取び 退職所得のある配備                                                    | 者・親族植への印刷は 13                                     | 6歳未満・・・5、16歳以上30歳未<br>0歳以上70歳未満のうち:留学 | ↑<br>満又は70歳以上…1<br>…2、陸吉者…3                | ↑ ↑<br>調整…1 ※住所欄<br>定額減税…2 ※日本 | が空間の場合、本人住所(自宅)より転記します。     |
| 行        | Reliance and a second second sec | 082003.                                                               | 事 業 革                                             | 38万円以上支払…<br>昇従者                      | ·4、七九以外···5                                | Maco                           | WERT AND COLON              |
| No.      | 「「従者の氏名                                                                                                    |                                                                       | 月日                                                | 住所                                    | (仕事の)                                      | 内容 專従者給                        | 与語                          |
| 1        | 图书.一郎                                                                                                    | 子 平成 4                                                                | • 6• 10                                           |                                       |                                            |                                | 20,000                      |
| 2        |                                                                                                    |                                                                       |                                                   |                                       |                                            |                                |                             |
| з        | ate .                                                                                                    | U                                                                     |                                                   |                                       |                                            |                                |                             |
| 4        |                                                                                                    |                                                                       |                                                   |                                       |                                            |                                |                             |
| 5        |                                                                                                    |                                                                       |                                                   |                                       |                                            |                                |                             |
|          |                                                                                                    | A-112 JH   5-58 77                                                    | 7-78                                              | w                                     |                                            |                                |                             |

水色の は選択リストを開〈ボタンになっています。 『セレクトボタン』 マウスを合わせて左クリックを1回押すと上図のようにリストを表示します。 該当項目をマウスクリックするか (矢印キー)で移動し、Enter を押すと選択できます。 (セレクトボタンを表示しない場合はゆっくりマウスを1回左クリックして〈ださい。)

グレー枠 は自動計算枠です。(手入力はできません。)

オレンジ枠
 は自動計算枠ですが手入力もできる枠となっています。
 手入力後は黄色枠
 に変わります。(手入力データ優先)
 手入力データを消す場合は、
 抹消 (F4)又は
 END
 を押します。(自動計算結果
 を表示し、オレンジ枠
 に戻ります。)

| ■ sz21:【第 1 | 表]7            | 032 (dev/pts/5)          |                |              |           |                     |    |                                        | -     |         | ×                |         |
|-------------|----------------|--------------------------|----------------|--------------|-----------|---------------------|----|----------------------------------------|-------|---------|------------------|---------|
| 拡大表示        |                | 縮小表示                     |                |              |           |                     |    |                                        |       |         |                  |         |
|             | 숚              | 和 年分の                    | 所              | 得税           | の         | 確定申告                | 5ŧ | 事第1表 損益額 帳票選択                          |       |         | ^                |         |
| *           | "所得<br>各机      | の内訳書より転留<br>2人金額等のサブ:    | e"ic:<br>! y h | fェックカ<br>(緑村 | 5付い<br>約内 | いている場合は<br>は入力できません |    | 第1表 プレビュー 第2表 プレビュー 第2-2 プレビュー         | 第2-8  | 7°↓t°a~ | j                |         |
|             | 入<br> <br>  所  | うするにはチョックをタ<br>身の内訳書(確定) | トして<br>計算:     | くだ<br>書)よ    | さい<br>の転  | Siid                | 合  | <u>第1表 印刷</u> 第2表<br>計 所 得<br>グレー枠は自動計 | 算です   | t₀ (≣   | 手入力              | はできません。 |
|             | 事              | 100 300 mm               |                | r -= 1       |           | 40 570 000          |    | 課税される所得金額<br>[30]                      | 3,37  | 0,000   |                  |         |
|             | 業              | オレンジ格た場合は黄               | は              | ▶入<br>□枠     | 力もに変      | らできる枠で<br>変わります。    | ġ  | 。手入力し 村する税額 [31]                       | 24    | 6,500   |                  |         |
|             | 不              | 動 産                      | 1              | [ウ]          |           | 1,600,000           |    | 配当 除[32]                               |       | 8,000   |                  |         |
| μ <u>γ</u>  | 1 配            |                          | 当              | [エ]          |           | 80,000              |    |                                        |       |         |                  |         |
| 7           | <del>影</del> 台 | 与分                       | _              | [才]          |           | 1,920,500           |    |                                        | てるれ 控 | βA<br>β | <sub>î</sub> [ ] | 50,00   |
| 35          |                | 公的年金                     | 等              | [力]          |           | 780,100             |    | 政党等寄附金等特別控除<br>[37]                    | 1     | 4,000   |                  |         |
| 39          | 雜              | 業                        | 務              | [#]          |           |                     |    | 住宅耐震改修区 [38]<br>特別控除等分 [40]            |       |         |                  |         |
|             |                | その                       | 他              | [7]          |           |                     | 税  | 差 引 所 得 税 額<br>([31]-([32]~[40])) [41] | 22    | 4,500   |                  |         |

| 画面は、標準表示で表示しま <sup>-</sup>                                                      | すが、拡大表示 縮小表示 の3段階の大きさに切り替え                                                                                                    |
|---------------------------------------------------------------------------------|----------------------------------------------------------------------------------------------------|
|                                                                                 | リックしてくたさい。                                                                                                    |
| キーホードの Home でも操作可能で                                                             | 9 °                                                                                                    |
|                                                                                 | けの別ノノージを両面でまーするみのボタンです                                                                                                    |
|                                                                                 | 」は印刷1メーンを回回し衣小りる為の小タノしり。<br>2ち合わせたクリックち1回把してください                                                                                                    |
| 印刷1 スーンを見る衣にくり                                                                  | くを言わせ左クリックを「凹押してくたさい。<br>+                                                                                                    |
| <u> 凹面にノレヒューを衣示しま</u><br>「マ21:(第1表) 7032 (dev/ots/6)                            |                                                                                                    |
| - 拡大表示   標準表示   縮小表示                                                            | マウスで左クリックすると印刷イメージ                                                                                                    |
| 令和 年分の所得税の 確 定 申告書                                                              | 第1表 携端離 傾意 運根 を衣示しより。                                                                                                    |
| ※"所得の内訳書より転記"にたかが付いている場合は<br>各収入金額等のサジェント(緑体)内は入力できません。第1<br>入力するにはやっかされ」でくがさい。 | 表 パレビュー 第2表 パレビュー 第2 2 パレビュー 第2 0 7 パレビュー<br>本 60 期 第2本 60 期 第2 2 7 レビュー                                                                                                    |
| □ 所得の内訳書(確定計算書)より転記 合                                                           | # 〒 町 第 # 1 m m m m m m m m m m m m m m m m m m                                                                                                    |
|                                                                                 | <u>「121-[29]</u> )又は第三表 [ <sup>Lou</sup> ]<br>finsatu 1 ー ロ X                                                                                                    |
| 不動產 1 [ウ] 1,600,000                                                             | 大 _ 编小                                                                                                    |
| 42 重 [王] 80,000                                                                 |                                                                                                    |
| ▲ 4 与 <mark>区 [才] 1,920,500</mark>                                              | ☆和 <u>#3月15日</u> 〒和<br>上<br>年かの<br>復興報が所得良の<br>健<br>理<br>150000011<br>第<br>第<br>第<br>第<br>第<br>第<br>第<br>第<br>第<br>第<br>第<br>第<br>第                                                                                                    |
| 額 公的年金等[力] 780,100                                                              | 現在の     東京都渋谷区神宮前3-2-0     マリポオ 3 ク セ ・ イ タ B ク     オー     表                                                                                                    |
|                                                                                 |                                                                                                    |
| 総短期[7]                                                                          |                                                                                                    |
| □ □ □ □ □ □ □ □ □ □ □ □ □ □ □ □ □ □ □                                           | 照時設計#22 種類 美 2 分割 圏出 様 夫 修 正 第 素 神 泉 警 署 7 0 3 2 - 第5 4 5 3 3 3 - 0000 年                                                                                                    |
| - 時 [サ]                                                                         | 古田 ● 本 ● 本 ● 伝 ● 1 02 4 0 5 7 2 6 0 0 0 00 2 4 6 5 0 0 0 0 0 0 0 0 0 0 0 0 0 0 0 0 0 0                                                                                                    |
| 事 営業等 [1] 5,867,200                                                             | 不動產[第]         第1 ②         1 6 0 0 0 0 0         起当控除②         8 0 0 0         用                                                                                                    |
|                                                                                 |                                                                                                    |
|                                                                                 | ☆      ☆      ☆      ☆      ☆      ☆      ☆      ☆      ☆      ☆      ☆      ☆      ☆      ☆      ☆      ☆      ☆      ☆      ☆      ☆      ☆      ☆      ☆      ☆      ☆      ☆      ☆      ☆      ☆      ☆      ☆      ☆      ☆      ☆      ☆      ☆      ☆      ☆      ☆      ☆      ☆      ☆      ☆      ☆      ☆      ☆      ☆      ☆      ☆      ☆      ☆      ☆      ☆      ☆      ☆      ☆      ☆      ☆      ☆      ☆      ☆      ☆      ☆      ☆      ☆      ☆      ☆      ☆      ☆      ☆      ☆      ☆      ☆      ☆      ☆      ☆      ☆      ☆      ☆      ☆      ☆      ☆      ☆      ☆      ☆      ☆      ☆      ☆      ☆      ☆      ☆      ☆      ☆      ☆      ☆      ☆      ☆      ☆      ☆      ☆      ☆      ☆      ☆      ☆      ☆      ☆      ☆      ☆      ☆      ☆      ☆      ☆      ☆      ☆      ☆      ☆      ☆      ☆      ☆      ☆      ☆      ☆      ☆      ☆      ☆      ☆      ☆      ☆      ☆      ☆      ☆      ☆      ☆      ☆      ☆      ☆      ☆      ☆      ☆      ☆      ☆      ☆      ☆      ☆      ☆      ☆      ☆      ☆      ☆      ☆      ☆      ☆      ☆      ☆      ☆      ☆      ☆      ☆      ☆      ☆      ☆      ☆      ☆      ☆      ☆      ☆      ☆      ☆      ☆      ☆      ☆      ☆      ☆      ☆      ☆      ☆      ☆      ☆      ☆      ☆      ☆      ☆      ☆      ☆      ☆      ☆      ☆      ☆      ☆      ☆      ☆      ☆      ☆      ☆      ☆      ☆      ☆      ☆      ☆      ☆      ☆      ☆      ☆      ☆      ☆      ☆      ☆      ☆      ☆      ☆      ☆      ☆      ☆      ☆      ☆      ☆      ☆      ☆      ☆      ☆      ☆      ☆      ☆      ☆      ☆      ☆      ☆      ☆      ☆      ☆      ☆      ☆      ☆      ☆      ☆      ☆      ☆      ☆      ☆      ☆      ☆      ☆      ☆      ☆      ☆      ☆      ☆      ☆      ☆      ☆      ☆      ☆      ☆      ☆      ☆      ☆      ☆      ☆      ☆      ☆      ☆      ☆      ☆      ☆      ☆      ☆      ☆      ☆      ☆      ☆      ☆      ☆      ☆      ☆      ☆      ☆      ☆      ☆      ☆      ☆      ☆      ☆      ☆      ☆      ☆      ☆      ☆      ☆      ☆      ☆      ☆      ☆ |
| 所 <sup>10</sup> 0 1.2<br>得 配 当 [5] 80,000                                       | 21 編 素 務 중 (七) 全 特別接該美房 (金) 2 2 4 5 0 0                                                                                                    |
| 金 谷 与 🕅 [6] 1,264,000                                                           |                                                                                                    |
| 額 公的年金等 [7] 0                                                                   | · · · · · · · · · · · · · · · · · · ·                                                                                                    |
| 業務[8]                                                                           |                                                                                                    |
| その他[9]                                                                          | ™         ™         ™         ™         ™         ™         ∅         ∅         ∅         ∅         ∅         ∅         ∅         ∅         ∅         ∅         ∅         ∅         ∅         ∅         ∅         ∅         ∅         ∅         ∅         ∅         ∅         ∅         ∅         ∅         ∅         ∅         ∅         ∅         ∅         ∅         ∅         ∅         ∅         ∅         ∅         ∅         ∅         ∅         ∅         ∅         ∅         ∅         ∅         ∅         ∅         ∅         ∅         ∅         ∅         ∅         ∅         ∅         ∅         ∅         ∅         ∅         ∅         ∅         ∅         ∅         ∅         ∅         ∅         ∅         ∅         ∅         ∅         ∅         ∅         ∅         ∅         ∅         ∅         ∅         ∅         ∅         ∅         ∅         ∅         ∅         ∅         ∅         ∅         ∅         ∅         ∅         ∅         ∅         ∅         ∅         ∅         ∅         ∅         ∅         ∅         ∅         ∅         ∅         ∅         ∅         ∅                                                                                                    |
| 21/1~[3]までの計「110」 0                                                             |                                                                                                    |
| 合計[12] 8,170,400                                                                | 100         100         100         100         100         100         100         100         100         100         100         100         100         100         100         100         100         100         100         100         100         100         100         100         100         100         100         100         100         100         100         100         100         100         100         100         100         100         100         100         100         100         100         100         100         100         100         100         100         100         100         100         100         100         100         100         100         100         100         100         100         100         100         100         100         100         100         100         100         100         100         100         100         100         100         100         100         100         100         100         100         100         100         100         100         100         100         100         100         100         100         100         100         100         100         100         100                                                                                                            |
| 社会保険料控除[13] 1,380,912                                                           | 公的年金考 ⑦                                                                                                    |
| 小規模共済掛金控除 [14] 180,000 ( 60                                                     | 2                                                                                                    |
| 生命保険料控除[15] 40,000 他未                                                           | :約付の源泉微収税額[60]                                                                                                    |
| 4         地震保険料控除[16]         25,000         本           4:技造         5:終了      | (年分で差し引く繰越損失額[[61]]                                                                                                    |

上図のように印刷イメージを表示します。

画面左上にある拡大・縮小を押すことにより3段階に画面が切り変わります。

印刷 又 印刷 は指定ボタンの表を白紙印刷します。印刷にマウスを合わせて 左クリックを1回押すと『印刷中』と表示して印刷が始まります。

|                                                                                                    | 牵. |                |   | 1         | 周月      | 清市    | Ê.        |            |          | -          |                                                   |       |      | -                     |                    | -                    |         | -                 |                                        |                 |                       |                                                                                                |               |       |            |                |     |                         |                            |                     |   | - 13 |  |  |  |  |  |
|----------------------------------------------------------------------------------------------------|----|----------------|---|-----------|---------|-------|-----------|------------|----------|------------|---------------------------------------------------|-------|------|-----------------------|--------------------|----------------------|---------|-------------------|----------------------------------------|-----------------|-----------------------|------------------------------------------------------------------------------------------------|---------------|-------|------------|----------------|-----|-------------------------|----------------------------|---------------------|---|------|--|--|--|--|--|
| 次 <u>時</u> (王) <u>80,000</u> 日<br>4:35:34 5:89:37 7:7演演員                                                                                                    | *  | · 前音大所 · · · · |   | 日の日本の「日本」 | 朝鮮に登業した | 年上の計画 | 分りや川橋・屋一種 | の「日本日世区分区分 | 洞 myun h | 1 は小に取しし   | 時間 (100 年11 17 17 17 17 17 17 17 17 17 17 17 17 1 | の小市い転 | いた。日 | )<br>57<br>8,5<br>1,8 | 2 :<br>***<br>72,8 | 単告<br>せん。<br>1<br>00 | 書 1 1 g | 単数表記<br>(上又)<br>配 | 第1<br>71<br>前<br>見<br>に<br>】<br>】<br>】 | 表 い 風府 オー 日表 初当 | 1 28]<br>1 10<br>0 10 | 2書<br>調査<br>計<br>調査<br>計<br>引<br>3<br>3<br>3<br>3<br>3<br>3<br>3<br>3<br>3<br>3<br>3<br>3<br>3 | 開設におり、「「主得はる」 |       | 26<br>2010 | -2 2"<br>-2 FD | 50¥ | 潮2<br>調2<br>日<br>日<br>日 | 3 7 <sup>4</sup> 1<br>3 ED | 12'3-<br>100<br>489 | ľ |      |  |  |  |  |  |
| 4.描:34 年初初 72 第3 10 年前 10 年前 |    | 0              | 5 |           |         | _     |           | -          | g        | 4          | [I]                                               |       |      |                       | 90.D               | 00                   |         |                   |                                        |                 |                       |                                                                                                |               | 10.00 |            |                |     |                         |                            |                     |   |      |  |  |  |  |  |
|                                                                                                    |    | _              | _ | _         | _       | _     | _         | _          | 4;       | <b>抹</b> : | 3A ]                                              | 50    | 將心   |                       |                    |                      |         | 212               | H                                      |                 |                       |                                                                                                |               |       |            |                |     |                         |                            |                     |   |      |  |  |  |  |  |
|                                                                                                    |    |                |   |           |         |       |           |            |          |            |                                                   |       |      |                       |                    |                      |         |                   |                                        |                 |                       |                                                                                                |               |       |            |                |     |                         |                            |                     |   |      |  |  |  |  |  |
|                                                                                                    |    |                |   |           |         |       |           |            |          |            |                                                   |       |      |                       |                    |                      |         |                   |                                        |                 |                       |                                                                                                |               |       |            |                |     |                         |                            |                     |   |      |  |  |  |  |  |

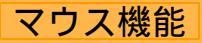

### 【 よく使用する文字の登録 】

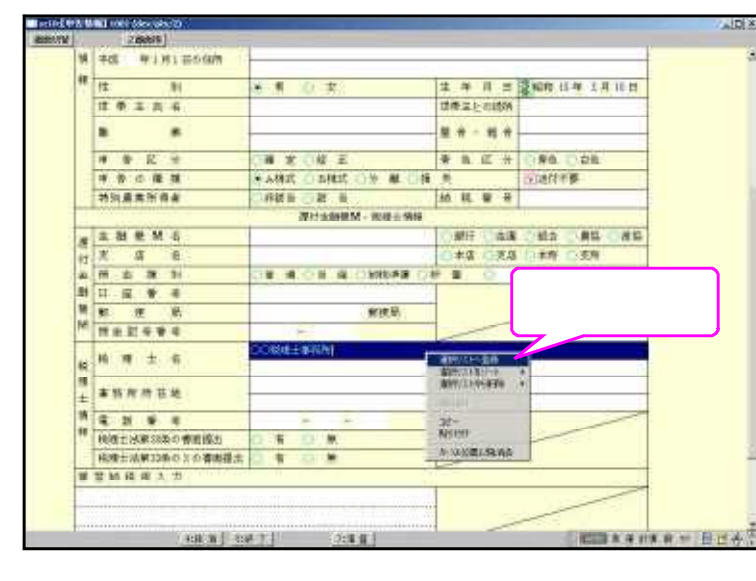

- 例)「 事務所」と登録します。
- 1.項目に登録したい文字を入力します。 例)税理士名の項目に税理士名を入力
- 2.登録する文字を表示したらマウスボタ ンの右をクリックします。
- 3.マウスメニューより「選択リストへ 登録」を選択します。
- 4.再度、マウスボタンの右をクリック した際にマウスメニューに「登録した 文字」を表示したら登録完了です。
   尚、登録した文字は登録順に保存 していきます。

### 登録データを削除するには

マウスの右ボタンをクリックし、「選択リストから削除」にマウスを合わせると登録してある 文字を表示しますので削除する項目をクリックしてください。

【 [コピー] [貼り付け] 】

任意の語句を一時的に記憶し、別の項目へコピーすることができます。 (語句の記憶は同一表内に限ります。)

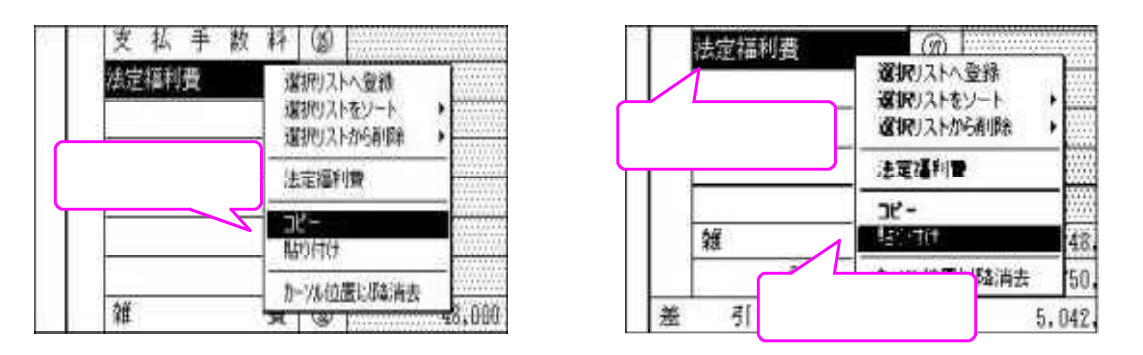

1.コピーしたい語句の上で、マウス右ボタンをクリックし、[コピー]を選択します。

2.コピーしたい項目に移動し、マウスの右ボタンをクリックし、[貼り付け]を選択します。

### 確定申告書の作業の流れ

### 全様式共通

#### [10]基本情報登録

申告者の氏名・住所・納税者番号はGP申告情報登録より転記します。 (GP申告(F8)キーを押すことにより、GP申告情報登録の訂正・追加ができます。) 様式の選択や確定申告書特有の内容はここで行います。 又、家族情報にて扶養親族等の内容を登録していきます。 印刷設定等もここで行います。

### 全様式共通 [11] 各計算書類の作成

- ・所得の内訳書
- ・医療費の明細書
- ・セルフメディケーション税制の明細書
- ・住宅取得借入金控除計算書・連帯債務年末残高計算書
- ・株式譲渡計算明細書・上場株式損失繰越用付表・譲渡所得の内訳書(土地・建物)
- ・政党等・認定NPO法人等・公益社団法人等寄附金特別控除額の計算明細書
- ・譲渡所得の内訳書(総合譲渡)・先物取引に係る雑所得等の計算明細書
- ・申告書付表(先物に係る繰越損失用) などの必要な計算書類を作成します。

#### 基本様式

- <入力>21確定申告:第1表 にて各所得・控除金額を入力します。
- <入力>24確定申告:第2表 住民税・事業税に関する事項を入力します。
- <確認>22確定申告:第2表所得の内訳等・事業専従者、所得に関する事項を確認
- <確認>23確定申告:第2表所得控除を確認
- <確認>26損益の通算の計算書:損益通算の計算書を確認

#### 分離

- <入力>21確定申告:第1表にて各所得・控除金額を入力します。
- <入力>24確定申告 : 第2表 住民税・事業税に関する事項を入力します。
- <入力>31確定申告分離:第3表:第3表にて各所得・控除金額を入力します。
- <確認>22確定申告 :第2表 所得の内訳等・事業専従者、所得に関する事項を確認
- <確認>23確定申告 :第2表 所得控除を確認
- <確認>26損益の通算の計算書:損益通算の計算書を確認 必要に応じて損失申告書の作成ができます。

#### 損失

- <入力>21確定申告 :第1表 にて各所得・控除金額を入力します。
- <入力>24確定申告 :第2表 住民税・事業税に関する事項を入力します。
- <入力>41確定申告損失:第4表(1):第4表(1)にて損失金額を入力します。
- <入力>42確定申告損失:第4表(2):第4表(2)にて繰越損失金額等を入力します。
- <確認>22確定申告 :第2表 所得の内訳等・事業専従者、所得に関する事項を確認
- <確認>23確定申告 :第2表 所得控除を確認

申告区分が準確定・準確修正の場合に[61]準確定申告書の付表の作成が可能

確定申告書に必要な個人情報登録を行います。

[1100] G P 申告情報登録から転記してきます。訂正がある場合は、8:GP申告 (F8)を押し、 GP基本情報登録から訂正してください。

基本情報は各様式共通で使用します。 家族情報、印刷設定もここで行います。

相続人登録については準確定の説明(P.68~71)を参照。

| 10                      | [ <u></u><br>基本 | \$情報登錄] 7032 (de       | v/pts/10)                                   |                               |             |                       | 印刷情報を設定するにはこ<br>印刷時にも指定可能です                              | :こをクリック<br>「。 |
|-------------------------|-----------------|------------------------|---------------------------------------------|-------------------------------|-------------|-----------------------|----------------------------------------------------------|---------------|
| 拡大書                     | 表示              | 標準表示                   |                                             | 家族佳報を入力す                      |             | +ここをクロック              |                                                          |               |
| providence and a second |                 |                        | and an end of the lat                       | 家族情報を入力の                      | 9 0 I C I C | よここをクリック              |                                                          |               |
|                         | 衆               | 表本情報にGP甲書<br>訂正は、F8キーを | 育税登録より。<br>甲してGP申号                          | 必要な項目を表示しています。<br>告情報登録で行います。 |             | 相貌人登録                 | 家族情報 印刷教室                                                |               |
| 氏名が入ると                  | :各項             | 目の初期値を表示               | 「大」注意子中                                     | ●告変施において[1100]の申告権            | 能發展         | 任度け由生老                | の氏名が入ると自動的に表                                             |               |
|                         |                 | FX                     | 7032                                        |                               |             |                       | の代日が八ると日勤的に行                                             |               |
|                         |                 | 提出年月 *                 | 金和〇年                                        | 年 3 月 15 日                    |             | 羊度                    | 令和〇 年                                                    |               |
|                         |                 | フリガナ(半角)               | - ジゼ イキロウ                                   |                               | _           | 所轄祝祥署                 |                                                          | -             |
|                         |                 | 広<br>市<br>市<br>本<br>二  | 150 - 000                                   |                               |             |                       | ● 8 年 ( 新田光 ( 時冊                                         |               |
|                         |                 |                        | 0 8 ž 0                                     | ● 新 ● 事業所等                    |             | 自宅を                   | 選択した場合は自宅                                                | のみ印刷、         |
| 電子申告する                  | 人は              | 必ず入力してく 🏮              |                                             |                               |             |                       | ↓外を選択した場合は.<br>「白宅を印刷します                                 | 上段に事務所等       |
| 12211                   | *               | (+2014)                | 東京都渋谷                                       | 谷区神宮前3-2-0                    | 10          | DOWN PER              | - 日七を印刷しより。                                              |               |
|                         | 擅               | 令和 4年1月1日              | 同上                                          |                               | 1月          | 1日住所の郵便               | 160 - 0023                                               |               |
|                         | *               | の住所                    |                                             |                               | 콜등          | 《慶子申告必須》              | チェック時、東京香号中国・                                            |               |
|                         | -               | 住 別                    | () 男 ()                                     | ) <b>X</b>                    | _           | 王 年 月 日               | 電子申告する人は必ず人                                              | カレて           |
|                         |                 | 医带主体治                  | 001-11                                      | <u><u><u></u></u></u>         |             | 三冊主というにい              | ください。                                                    |               |
|                         |                 | 雅 完                    |                                             |                               |             | ・星号・雅号                |                                                          | Í I           |
|                         |                 | ** * * *               |                                             | ) 結 正 () 1844年 () 1844年       | 6           | * e E 3               | 🖲 膏 🔁 🔂 🖻 🖻                                              |               |
|                         |                 |                        |                                             |                               | -           | □ 振菩植読希               | ・ 地球には、などのないのないない。  ・ ・・・・・・・・・・・・・・・・・・・・・・・・・・・・・・・・・・ |               |
|                         |                 | 中告の種類                  | <ul> <li>● 玉 本 ()</li> <li>○ 非地安</li> </ul> | 3分離(2損失)                      |             | 日外転出時                 | ■ 祝利医理用<br>17032-₽4                                      | -             |
|                         | -               | 17/01/2011/17/8        | C PHASE C                                   | (本) 日<br>市合新協議・投資:            | 나홍석         | 10 C 2 7              | 100- A1                                                  |               |
|                         |                 | 全敵機関名                  |                                             | 00                            | 10          | ● 無行 () 全庫            | ○租合 ○農協 ○演協                                              |               |
|                         | 一行              | 支 店 名                  |                                             | 0034567                       | 0           | 本店 ●支店                | ●本所 ◎ 支所 ◎ 出張所                                           |               |
| 8                       | £               | 預金種別                   |                                             | ●著 通 ◎当 座 ◎ 前税簿               |             | 貯 書 🔘                 |                                                          |               |
|                         | 融               | 口座番号                   |                                             | 1234567890                    | _           | 主要語と利用で手続<br>(講論を・講唱校 | 1全同時に伴うことはできません。<br>超生活的不可)                              |               |
|                         | 1               | 第 便 局 名                |                                             | 123456789012                  |             |                       | 歴登録の同意                                                   |               |
|                         |                 | RECTOT                 |                                             | 大都次部                          |             | U SERIKA              | 里小利用                                                     |               |
|                         | 农               | 税理士名                   | *                                           |                               |             |                       |                                                          |               |
|                         | 理               | 事務所所在地                 |                                             | 東京都新宿区西新宿1-1-0                |             |                       |                                                          |               |
|                         | 債               |                        |                                             | 0425 - 2210 - 9265            |             | 1                     |                                                          |               |
|                         | -               | 税理士法第30条の              | - 田博出                                       |                               | -           | -                     |                                                          |               |
|                         |                 | 税理士法第33条の:             | 2の書面提出                                      | () 有                          | _           | -                     |                                                          |               |
|                         | 擬               | <b>善納税用入力</b>          |                                             |                               |             |                       |                                                          |               |
|                         |                 |                        |                                             |                               |             |                       |                                                          |               |
|                         |                 |                        |                                             |                               |             | -                     |                                                          |               |
|                         |                 |                        |                                             |                               |             |                       |                                                          |               |
|                         | 1               | 電子申告用】<br>この申告書に係る通知   | 田等がある場合                                     | 合、+-Taxによる通知を希望しま             | t. (1       | 加算税 一于走               | 納税 🗌 運付金額込                                               |               |
|                         |                 |                        |                                             |                               |             | _                     |                                                          | A :-          |
|                         |                 | 2:次表                   | 4:排                                         | 末演 5:終了                       | 7:          | :演算  8:GPE            | 甲告                                                       |               |
|                         |                 |                        |                                             |                               | ±- ±-,      |                       |                                                          |               |
|                         |                 |                        |                                             | GP甲台情報登録より<br> カーソルが止まらない     | 転記し<br>値目は  | ノ(さます。<br>t、8:GP由告(   | F8)にて訂正してく                                               | ださい。          |
|                         |                 |                        |                                             |                               | ~ – .0      | .,                    |                                                          |               |

個人番号の印刷は本人の氏名・<u>自宅</u>住所・生年月日を基にタテムラマイナンバーシステム より印刷します。

| 項目                           | 文字・桁数                                                                                                    | 機能説明                                   |
|------------------------------|----------------------------------------------------------------------------------------------------|----------------------------------------|
| ユーザコード                       | 6桁                                                                                                    | 自動表示                                   |
| 年度                           | 2桁                                                                                                    | 申告年度を入力します。 (空の時はGP申告情報登録より転記)         |
| 提出年月日                        | 各2桁                                                                                                    | 提出年月日を入力します。(空の時はGP申告情報登録より転記)         |
| 所轄税務署                        | 全角5文字                                                                                                    | GP申告情報登録より転記                           |
| 氏名                           | 全角20文字                                                                                                    | GP申告情報登録より転記                           |
| フリガナ                         | 半角14 文字                                                                                                    | GP申告情報登録より転記                           |
| 郵便番号                         | 3桁 - 4桁                                                                                                    | GP申告情報登録より転記 電子申告必須                    |
| 電話番号                         | ラジ オボタン                                                                                                    | 該当項目を選択します。                            |
|                              | 6桁〒-4桁〒-4桁〒                                                                                                    | 市外局番から入力します。                           |
| 住所(自宅)                       | ラジオボタン                                                                                                    |                                        |
| (事務所)                        | 各全角20文字                                                                                                    | GP由告情報登録より転記                           |
| 1月1日住所の                      |                                                                                                    | チェックを付けると郵便番号よりコピー 雷子由告必須              |
| 新闻番号                         |                                                                                                    |                                        |
| <u>却反由う</u><br>今和 年1日1日      | 冬个角18文字                                                                                                    | 「今和一年、の空白に由生年度を入力します                   |
| マ41 千1万1日<br>分低              | 百主用10大于                                                                                                    |                                        |
| 사망                           |                                                                                                    | 中口牛皮の1月1日境任の住所を八月しより。<br>CD中生桂起登録上11年記 |
|                              | ノン 小小 フノ<br>サブ ミット タロがっ                                                                                                    | ─────────────────────────────────────  |
|                              | リノ ミット 谷211」<br>                                                                                                    | の中古情報史述より転記                            |
| 世界主に石                        | 王用二义子                                                                                                    |                                        |
| 世市土との統州                      | 王用3乂子                                                                                                    | GP中古情報豆球より転記                           |
| 職美                           | 各全角9义子                                                                                                    |                                        |
| 屋亏・推亏                        | 各全用9又子                                                                                                    | GP甲台情報登録より転記                           |
| + <i>4</i> <b>-</b> <i>0</i> | フシ オホ タン                                                                                                    |                                        |
| 甲告区分                         | 全角3文字                                                                                                    | 該当項目を選択します。                            |
| 青色区分                         | ラシ オホ タン                                                                                                    | GP申告情報登録より転記                           |
| 申告の種類                        | ラシ オボタン                                                                                                    | 該当項目を選択します。                            |
| 振替継続希望                       | <u> チェックホ゛ックス</u>                                                                                                    | 継続して振替希望の場合はチェックを入力します。                |
| 国外転出課税                       | チェックホ゛ックス                                                                                                    | 該当する場合にチェックを付けます。。                     |
| 特別農業所得者                      | <u></u>                                                                                                    | 該当項目を選択します。                            |
| 納税番号                         | 8桁                                                                                                    | GP申告情報登録より転記                           |
| 金融機関名                        | 全角7文字                                                                                                    | GP申告情報登録より転記                           |
| 支店名                          | 全角7文字                                                                                                    | GP申告情報登録より転記                           |
| 預金別種別                        | ラジオボタン                                                                                                    | GP申告情報登録より転記                           |
| 口座番号                         | 10桁                                                                                                    | GP申告情報登録より転記                           |
|                              |                                                                                                    | GP申告情報登録より転記                           |
| 郵便局名                         | 全角9文字                                                                                                    | 転記は12文字で転記しますが枠が狭い為、9文字以内に調整ください。      |
| 預金記号番号                       | 5桁 - 8桁                                                                                                    | GP申告情報登録より転記                           |
| 公金受取口座                       | <u>ラシ゛オホ゛タン</u>                                                                                                    | 登録又は利用を選択。                             |
|                              |                                                                                                    | 準確定・準確修正の時は選択不可                        |
| 税理士名                         | 各全角20文字                                                                                                    | GP申告情報登録より転記 下段手入力                     |
| 事務所所在地                       | 各全角20文字                                                                                                    | GP申告情報登録より転記                           |
| 電話番号                         | 6桁-4桁-4桁                                                                                                    | GP申告情報登録より転記                           |
| 税理士法第30条                     |                                                                                                    |                                        |
| の書面提出                        | チェックホ゛ックス                                                                                                    | GP申告情報登録より転記                           |
| 税理士法第33条                     |                                                                                                    |                                        |
| の2の書面提出                      | チェックホ゛ックス                                                                                                    | GP申告情報登録より転記                           |
| 振替納税用入力                      | 各全角30文字                                                                                                    | 振替納税を入力してください。                         |
| 【電子申告用】                      | find the first state of the first state of the firs | この申告に係る通知等があり、e-Taxによる通知を希望する          |
| 加算税・予定納                      |                                                                                                    | 場合にチェックを付けます。 雷子申告で使用するものです。           |
| 税• 還付金振込                     |                                                                                                    |                                        |

『 』は電子申告変換において[1100]GP申告情報登録データを直接変換する項目です。

#### 家族情報 - 全様式共通 家族情報の印刷 家族情報を登録します。 ができます。 ■ sx002:【家族情報H28以降】1 拡大表示 | 標準表示 | データ入力・訂正を行ったら ※配偶者・扶養親族・専従者※マイナンバーを印刷する場合 は、氏名・生年月日・住所を必ず入力してください。 ブレビュー 印刷 住民税用 該 Å 当 事 頂 ■★sx104:【家族情報扶... 📃 🔲 🗙 非該当() 死別() 離婚 非該当 年調以外かっ 非該当 障害者 随害者区分 赛歸 勤労学生 画面切替 非該当 ○ 寡婦 ○ ひとり親 ●非該当 ○障害 ○特別障害 ○生死不明○未帰還 ) 該 当 ○該 当 專修学校等 配偶者(特別)控除·扶善控除 配偶者(特別)控除: 大会12Pm 同居/別居 国外居住 住宅 その 国外:年調 特個 他 区分 住民税用・退職所 得を除く所得金額 Pff 配偶者氏名 生年日日 随害者区分 所得全額 住 〇老人 東京都新宿区西新宿1-2- 非該当 ○障害 特別障害 0 0 900 000 国税赛子 En 90 - 同老親 行な账 扶養親族の氏名 住民税用・退職 国外居住 住宅 18歳 統柄 障害者区分 同居/別居 区分 住 国外 年期 村個 未満 生年月日 得を除く所得金額 Att ●非該当 ○障 害 区分 東京都新宿区西新宿1-2-0 □ ■記和 8・3・3 退職有關へ印刷 1 ۲ ÷ ○特別障害 同老親 OOF JU 3F 東京都新宿区西新宿1-2-0 →非該当 ○障害 v 平成 6・9・1 子子 区分 2 . • 特別隨害 -OOE'N 3F • 非該当 区分 з ۲ ..... )特別障害 ●非該当 ○障 害 区分 1 特別障害 ●非該当 ○障害 区分 5 • 特別障害 ● 非該当 ○陸 害 区分 6 ..... ۲ œ. 特別障害 ● 非該当 ( · 66 法 区分 7 ۲ 为特別障害 非該当 「「「「」」 「「」」 区分 8 ۲ ..... œ. . ○特別障害 退職所得のある配備者・親族棚への印刷は チェックがある場合は控除額の計算及び 戦族に関する率項印刷無 16歳未満…5.16歳以上30歳未満又は70歳以上…1 30歳以上70歳未満のうち:留学…2、陸吉者…3 開整····1 字前(5)的 ※住所棚が空棚の場合、本人住所(自宅)より転記します。 無尾の場合は手入力してください。 德柄 仕事の内容 専従者給与額 No 12月 Ŧ 平成 4 • 5 • 10 国税一郎 1,020,000 2 專 ..... ..... . . 微 者 4:抹消 5:終了 7:演算 項目 文字・桁数 機能説明 本人該当事項 ラシ 林 タン 該当項目を選択します。 寡婦 ひとり親 ラシ 林 タン 該当項目を選択します。 勤労学生 ラシ 林 タン 該当項目を選択します。 チェックホ゛ックス 該当する場合はを入力します。 該当項目を選択します。 障害者 ラジオボタン 住民税用本人該当事項 (合計所得が1,000万円 住民税控除を 該当項目を選択します。 該当する場合のみ入力 ラジオボタン 寡婦 該当項目を選択します。 該当する場合のみ入力 ひとり親 ラジ 林 タン 配偶者 所得金額が多い場合等配偶者に該当しない場合は印刷しません。 配偶者氏名を入力します。 配偶者氏名 全角10文字 生年月日を入力します。 必ず入力してくだ セレクトボタン 各2桁 生年月日 ラシ オボ タン 該当項目を選択します。 障害者区分 ラシ オボタン 該当する項目を選択します。初期値:同居 同居/別居 チェックホ゛ックス 該当する場合はを入力。 国外 国外居住 該当する場合はを入力。 本人の扶養でない場合に入力 住宅特個 チェックホ゛ックス 住宅特個の場合で国外居住の場合にを入力。 国外: チェックボックス 手入力 調整の場合・・・1 その他 定額減税対象者の場合・・・・2 配偶者の所得金額を入力します。 15桁 所得金額 第2表住民税欄へ印刷 該当する場合にを入力∶住民税用 退職者欄へ印刷 チェックホ゛ックス 退職所得を除く所得金額を入力してください。 住民税用退職所得 を除く所得金額 14桁 第2表住民税欄へ印刷

| 住所           | 各全角20文字           | 配偶者の住所入力同居にチェックが有住所が空欄の場合は<br>本人自宅住所を転記します。 必ず入力してください。 |
|--------------|-------------------|---------------------------------------------------------|
| 扶養親族         |                   |                                                         |
| 控除対象外        | チェックホ゛ックス         | 第2表の扶養に関する事項に含めない扶養にチェックします                             |
| 扶養親族の<br>氏名  | 各全角10文字           | 扶養親族の氏名を入力します。                                          |
| 続柄           | 地か(全角3文字)         | 続柄を選択します。手入力可。空欄時にセレクトで選択した文字<br>を転記                    |
| 退職者欄へ印刷      | チェックホ゛ックス         | 該当する場合に を入力:住民税用 第2表住民税欄へ印刷                             |
| 住民税用退職所得     |                   | 退職所得を除く所得金額を入力してください。                                   |
| を除く所得金額      | 14桁               | 第2表住民税欄へ印刷                                              |
| 生年月日         | むか 各2桁            | 生年月日を入力します。 必ず入力してください。                                 |
| 障害者区分        | ラジオボタン            | 該当項目を選択します。                                             |
| 同居/別居        | ラジオボタン            | 該当する項目を選択します。 初期値∶同居                                    |
| 区分           | サフ゛ミット            | 生年月日によって自動判定しますが、同居老親・老人の                               |
|              |                   | 場合は必要に応じて変更してください。                                      |
| 国外居住         | チェックホ゛ックス         | 該当する場合はを入力。国外該当無の場合年調選択不可                               |
|              | 区分1~5入力           | 16歳未満・・・5、16歳以上30歳未満又は70歳以上・・・1                         |
|              | 国外居住親族の区分         | 30 劇上70 歳未満のうち 留学:2、障害:3、38 万以上支払:4、それ以外:5              |
|              | に応じて数字を入力         | 年齢に該当しない数字はクリアします。                                      |
| 住宅特個         | <u> チェックホ゛ックス</u> | 該当する場合はを入力。本人の扶養でない場合に入力                                |
|              |                   | 住宅特個の場合で国外居住の場合は区分5を入力。                                 |
| 16歳未満        | チェックボックス(自動)      | 生年月日によって自動判定します。                                        |
|              |                   | 住宅特個チェック・その他 1 (調整)の時・・・空欄                              |
| その他          | 手入力               | 調整の場合···1                                               |
|              |                   | 定額減税対象者の場合・・・・2                                         |
| 住所           | 各全角20文字           | 扶養親族の住所を入力します。                                          |
|              |                   | 同居にラジオボタンが有住所が空欄の場合は本人の自宅住所                             |
|              |                   | を転記します。 必ず入力してください。                                     |
| 専従者          |                   |                                                         |
| 専従者氏名        | 全角10文字            | - 配偶者氏名を入力します。                                          |
| 続柄           | 全角6文字             | .続柄を入力します。                                              |
| <u> 生年月日</u> | 20から2桁            | 生年月日を入力します。 必ず入力してください。                                 |
| 住所           | 各全角20文字           | - 専従者の住所入力します。 - 必ず入力してください。                            |
| 仕事内容         | 各全角 8 文字          | B様式の専従者欄に印刷します。                                         |
| 專従者給与額       | 14桁               | 専従者給与額を入力します。                                           |

個人番号の印刷:氏名・住所・生年月日を基にタテムラマイナンバープログラムより印刷等しま す。必ず入力してください。

### 印刷設定

印刷に必要な項目の にチェックを付けてください。

| properties at seat 10051 and a forest best real |                             |                       | - u ,            |
|-------------------------------------------------|-----------------------------|-----------------------|------------------|
| (表示) 缩小表示                                       |                             |                       |                  |
| □ 20回とりと小さがあり白色来ぶ! 255                          | ·······                     |                       |                  |
| 八回よりこの月前を目動設示しない                                | (maile) 7 2 9 9 0 C ( /20 v |                       |                  |
|                                                 | 印刷設定                        |                       | 全部付ける 全部外す       |
| 該当する項目にチェックを付けてください                             |                             |                       |                  |
| 基本様式                                            | 分離                          | 損失                    | 添付書類台紙           |
| 印刷する場合にFarクする項目                                 | 印刷しない場合チェックする項目             | 印刷しない場合チェックする項目       | 印刷しない場合チェックする項目  |
| 【第1表】                                           | 【第3表】                       | 【第4表】                 | □ 申告年度           |
| □ 還付場所                                          | 申告年度                        | 申告年度                  | □ 住 所            |
| 🔲 振替納税用欄                                        | 申告名                         | 申告名                   | □ 氏 名            |
|                                                 | <b>晋</b> 号                  | 者 号                   | 🔲 フリガナ           |
| 印刷しない場合チェックする項目                                 | 住所                          | 住所                    | □ 晉 号            |
| 【第1表】                                           | 屋号                          | 氏名                    |                  |
| □住所                                             | 氏 名                         | フリガナ                  | 計算者類             |
| □氏名                                             | フリガナ                        |                       | 印刷しない場合チェックする項目  |
| □ フリガナ                                          |                             | 第4表 提出用               | □ 住宅借入金1面·2面 提出用 |
| □ 生年月日                                          | 第3表 提出用                     | 第4表 控用                | 住宅借入金1面・2面 住     |
| 【第2表】                                           | 第3表 控用                      |                       | □ 住宅借入金1面・2面 控用  |
| □ 税理士名                                          |                             | 【第1表】                 |                  |
| □ 税理士電話番号                                       |                             | 所得から差引かれる金額           | □ 申告書付表 先物 提出用   |
|                                                 |                             | [13]~[23] · [28]~[28] | □ 申告書付表 先物 證用    |
| 第1表・第2表等 提出用                                    |                             |                       |                  |
| ☑ 第1表・第2表等 控用                                   |                             |                       |                  |
|                                                 |                             |                       |                  |

赤字は印刷しない場合にチェックを付けます。

全項目にチェックを付ける場合は<mark>全部付ける</mark>を、 チェックを全項目外す場合は<mark>全部外す</mark>にマウスを 合わせてクリックしてください。

### 各様式の入力方法

各入力は基本情報で入力した様式を基にメニューの選択の色が変わります。 各様式特有の機能については、確定申告書操作のポイントで説明します。

[21]確定申告:第1表を呼び出します。

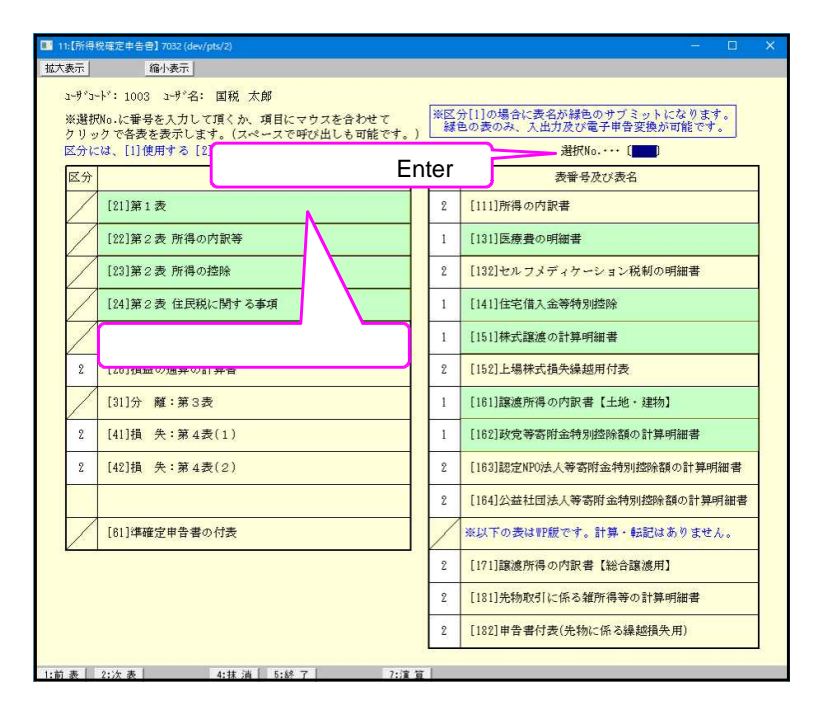

[用紙の呼び出し方] 選択No.に番号を入力する方法

21 Enter と押します。

又は

[21]確定申告:第1表にマウスの 矢印を合わせてクリックします。

各計算書は[1]使用する、[2]使用しない を選択することができます。 [2]使用しないを選択している表は、 印刷指定をしても出力しません。

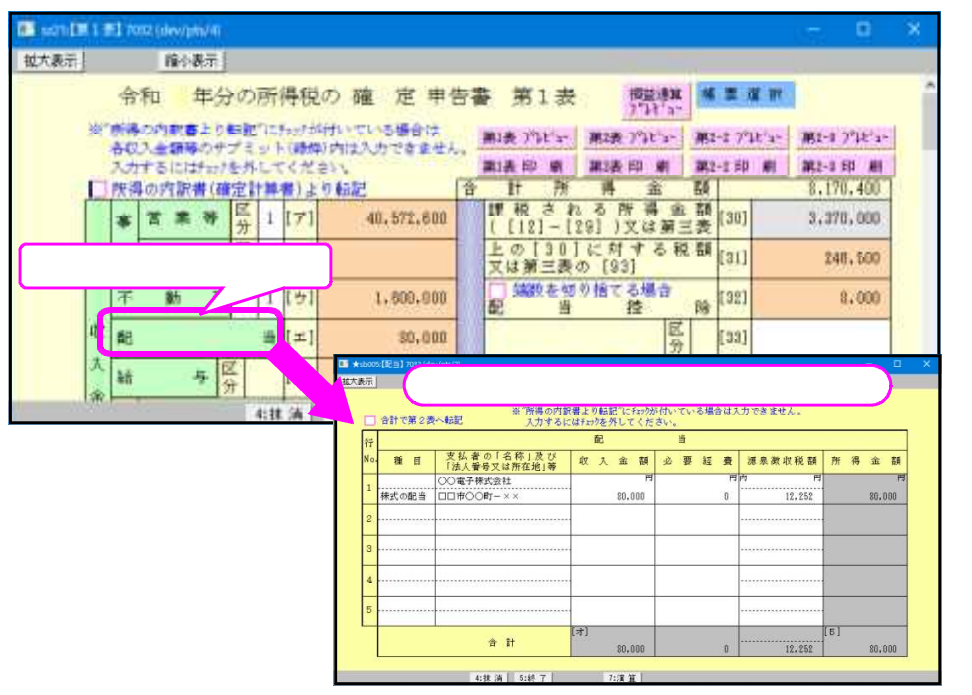

左図のようにの第1表 を表示します。

必要な項目『例)**配当**(緑 枠)』にマウスを合わせ てクリックすると項目内 容にあった入力画面を表 示します。

項目に必要な情報を入力 していくだけで簡単に計 算できます。

第1表を作成することに より自動的に第2表がで きあがります。

### 収入金額等及び所得金額等の入力方法

|    | 所得 | の内訳 | 書(確   | 定計       | 算   | 書)よ | りま              | 式記         |
|----|----|-----|-------|----------|-----|-----|-----------------|------------|
|    | 事  | 営 業 | 等     | 区分       | 1   | [7] |                 | 40,572,600 |
|    | 業  | 農   | 業     | 区分       |     | [イ] |                 |            |
|    | 不  | 動   | 産     |          | 1   | [ウ] |                 | 1,600,000  |
| 収  | 配  |     |       |          | 当   | [ ] |                 | 20,000     |
| I  |    |     | の文字の  | り上を      | マウ  | スで左 | クリュ             | ックすると      |
|    | 給  |     | -100. | テレ<br>テレ | тық |     | <del>с</del> у. | 1,020,500  |
| 雪草 |    | 公 的 | 年     | 金        | 等   | [力] |                 | 780,100    |
| 等  | 雑  | 業   |       |          | 務   | [キ] |                 |            |
|    |    | ₹   | σ     |          | 他   | [ク] |                 |            |
|    | 総合 | 短   |       |          | 期   | [ケ] |                 |            |
|    | 譲渡 | 長   |       |          | 期   | [=] |                 |            |
|    | -  |     |       |          | 時   | [サ] |                 | 360,000    |

各収入金額は、<mark>●●●</mark>緑の項目になっています。 クリックすることにより別画面(サブミット)を 表示します。

各項目を入力することにより、所得金額を自動 計算します。

| 5   | Sal Core -    | (1445) 入力するには3499          | 所得        |           | 14天装作1小数10110日初小型数数公工委计3            |
|-----|---------------|----------------------------|-----------|-----------|-------------------------------------|
| No. | 種目            | 支払者の「名称」及び<br>「法人醫券又は所在她」等 | 収入金額      | 源泉微収税額    | 結与等の収入金額                            |
| 1   | 8687          | 0000株式会社<br>00市001-2-3     | 1,920,500 | 40.000    | (8)高1,1005円)<br>上記会訓-850万円          |
| 2   |               |                            |           |           | 所得金額調整控除額                           |
| 3   |               |                            |           |           | (上記版額×0,1)                          |
| 4   |               |                            |           |           | 公的年金等の雑所得がある場合                      |
| 5   |               |                            |           |           | 給 与 所 得 控 除 後 の<br>給与著の金額 (最高1(576) |
| -   |               | a it                       | 1,970,500 | 40.000    | 公的年 主尊の<br>維所得の金額(最高1(万円)           |
| 4   | 2.44-0-3-4-10 |                            | -         | 調整語論前所得全語 | 所得金額調整控除額                           |
|     | [6]所得金        | 話を上書きしてください。               |           | 1,264,000 | 所得金額を目動                             |

|   | _          |             | $\sim$ |           |
|---|------------|-------------|--------|-----------|
|   | 亊          | 営 業 等       | [1]    | 5,367,200 |
|   | 業          | 農 業         | [2]    |           |
|   | 不          | 動 産         | [3]    | 1,279,200 |
| 所 | 利          | 子           | [4]    |           |
| 得 | 配          | 当           | [5]    | 80,000    |
| 金 | 給          | 与<br>分<br>分 | [6]    | 1,264,000 |
| 額 |            | 公的年金等       | [7]    | 0         |
| Ŧ | <b>李</b> 任 | 業務          | [8]    |           |
|   | ×μ         | その他         | [9]    |           |
|   |            | [7]~[9]までの計 | [10]   | 0         |
|   | 総一         | 合譲渡時        | [11]   | 180,000   |
|   | 合          | 青十          | [12]   | 8,170,400 |

|    | 所得 | ゆの内訳書(確定計算 | 書)よ | : り転記      |
|----|----|------------|-----|------------|
|    | Ŧ  | 営業等区分1     | [7] | 40,572,600 |
|    | 業  | 農業分        | [7] |            |
|    | 不  | 動産」        | [ウ] | 1,600,000  |
| 비꼬 | 配  | 当          | [エ] | 80,000     |
| 入余 | 給  | 与 分        | [才] | 1,920,500  |
| 盔  |    | 公的年金等      | [力] | 780,100    |
| 等  | 雑  | 業務         | [キ] |            |
|    |    | その他        | [ク] |            |
|    | 総合 | 短期         | [ケ] |            |
|    | 譲渡 | 長 期        | []  |            |
|    | -  | 時          | [サ] | 360,000    |

| 行   | airem 28 | 9~毎期 入力するには5655<br>結 存 | を外してください。<br>所得 |                 | 行目に合計で転記し                          |            |
|-----|----------|------------------------|-----------------|-----------------|------------------------------------|------------|
| 10. | 線 日      | 支払者の「名称」及び             | 收入金 14          | 源泉教教院群          | 🖌 ます。                              | 1          |
| 1   |          | 別紙明語のとおり               | 1.825.800       | 21 F3<br>40.000 | 上記金額-850万円                         | 1          |
| 2   |          |                        |                 |                 | 所得 本 類 調 壁 控 除 類<br>(上記 本 朝 × 0,1) |            |
| 3   |          |                        | -               |                 |                                    | -          |
| 4   |          |                        |                 |                 | 公的年金等の雑酢商がある場合                     |            |
| в   |          |                        |                 |                 |                                    | 102        |
| Ī   |          | t It                   | [.tr]           | 40,000          | 公的卒素等の<br>諸族得の金額(最高(1777) 103.     | 261<br>003 |
|     |          |                        |                 | 調整技術和所得全部       |                                    | 205        |
|     | (6)8184  | 離を上書きしてください。           |                 | 1,268,300       |                                    | -          |
|     |          |                        |                 | 所講金日            | ]                                  |            |
|     |          |                        |                 | 1.63            |                                    |            |
|     |          |                        |                 |                 |                                    |            |
|     |          | 所得の内訓                  | R書から            | ら転記             | した場合、                              |            |
|     |          |                        |                 |                 |                                    |            |

できません。

オレンジは手入力可能な自動計算項目です。 計算結果を特例等により変更する場合は直接手入力する ことも可能です。

金額を手入力した場合は
黄色の枠に変わります。

### 【所得の内訳書より転記する場合】

左図の画面の 枠にマウスを合わせて左クリックし、 チェックマークを付けてください。

所得の内訳書より転記とした場合は、[ア]~[サ]の サブミット内の1行目に、所得の内訳書より各所得の 合計額を転記してきます。

所得の内訳書より転記のチェックマークが付いている間 は、サブミット内は手入力できませんのでご注意ください。 又、所得の内訳書より転記とした場合は、サブミット内の データは消え、所得の内訳書からの転記のみの表示となり ます。

金額等を入力する場合は 所得の内訳書より転記チェッ クマークを外してください。

『所得の内訳書』内においても『必要経費』を入力 できます。 事業所得(営業等・農業)・不動産所得

事業所得をまとめて入力します。個人決算書から読み込むコードを設定できます。 第2表へ記載する収入金額がある場合もこちらで各項目ごとに入力します。 転記元が青色申告決算書か収支内訳書かは基本情報登録をみて自動的に画面が切り替わります。

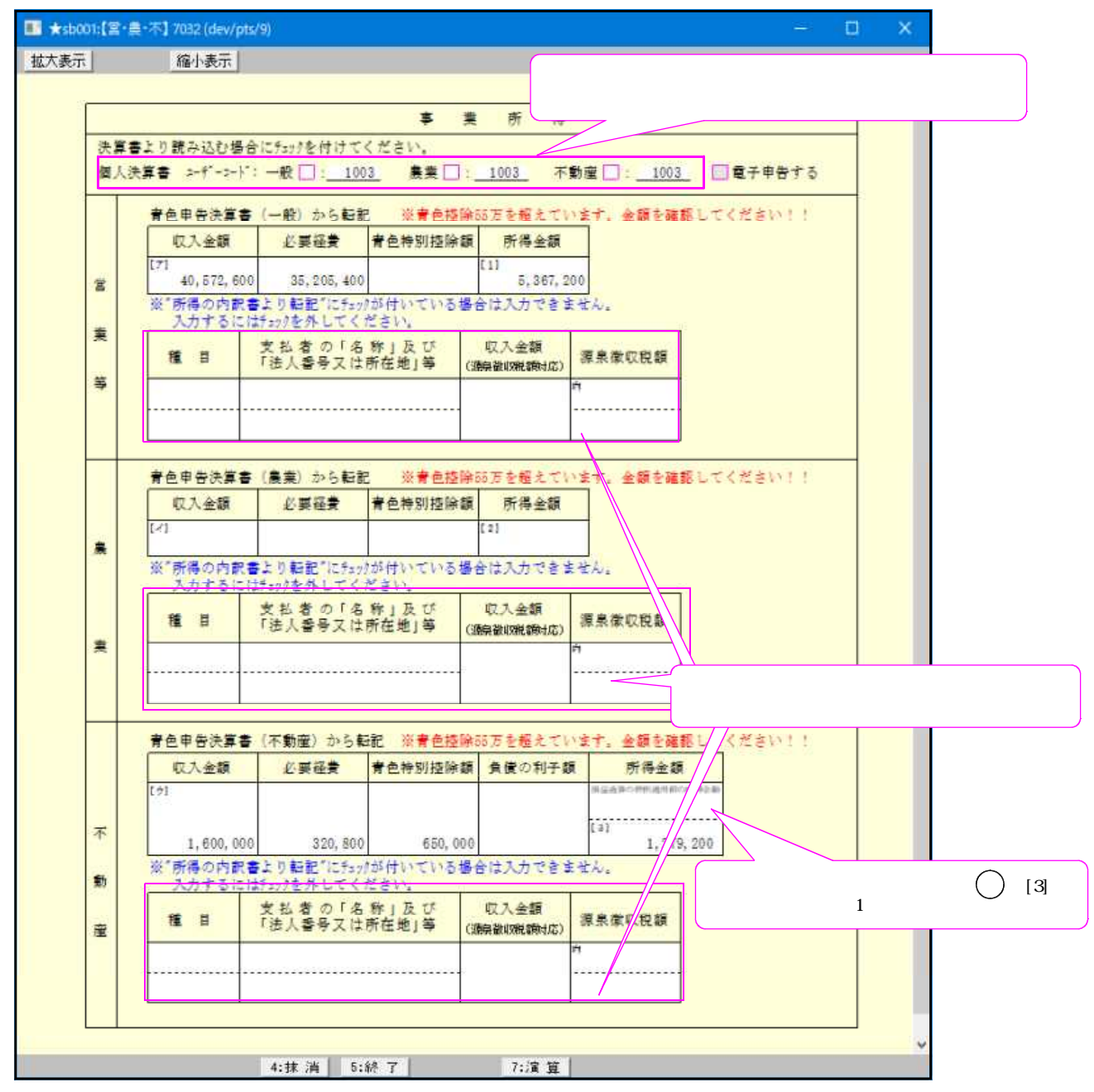

青色特別控除額が営業等・農業・不動産合わせて55万円を超えると注意書きを表示します。 基本情報登録の『電子申告する』にチェックがあった場合は65万円となります。

#### 営業等所得

| 項           | 目           | 文字・桁数      | 機能説明                             |
|-------------|-------------|------------|----------------------------------|
| ユーザニ        | ード          | 6桁         | 自動表示。変更する場合は手入力してください。           |
| 収入金割        | Į           | 14桁        | <u> 収入金額を入力します。 - 第1表へ転記します。</u> |
| 必要経費        |             | 14桁        | <u>必要経費を入力します。</u>               |
| <u>青色特別</u> | <u> 控除額</u> | 14桁        | 青色特別控除額を入力します。 - 第1表へ転記します。      |
| 所得金額        | Į           |            | <u> 所得金額を入力します。 - 第1表へ転記します。</u> |
|             |             | 全角5文字 × 2行 | 第2表用の種目を入力します。                   |
| 支払者の        | D名称等        | 全角14文字     | 第2表用の支払者の名称・法人番号又は所在地等を入力        |
|             |             |            | します。                             |
| 収入金額        | Į           |            | 第2表へ転記する場合に入力します。                |
| <u>第2表</u>  | <u> </u>    |            |                                  |
| 源泉徴収        | て税額         | 各14桁       | 第2表の源泉徴収税額を入力します。                |

<各種計算方法> 自動計算はありません。

### <個人決算書より転記内容> 【青色一般より転記】

収入金額:[1]より転記、 |必要経費 :「[6] + [32] - [37] + [42]」より転記 青色申告特別控除: [44] より転記、 所得金額: [45]より転記します。

#### 【収支一般(営業等)より転記】

収入金額: [4]より転記、必要経費: 「[9] + [18] + [20]」より転記、所得金額: [21]より転記 します。

### 農業所得

| 項目             | 文字・桁数    | 機能説明                             |
|----------------|----------|----------------------------------|
| ユーザコード         | 6桁       | <u>  自動表示。変更する場合は手入力してください。</u>  |
| 収入金額           | 14桁      | <u> 収入金額を入力します。 - 第1表へ転記します。</u> |
| 必要経費           | 14桁      | <u>  必要経費を入力します。</u>             |
| <u>青色特別控除額</u> | 14桁      | <u>  青色特別控除額を入力します。</u>          |
| 所得金額           | 14桁      | <u> 所得金額を入力します。 - 第1表へ転記します。</u> |
|                | 全角5文字×2行 | <u>  第2表用の種目を入力します。</u>          |
| 支払者の名称等        | 全角14文字   | 第2表用の支払者の名称・法人番号又は所在地等を入力        |
|                |          | します。                             |
| 収入金額           |          | 第2表へ転記する場合に入力します。                |
| <u>第2表転記</u>   | 14桁      |                                  |
| 源泉徴収税額         | 各14桁     | 第2表の源泉徴収税額を入力します。                |

<各種計算方法> 自動計算はありません。

#### <個人決算書より転記内容>

【青色農業より転記】

収入金額:[7]より転記、必要経費:「[35]-[40]+[45]」より転記

青色申告特別控除:[47]より転記、所得金額:[48]より転記します。

【収支農業より転記】

収入金額:[7]より転記、必要経費:「[14] + [16]」より転記、所得金額:[17]より転記します。

### 肉用牛についての特例の適用を受ける金額がある場合

【青色農業の場合】

**所得金額 [48] >「[48]のうち、肉用牛について特例の適用を受ける金額」の場合** 必要経費 =「[35] - [40] + [45] 」+「[48]のうち、肉用牛について特例の適用を受ける金額」」

で転記 所得金額 = 「[48] - 「[48]のうち、肉用牛について特例の適用を受ける金額」」で転記

# **所得金額 [48] 「[48]のうち、肉用牛について特例の適用を受ける金額」の場合** 必要経費 = 収入金額[7]より転記 所得金額 = 「0」として転記

### 【収支農業の場合】

所得金額 [17] >「[17]のうち、肉用牛について特例の適用を受ける金額」の場合 必要経費 = 「[14] + [16] + 「[17]のうち、肉用牛について特例の適用を受ける金額」」で転記 所得金額 = 「[17] - 「[17]のうち、肉用牛について特例の適用を受ける金額」」で転記

**所得金額 [17] 「[17]のうち、** 必要経費 = 収入金額[7] より転記 所得金額 =「0」として転記 「[17]のうち、肉用牛について特例の適用を受ける金額」の場合

| 項目       | 文字・桁数     | 機能説明                              |
|----------|-----------|-----------------------------------|
| ユーザコード   | 6桁        | 自動表示。変更する場合は手入力してください。            |
| 収入金額     | 14桁       | [ 収入金額を入力します。 - 第1表へ転記します。        |
| 必要経費     | 14桁       | 必要経費を入力します。                       |
| 青色特別控除額  | 14桁       | 青色特別控除額を入力します。                    |
| 負債の利子額   | 14桁       | _ 負債の利子額を入力します。                   |
| 所得金額(上段) | 14桁       | 「第2表の事業税欄の損益通算の特例適用前の不動産所得へ転記します。 |
| 所得金額     | 14桁       | 所得金額を入力します。 - 第1表へ転記します。          |
| 種目       | 全角5文字 ×   | 2行   第2表用の種目を入力します。               |
| 支払者の名称等  | 全角14文字    | 「第2表用の支払者の名称・法人番号又は所在地等を入力        |
|          |           | します。                              |
| 収入金額     | [ <b></b> |                                   |
| 第2表転記    | 14桁       | 第2表へ転記する場合に入力します。                 |
| 源泉徴収税額   | 各14桁      | 「第2表の源泉徴収税額を入力します。                |

### <各種計算方法>

自動計算はありません。

- <個人決算書より転記内容>
  - 【青色不動産より転記】

収入金額:[4]より転記、必要経費:「[18]+[20]」より転記 青色申告特別控除:[22]より転記、所得金額:[23]より転記します。

### 【収支不動産より転記】

収入金額: [5]より転記、必要経費: 「[12] + [14]」より転記、所得金額: [15]より転記します。

不動産の負債利子がある場合

収支の場合は項目番号[23] [15]に置き換えてお読みください。 **所得金額[23] >「土地等を取得する為に要した負債利子の額」の場合** 所得金額=「[23] - 「土地等を取得する為に要した負債利子の額」」で転記 第1表で「不を表示・印刷します。

負債の利子額:「土地等を取得する為に要した負債の利子の額」を転記

| 収入金額              | 必要経費                        | 青色特別譜除額         | 責任の利子書            | 護 所得金額           |          |
|-------------------|-----------------------------|-----------------|-------------------|------------------|----------|
| 10                |                             |                 |                   | *2.600.00        | <b>1</b> |
| 1,400.0           | 4,000,000                   |                 | 2,400.0           | 191 @<br>-200,00 | 8        |
| * 「所得の内静<br>入力するに | (書より転記)にfry<br>にはfurりを外してく) | が付いている場<br>ださい。 | 合体入力できま           | ttho             |          |
| <b>1</b>          | 支払者の「名<br>「法人審号又は           | 称」及び<br>所在地」等 。 | 収入金額<br>#昇春な短期が忘! | 源泉政收税额           |          |
|                   |                             |                 |                   | 1                |          |
|                   | ******************          |                 |                   | *****            |          |

| 過去過夏の特例適用前の<br>不 動 症 所 得 | 12,600,000 |
|--------------------------|------------|
| 事業出資産の譲渡損失など             |            |

[23] (損益通算の特例適用前の不動産所得)を所得金額の上段に転記し、第2表事業税欄 にも転記します。

### 所得金額 [23] < 「土地等を取得する為に要した負債利子の額」の場合

所得金額= 0 で転記。 第1表で ⑦を表示・印刷します。 負債利子額:「土地等を取得する為に要した負債利子の額」を転記

| 収入金額             | 必要経費                     | 青色特別控除          | 額負債の利            | 子額     | 所得金額                 |                      |
|------------------|--------------------------|-----------------|------------------|--------|----------------------|----------------------|
| ]                |                          |                 |                  |        | 複造通算の特殊量用素の<br>- 183 | <b>F74≥2</b><br>,080 |
| 7,640,00         | 0 7,820,000              |                 | 1,0              | 00,000 | (3) ®                | 0                    |
| " 所得の内訳<br>入力するに | 書より転記"にテェッ<br>はテェックを外してく | )が付いている<br>ださい。 | 場合は入力で           | きませ    | th.                  |                      |
| 種目               | 支払者の「名<br>「法人番号又は        | 称」及び<br>所在地」等   | 収入金額<br>(源泉素収税額約 | 1定)    | 源泉徵収税額               |                      |
|                  |                          |                 |                  | 内      |                      |                      |
|                  |                          |                 |                  |        |                      |                      |

| 損益通算の特例通用前の<br>本 動 度 刊 得 | 🔺 👍 183,080 |
|--------------------------|-------------|
| 事事用資産の醸皮損失など             |             |

[23](損益通算の特例適用前の不動産所得)を所得金額の上段に転記し、第2表事業税欄 にも転記します。 利子所得 [4]の項目をクリックすると表示します。

利子所得を入力します。

| 表示   | 篇       | 「表示」                       |     |       |    |    |
|------|---------|----------------------------|-----|-------|----|----|
| 2011 | 10      |                            |     |       |    |    |
| **   | "所得の内訳書 | より転記"にきょうが付いている場           | 合は入 | カで    | きま | せん |
| -    | 入力するには  | チェックを外してください。              |     | 00.02 |    |    |
| 行    |         | 利子所得                       |     |       |    |    |
| No   | 種目      | 支払者の「名称」及び<br>「法人番号又は所在地」等 | 所   | 得     | 金  | 額  |
| 24   |         |                            |     |       |    | F. |
| 1    |         |                            | 1   |       |    |    |
| 2    |         |                            |     |       |    |    |
| з    |         |                            |     |       |    |    |
| -    |         |                            |     |       |    |    |
| 4    |         |                            |     |       |    |    |
| 5    |         |                            |     |       |    |    |
| L    |         |                            | [4] |       |    |    |
|      |         | 合計                         |     |       |    |    |
|      |         |                            |     |       |    |    |

| 項目      | 文字・桁数            | 機能説明                      |
|---------|------------------|---------------------------|
|         | 全 <u>角5文字×2行</u> | 第2表用の種目を入力します。            |
| 支払者の名称等 | 全角14文字           | 第2表用の支払者の名称・法人番号又は所在地等を入力 |
|         |                  | します。                      |
| 収入金額    | 14桁              | 収入金額を入力します。               |

<各種計算方法>

縦計を第1表へ転記します。

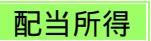

### 配当所得を入力します。

| 表示 | [編]    | [表示]                              |           |            |            |              |       |     |     |     |          |     |     |      |
|----|--------|-----------------------------------|-----------|------------|------------|--------------|-------|-----|-----|-----|----------|-----|-----|------|
|    | 合計で第2表 | ※ <sup>"</sup> 所得の内訳<br>へ転記 入力するに | 書よ<br>はチェ | り転詰<br>心をう | 尼"に<br>外して | チェックカ<br>こくだ | けいさい。 | er. | る場合 | 147 | し力できません。 |     |     | 12   |
| 行  |        |                                   |           | 馜          |            |              |       | 쏰   |     |     |          |     |     |      |
| No | 種目     | 支払者の「名称」及び<br>「法人番号又は所在地」等        | 収         | X          | 金          | 額            | 必     | 要   | 経   | 費   | 源泉徵収税額   | 所   | 得 金 | 額    |
|    |        | ○○電子株式会社                          |           |            |            | 円            |       |     |     | 円   | 内 円      |     |     | 円    |
| ÷. | 様式の配当  | 口口市〇〇町-××                         |           |            | 80,        | 000          |       |     |     | 0   | 12,252   |     | 80  | ,000 |
| 2  |        |                                   | 8         |            |            |              |       |     |     |     |          |     |     |      |
| з  |        |                                   | 2         |            |            |              |       |     |     |     |          | 5   |     |      |
| 4  |        |                                   | 2         |            |            |              |       |     |     |     |          |     |     |      |
| 5  |        |                                   |           |            |            |              |       |     |     |     |          | q   |     |      |
| -  |        | 3 B S                             | [I]       |            |            |              | 1     |     |     |     |          | [5] |     | 3    |
|    |        | 合計                                |           |            | 80,        | 000          |       |     |     | 0   | 12,252   |     | 80  | ,000 |
|    |        |                                   |           |            |            |              |       |     |     |     |          |     |     |      |

| 項目                  | 文字・桁数                 | 機能説明                           |           |
|---------------------|-----------------------|--------------------------------|-----------|
|                     | 全角5文字×2行              | 第2表用の種目を入力します。                 |           |
| 支払者の名称等             | 全角14文字                | 「第2表用の支払者の名称・法人番号」             | ては所在地等を入力 |
|                     | 14桥                   | しま 9 。<br>  収入全殖を入力します - 第 1 ま |           |
| <u>从不並留</u><br>此西奴弗 | 1 4 1 1 J<br>1 4 1 北二 |                                |           |
| 必安 從 貝              |                       | 必安経員を八月します。                    |           |
| 』。泉徴収柷額             |                       | 源泉徴収祝額を入力します。                  |           |
| 所得金額                | 14桁                   | 自動表示 - 第1君                     | 長へ転記します。  |

<各種計算方法>

所得金額 = 収入金額 - 必要経費 となります。 各行は、所得金額がマイナスの場合でもそのまま表示します。 合計は所得金額がマイナスの場合は0円になります。

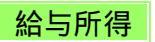

### 給与所得を入力します。

| No.     種目     支払者の「名称」及び<br>(法人留务又は所在地)等     収入 金額     源泉数収税額       1     論料     ○○○○林式会社     四内       1     ○○○○○林式会社     月内     円       2     ○○市○○1-2-3     1.920,500     20,600       3     ○○市○○1-2-3     1.920,500     20,600       4     ○○市○○1-2-3     ○○市○○1-2-3     ○○市○○1-2-3       3     ○○市○○1-2-3     ○○市○○1-2-3     ○○市○○1-2-3       4     ○○市○○1-2-3     ○○市○○1-2-3     ○○市○○1-2-3       5     ○○市○○1-2-3     ○○市○○1-2-3     ○○市○○1-2-3       4     ○○市○○1-2-3     ○○市○○1-2-3     ○○市○○1-2-3       5     ○○市○○1-2-3     ○○市○○1-2-3     ○○市○○1-2-3       6     ○○市○○1-2-3     ○○市○○1-2-3     ○○市○○1-2-3       1.920,500     20,600     20,600       2     ○□市○○1-2-3     ○□市○○1-2-3       3     ○□     ○□市○○1-2-3       4     ○□     ○□       5     □□     ○□       6     ○□     ○□       7     ○□     ○□       8     ○□     ○□       9     ○□     ○□       14     ○□     ○□       5     □□     ○□       6     ○□     ○□       14     ○□                                                                                              | 行   |                  | 給与                                              | 所得        |           | □ 給与等収入金額850万円超の調                  | 整接除を受ける            |
|----------------------------------------------------------------------------------------------------|-----|------------------|-------------------------------------------------|-----------|-----------|------------------------------------|--------------------|
| 1     給料     ○○○○林式会社     四内     円       2     ○○市○○1-2-3     1.820,500     20,600     上記金額-850万円       3     ○○市○○1-2-3     ○○市○○1-2-3     ○○市○○1-2-3       3     ○○市○○1-2-3     ○○市○○1-2-3     ○○市○○1-2-3       4     ○○市○○1-2-3     ○○市○○1-2-3     ○○市○○1-2-3       5     ○○市○○1-2-3     ○○市○○1-2-3     ○○市○○1-2-3       4     ○○市○○1-2-3     ○○市○○1-2-3     ○○市○○1-2-3       5     ○○市○○1-2-3     ○○市○○1-2-3     ○○市○○1-2-3       4     ○○市○○1-2-3     ○○市○○1-2-3     ○○市○○1-2-3       5     ○○市○○1-2-3     ○○市○○1-2-3     ○○市○○1-2-3       4     ○○市○○1-2-3     ○○市○○1-2-3     ○○市○○1-2-3       5     ○○市○○1-2-3     ○○市○○1-2-3     ○○市○○1-2-3       4     ○○市○○1-2-3     ○○市○○1-2-3     ○○市○○1-2-3       5     ○○市○○1-2-3     ○○市○○1-2-3     ○○市○○1-2-3       4     ○○市○○1-2-3     ○○市○○1-2-3     ○○市○○1-2-3       4     ○○市○○1-2-3     ○○市○○1-2-3     ○○市○○1-2-3       5     ○□□□-2-3     ○□□-2-3     ○□□-2-3       6     ○□-2-3     ○□-2-3     ○□-2-3       5     □□-2-3     ○□-2-3     ○□-2-3       6     □-2-3     □-2-3     □-2-3        6 | No. | 種目               | 支払者の「名称」及び<br>「法人番号又は所在地」等                      | 収入金額      | 源泉数収税額    | 給与等の収入金額                           | 円                  |
| CO市OO1-2-3     I.920,500     20,600     上記金額-850万円     所得金額調製整控除書     (上記金額×0.1)     S     S     S     S     S     S     S     S     S     S     S     S     S                                                                                                    | 1   | 治由非              | 0000株式会社                                        | 円         | 内円        | (最高1,000次円)                        |                    |
| 2         所得金額調整控除書<br>(上記金額×0.1)           3            4            5            5            2                                                                                                    |     | 5455577040404    | 00市001-2-3                                      | 1.920,500 | 20,800    | 上記金額-850万円                         |                    |
| 3<br>4<br>5<br>5<br>2<br>3<br>3<br>4<br>2<br>3<br>2<br>3<br>2<br>3<br>2<br>3<br>2<br>3<br>2<br>3<br>3<br>2<br>3<br>3<br>2<br>3<br>3<br>2<br>3<br>3<br>3<br>3<br>3<br>3<br>3<br>4<br>5<br>5<br>5<br>5<br>5<br>5<br>5<br>5<br>5<br>5<br>5<br>5<br>5                                                                                                    | 2   |                  |                                                 |           |           | 所得金額調整控除額<br>(上記金額×0.1)            |                    |
| 4         公的年金等の留所得がある場合           5                                                                                                    | 3   | ***********      |                                                 |           | ******    | L                                  |                    |
| 5                                                                                                    | 4   |                  |                                                 |           |           | 公的年金等の雑所得がある場合                     |                    |
| 公的年金等 0                                                                                                    | 5   |                  | *****                                           |           |           | 結与所得控除後の<br>給与等の金額(最高105円)         | 100,000            |
| 合計 [21] ・ ・・・・・・・・・・・・・・・・・・・・・・・・・・・・・・・・・・                                                                                                    |     |                  | 승 밝                                             | [#]       | 20,600    | 公的年金等の<br>維所得の金額 (編書10万円)          | (\$\$ <b>4</b> ) 0 |
| 所 例 玉 額 四 堅 投 降 る<br>調整短輪前所得金額 (上都 絵 与 十年 金 一 10 万円                                                                                                    | 1   | o transmission   | avis 2000 astronomers                           |           | 調整描除的所得金額 | 所得 五 額 調 整 控 序 額<br>(上記絵基十年金一10万円) | 0                  |
| ※特定支出控除がある場合は、本面面を閉じて<br>【6】所得金額を上書きしてください。 1.284,000                                                                                                    |     | ※特定支出控<br>[6]所得金 | 除がある場合は、本画面を閉じて<br>額を上書きしてください。                 |           | 1,254,000 |                                    | <u> </u>           |
| 1.284.000                                                                                                    |     | I WINN COLLE     | 14/2-1-14 C C C C C C C C C C C C C C C C C C C |           | 1,264,000 |                                    |                    |

| 項目                        | 文字・桁数                            | 機能説明                                                                                                    |                    |
|---------------------------|----------------------------------|----------------------------------------------------------------------------------------------------|--------------------|
| _ 種目                      | <u>全角5文字×2行</u>                  | 第 2 表用の種目を入力し                                                                                                    | <u>」ます。</u>        |
| 支払者の名称等                   | 全角14文字                           | 第2表用の支払者の名称                                                                                                    | 尔・法人番号又は所在地等を入力    |
| ~ 1년 7- 조茲                |                                  | します。                                                                                                    |                    |
| 収八並領<br>  酒首勁位招菇          | 4 <u>11]</u><br>  友1 <i>1</i> 均- | 「「「「「「」」」では、「」」の「「」」では、「」「」」では、「」」では、「」」では、「」」では、「」」では、「」」では、「」」では、「」」では、「」」では、「」」では、「」」の「」」のでは、「」」のでは、「」」。 | <u> </u>           |
| _ <u>你水饵以忧憩</u><br>  所得全額 | <u>    4   1</u> ]<br>  14桁      |                                                                                                    | <u>- 第1美へ転記します</u> |
|                           | 110                              |                                                                                                    | 为: · 农、+40006.7。   |
| 約 一 約 一 約 八 本 約           | [030/] 「但V)詞壁[]                  |                                                                                                    |                    |
| 調整控除はあな                   | こたの給与収入金額が                       | 「850万円を超え、あなた、                                                                                                    | 同一生計配偶者若しくは扶養親族    |
| のいずれかが特                   | 持別障害者である場 <b>合</b>               | 、又は23歳未満の扶養親                                                                                                    | 族がいる場合に該当します。      |
| 公的年金等の雑用                  | f得がある場合                          |                                                                                                    |                    |
| あなたに給与所                   | f得と公的年金等の雑                       | 手術得がある場合で、給与                                                                                                    | 所得控除後の給与等の金額と公的    |
| 年金等の雑所得                   | 身の合計額が10万円を                      | 超える場合に計算します                                                                                                    | o                  |
| 第1表の[カ]区分                 | }(A様式は[ア])                       |                                                                                                    |                    |
| 所得金額調整招                   | 空除に該当する場合は                       | t「1」公的年金等の雑所                                                                                                    | 得の控除に該当する場合は「 2 」  |
| 所得金額調整控                   | 空除及び公的年金等の                       | )雑所得の控除がある場合                                                                                                    | 両方に該当する場合は「3」      |

特定支出控除を受ける場合

第1表の区分欄に該当番号を入力し、所得金額を上書きしてください。

| 余 |    |   |    |     |          |   |
|---|----|---|----|-----|----------|---|
| 額 | 給合 | 与 | 少区 | [6] | 6,765,00 | ן |
|   |    |   |    |     |          |   |

### 雑所得(公的年金)

本人の年齢(65歳未満・以上)及び公的年金の収入金額と公的年金等に係る雑所得以外の合計所得 金額によって所得金額が変わります。

65歳以上か否かは基本情報登録の生年月日を見て自動判定します。

公的年金以外の所得がある場合は、公的年金<u>以外の所得を入力した後に</u>所得金額を確認してくだ さい。

| 10.711 | 18     | ※"前温の内設書を約載                | a")-3  |     | 5.6 <del>1</del> 0 |      | 2個合け1十        | 1 177 38 38 | 44-1 |            |      |
|--------|--------|----------------------------|--------|-----|--------------------|------|---------------|-------------|------|------------|------|
|        | 合計で第2表 | 入力するにはFronのを<br>た数記        | おして    | くだ  | さい                 | •    | -9-98 E (97€) | / s.e.a     | -    |            |      |
| 行      |        | 雜所得(公自                     | 为年金    | 等)  |                    |      |               |             | 1    |            |      |
| No.    | 種目     | 支払者の「名称」及び<br>「法人番号又は所在地」等 | 収      | 入   | 金                  | 額    | 源泉徵収          | 税額          |      |            |      |
|        | 国民年金   | 厚生労働省                      |        |     |                    | 円    | 内             | F           |      |            |      |
| Ċ,     |        | 1234587890                 |        | - 8 | 780,               | 100  |               |             |      |            |      |
| 2      |        |                            |        |     |                    |      |               |             |      |            |      |
| з      |        |                            |        |     |                    |      |               |             | ·    |            |      |
| 4      |        |                            |        |     |                    |      |               |             |      |            |      |
| 5      |        |                            |        |     |                    |      |               |             |      | 本人の生年      | F月日( |
|        |        | 合計                         | [力]    |     | 780,               | 100  |               |             |      | 人力かないしません。 | と計算  |
|        |        |                            | 公所行    | 的余意 | 年前計算               | 金    | 所得望           | 金額          |      | 2          |      |
|        |        |                            | [57] 4 | 公的年 | £334               | (参考) | [7]           |             |      |            |      |
|        |        |                            |        | 8.  | 170.               | 400  |               |             |      |            |      |

| 項目            | 文字・桁数    | 機能説明                      |
|---------------|----------|---------------------------|
|               | 全角5文字×2行 | 第2表用の種目を入力します。            |
| 支払者の名称等       | 全角14文字   | 第2表用の支払者の名称・法人番号又は所在地等を入力 |
|               |          | します <u>。</u>              |
| 収入金額          | 14桁      | - 収入金額を入力します。             |
| <u>源泉徴収税額</u> | 各14桁     | 源泉徴収税額を入力します。             |
| 所得金額          | 14桁      | 公的年金等の所得金額を表示します。         |
|               |          | 本人の生年月日を必ず入力してください。       |

< 各種計算方法 >

所得金額の詳しい計算方法は確定申告書の手引き書をご確認ください。

雑所得(業務)・(その他)

・業務に係る雑所得

原稿料、講演料、シェアリング・エコノミーなどの副収入による所得を入力します。

・その他の雑所得

生命保険の年金(個人年金保険)、互助年金などの上記以外のものによる所得を入力します。

|       | 合計で第2表           | 入款記                                   | 账"所<br>入                            | 得の力す           | 内訳    | 書より<br>まチェッ?       | 転記   | "にす」<br>して              | っかがくださ            | けいう | cv·る場合は;          | 入力でき         | ませ     | h.              |    |     |  |
|-------|------------------|---------------------------------------|-------------------------------------|----------------|-------|--------------------|------|-------------------------|-------------------|-----|-------------------|--------------|--------|-----------------|----|-----|--|
| 决算    | 書から読み込           | とむ場合にデェックをつけてくだ)                      | *v.,                                |                | )     | 収支一                | 般    | a-9°                    | -a-h'             |     | 7032              |              |        |                 |    |     |  |
| 行     |                  | 維所得(業務:原稿料、誹                          | <b>痛滅料、シェアリング・エコノミーなどの副収入による所得)</b> |                |       |                    |      |                         |                   |     |                   |              |        |                 |    |     |  |
| No.   | 種目               | 支払者の「名称」及び<br>「法人番号又は所在地」等            | 4y                                  | X              | 金     | 額                  | Ŀ    | 要                       | 왩                 | 費   | 源泉徵収              | 税額           | 所      | 得               | 金  | 1   |  |
| 1     |                  |                                       |                                     |                |       | 円                  |      |                         |                   | 円   | 内                 | 円            |        |                 |    |     |  |
| 2     |                  |                                       |                                     |                |       |                    |      |                         |                   |     |                   |              |        |                 |    |     |  |
| з     |                  |                                       |                                     |                |       |                    |      |                         |                   |     |                   |              |        |                 |    |     |  |
| 4     |                  |                                       |                                     |                |       |                    |      |                         |                   |     |                   |              |        |                 |    |     |  |
| 5     |                  |                                       |                                     |                |       |                    |      |                         |                   |     |                   |              |        |                 |    |     |  |
|       |                  | 술 타                                   | [#]                                 |                |       |                    |      |                         |                   |     |                   |              | [8]    |                 |    |     |  |
|       | 合計で第2表<br>雑所得(そ) | へ転記<br>の他:生命保険の年金(個人年金保<br>支払者の「名称」及び | ※所入<br>入<br>険)、                     | 借の<br>力す<br>互助 | 内訳るにい | 書より<br>まチェック<br>暗号 | 転記を外 | に<br>わ<br>して<br>取引<br>が | ロクが<br>くださ<br>などの | がい。 | (いる場合は、<br>年金等・業務 | 入力でき<br>5以外の | ませ ものに | ん。<br>こよる<br>3月 | 所得 | )   |  |
|       | 12 1             | 「法人番号又は所在地」等                          | AX                                  | ~              | 112   | RH                 | 20   | *                       | 42                | 耳   | (示 2) (3) 4)      | PR 279       | 111    | 14              | m  | 119 |  |
| 1     |                  |                                       |                                     |                |       | 20                 |      |                         |                   | 13  |                   |              |        |                 |    | 1   |  |
| 2     |                  |                                       |                                     |                |       | 1                  | 1    |                         |                   | 1   |                   |              |        |                 |    |     |  |
|       |                  |                                       | 8                                   |                |       |                    |      |                         |                   |     |                   |              |        |                 |    |     |  |
| 3     |                  |                                       |                                     |                |       |                    |      |                         |                   |     |                   |              |        |                 |    | _   |  |
| 3     |                  |                                       |                                     |                |       |                    |      |                         |                   |     |                   |              |        |                 |    |     |  |
| 3 4 5 |                  |                                       |                                     |                |       |                    |      |                         |                   |     |                   |              |        |                 |    |     |  |

| 項目            | 文字・桁数              | 機能説明                             |
|---------------|--------------------|----------------------------------|
| <u>ユーザコード</u> | 6桁                 | 自動表示。変更する場合は手入力してください。           |
|               | 全 <u>角5文字 × 2行</u> | <u>  第2表用の種目を入力します。</u>          |
| 支払者の名称等       | 全角14文字             | 第2表用の支払者の名称・法人番号又は所在地等を入力        |
|               |                    | <u>します。</u>                      |
| <u> 収入金額</u>  | 14桁                | <u> 収入金額を入力します。 - 第1表へ転記します。</u> |
| <u>必要経費</u>   | 14桁                | <u> 必要経費を入力します。</u>              |
| <u>源泉徴収税額</u> | <u> </u>           | <u>源泉徴収税額を入力します。</u>             |
| 所得金額          | 14桁                | <u>  所得金額を入力します。</u>             |
| 合計            |                    | 各項目の縦計                           |

<各種計算方法>

所得金額はその他の雑所得金額を算式により計算します。

4:抹消 5:終了 7:演算

所得金額 = その他の雑所得の収入金額合計 - 必要経費合計 = 雑所得

### <個人決算書より転記内容>

【収支一般(雑業務)より転記】

収入金額:[4]より転記、 必要経費:「[9]+[18]」より1行目へ転記します。

第1表への転記

各所得金額をそのまま転記します。(マイナスの場合はマイナスのまま)

【雑所得の計】

[10] : [7]~[8]までの計=[7]公的年金+[8]業務+[9]その他 赤字の場合は0円

| 総            | 合          | 譲渡(                                                                                                    | 〔短期・                | <u>長期)</u>                              |                           |                                  |                           |              |                                                                                          |  |
|--------------|------------|----------------------------------------------------------------------------------------------------|---------------------|-----------------------------------------|---------------------------|----------------------------------|---------------------------|--------------|------------------------------------------------------------------------------------------|--|
| <b>III</b> : | shie       | a the second second sec | 1 maa (destandi)    |                                         |                           |                                  |                           |              | - 9 8                                                                                    |  |
| 拉大           | <b>浪</b> 示 |                                                                                                    | 临小表示                |                                         |                           | _                                | _                         |              |                                                                                          |  |
|              | <b></b>    | 所得の内                                                                                                    | 訳書より転記"()           | こをものが付いてい                               | る場合は入力できま                 | せんし入う                            | りするにい                     | <b>1</b> ∮1  | がを発してください。                                                                               |  |
|              | 3          |                                                                                                    |                     | #                                       | a 18 28                   |                                  |                           |              | 9                                                                                        |  |
|              | 行          | 支                                                                                                    | 私者の名称・)<br>(60周はありま | 所在地等                                    | 収入金額                      | 10 #                             | [編]]                      | 野            |                                                                                          |  |
|              | 1          | □短期                                                                                                    | 110-24210-01-5-5    |                                         | P                         | ,                                |                           | N            | 原在ゴルナ会員種種の課源損失がある場合要用                                                                    |  |
|              |            | <ul> <li>● 長期</li> <li>● 短期</li> </ul>                                                                                                    |                     |                                         |                           | -                                |                           | _            | 平成25年4月1日以後に行ったコルフ会員構寺の醸造損失<br>については、原則として他の所得との損益通算ができません。<br>プログラムフは通知市の判断ができないため、正しい。 |  |
|              | 2          | 〇長期                                                                                                    |                     |                                         |                           |                                  |                           |              | 上額を称けまで上書きしてください。<br>詳しい書き方については税務署へお聞い合わせください。                                          |  |
|              | 3          | ○ 始期<br>○ 長期                                                                                                    |                     |                                         | Č.                        |                                  |                           |              |                                                                                          |  |
|              | 4          | ○短期                                                                                                    |                     |                                         |                           |                                  |                           |              |                                                                                          |  |
|              | -          | <ul> <li>長期</li> <li>短期</li> </ul>                                                                                                    |                     |                                         |                           | -                                |                           | -            |                                                                                          |  |
|              | 5          | ○長期                                                                                                    |                     | .,,,,,,,,,,,,,,,,,,,,,,,,,,,,,,,,,,,,,, |                           | _                                |                           |              |                                                                                          |  |
|              | 6          | <ul> <li>○ 短期</li> <li>○ 長期</li> </ul>                                                                                                    |                     |                                         |                           |                                  |                           |              |                                                                                          |  |
|              |            |                                                                                                    |                     | 1                                       |                           |                                  |                           |              |                                                                                          |  |
|              |            | 短期                                                                                                    | 收入金額計               | 会要経費計                                   | 道算前盖引金                    | 21 32                            | 引金額                       | _            |                                                                                          |  |
|              | 10         | 羅渡                                                                                                    |                     |                                         |                           |                                  |                           |              | ,                                                                                        |  |
|              |            |                                                                                                    |                     | 村別住地設                                   | 通算前所得金額                   | a Pri                            | 得金融                       |              |                                                                                          |  |
|              |            |                                                                                                    |                     |                                         |                           | 121                              |                           |              |                                                                                          |  |
|              |            |                                                                                                    |                     |                                         |                           |                                  |                           |              | 8.<br>                                                                                   |  |
|              |            | 長期                                                                                                    | 収入金額計               | 必要経費計                                   | 通算的差引金数                   | a                                | 引金額                       |              |                                                                                          |  |
|              |            | 旗旗                                                                                                    |                     |                                         |                           |                                  |                           |              |                                                                                          |  |
|              |            |                                                                                                    |                     | 149(250420                              | 通知的所谓余!                   | al its                           | 12 A 24                   |              |                                                                                          |  |
|              |            |                                                                                                    |                     |                                         |                           | 1:01                             |                           |              |                                                                                          |  |
|              |            |                                                                                                    |                     |                                         |                           |                                  |                           |              |                                                                                          |  |
|              |            | [                                                                                                    | 經常所得                | - 10                                    | - 18<br>10174431(0-01)    | DI H                             | (朝鮮県・一朝<br>[5] + [第 × 1/2 | 8            |                                                                                          |  |
|              |            |                                                                                                    | 7,890,40            | 360.0                                   | 100 <sup>194</sup> 360, 0 | 474                              | 180.0                     | 100          |                                                                                          |  |
|              | _          |                                                                                                    | 4                   | 速油 18件 7                                | E:1948 7:18 7             | ¢                                |                           |              |                                                                                          |  |
|              |            | _                                                                                                    |                     |                                         |                           |                                  | 1414 4                    |              | ¥ -5                                                                                     |  |
| た戸           | jj<br>Atti |                                                                                                    |                     |                                         | が物数                       | といて                              | 一機能                       |              | <u>免明</u><br>、 中します                                                                      |  |
| 受            | 뙰          | 者の                                                                                                    | 招称・                 | <br>全角143                               | /                         | 約11日<br>第21表                     | の転                        | 續            | はありません。                                                                                  |  |
| _ 所          | 夜          | 地等                                                                                                    |                     |                                         |                           | 、要応                              | じて                        | Ý            | <u>カしてください。</u>                                                                          |  |
| <u>- 4</u> X | 臣          | <u>玉額</u>                                                                                                    |                     | <u>14竹</u><br>14桁                       | <u> -4</u> 2              | 人気金く                             | 観を<br>書を                  | ŝ            | . <u>//しまり。</u><br>                                                                      |  |
|              | <u>×</u>   |                                                                                                    |                     | 1 111                                   |                           |                                  |                           |              |                                                                                          |  |
|              | <u>期</u>   | 譲渡                                                                                                    | 5                   | 4 4 \$2                                 |                           | ∍≆⋼≢                             | _                         |              |                                                                                          |  |
| <sup>L</sup> | 以ノ<br>以専   | \ <u>本</u> 辞                                                                                                    | }                   | <u>!4/1]</u><br>14桁                     | 부-붙                       | 11<br>11<br>11<br>11<br>11<br>11 |                           |              |                                                                                          |  |
| j            | 首          | 前差                                                                                                    | 引金額                 | 14桁                                     | j                         | 動表                               | <b>玉</b>                  |              |                                                                                          |  |
|              | 生与         | 金額<br>  坎陸                                                                                                    | [<br>               | 14桁                                     |                           |                                  | 優先                        | 損            | <u>目です。</u><br>日です                                                                       |  |
| 1<br>j       | マク<br>角算   | 前所                                                                                                    | 得金額                 | 14桁                                     |                           | 動表                               | 逐九                        | 간물           |                                                                                          |  |
|              | 䜣徉         | 全部                                                                                                    | [                   | 14桁                                     |                           | 入力                               | 優先                        | 頂            | 自です。                                                                                     |  |
| Ē            | 龃          | 譲渡                                                                                                    |                     |                                         |                           |                                  |                           |              |                                                                                          |  |
| l            | <u>(</u> ) | 金額                                                                                                    | [                   | 14桁                                     |                           | 動表                               | 示                         |              |                                                                                          |  |
| {            | 必要を        | そ経費                                                                                                    | 計                   | 14桁                                     | ļ-Ē                       | 動表                               |                           |              |                                                                                          |  |
| ر<br>ا       | 思え         | そり<br>  金額                                                                                                    | り本剤                 | <u>! 4/1]</u><br>14桁                    |                           | システィング                           | 小<br>優先                   | ĪĒ           | 目です。                                                                                     |  |
| 1            | 辌          | 拉斯                                                                                                    | 額                   | 14桁                                     | i                         | 入力                               | 優先                        | 頂            | 目です。                                                                                     |  |
| j            | 电算<br>近外   | 早前所                                                                                                    | [侍金額]               | 14桁                                     | ļ-歵                       | 製素                               | 不偏生                       | 百            | ਰਿਨੇਰ                                                                                    |  |
|              | /113       | 가파함                                                                                                    | :                   | ן וידי                                  |                           |                                  | 逐几                        | <u>- ~ 只</u> |                                                                                          |  |
| 11.11        | 影表         |                                                                                                    |                     | A A +/-                                 |                           | 7<br>世<br>で                      | 伯子                        | 4            | *==! + +                                                                                 |  |
|              | 金石         | 5所得<br>手通管                                                                                                    | 前所得                 | <u>14竹</u><br>14桁                       |                           | £吊肋<br>-時诵                       | 行を                        | <b>変</b> の   | ち衣示しより。<br>所得全額を参老表示します                                                                  |  |
|              | 金客         | <u>〔</u> 参                                                                                                    | 考)                  |                                         |                           |                                  |                           |              |                                                                                          |  |
| -            | 一郎         | 新得                                                                                                    | 金額                  | 14桁                                     | ]                         | -時所                              | 得金                        | 額            | を参考表示します。                                                                                |  |
| }            | 影          | う <u>し</u><br>言譲渡                                                                                                    | [•一時                | 14桁                                     |                           | 動表                               | 示                         |              |                                                                                          |  |
|              |            |                                                                                                    |                     |                                         |                           |                                  | -                         |              |                                                                                          |  |

<各種計算方法>基本様式の場合 分離・損失等の特定損失がある場合は変わります。

- ケ、コ欄の計算方法:短期譲渡所得・長期譲渡所得の金額を算式により計算します。
- 【短期の譲渡所得】 損益通算の計算を除く
- [1]短期譲渡所得の合計(A) 短期の必要経費の合計(B) = 差引金額(C) 差引金額(C)がマイナスの場合で他の所得が黒字の場合は損益通算をすることができます。 (差引金額がマイナスの場合、以下の[2][3]の計算はできません(P.54~55参照))
- [2] [特別控除額] 差引金額がプラスの場合、以下の計算が可能です。
   特別控除額(D)
   [1]で計算した差引金額(C) 50万円の場合 = 50万円
   [1]で計算した差引金額(C) < 50万円の場合 = 差引金額(C)</li>
- [3]短期譲渡所得の金額 差引金額(C) - 特別控除額(D) = 短期譲渡収入金額(E)=第1表(ケ)へ転記
- 【長期の譲渡所得】 損益通算の計算を除く
  - [1]長期譲渡所得の合計(F) 長期の必要経費の合計(G) = 差引金額(H)
     差引金額(H)がマイナスの場合で他の所得が黒字の場合は損益通算をすることができます。
     (差引金額がマイナスの場合、以下の[2][3]計算はできません(P.54~55参照))
  - [2] [特別控除額] 差引金額がプラスの場合、以下の計算が可能です。
    - 特別控除額(I)
      - [1]で計算した差引金額(H) 50万円の場合 = 50万円 [1]で計算した差引金額(H) < 50万円の場合 = 差引金額(H)
  - [3]長期譲渡所得の金額 差引金額(H) - 特別控除額(I) = 長期譲渡収入金額(J)=第1表(コ)へ転記
- 【総合譲渡・一時】第1表への転記 一時所得の計算がない場合

ー時所得があった場合は下記を計算せずに一時所得の計算をしてください。(P.30を参照)

- [1]長期譲渡収入金額(J)×0.5=(K)
- [2]短期譲渡収入金額(E)+(K)=総合譲渡・一時所得金額の第1表[11]へ転記

#### 一時所得

| 表示  | 19                       | 小表示                                  |                                            |                                 |                         |                                                 |                          |
|-----|--------------------------|--------------------------------------|--------------------------------------------|---------------------------------|-------------------------|-------------------------------------------------|--------------------------|
| *   | 所得の内訳<br>入力するに<br>合計で第23 | 書より転記"に<br>は第1表に戻<br>長へ転記(※          | cチュックが付いている場<br>りチェックを外してくださ<br>損益の通算がある場合 | 合は入力できません。<br>らい。<br>Fは合計で転記)―― | 0                       |                                                 |                          |
| 行   |                          |                                      | ÷                                          | 時所得                             |                         |                                                 | 📊 一時所得が複数ある場合、合計で第2表へ転記す |
| No. | 種目                       | 支払者 「法人番                             | の「名称」及び<br>号又は所在地」等                        | 収入金額                            | 支出金額                    | 源泉徵収税額                                          | 場合はを付けます。                |
| 1   | 生命<br>保険金                | <ul><li>〇〇生命</li><li>〇〇市〇〇</li></ul> | Жfj×-×                                     | F9<br>2,500,000                 | ۳۹<br>1,640,000         | 内 円<br>0                                        | न<br>                    |
| 2   |                          |                                      |                                            |                                 |                         |                                                 |                          |
| 3   |                          |                                      |                                            |                                 |                         |                                                 |                          |
| 4   |                          |                                      |                                            |                                 |                         |                                                 |                          |
| 5   |                          |                                      |                                            |                                 |                         |                                                 |                          |
|     |                          |                                      | 合計                                         | 2,500,000                       | 1,640,000               | 0                                               |                          |
|     |                          |                                      | 差引収入金額                                     | 特別控除額                           | 通算前所得金額                 | 所得金額                                            |                          |
|     |                          |                                      | 860.000                                    | 500,000                         | 380,000                 | [7]<br>360,000                                  |                          |
|     |                          |                                      |                                            | 短期課違<br>通算前所得全額(参考)             | 長期課』<br>通算前所得全額(参考)     | ]                                               |                          |
|     |                          |                                      | 経 常 所 得<br>7,890,400                       | 短期譲渡<br>所得金額(参考)<br>[ク]         | 長期譲渡<br>所得金額(参考)<br>[3] | 総合譲渡:一時<br>[/]+([5]+[f]×1/2)<br>[11]<br>180,000 | <u>a</u>                 |
|     |                          |                                      |                                            |                                 |                         |                                                 |                          |

| 項目              | 文字・桁数    | 機能説明                      |
|-----------------|----------|---------------------------|
| 種目              | 全角5文字×2行 | 第2表用の種目を入力します。            |
|                 | - 3- 3   |                           |
| 支払者の名称等         | 全角14文字   | 第2表用の支払者の名称・法人番号又は所在地等を入力 |
|                 |          | します。                      |
| 収入金額            | 14桁      | 収入金額を入力します。               |
| 必要経費            | 14桁      | 必要経費を入力します。               |
| 源泉徴収税額          | 各14桁     | 「源泉徴収税額を入力します。            |
| <u>  差引収入金額</u> | 14桁      |                           |
| <u> 特別控除額</u>   | 14桁      | <u>手入力優先項目です。</u>         |
| 通算前所得金額         | 14桁      |                           |
| 所得金額            | 14桁      | <u>手入力優先項目です。</u>         |
| 経常所得            | 14桁      | <u>経常所得を参考表示します。</u>      |
| 短期讓渡通算前所得       | 14桁      | 短期譲渡通算前所得金額を参考表示します。      |
| 金額(参考表示)        |          |                           |
| 長期譲渡通算前所得       | 14桁      | 長期譲渡通算前所得金額を参考表示します。      |
| 金額(参考表示)        |          |                           |
| <u>短期譲渡所得金額</u> | 14桁      | <u>」短期譲渡所得金額を参考表示します。</u> |
| 長期譲渡所得金額        | 14桁      | 長期譲渡所得金額を参考表示します。         |
| 総合譲渡・一時         | 14桁      | 自動表示                      |

各収入金額等の必要な情報を入力すると自動的に所得金額を計算します。

又、同時に第2表の「所得の内訳書」「配当等・雑所得・総合課税の譲渡所得・一時所得に関する 事項」ができあがります。

【一時所得】 損益通算の計算を除く

- [1]一時所得の収入金額合計(A) 一時所得の必要経費の合計(B) = 差引金額(C) (赤字の場合は0円)
- [2] [特別控除額]

特別控除額(D)

[1]で計算した差引金額(C) 50万円の場合 = 50万円(D)

[2]で計算した差引金額(C) < 50万円の場合 =(C)=特別控除額(D)

一時所得収入金額(E)

差引金額(C) - 特別控除額(D) = 第1表(サ)へ転記

【総合譲渡・一時】第1表への転記 短期・長期譲渡所得と一時所得を合計します。 [1](長期譲渡収入金額(J)+一時所得収入金額(E))×0.5=(H)

[2] 短期譲渡収入金額(E)+(H)=総合譲渡・一時所得金額の第1表[11]へ転記

【所得金額の合計】

基本様式の場合[12]:[1]~[6]までの合計+[10]+[11]欄を合計します。

所得金額の合計を算出する場合、事業所得(営業等・農業)や不動産所得、山林所得、総合課税の譲渡所得に赤字がある場合は、その赤字をその他の各種所得金額の黒字から控除(損益通算) します。

損益通算する場合には下記の点に注意してください。

[1]総合課税の譲渡所得や一時所得がない場合で、第1表の[1]~[3]欄のいずれかの所得金額 に赤字がある時は、そのまま各種所得を合計して計算します。

[2]その他は損益通算の資料(P.54参照)を確認してください。

前年からの繰越損失額入力欄

繰越損失額があった場合 (基本様式のみ)

基本様式において、前年からの繰越損失額があった場合は、<u>合計欄のサブミット内</u>で繰越損失額 を入力します。

| 【所得合計】7032 (dev/pt | s/3)                                |                                             |                                                 | ×                                                |
|--------------------|-------------------------------------|---------------------------------------------|-------------------------------------------------|--------------------------------------------------|
| 縮小表示               |                                     |                                             |                                                 |                                                  |
|                    |                                     |                                             |                                                 |                                                  |
|                    |                                     |                                             |                                                 |                                                  |
| 前年からの              |                                     |                                             |                                                 |                                                  |
| 繰越損失額              |                                     |                                             |                                                 |                                                  |
| 1,000,000          |                                     |                                             |                                                 |                                                  |
|                    |                                     |                                             |                                                 |                                                  |
|                    |                                     |                                             |                                                 |                                                  |
|                    | 4.技 消                               | 5.8                                         | 87                                              |                                                  |
|                    | 縮小表示<br>前年からの<br>繰越損失額<br>1,000,000 | 縮小表示<br>前年からの<br>繰越損失額<br>1,000,000<br>4:抹消 | 縮小表示<br>前年からの<br>繰越損失額<br>1,000,000<br>4:抹消 5:5 | 縮小表示<br>前年からの<br>繰越損失額<br>1,000,000<br>4:抹消 5:終了 |

合計[1]~[6]+[10]+[11]の合計所得金額から繰り越し損失額を差し引いて計算します。 又、前年からの繰越損失額は、[1]~[6]+[10]+[11]の合計所得金額を上限として計算し、 [63]本年分で差引く繰越損失額へ転記します。 所得から差し引かれる金額の入力方法

社会保険料控除・小規模企業共済等掛金控除

社会保険料支払額・小規模共済掛金を入力します。 源泉徴収分にチェックを付けると、源泉徴収分(社保)、源泉徴収分(小企共)を表示します。

| 7  |             | 社会保険料物除   |           | Contractor of the la                              | 小規模企        | 業共活等掛金技統                                 |                  | 1            |                        |            |
|----|-------------|-----------|-----------|---------------------------------------------------|-------------|------------------------------------------|------------------|--------------|------------------------|------------|
| 行  | 河北 潮水 潮水分() | (4)       |           | - 10 - R R R                                      | (小企共)       | and and a state of the same state of the |                  |              |                        |            |
| No | 社会保険の種類     | 支払保険料等の計  | うち年来調整等以外 | (電子申告用)                                           | 御金の種類       | 支払保険料等の計                                 | うち年来調整等以外        |              |                        |            |
| 1  | 国民健康保険      | 801.582   | 801,582   | <ul> <li>小規模</li> <li>個人型</li> <li>障害者</li> </ul> | 小規模企業<br>掛金 | 180,000                                  | 180.000          |              |                        |            |
| 2  | 国民年金        | 430,330   | 430,330   | 〇小規模<br>〇個人型<br>〇 障害者                             |             |                                          |                  | ►<br>• • ¬ ≠ | * == + 2               | 5 <i>-</i> |
| 3  | 介護保険        | 149.000   | 149,000   | <ul> <li>小規模</li> <li>個人型</li> <li>障害者</li> </ul> |             | 電子甲古で控<br>する場合は必                         | 味証明書寺(<br>ず種類を選打 | ル記車<br>沢して   | 戦争<br>り<br>て<br>く<br>た | ₹2<br>ごさ   |
| 4  |             |           |           | ○小規模<br>○個人型                                      |             |                                          |                  |              |                        |            |
| 5  |             |           |           |                                                   |             |                                          |                  |              |                        |            |
|    | 合計          | 1.380.912 | 1,380,912 |                                                   | 合計          | 180.000                                  | 180,000          |              |                        |            |

| 項目          | 文字・桁数  | 機能説明                      |
|-------------|--------|---------------------------|
| 社会保険料控除     |        |                           |
| 社会保険の種類     | 各全角7文字 | 社会保険の種類を入力します。            |
| 支払保険料       | 13桁    | 支払保険料を入力します。              |
| うち年末調整等以外   | 13桁    | 年末調整でこの控除を受けていない金額を入力します。 |
| 支払保険料合計     | 自動計算   | 手入力優先項目 - 第1表へ転記 第2表項目なし  |
| うち年末調整等以外合計 | 自動計算   |                           |
| 小規模企業共済等    | 掛金控除   |                           |
| 掛金の種類       | ラジオボタン | 該当項目を選択します。 電子申告で控除証明書の記載 |
|             |        | 事項を作成する場合に選択              |
|             | 各全角7文字 | 掛金の種類を入力します。              |
| 支払保険料       | 13桁    | 支払掛金を入力します。               |
| うち年末調整等以外   | 13桁    | 年末調整でこの控除を受けていない金額を入力します。 |
| 支払保険料合計     | 自動計算   | 手入力優先項目 - 第1表へ転記 第2表項目なし  |
| うち年末調整等以外合計 | 自動計算   | 「縦計                       |

### <各種計算方法>

各保険料共に、支払保険料を縦計します。

<第2表> 印刷においては、社会保険料控除・小規模企業共済等控除は行詰めして印刷(全3頁)

| $\geq$      | 保険料等の種類       | 支払保険料等の計 | うち年末調整等以外 |
|-------------|---------------|----------|-----------|
| ◎ 0<br>社 🛔  | 源泉徽収分<br>(社保) | 円        | н         |
| 会餐<br>保養    | 国民健康保険        | 801,582  | 801,582   |
| 険<br>券<br>料 | 国民年金          | 579,330  | 579,330   |
| 控た<br>除     | 小規模企業共済       | 180,000  | 180,000   |

生命保険料を入力します。

支払った保険料から控除額を自動計算することができます。又、源泉徴収票の控除額を直接入 力することもできます。

支払保険料を入力し、新生命・旧生命・介護・新年金・旧年金かを選択すると各保険料控除額 を自動計算します。(最高12万円)

又、自動計算をせずに2面へ『源泉徴収分』と印刷する場合は、 チェックボ ックスに を付け、控除 額合計欄( \_\_\_\_\_ オレンジ枠)に金額を手入力してください。

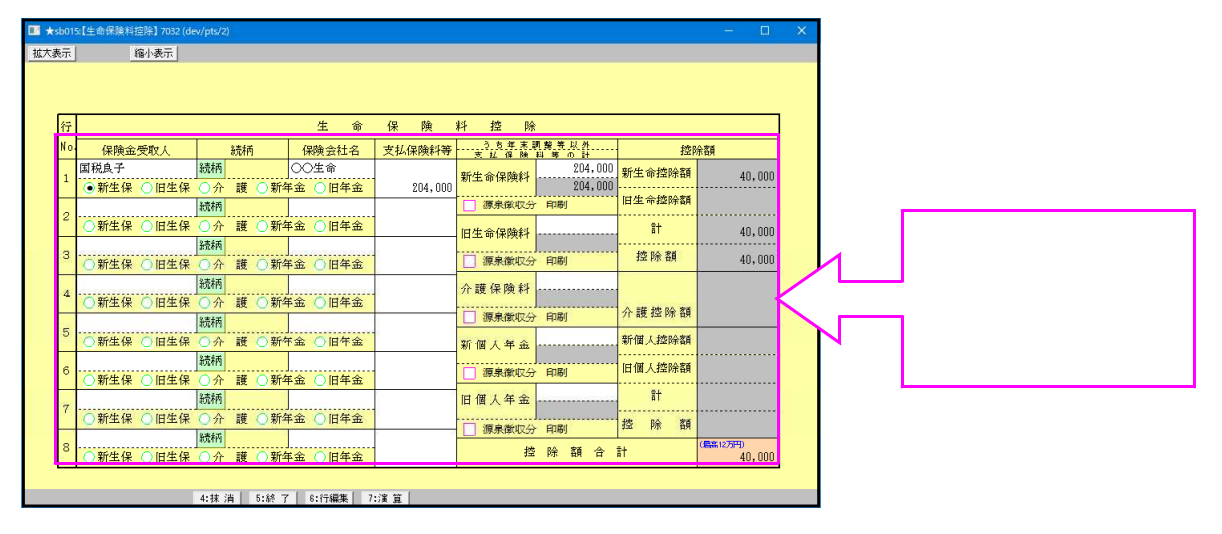

| 項目        | 文字・桁数           | 機能説明                            |
|-----------|-----------------|---------------------------------|
| 保険金受取人    | <u>全角10文字</u>   | <u>  保険金受取人を入力します。</u>          |
| [ 続柄 ]    | [ サフ`ミット(全角5文字) | ] 該当項目を選択します。手入力は全角5文字までです。     |
| 保険会社名     | [全角7文字]         | 保険会社名を入力します。                    |
| 区分        | [ ラジオボタン        | 該当項目を選択します。                     |
| 【保険料      | 13桁             | 保険料を入力します。                      |
| 控除額(一般・個  | 国人年金)           |                                 |
| うち年末調整等以外 | 「手入力            | 保険料控除のうち年末調整でこの控除の適用を受けていな      |
|           |                 | い金額を手入力します。                     |
| 合計額       | [ 自動計算 ]        | - 第2表へ転記します。                    |
| 控除額       | [ 自動計算 ]        |                                 |
| 源泉徴収分印刷   | £1.071, 302     | ] 該当する場合 を入力します。- 第2表へ文字を転記します。 |
| 控除額合計     | 自動計算            | 手入力優先項目です。 - 第1表へ転記します。         |

### <各種計算方法>

【 新生命保険料】【介護保険料】【新個人年金保険料】 各保険料の合計をそれぞれ下記の表に当てはめて計算します。

| 保険料金額          | 控除額       |              | 小数点切上げ         |
|----------------|-----------|--------------|----------------|
| ~ 20,000円      | 各支払保険料の金額 |              |                |
| 20,001~40,000円 | 各支払保険料の金額 | × 0.5+10,000 |                |
| 40,001円~       | 各支払保険料の金額 | ×0.25+20,000 | (各支払金額共に最高4万円) |

### 【 旧生保保険料】【旧個人年金保険料】

各保険料の合計をそれぞれ下記の表に当てはめて計算します。

| 保険料金額          | 控除額     |                 | 小数点切上げ        |
|----------------|---------|-----------------|---------------|
| ~25,000円       | 各支払保険料額 |                 |               |
| 25,001~50,000円 | 各支払保険料額 | × 0.5 + 12,500  |               |
| 50,001円~       | 各支払保険料額 | × 0.25 + 25,000 | (各保険料共に最高5万円) |

新生命 + 旧生命 + 介護 + 旧個人年金 + 新個人年金控除額 = 生命保険料控除額(最高12万円) 第 1 表へ 転記します。
地震保険料を入力します。

支払った保険料から控除額を自動計算することができます。又、源泉徴収票の控除額を直接 入力することもできます。

支払保険料を入力し、地震か旧長期かを選択すると地震保険料控除額・旧長期保険料控除額 を自動計算します。(最高5万円)

又、自動計算をせずに2面へ『源泉徴収分』と印刷する場合は、 チェックホ ックスに を付け、控除額合計欄( オレンジ枠)に金額を手入力してください。

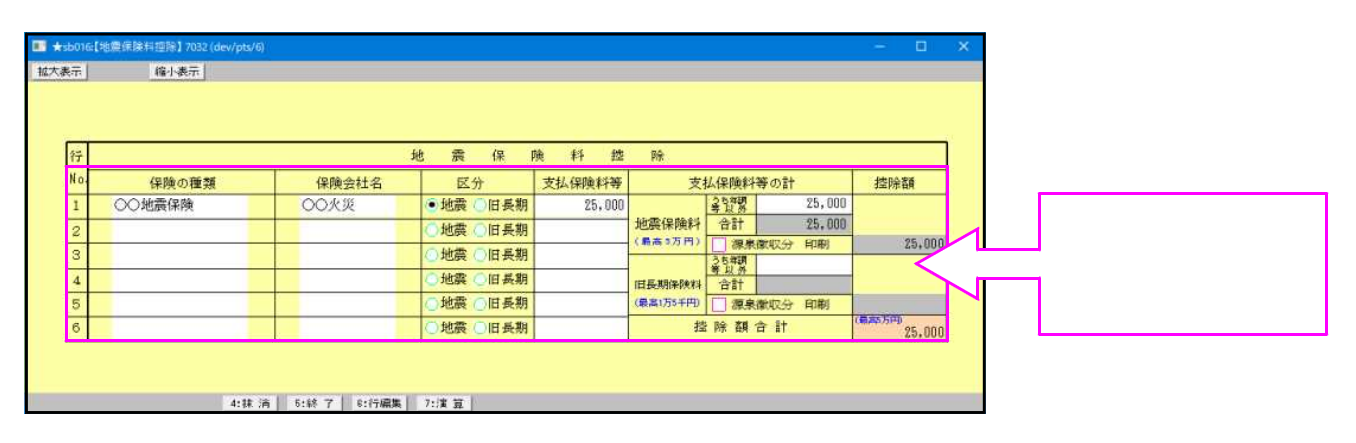

| 項目        | 文字・桁数     | 機能説明                           |              |
|-----------|-----------|--------------------------------|--------------|
| 保険の種類     | 全角10文字    | 保険の種類を入力します。                   |              |
| 保険会社名     | 全角7文字     | 保険会社名を入力します。                   |              |
| 区分        | ラジオボタン    | 該当項目を選択します。                    |              |
| 保険料       | 13桁       | 保険料を入力します。                     |              |
| 控除額(地震保険  | 料・旧長期保険料) |                                |              |
| うち年末調整等以外 | 手入力       | 保険料控除のうち年末調整でこの<br>い金額を手入力します。 | 控除の適用を受けていな  |
| 合計額       | 各13桁      | 自動表示                           | - 第2表へ転記します。 |
| 控除額       | 各13桁      | 自動表示                           |              |
| 源泉徴収分印刷   | チェックホ゛ックス | 該当する場合 を入力します。                 | - 第2表へ文字を転記  |
|           |           |                                | します。         |
| 控除額合計     | 13桁       | 手入力優先項目です。                     | - 第1表へ転記します。 |

<各種計算方法>

【 地震保険料(A) 】【旧長期保険料(B)】

(A)・(B) 各保険料の合計を下記の表に当てはめて計算します。

| A地震保険の場合         | 控除額                   | 小数点切上げ |
|------------------|-----------------------|--------|
| ~ 50,000円        | 支払った保険料の金額            |        |
| 50,001円~         | 50,000円               |        |
| B旧長期損害保険料        | 控除額                   | 小数点切上げ |
| ~ 10,000円        | 支払った保険料の金額            |        |
| 10,001 ~ 20,000円 | 支払った保険料の金額×0.5+5,000円 |        |
| 20,001円~         | 15,000円               |        |

地震保険料控除額+旧長期保険料控除額=地震保険料控除額(最高5万円)第1表へ転記します。

尚、1つの契約で地震保険料控除・旧長期保険料控除がある場合はどちらか得な一方を 入力して計算して頂くか、手計算した結果を直接控除額へ入力してください。 寡婦、ひとり親控除 勤労学生・障害者控除

各控除額の自動計算は本人の合計所得金額が上限を超えた場合、計算しません。 寡婦・ひとり親控除(寡婦27万円 / ひとり親35万円)

合計所得金額が500万円超の場合は控除を受けることができません。

寡婦控除を受ける場合、合計所得金額が500万円以下で[1][2]のいずれかにあてはまること [1]死別・生死不明・未帰還 [2]離婚している場合は扶養親族を有すること

ひとり親控除を受ける場合、合計所得金額が500万円以下かつ生計を一にする子がいること

弊社では扶養親族が子供かどうかの判定が難しいため、扶養親族の有無での判定をしております。 控除対象配偶者が死亡した場合の配偶者控除と寡婦・ひとり親控除の双方適用の場合は、寡婦・ ひとり親控除額を手入力してください。

勤労学生控除(27万円)

合計所得金額が75万円超の場合は控除を受けることができません。

本人が専修学校等の生徒である場合で年末調整においてこの控除の適用を受けていない 場合は 年調以外かつ専修学校等にチェックを付けます。

|    |        |                 |                   |          |        |                               |         |               |                         |               | 1            |            |                | _        |
|----|--------|-----------------|-------------------|----------|--------|-------------------------------|---------|---------------|-------------------------|---------------|--------------|------------|----------------|----------|
|    | 合計列    | 所得は500万円を超えて    | ています。             | 本        | 人該     | 当事項                           |         |               |                         |               |              | 住民         | 税用             | _        |
|    | ⊊<br>€ |                 | 婚 않 ③             | 非該当      | 翌  ④ # | ド該当 □ 年調                      | 以外かつ    | 障害            | <ul> <li>非該当</li> </ul> | the cupit sta | ()<br>()     | F該当        |                |          |
|    | 98 C   | ) 生死不明 () 木帰遠   | 親 🔾               | 該当       | 生  ○■  | 2 当                           | :字校寺    | 者             | し障害し                    | )特別厚書         | O3           | 影雷 🤇       | しひとり親          | _        |
|    | 寡婦     | ・ひとり親           | 勤                 | 労学生      |        | 障害者                           | 小 /     | ¢.            |                         | 01.11.11111   |              |            |                |          |
|    | 控      | 除額              | 控                 | 除額       |        | 控除額                           | 扶養親族    | <b>一</b><br>矢 | 750.000                 | / 50,000      |              |            |                |          |
|    | Sec.   |                 |                   | 配偶:      | 者(特別   | ) 控 除 ・ 扶                     | 養控防     | ŝ             | 給与中                     | 収入金額          | 1.00         | 0.500      | 配偶者(特别         | Φ        |
|    | 香      | 日偶者氏名           | Determined to the | 745      |        | 国外居住   1                      | 主宅 その   |               |                         | 住民税用退職所       | 得 配          | 偶者         | 1空10市公司10年1335 | 衣<br>控除外 |
|    | 1      | 生年月日            | 陧舌者⊵              | <u>_</u> | 同店/別尼  | 国外年調                          | 時個 他    | गत            | 1寺 立 預                  | を除く所得金        | 葱 控          | 除額         | 080,0          | 00 말 🖬   |
|    | 国税     | 春子<br>和 36・6・1  | ) 非該当<br>) 特別障害   | ○障害      | • •    |                               | 2       |               | 380,000                 | _] 過職有欄へ印     | 刷配           | 偶者特<br>空除額 |                |          |
| 行  | 控除     | 扶養親族の氏名         | ****              | 住民税用     | 用・退職所  |                               |         |               |                         | 国外居住          | 住宅,          | - H - R    | CO Attendos    |          |
| No | 対象外    | 生年月日            | 和元十四              | 得を除く     | 、所得金額  | 悼書者区:                         | 71 19.  | 店/別店          |                         | 国外年調          | 持個           | 0.1        | 他              | 5月       |
| 1  |        | 国税ハナ            | 母                 | 2 退職     | 育欄へ印刷  | ●非該当 ○                        | 障害      | 0             | Z                       |               |              |            | 。<br>万         | F        |
| 1  |        | <u>昭和</u> 8・3・3 | 母                 |          |        | ○特別障害                         |         |               | 分同老親                    |               | ↓            |            | <u> </u>       | 58       |
| 2  |        | 国税雅子            | 子                 | 山遊職名     | 育棚へ印刷  | 〇邦該当 〇                        | 障害      | 0             | R                       |               |              | 12         |                | =        |
|    | 0      | 合和 6・9・1        | 子                 |          |        | <ul> <li>特別障害</li> </ul>      |         |               | 分                       |               | 1 - I        |            | -              |          |
| з  |        |                 |                   | 退職者      | 育欄へ印刷  | <ul><li>●非該当 ○</li></ul>      | 障害      | • •           | 区                       |               |              |            |                |          |
|    | _      | • •             |                   | -        |        | () 特別障害                       |         |               | T                       | - 9           | <u>к —  </u> |            | _              | _        |
| 4  |        |                 |                   |          | 育欄へ印刷  | <ul> <li>         ·</li></ul> | 障害      | • •           | 区公                      |               |              |            |                | -        |
|    |        |                 | k:                |          |        |                               | 045 557 |               |                         | - /           |              |            |                | _        |
| 5  |        |                 |                   |          |        | <ul> <li>新別障害</li> </ul>      | PP = (  | 0             | 区分                      |               | I            |            |                |          |
|    |        |                 |                   | 退職       | 育欄へ印刷  | ●非該当 ○                        | 障害      |               | 17                      |               |              |            | _              |          |
| 6  |        | • •             |                   |          |        | ○特別障害                         | H H     | •             | 分                       |               |              |            | _              |          |
| ~  |        |                 |                   | 退職       | 台橋へ印刷  | ● 非該当 ○                       | 障害      |               | R                       |               |              | -          |                |          |
| 4  |        |                 | -                 |          |        | ○特別障害                         |         | • · ·         | 分                       |               |              |            | _              |          |
|    |        |                 |                   | 過職者      | 有欄へ印刷  | ●非該当 ○                        | 障害      | 2 0           | Z                       |               |              |            |                |          |
| 0  |        | • •             |                   |          |        | ○特別障害                         | 6       |               | 分                       |               |              |            | _              |          |

| 項            | 目               | 文字・桁数              | 機能説明                |                       |
|--------------|-----------------|--------------------|---------------------|-----------------------|
| 本人該          | 当事項             |                    |                     |                       |
| 寡婦・て         | <u> )とり親控除</u>  |                    |                     |                       |
| 寡婦           |                 | <u></u>            | <u>」該当項目を選択。</u>    | ひとり親に該当する場合選択不可       |
| <u>ひとり</u> 第 | 現               | <u></u>            | 」該当する場合選択。          |                       |
| <u> 募婦・ひ</u> | <u>とり親控除額</u>   | 控除額を自動計算           | します。(手入力優           | 先項目です)                |
| <u>第1表</u>   | <u>×分:ひとり</u> 新 | <u> に該当した場合「</u>   | 1 _                 |                       |
| 勤労学生         | <u> </u>        |                    |                     |                       |
| 勤労学生         | <u> </u>        | <u></u>            | 」該当項且を選択。           |                       |
| 年調以外かつ専      | 修学校等            | <u></u>            | ]                   |                       |
| 勤労学生         | <u> </u>        | <u>  控除額を自動計算</u>  | <u>します。 (手入力優</u> : | 先項目です)                |
| <u>障害者</u> 措 | 空除              |                    |                     |                       |
| _ <u>本</u> 人 |                 | <u>  障害者区分のラジオ</u> | す タンで障害又は特別[        | <u>障害を選択した場合に自動表示</u> |
| 配偶者          |                 | 障害者区分のラジオ          | ボタンを障害・特別障          | 害・特別障害及び同居を選択 (のうちょう) |
| 扶養親友         | 矢               | した場合に自動表           | 示                   |                       |
| 障害者推         | 空除額             | 控除額を自動計算           | します。 (手入力優:         | 先項目です)                |
| 住民税用         | 目 寡婦・ひとり        | )親控除 退職所得          | を除いた所得金額が           | 寡婦・ひとり親に該当の場合に選択      |
| _寡婦          |                 | ラジオボタン             | 該当する場合に選            | 况。                    |
| し ひとり 新      | 現               | ラジオボタン             | 該当する場合選択。           |                       |

配偶者控除 配偶者特別控除 扶養控除

各控除額の自動計算は本人の合計所得金額が上限を超えた場合、計算しません。 配偶者控除額及び配偶者特別控除額を計算します。 必ず生年月日を入力してください。

配偶者 70歳以上の方は老人控除を同時に計算します。

本人の所得金額及び配偶者の所得金額に合わせて配偶者控除額及び配偶者特別控除額を自動計算します。

配偶者特別控除額は本人の合計所得金額が1,000万円を超えると受けることができません。 尚、配偶者の合計所得金額が48万円以下の場合は控除外同一生計配偶者として判定します。

配偶者特別控除額を<u>手入力した場合</u>には合計所得1,000万円の上限チェックをかけることはできませんのでご注意ください。

扶養控除額

生年月日を見て、一般扶養・老人扶養・特定扶養の判定をします。 必ず生年月日を入力して ください。 必要に応じて、該当する区分を選択してください。

70歳以上の方は老人扶養になります。同居に を付けた場合は同居老親(38+20万円)となります。 (老人(38+10万円)に変更することも可能です。)

19歳以上23歳未満の方は特定扶養(38+25万円)となります。

16歳未満の方は16歳未満欄にチェックが付き、扶養控除額は計算しません。

障害者控除額は、配偶者・扶養の障害区分より自動計算します。

障害者の場合(27万円)・特別障害者の場合(40万円)又は同居特別障害者の場合(75万円)

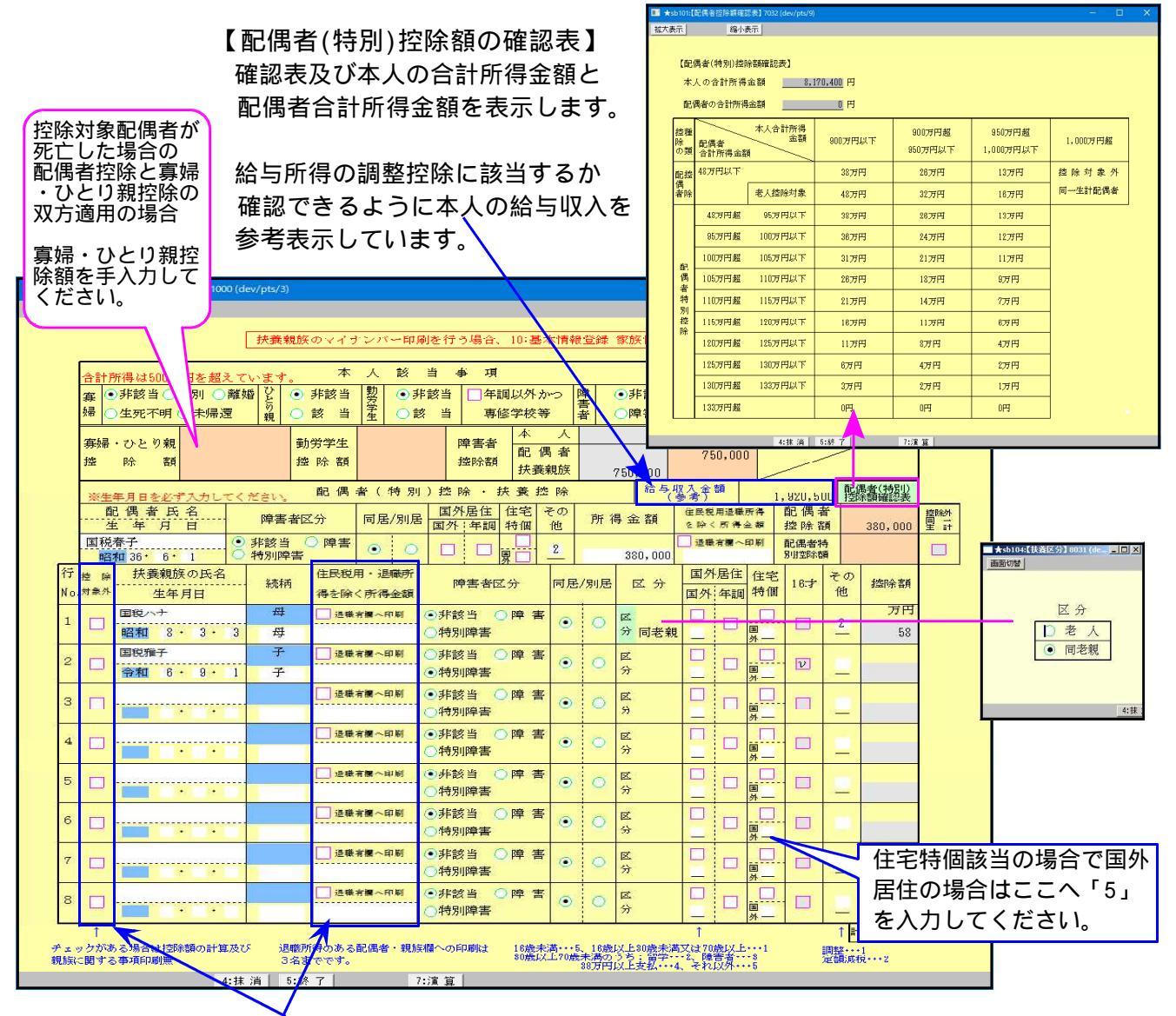

退職有欄へ印刷のチェックが付いた場合のみ住民税欄へ印刷します。また、控除対象外のチェック がある場合には第2表には印刷しません。

| 項目                                          | 文字・桁数                                                    | 機能説明                                                               |
|---------------------------------------------|----------------------------------------------------------|--------------------------------------------------------------------|
|                                             |                                                          |                                                                    |
|                                             | 1. 主角10又于<br>1. 11. 11. 11. 11. 11. 11. 11. 11. 11.      | 元号は該当項目を選択します。 必須ハリ項目                                              |
| 障害者区分                                       | <u> </u>                                                 | 該当項目を選択します。                                                        |
| 同居/別居                                       | <u> ラジ 林 タン</u>                                          | <u>該当項目を選択します。 初期値同居</u>                                           |
| 国外居住                                        | チェックホ ック人                                                | 該当する場合を入力します。                                                      |
| 国が「牛調                                       |                                                          | 国外にフェッシ悪の時午調ァェッンやり。 控味対象外の時は牛調傾の印刷及び箪1 表区分2 ともに該当になりません            |
| 住宅特個                                        | ቻェックホ`ックス                                                | 該当する場合を入力します。                                                      |
| 国外                                          | 国外                                                       | 住宅特個該当でかつ国外居住の場合は、ここへを入力                                           |
| <del></del>                                 | ······································                   | してください。                                                            |
| その他                                         | 于八月                                                      | 調登の场合・・・・ 」 <1// 「は印刷しません。<br>(住宅特個と「1」 調敕の両方該当の提合け7/11/1/」を印刷)    |
|                                             |                                                          | 定額減税対象者の場合・・・「2」                                                   |
| 所得金額                                        | 14桁                                                      | 所得金額を入力します。                                                        |
| 退職有欄へ印刷                                     | チェックホ゛ックス                                                | 該当する場合 を入力します。 住民税欄へ印刷します。                                         |
|                                             |                                                          | 氏名・続柄・生牛月日・退職所侍を际く所侍金額・厚書者 <br>・その他乃び掴敕以外の提合にマイナンバー印刷              |
| 住民税用退職所得                                    | 14kī                                                     | 住民税欄用として退職所得を除く所得金額を入力                                             |
| を除く所得金額                                     |                                                          |                                                                    |
| <u></u>                                     | 11桁                                                      | - <u>控除額を自動計算します。 (手入力優先項目です)</u>                                  |
| 配偶有控除額<br>  配偶多性则协险药                        |                                                          | 控除額を目動計昇します。 (手入刀優先項目です)<br>  抜除額を百動計算します。 /キ ) 五億生宿日です(           |
| <u>————————————————————————————————————</u> |                                                          |                                                                    |
| 同一生計配偶者                                     | <u> チェックホ゛ックス</u>                                        | 該当する場合自動的にが付きます。                                                   |
| 第1表区分1:配                                    | 偶者特別控除に該当                                                |                                                                    |
| 月 弗 1 表区分 2 :国<br>西                         | 外居住親族においく:<br>はている埋合け「っ                                  | 中木調整時にこの控除の週用を受けていない場合は ' 1 」<br>-                                 |
|                                             |                                                          |                                                                    |
| 控除対象外                                       | チェックホ゛ックス                                                | チェックがある場合は扶養親族の計算はかかりません。                                          |
|                                             |                                                          | 第2表の配偶者・親族に関する事項にも印刷不可。                                            |
| <u>扶食親族の氏名</u><br>  生年日日                    | 王用10又子<br>  10.0kf か) 冬2桁                                | 伏食親族の氏名を八刀します。                                                     |
| <u></u>                                     | 1 切 ミット 全角3文字                                            | - <u>次うほど与次日を選びします。</u>                                            |
| 退職有欄へ印刷                                     | チェックホ゛ックス                                                | 該当する場合を入力します。住民税欄へ印刷します。                                           |
|                                             |                                                          | 氏名・続柄・生年月日・退職所得を除く所得金額・障害者                                         |
| 在民税由退搬航得                                    | 14k7                                                     | ・ての他及び調査以外の場合にマイナノハー印刷 <br>  住民税欄田として退職所得を除く所得全婚を入力                |
|                                             | ラジ 林 タン                                                  | 該当項目を選択します。                                                        |
| 同居7別居                                       | <u>ラジオボタン</u>                                            | 該当項目を選択します。初期値同居                                                   |
| 区分                                          | <u> </u>                                                 | 該当項目を選択します。( 70歳以上の場合 )                                            |
| 国外店1注<br>  国外·区分·任調                         | ナエックホ ツクス                                                | 該ヨ9る场合   を八刀しまり。<br>  国外にチェック毎の時年調チェック不可   控除対象外の時け年調欄             |
| 四方 区方 千酮                                    |                                                          | の印刷及び区分ともに該当になりません。                                                |
|                                             | 区分:1~5                                                   | 16歳未満・・・5、16歳以上30歳未満又は70歳以上・・・1                                    |
|                                             | 国外居住親族の区分                                                | 30歳以170歳歳前の25 留字:2、障害:3、38万以上支払:4<br>  それいめ:5 年齢に該当したい物字はクリアレキオ    |
|                                             | <u>  に心して釵子を入刀</u><br>  チェックボックス                         | て10以7.3   <u>中国に該当しなり数子はクリプしま</u> 9。 <br>  該当する場合  友入力します          |
| 国外                                          | 国外区分:5                                                   | 住宅特個該当でかつ国外居住の場合は、ここへ「5」を                                          |
|                                             |                                                          | 入力してください。                                                          |
| 16 咸禾 満 扶 養 親 族                             | チェックホ ック人                                                | 該当する場合自動的に か付きます。                                                  |
| その他                                         | <b>重</b> λカ                                              | 調整の場合・・・「1」 マインバーは印刷しません。                                          |
|                                             |                                                          | (住宅特個と「1」調整の両方該当の場合はマイナンパーを印刷)                                     |
|                                             |                                                          | - 定額減税対象者の場合・・・「2」                                                 |
| _ <u> </u>                                  | 2 <u>11</u><br>2 <del>1/1</del>                          | 控际観を目動計具します。<br>  抜陸頻本計を白動計質  キチー・ノキス市値生活ロスチント                     |
|                                             | <u>」 シ111</u><br>足 / : : : : : : : : : : : : : : : : : : | 1.11/15歳日司(5月期司長(35))。(ナ八/)渡兀県日(59)。<br>の国外民住朝佐の1人)」とについて生生調教性にセンテ |
| - ホー衣区方・国外。<br>この:                          |                                                          | の国外店住税肤の「入以上について年本調発時にのいて<br>いない場合は「1」                             |
| その                                          | 国外居住親族の全員                                                | について年末調整においてこの控除の適用を受けている                                          |
| 場合                                          | は「2」                                                     |                                                                    |

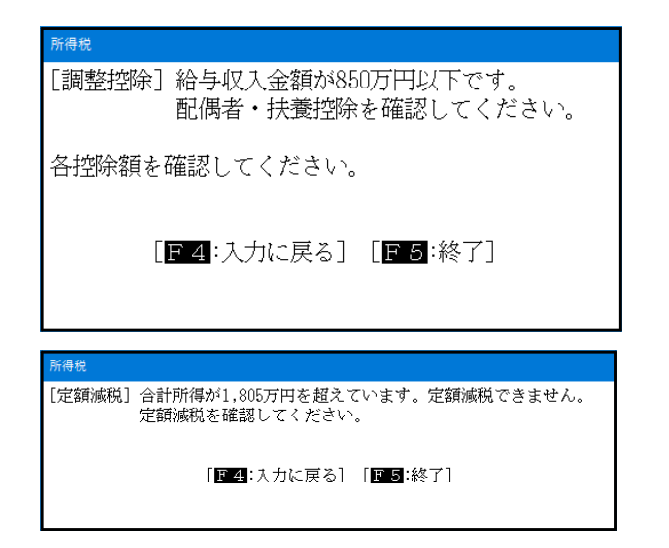

本人の給与収入金額が850万円以下で、調整が 選択されていた場合は、第1表を終了する際に 左図の確認メッセージを表示します。

本人の合計所得が1,805万円を超えていて、[44] 定額減税額がある場合は、終了する際に左図の 確認メッセージを表示します。

# 基礎控除

| <b>Ⅲ ★</b> sb02 | 2:【本人基礎控除確]         | 恩表】7032 (dev/pts/2) | -                | D X  |
|-----------------|---------------------|---------------------|------------------|------|
| 拡大表示            | 縮小                  | 表示                  |                  |      |
| 5<br>7          | 本人基礎控除確認<br>本人の合計所得 | 怨表】<br>金額8,1        | <u>.70,400</u> 円 |      |
|                 | 合計所                 | 得金額                 | 控除額              | ]    |
|                 |                     | 2,400万円以下           | 48万円             |      |
|                 | 2,400万円超            | 2,450万円以下           | 32万円             |      |
|                 | 2,450万円超            | 2,500万円以下           | 16万円             |      |
|                 | 2,500万円超            |                     | 0円               |      |
|                 |                     |                     |                  |      |
|                 |                     | 4:抹 消               | 5:終了             | 7:演算 |

基礎控除は本人の合計所得が2,500万円以下の場合に適用 され控除額を自動表示します。(手入力優先項目です。)

# [13]~[24]までの計

所得から差し引かれる[13]~[24]までの計を自動計算します。 前項の内容で控除額を入力すると下図のように所得から差引かれる金額を計算します。

|        | 社会保険料推除       | [13]         | 1,380,912 |
|--------|---------------|--------------|-----------|
|        | 小規模共演播金搭除     | [14]         | 180,000   |
| 715    | 生命保険料控除       | [15]         | 40,000    |
| 加<br>事 | 地震保険料擋除       | [16]         | 25,000    |
| かっ     | 寡婦、ひとり親接除     | [17]<br>[18] |           |
| 筋筋     | 動労学生、障害者控除    | [19]<br>[20] | 750,000   |
| しま     | 配偶者(特别) 控除    | [21]<br>[22] | 380,000   |
| オカ     | 扶養稔除          | [23]         | 1,210,000 |
| れ      | 基礎控除          | [24]         | 480,000   |
| の金     | [13]~[24]までの計 | [25]         | 4,445,912 |

<[25]合計>

[13]~[24]の合計となります。

[13]~[24]を省略入力する場合は [24]を0とし、[25]に控除額を入力してください。

第2表の入力がなく、第1表の[13]~[24]の控除額を 手入力した場合でも合計所得金額の上限チェックをし ています。下記のエラーを表示した場合は控除額を確 認してください。

| [寡婦、ひとり親控除] 合計所得が500万円を超えています。   |
|----------------------------------|
| [勤労学生控除]合計所得が75万円を超えています。        |
| [配偶者(特別)控除] 合計所得が1,000万円を超えています。 |
| 各控除額を確認してください。                   |
| [F4:入力に戻る] [F5:終了]               |

雑損控除

#### 雑損控除額を計算します。

| sb012 | 2【雑損控除】7032 (dev/  | (pts/8)        |               |           |                | - 0      |
|-------|--------------------|----------------|---------------|-----------|----------------|----------|
| 眎     | 縮小表示               |                |               |           |                |          |
|       |                    |                |               |           |                |          |
|       |                    |                |               |           |                |          |
| 行     | 1                  |                | 雑 損 控         | 涂         | -              |          |
| No.   | 損害の原因              | 損害年月日          | 損害を受けた資産の種類など | 損害金額      | 保険金など<br>補填金額  | 差引損失金額   |
| 1     | 火災                 | 令和 ・ 5・ 9      | 住宅・家財         | 5,800,000 | 4,800,000      | 1,000,00 |
| 2     |                    | • •            |               |           |                |          |
| З     |                    | • •            |               |           |                |          |
| 4     |                    | • •            |               |           |                |          |
| 5     |                    | • •            |               |           |                |          |
|       | (差引損失額             | 1,000,000 -    | ), (災害関連支出    |           | 方の金額           |          |
|       | DANABE AND A PRANA | 〒本安香1 − 0 100/ | 212 040       | E0.000EH  | あげ 4日 1元10会 安香 | 202 002  |

|          | 4:抹 消 5:終 7 8:行: | 編集 7:演 算             |                   |
|----------|------------------|----------------------|-------------------|
| 項目       | 文字・桁数            | 機能説明                 |                   |
| 損害の原因    | 全角8文字            | 損害の原因を入力します。         |                   |
| 損害年月日    | 各2桁              | 損害年月日を入力します。         |                   |
| 損害を受けた資  | 全角16文字           | 損害を受けた資産の種類などを入力します。 | >                 |
| 産の種類など   |                  |                      |                   |
| 損害金額     | 15桁              | 損害金額を入力します。          |                   |
| 保険金など補填  | 15桁              | 保険金補填金額を入力します。       |                   |
| 金額       |                  |                      |                   |
| 差引損失金額   | 15桁              | 自動表示                 |                   |
| 「総所得金額の合 | 14桁              | 自動表示                 |                   |
| 計額」の10%  |                  |                      |                   |
| 災害関連支出   | 15桁              | 災害関連支出を入力します。        |                   |
| 雑損控除額    | 自動計算             | 手入力優先項目です。 - 5       | <b>第1表へ転記します。</b> |

## < 雑損控除額の計算方法 >

- [1] 損害金額合計(A) 保険金など補填金額合計(B)=差引損失額(C)(赤字の場合は0円)
- [2] (第1表の[12] + 退職所得)(D) × 0.1 = (E) (赤字の場合は0円)
- (D)分離・損失の場合は山林所得も含みます。(その他申告分離課税の所得がある場合には、それらの 所得金額(特別控除前)の金額を加算します。) [3] 差引損失額(C) - (E) = (F)
- [4] 差引損失額(C)のうち「災害関連支出金額(手入力)」- 5万円 = (H)(赤字の場合は0円)
- [5] 雑損控除 = (F) と (H) のいずれか多いほうの金額

### **医療費控除**(最高200万円まで)

医療費控除額を計算します。 医療費の明細書から金額を転記することもできます。

| 医療費(<br>場合は | の明細書から<br>を付けてく7 | 転記する<br>ださい。   |                   |                    |                 | セルフメデ <sup>°</sup> ィケーショ | い税制を | を選択 |
|-------------|------------------|----------------|-------------------|--------------------|-----------------|--------------------------|------|-----|
|             | □医療費の明細書又        | はセルフメティケーション税制 | 前の明細書から転記         |                    |                 |                          |      |     |
|             |                  |                | 医療費               | 控除                 | 🔄 セルフォテ、イケーション税 | 制を選択                     |      |     |
|             | 支払医療費            | 341,400        | 保険金等の補填金額         | 130,000            | 差引金額            | 211,400                  |      |     |
|             | 差引金額 - (         | 100,000円と(「総   | 所得金額の合計額  の5%     | 6 <u>403,520</u> ) |                 |                          |      |     |
|             | 211,400          | の少ない方          | すの金額(※セルフヌディケーション | の場合12,000円)        | 医療費控除額          | 最高200万円<br>111,400       |      |     |
|             |                  |                |                   |                    |                 |                          |      |     |
|             |                  | 4:抹 治 5:終      | 7 7:演管            |                    |                 |                          |      |     |

| 項目           | 文字・桁数     | 機能説明                      |
|--------------|-----------|---------------------------|
| 医療費の計算書      | チェックホ゛ックス | 該当する場合を入力します。を付けた場合、支払医療費 |
| 又はセルフメディケーショ |           | と補填金額は入力できません。            |
| ン税制の明細書か     |           |                           |
| らの転記         |           |                           |
| 支払医療費        | 13桁       | 支払医療費を入力します。              |
| 保険金等の補填      | 13桁       | 保険金等の補填金額を入力します。          |
| 金額           |           |                           |
| 差引金額         | 13桁       | 自動表示                      |
| 「総所得金額の合     | 13桁       | 自動表示                      |
| 計額」の5%       |           |                           |
| 医療費控除額       | 自動計算      | 手入力優先項目です。 - 第1表へ転記します。   |

#### <各控除額の計算方法>

医療費控除

- [2](第1表の[12] + 退職所得)(D) × 0.05 = (E)(赤字の場合は<sup>0</sup>円)

(D)分離・損失の場合は山林所得も含みます。(その他申告分離課税の所得がある場合には、それらの 所得金額(特別控除前)の金額を加算します。)

- [3] (E) と 10万円のいずれか少ない方の金額 = (F)
- [4] 医療費控除 = 差引金額(C) (F)(最高200万円、赤字の場合は<sup>0</sup>円)

セルフメディケーション税制による医療費控除の特例

- [1] 支払った医療費(A) 保険金など補填金額合計(B)=差引金額(C)(赤字の場合は<sup>0</sup>円)
- [4] 医療費控除 = 差引金額(C) 12,000円(最高8万8千円、赤字の場合は<sup>0</sup>円)

## 寄附金控除

寄附金控除額を計算します。

| 表示        | 標準表示                                            |                |                  | 電子申                     | 告をする                 | 湯合は上                       | 2 行に住所        | 斤を        |         |         |       |
|-----------|-------------------------------------------------|----------------|------------------|-------------------------|----------------------|----------------------------|---------------|-----------|---------|---------|-------|
|           |                                                 |                |                  | 【下1行                    | に名称を、                | 入れてく                       | ださい。          |           | J       |         |       |
|           | *******                                         |                |                  | 住民役事                    | 计会位额控除               | 26                         |               |           |         |         |       |
| IT<br>No. | 奇田元の所住地・石林<br>※電子申告を行う場合は上2行を<br>住所、3行目を名称として入力 | 寄附金            | 都 道 府 県<br>市区町村分 | 共同募金会<br>日赤支部分          | 条例推 条例推 都 道 府 県      | <sup>1定分</sup><br>市区町村     | 寄附年月日         |           |         |         |       |
| 1         | ○○市△△町<br>○○番地○○ビル<br>日本赤十字社他                   | 265,000        | 120,000          | 110,000                 | 60,000               | 5,000                      | 年11月1日        |           |         |         |       |
| 2         |                                                 |                |                  |                         |                      |                            | 年月日           |           |         |         |       |
| 3         |                                                 |                |                  |                         |                      |                            | 年月日           |           |         |         |       |
| 4         |                                                 |                |                  |                         |                      |                            | 年月日           |           |         |         |       |
| 5         |                                                 |                |                  |                         |                      |                            | 年月日           |           |         |         |       |
| 21        |                                                 |                |                  |                         |                      |                            | <b>年</b> 月日   |           |         |         |       |
|           | 計                                               | [A]<br>265,000 | 120,000          | 110,000                 | 60,000               | 5,000                      | 20 A          |           |         |         |       |
|           |                                                 |                |                  | [C] 総所得合計40%            | [D] AとCいすれか<br>少ない金額 | [E] 15 14 34<br>(D-2,000円) |               |           |         |         |       |
|           |                                                 |                |                  | (朱本のとき 0円)<br>3,228,160 | 265,000              | (兼本のときの用)<br>263,000       |               | v         |         |         |       |
|           |                                                 |                |                  |                         |                      |                            | <u>,</u>      | >         |         | ↓       |       |
| 寄         | 衍金控除に調                                          | 関する事           | 項(@)             |                         |                      |                            | 都道府早,市        | 医肝村       | 井同寿金 日赤 | 都道府県    | 市区町村  |
| 附り        | たの日日市<br>毎日本赤十字作                                | b              |                  | 寄附金                     |                      | FI<br>FI                   | への書<br>(特例控除) | 1年<br>(京) | その他の寄附  | 条例指定寄附  | 条例指定在 |
| f         | τ.                                              |                |                  |                         | 26                   | 55,000                     | 12            | n. 000    | 110,000 | 60, 000 | 15    |

| 項目                    | 文字・桁数             | 機能説明                       |                     |
|-----------------------|-------------------|----------------------------|---------------------|
| 寄附先の所在地               | 各全角11文字           | 寄附先の所在地・名称を入力しま            | き                   |
|                       |                   |                            | <u>- 第2表へ転記します。</u> |
| <u>寄附金</u>            | 14桁               | <u>寄附金を入力します。</u>          | <u>- 第2表へ転記します。</u> |
| [A1寄附金合計額]            | 14桁               | 自動表示                       |                     |
| <u>[C]総所得合計額の40</u> 9 | %                 |                            |                     |
| 「D] AとCのいずれか少         | <sup>い</sup> ない金額 | 自動表示                       |                     |
| [E]控除額 (D-2,000円      | ])                | 手入力優先項目です。                 | - 第1表へ転記します。        |
| 住民税寄附金税額控除            | : - 第2表用          |                            |                     |
| 各金額欄                  | 14桁               | 住民税の欄に合計額を転記します<br>反映しません。 | ち。第1表内の計算には         |

# < 寄附金控除額の計算方法 >

- [1] 寄附金合計[A]
- [2] (第1表の[12] + 退職所得) × 0.4 = [C] (赤字の場合は0<sup>\*0</sup>円) 分離・損失の場合は山林所得も含みます。(その他申告分離課税の所得がある場合には、それらの 所得金額(特別控除前)の金額を加算します。)
- [3] [A] と [C] のいずれか少ない方の金額 = [D]
- [4] 寄附金控除額 = [E] 2,000円 (赤字の場合は0円)

[29]合計:[25]+[26]+[27]+[28]

合計:[25]~[28]までの計を自動計算します。

| 一部 | [13]~[24]までの計 [25]                      | 4,085,812 |
|----|-----------------------------------------|-----------|
| 翻  | 雜損控除[26]                                | 282,960   |
|    | 医療費益降 <mark>区</mark> [27]               | 111,400   |
|    | 寄附金 控除[28]                              | 263,600   |
|    | 合 計<br>([25] + [26] + [27] + [28]) [29] | 4,723,272 |

<[29]合計>

[25]~[28]の合計となります。

#### 税金の計算

税額の計算は「所得金額」-「所得から差し引かれる金額の合計」により税額を計算します。

|         | 課 税 さ れ る 所 得 金 額<br>([12]-[29])又は第三表                                         | [30]         | 4,130,000 |
|---------|-------------------------------------------------------------------------------|--------------|-----------|
|         | 上の [30] に対する税額<br>又は第三表の [95]                                                 | [31]         | 398,500   |
|         | <ul> <li>□ 端数を切り捨てる場合</li> <li>配 当 控 除</li> </ul>                             | [32]         | 8,000     |
|         | 区分                                                                            | [33]         |           |
|         | ■ 住宅進入金計算明調書から転記<br>住宅借入金等特別技除                                                | [34]         |           |
|         | 政党等寄附金等特別控除                                                                   | [35]<br>[37] | 14,000    |
|         | 住宅耐震改修区<br>特別控除等分                                                             | [38]<br>[40] |           |
|         | 差 引 所 得 税 額<br>([31]-([32]~[40]))                                             | [41]         | 376,500   |
| 税       | <ul> <li>              滅免を受ける災害滅免額             災 害 滅 免 額          </li> </ul> | [42]         |           |
| *       | 再差引所得税額<br>([41]-[42])                                                        | [43]         | 376,500   |
| ₩<br>It | 令和6年分特別税額控除 💏 3<br>(3万円×人数) 人数 3                                              | [44]         | 90,000    |
| 萛       | 再々差引所得税額(基準所得税額)<br>([43]-[44])(赤字のときは0)                                      | [45]         | 286,500   |
|         | 復興特別所得税額<br>([45]×2.1%)                                                       | [46]         | 6,016     |
|         | 所得税及び復興特別所得税の額<br>([45]+[46])                                                 | [47]         | 292,518   |
|         | 外国税額控除等 区分                                                                    | [48]<br>[49] |           |
|         | 源泉徵収税額                                                                        | [50]         | 12,252    |
|         | 申 告 納 税 額<br>([47]-[48]-[49]-[50])                                            | [51]         | 280,200   |
|         | 予定納税額(第1期分・第2期分)                                                              | [52]         | 91,200    |
|         | 新 め る<br>第3期分の税額 税 金                                                          | [53]         | 189,000   |
|         | ([51]-[52]) 還付される<br>税 金                                                      | [54]         |           |

| <各項目の機能>                                                                                                   |
|----------------------------------------------------------------------------------------------------|
| 【配当控除[32] 】<br>控除計算の結果は通常端数切上です。<br>切捨てる場合は、 チェックを付けてください。                                                 |
| 【[33] 欄】<br>項目に金額が入ると区分に「1」が自動的に入り<br>『投資税額等』と表示・印刷します。                                                    |
| 【住宅借入金等特別控除[34]】<br>住宅借入金の計算書より転記する場合は、<br>を付けると控除額を転記します。<br>区分1:7~9<br>区分2:既に年末調整でこの適用を受けている場合<br>「1」を入力 |
| 【政党寄附金等及び住宅耐震改修特別控除等】<br>サブミットをクリックすると入力画面を表示します。<br>(詳しくは、P.42参照)                                         |
| 【その他の項目】<br>白枠は手入力項目です。                                                                                    |
| 【所得税及び復興特別所得税の源泉徴収税額[50]】<br>各サブミット内で入力した源泉徴収税額を転記します。                                                     |
|                                                                                                    |

# < 各計算方法 >

# 【税額計算方法[31]】

[1] 第1表[12]の金額 - 第1表[29] = A (1,000円未満端数切り捨て) [2] Aの数字を下記の表に当てはめて計算します。

| A の金額                   | 所得金額に対する税額        |
|-------------------------|-------------------|
| 0円                      | 0円                |
| 1,000円~ 1,949,000円      | A × 0.05          |
| 1,950,000円~ 3,299,000円  | A×0.1 - 97,500円   |
| 3,300,000円~ 6,949,000円  | A×0.2 - 427,500円  |
| 6,950,000円~ 8,999,000円  | A×0.23- 636,000円  |
| 9,000,000円~17,999,000円  | A×0.33-1,536,000円 |
| 18,000,000円~39,999,999円 | A×0.4 -2,796,000円 |
| 40.000.000円~            | A×0.45-4.796.000円 |

[3] 計算結果を[31]へ表示します。

## 【配当控除計算方法[32] 】

[1] 第1表の[5]の配当所得の金額 = A

- [2] 第1表課税される所得金額 [30] 1,000万円 = B (赤字の時は0円)
- [3] A B = C (赤字の時は0円)
- $[4] C \times 0.1 = D$
- $[5] (A C) \times 0.05 = E$
- [6] D + E

【住宅借入金等特別控除計算方法[34] 】 重複控除の場合は第1表へ控除額を手入力してください。 住宅借入金等控除を手入力又は住宅借入金の計算書から転記します。

合計所得金額が3,000万円を超えている場合には住宅借入金はクリアします。 令和4年以降において住宅取得をした場合は2,000万円を超えている場合は住宅借入金特別控除 を受けることができません。 - 自動判定していませんので画面上部にある合計所得金額を見て 確認してください。

「7」:住宅の再取得等に係る住宅借入金等特別 控除の控除額の特例を適用している場合 「8」:従前家屋等に係る住宅借入金等特別控除 の適用期間の特例を適用している場合 「9」:再取得住宅と従前家屋等について、住宅 借入金等特別控除の重複適用の特例を 適用している場合

第1表の区分1欄は「7~9」を手入力してください。 ( 控除額は100円未満端数切り捨て)

# 【政党等寄附金等特別控除[35]~[37]】

| ●各寄附金の明細書から転記                  |        |     |
|--------------------------------|--------|-----|
| 該当する項目の控除額を入力してく<br>政党等寄附金特別控除 | たさい。   |     |
| 認定NPO法人等寄附金特別證除                |        |     |
| 公益社団法人等寄附金特別控除                 |        |     |
| ※上記或供会物論を受ける場合は 素供会物           | 命を合わせて | 受ける |

各寄附金の計算書より転記する場合は、 を付けると控除額を転記します。

手入力する場合は寄附金の内容に合わせて左図の項目に 入力してください。( 控除額は100円未満端数切り捨て)

## 【住宅耐震改修特別控除·住宅特定改修特別税額控除·認定住宅新築等特別税額控除[38]~[40]】

| ■ ★sb02 | 2-【住宅耐震特别控除】7032 (dev/pts/3)      |                                                                                                    | itti |    | ×  |
|---------|-----------------------------------|----------------------------------------------------------------------------------------------------|------|----|----|
| 拡大表示    | 縮小表示                              |                                                                                                    |      |    |    |
|         | ※住宅借入金等特別控除に金額が<br>該当する項目の控除額を入力し | があります。<br>てください。                                                                                                |      |    | ^  |
|         | 住宅耐震改修特別控除                        | - 100 - 100 - 100 - 100 - 100 - 100 - 100 - 100 - 100 - 100 - 100 - 100 - 100 - 100 - 100 - 100 - 100 - 100 - 1 |      |    |    |
|         | 住宅特定改修特別税額控除                      |                                                                                                    |      |    |    |
|         | 認定住宅新築等特別税額控除                     | 300,0                                                                                                    | 00   |    |    |
|         |                                   |                                                                                                    |      |    |    |
|         | 4:抹 淌                             | 5:終了                                                                                                    |      | 7: | 演算 |

・「住宅耐震改修特別控除」・・・金額を手入力 「区分」欄に「1」を自動表示します。

・「住宅特定改修特別税額控除」・・・金額を手入力

「区分」欄に「2」を自動表示します。

・「認定住宅新築等特別税額控除」・・・金額を手入力 「区分」欄に「3」を自動表示します。

合計所得金額が3,000万円を超える場合、「住宅特定改修:認定住宅新築等」金額をクリアします。 2種類以上入力した場合は、「区分」欄に「4」を自動表示します。 住宅特定改修特別税額控除及び・認定住宅新築等特別税額控除は住宅借入金等特別控除との 2 重控除はできません。コメントを表示しますのでご確認ください。 【差引所得税額の計算方法[41]】

[31] - ([32] - [33] - [34] - [35] - [36] - [37] - [38] - [39] - [40])の金額を表示します。 (赤字の場合は0円)

【災害減免額の計算方法[42]】

災害により住宅・家財について損害を受け、その損害額(保険金、損害賠償金などで補填される 部分を除く)が、住宅・家財の価額の1/2以上である場合に受けられる税金の減免です。 控除を受ける場合は チェックを付けてください。災害減免額を自動計算します。 この控除を受ける場合、雑損控除を受けた場合には重ねてこの減免控除を受けることはできません。 又、総所得金額等から所得に係る特別控除額を差し引いた金額が1,000万円以下の場合に計算がかかります。 1,000万円を超えている場合には自動計算しませんのでご注意ください。

| 所得金額の合計額         | 災害減免額      |
|------------------|------------|
| 500万円以下          | [41]全額免除   |
| 500万円超~750万円以下   | [41] × 1/2 |
| 750万円超~1,000万円以下 | [41]× 1/4  |

小数点以下切上げ

【再差引所得税額(基準所得税額)[43]】

[41] - [42] の金額を表示します。

【令和6年分特別税額控除(3万円)×人数[44]】 <u>人数を確認の上、手入力してください。</u> [44]参考欄に、『扶養の「その他の区分2(定額減税)」入力人数+本人』の人数を表示します。 定額減税人数を確認の上、手入力してください。

【再々差引所得税額(基準所得税額)([43] - (44))[45]】 [43] - [44]の金額を表示します。(赤字の場合は0円)

【復興特別所得税額[46]】

[45]×2.1%の金額を表示します。小数点以下切捨て

【所得税及び復興特別所得税の額[47]】

[45]+[46] の金額を表示します。

【外国税額控除[48~49]】

区分・金額を手入力します。 区分は1~3が入ります。必要に応じて入力してください。

【源泉徴収税額[50]】

各サブミット内の源泉徴収税額を集計します。

【申告納税額[51]】

[47] - [48] - [49] - [50] の金額を表示します。 100円未満端数切捨て
 [赤字の場合] を付けてそのままの金額をプリントします。
 定額減税の適用があり、外国税額控除又は分配時調整外国税相当額控除の適用がある場合は、
 計算方法が異なります。金額を確認のうえ、手入力してください。

【第3期分の税額[53]・[54]】

[51] - [52] の金額を、次により表示します。

[差し引いた金額が黒字の場合] 100円未満の端数を切り捨てた金額(黒字の金額が100円未満の場合は0円) <u>[53]へ表示</u>

[差し引いた金額が赤字の場合] そのままの金額 [54]へ表示

#### <各項目の機能>

| 修工  | 修正前の第3期分税額               | [55]  |                    |
|-----|--------------------------|-------|--------------------|
| 止申  | (速刊の場合はマイフメで入力)          | [[0]] |                    |
| 쏩   | 第3期分の税額の増加額              | [56]  |                    |
|     | 公的年金等以外の合計所得金額           | [57]  | 8,170,400          |
|     | 配偶者の合計所得金額               | [58]  |                    |
|     | 専従者給与(控除)額の合計額           | [59]  | 1,020,000          |
| ¥   | 青色申告特別控除額                | [60]  | 550,000            |
| Φ   | 雑所得・一時所得等の<br>源泉徴収税額の合計額 | [61]  |                    |
| 他   | 未納付の源泉徴収税額               | [62]  |                    |
|     | 本年分で差し引く繰越損失額            | [63]  |                    |
|     | 平均課税対象金額                 | [64]  |                    |
|     | 変動・臨時所得金額の分              | [65]  |                    |
| 延納の | 申告期限までに納付する金額            | [66]  |                    |
| 漏出  | 延 納 届 出 額                | [67]  | <mark>,</mark> 000 |

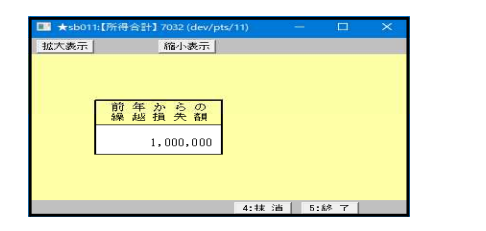

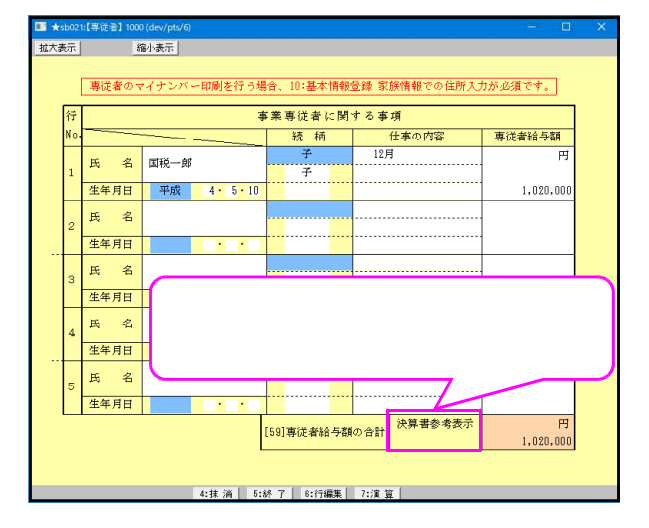

- 【修正申告[55][56]】 修正申告をする際に使用します。
- 【公的年金等以外の合計所得金額[57]】 公的年金等の収入金額がある場合に 公的年金等以外の合計所得金額を表示します。
- 【配偶者の合計所得金額[58]】 配偶者の合計所得金額を転記します。 配偶者特別控除に該当する場合に表示します。 合計所得金額が1,000万円を超える場合は転記 しません。
- 【青色申告特別控除額[60]】 営業所得・農業所得・不動産所得の各切、ミット内 で入力した青色申告特別控除額より転記します。
- 【雑所得・一時所得の源泉徴収税額の合計額[61]】 各所得の源泉徴収税額のうち、雑所得・一時所得 の源泉のみを転記してきます。

分離・損失の場合:株式譲渡等・退職所得の源泉含む

- 【本年分で差し引く繰越損失額[63]】 [12]合計又は[63]のサブミットで入力した「前年からの繰越損失額」を、本年の合計所得金額を上限として計算し、表示します。
  - ([12]合計サブミットと[63]サブミットは同じ画面です。) 分離の場合は画面及び集計等が変わります。

【専従者給与(控除)額の合計額[59]】

▶▶▶ 枠を押すと左図のサブミットを表示し、専従者 給与を入力することができます。

決算書P.2で入力している専従者給与の内訳金額 を『参考』として表示しています。

専従者においてはマイナンバーの印刷が必要な ため基本情報の家族情報で住所を入力してくだ さい。

弊社システムマイナンバーシステムと連動して います。専従者の氏名・住所・生年月日が一致 する場合にマイナンバーを印刷します。

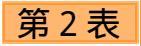

前頁までで解説した、第1表の入力から転記します。 第2表は3枚までとなっています。 控除明細において一部別紙で白紙印刷します。

| 0     日本     日本                                                                                                    |                                                     |
|----------------------------------------------------------------------------------------------------|-----------------------------------------------------|
| ●         ●         ●         ●         ●         ●         ●         ●         ●         ●         ●         ●         ●         ●         ●         ●         ●         ●         ●         ●         ●         ●         ●         ●         ●         ●         ●         ●         ●         ●         ●         ●         ●         ●         ●         ●         ●         ●         ●         ●         ●         ●         ●         ●         ●         ●         ●         ●         ●         ●         ●         ●         ●         ●         ●         ●         ●         ●         ●         ●         ●         ●         ●         ●         ●         ●         ●         ●         ●         ●         ●         ●         ●         ●         ●         ●         ●         ●         ●         ●         ●         ●         ●         ●         ●         ●         ●         ●         ●         ●         ●         ●         ●         ●         ●         ●         ●         ●         ●         ●         ●         ●         ●         ●         ●         ●         ●                                                                                                            |                                                     |
| ●         第         40,300         40,300         10,000         10,000         10,000         10,000         10,000         10,000         10,000         10,000         10,000         10,000         10,000         10,000         10,000         10,000         10,000         10,000         10,000         10,000         10,000         10,000         10,000         10,000         10,000         10,000         10,000         10,000         10,000         10,000         10,000         10,000         10,000         10,000         10,000         10,000         10,000         10,000         10,000         10,000         10,000         10,000         10,000         10,000         10,000         10,000         10,000         10,000         10,000         10,000         10,000         10,000         10,000         10,000         10,000         10,000         10,000         10,000         10,000         10,000         10,000         10,000         10,000         10,000         10,000         10,000         10,000         10,000         10,000         10,000         10,000         10,000         10,000         10,000         10,000         10,000         10,000         10,000         10,000         10,000         10,000         10,000         10,000                                                                                                    |                                                     |
| 第         140.000         140.000         140.000         140.000         140.000         140.000         140.000         140.000         140.000         140.000         140.000         140.000         140.000         140.000         140.000         140.000         140.000         140.000         140.000         140.000         140.000         140.000         140.000         140.000         140.000         140.000         140.000         140.000         140.000         140.000         140.000         140.000         140.000         140.000         140.000         140.000         140.000         140.000         140.000         140.000         140.000         140.000         140.000         140.000         140.000         140.000         140.000         140.000         140.000         140.000         140.000         140.000         140.000         140.000         140.000         140.000         140.000         140.000         140.000         140.000         140.000         140.000         140.000         140.000         140.000         140.000         140.000         140.000         140.000         140.000         140.000         140.000         140.000         140.000         140.000         140.000         140.000         140.000         140.000         140.000         140                                                                                                    |                                                     |
|                                                                                                    |                                                     |
| # *       *       *       *       *       *       *       *       *       *       *       *       *       *       *       *       *       *       *       *       *       *       *       *       *       *       *       *       *       *       *       *       *       *       *       *       *       *       *       *       *       *       *       *       *       *       *       *       *       *       *       *       *       *       *       *       *       *       *       *       *       *       *       *       *       *       *       *       *       *       *       *       *       *       *       *       *       *       *       *       *       *       *       *       *       *       *       *       *       *       *       *       *       *       *       *       *       *       *       *       *       *       *       *       *       *       *       *       *       *       *       *       *       *       *       *       *       *       *                                                                                                          | 」<br>項目                                             |
| R     6 <u>Ши</u> <u>Ши</u> <u>Ши</u> <u>Ши</u> <u>Ши</u> <u>Ши</u> <u>Ши</u> <u>Ши</u> <u>Ши</u> <u>Ши</u> <u>Ши</u> <u>Ши</u> <u>Ши</u> <u>Ши</u> <u>Ши</u> <u>Ши</u> <u>Ши</u> <u>Ши</u> <u>Ши</u> <u>Ши</u> <u>Ши</u> <u>Ши</u> <u>Ши</u> <u>Ши</u> <u>Ши</u> <u>Ши</u> <u>Ши</u> <u>Ши</u> <u>U</u> <u>U</u> </td <td></td>                                                                                                    |                                                     |
| ●         ●         ●         ●         ●         ●         ●         ●         ●         ●         ●         ●         ●         ●         ●         ●         ●         ●         ●         ●         ●         ●         ●         ●         ●         ●         ●         ●         ●         ●         ●         ●         ●         ●         ●         ●         ●         ●         ●         ●         ●         ●         ●         ●         ●         ●         ●         ●         ●         ●         ●         ●         ●         ●         ●         ●         ●         ●         ●         ●         ●         ●         ●         ●         ●         ●         ●         ●         ●         ●         ●         ●         ●         ●         ●         ●         ●         ●         ●         ●         ●         ●         ●         ●         ●         ●         ●         ●         ●         ●         ●         ●         ●         ●         ●         ●         ●         ●         ●         ●         ●         ●         ●         ●         ●         ●         ●                                                                                                            |                                                     |
| ○ 所得点小行記       ○ 所得点小記       ○ 用用品       ○ 用用品       ○ 用用       ○ 用用       ○ 用       ○ 用       ○ 用       ○ 用       ○ 用       ○ 用       ○ 用       ○ 用       ○ 用       ○ 用       ○ 用       ○ 用       ○ 用       ○ 用       ○ 用       ○ 用       ○ 用       ○ 用       ○ 用       ○ 用       ○ 用       ○ 用       ○ 用       ○ 用       ○ 用       ○ 用       ○ 用       ○ 用                                                                                                    | 笹会計                                                 |
| ○ Middonging (Middonging Balances)       M A & M       M A A A M       M A A A M       M A A A M       M A A A M       M A A A M       M A A M A M       M A A M       M A A M A M       M A A M       M A A M       M A A M       M A A M       M A A M       M A A M       M A A M       M A A M       M A A M       M A A M       M A A M       M A M A M       M A M                                                                                                    |                                                     |
| Nordell & B     Signal Signal Si | えします                                                |
| No.         District in the constraint of the constraint of the consthe constraint of the consthe constraint of the constrai       |                                                     |
| Bak       Bit Pace       1, 320, 500       0       Bit Pace       1, 320, 500       0       Bit Pace       Bit Pace <td></td>                                                                                                    |                                                     |
| 日本会         日本会         日本会 </td <td></td>                                                                                                    |                                                     |
| ○○         ○○         ○○         ○○         ○○         ○○         ○○         ○○         ○○         ○○         ○○         ○○         ○○         ○○         ○○         ○○         ○○         ○○         ○○         ○○         ○○         ○○         ○○         ○○         ○○         ○○         ○○         ○○         ○○         ○○         ○○         ○○         ○○         ○○         ○○         ○○         ○○         ○○         ○○         ○○         ○○         ○○         ○○         ○○         ○○         ○○         ○○         ○○         ○○         ○○         ○○         ○○         ○○         ○○         ○○         ○○         ○○         ○○         ○○         ○○         ○○         ○○         ○○         ○○         ○○         ○○         ○○         ○○         ○○         ○○         ○○         ○○         ○○         ○○         ○○         ○○         ○○         ○○         ○○         ○○         ○○         ○○         ○○         ○○         ○○         ○○         ○○         ○○         ○○         ○○         ○○         ○○         ○○         ○○         ○○         ○○         ○○         ○○         ○○         ○○         ○○                                                                                                            |                                                     |
| 中方         日本市林田田         日本         中方         日本         中方         日本         日本         中方         日本         日本         <                                                                                                    |                                                     |
| (a) A RANK (4887) of the 12, 222         Is find an an an an an an an an an an an an an                                                                                                    |                                                     |
| 2 262288(0)28396/8) → #FF(2)       2007         7 262288(0)28396/8) → #FF(2)       2007         7 26228       2500,000         7 26228       2500,000         7 26228       2500,000         7 26228       2500,000         7 26228       2500,000         7 26228       2500,000         7 26228       2500,000         7 26228       2500,000         7 26228       2500,000         7 26228       2500,000         7 26228       2500,000         7 26228       2500,000         7 26228       2500,000         7 26228       2500,000         7 26288       2500,000         7 26288       2500,000         7 26288       2500,000         7 26288       2500,000         7 26288       2500,000         7 26288       2500,000         7 26288       2500,000         7 26288       2500,000         7 26288       2500,000         7 26288       2500,000         7 26288       2500,000         7 26288       2500,000         7 26288       2500,000         7 26288       2500,000                                                                                                    |                                                     |
| Mir 0-04.00       AC X * 00       AC X * 00       AC X * 00       AC X * 00       AC X * 00                                                                                                    |                                                     |
| 中央         2,500,000         1,640,000         880,000         中央         1         205,000         1         205,000         1         1         205,000         1         1         205,000         1         1         205,000         1         1         205,000         1         1         205,000         1         1         1         205,000         1         1         1         1         1         1         1         1         1         1         1         1         1         1         1         1         1         1         1         1         1         1         1         1         1         1         1         1         1         1         1         1         1         1         1         1         1         1         1         1         1         1         1         1         1         1         1         1         1         1         1         1         1         1         1         1         1         1         1         1         1         1         1         1         1         1         1         1         1         1         1         1 <th1< th=""> <th1< th="">         1</th1<></th1<>                                                                                                    |                                                     |
| 1       1       1       1       1       1       1       1       1       1       1       1       1       1       1       1       1       1       1       1       1       1       1       1       1       1       1       1       1       1       1       1       1       1       1       1       1       1       1       1       1       1       1       1       1       1       1       1       1       1       1       1       1       1       1       1       1       1       1       1       1       1       1       1       1       1       1       1       1       1       1       1       1       1       1       1       1       1       1       1       1       1       1       1       1       1       1       1       1       1       1       1       1       1       1       1       1       1       1       1       1       1       1       1       1       1       1       1       1       1       1       1       1       1       1       1       1       1       1                                                                                                          |                                                     |
| ○ 記信者や補助に聞する事項(0~0,0,0,0)       ● 本 中       ● 田       ● 田                                                                                                    |                                                     |
|                                                                                                    |                                                     |
|                                                                                                    | 1 年分 曜                                              |
|                                                                                                    | 1.00                                                |
| 市業の目的         日本         日本 <t< td=""><td>9(R(#1450+)</td></t<>                                                                                                    | 9(R(#1450+)                                         |
|                                                                                                    | R RRA会社を I<br>00生命 ダ                                |
| ● 第集時送着に関する事項(④)         ● 本         ● 本         ● *         ● *         ● *         ● *         ● *         ● *         ● *         ● *         ● *         ● *         ● *         ● *         ● *         ● *         ● *         ● *         ● *         ● *         ● *         ● *         ● *         ● *         ● *         ● *         ● *         ● *         ● *         ● *         ● *         ● *         ● *                                                                                                    |                                                     |
|                                                                                                    |                                                     |
|                                                                                                    |                                                     |
|                                                                                                    | - ( )) -                                            |
|                                                                                                    | * · · · · · · · · · · · · · · · · · · ·             |
|                                                                                                    | 単日本1 の金数                                            |
|                                                                                                    | 1 複善を受けた資源                                          |
|                                                                                                    |                                                     |
|                                                                                                    |                                                     |
| ■         ■         550,000         ■         ■         ■         ■         ■         ■         ■         ■         ■         ■         ■         ■         ■         ■         ■         ■         ■         ■         ■         ■         ■         ■         ■         ■         ■         ■         ■         ■         ■         ■         ■         ■         ■         ■         ■         ■         ■         ■         ■         ■         ■         ■         ■         ■         ■         ■         ■         ■         ■         ■         ■         ■         ■         ■         ■         ■         ■         ■         ■         ■         ■         ■         ■         ■         ■         ■         ■         ■         ■         ■         ■         ■         ■         ■         ■         ■         ■         ■         ■         ■         ■         ■         ■         ■         ■         ■         ■         ■         ■         ■         ■         ■         ■         ■         ■         ■         ■         ■         ■         ■         ■         ■         ■         ■<                                                                                                    |                                                     |
| 12日の記録は、構築・事業考察者の品 日 日 日 日 日 日 日 日 日 日 日 日 日 日 日 日 日 日 日                                                                                                    | 5 94                                                |
|                                                                                                    | 【朝神金橋()<br>第四十五十五十五十五十五十五十五十五十五十五十五十五十五十五十五十五十五十五十五 |
|                                                                                                    | 10000000                                            |
|                                                                                                    |                                                     |
|                                                                                                    |                                                     |
|                                                                                                    |                                                     |

|      | 項目名   | 別   | 紙  |
|------|-------|-----|----|
|      | 生命保険料 |     |    |
|      | 地震保険料 |     |    |
| 26   | 雑損控除  | 2行」 | 以上 |
| (28) | 寄附金控除 | 2行」 | 以上 |

「次葉合計」として別紙の計を 表示します。

|        |         |           |                 | 0.000    |               | P      | 名:国利          | 東太郎        |              |       |                     |
|--------|---------|-----------|-----------------|----------|---------------|--------|---------------|------------|--------------|-------|---------------------|
|        |         | 1200      | automotion      |          |               |        |               | Table Born | CALIFARD 1   |       |                     |
| FRAR   | P.4.    | 12.00 (H) | FRANCES         | E.Q.     | <b>67.687</b> | With C | 98/2          | (TORA)     | 165          | E.Q   | FISHT               |
| 围绕爬子   |         |           | 00生命            | 對重张      | 204.000       | 000    | <b>x</b>      | 00火度       | 1            | 1.15  | 25.000              |
|        |         |           |                 |          |               |        |               |            |              |       |                     |
|        |         |           |                 |          |               |        |               |            |              |       |                     |
| 新皇侯    | 204.000 | 3<br>余 康  |                 | )<br>742 | ( )           |        | 电频节           | 医腺样的       | ÷            | 1     | ( 25.000)<br>25.000 |
| 旧业長(   |         | ·         |                 | 旧毕金      | ()            |        | 旧長期初          | BRIERS     | <del>9</del> |       | ( )                 |
| 上段カッコウ | は「うち年   | 未調整等目     | 冬1 の金額          | 1.30     | 16 19 FA 1    |        |               |            |              |       |                     |
| 観客の問題  | i de    | 御神月日      | 観察を受け           | た資産の間    | R22 1         | 13 en  | 保険金な<br>猪 捕 名 | 200        | 差别被判         | R III |                     |
|        |         |           |                 |          |               |        |               |            |              |       |                     |
|        |         |           | 9<br>           |          |               |        |               | 52         |              |       |                     |
|        | 1.      |           |                 |          |               |        |               |            |              |       |                     |
|        |         | 8         | 21              |          |               | 19     |               | 190        |              | 1-1   |                     |
|        |         |           | (前行金/35         | ¥1       |               |        |               |            |              |       |                     |
|        |         | 99893     | 1069 <b>1</b> 9 |          |               | 财财业    | _             |            |              |       |                     |
|        |         | -         |                 |          |               |        | 14            |            |              |       |                     |
|        |         |           |                 | 2        |               |        | -             |            |              |       |                     |
|        |         |           |                 |          |               |        | _             |            |              |       |                     |
|        |         |           |                 |          |               |        | -             |            |              |       |                     |
|        |         |           |                 |          |               |        |               |            |              |       |                     |
|        |         |           |                 |          |               |        |               |            |              |       |                     |
|        |         |           |                 |          |               |        |               |            |              |       |                     |
|        |         |           |                 |          |               |        | _             |            |              |       |                     |
|        |         |           |                 |          |               |        | _             |            |              |       |                     |
|        |         |           |                 |          |               |        | -             |            |              |       |                     |
|        |         |           |                 |          |               |        | -             |            |              |       |                     |
|        |         |           |                 |          |               |        | -             |            |              |       |                     |
|        |         |           |                 |          |               |        |               |            |              |       |                     |
|        |         |           |                 |          |               |        |               |            |              |       |                     |
|        |         |           |                 |          |               |        |               |            |              |       |                     |
|        |         |           |                 |          |               |        | _             |            |              |       |                     |
|        |         |           |                 |          |               |        | _             |            |              |       |                     |
|        |         |           |                 |          |               |        | _             |            |              |       |                     |
|        |         |           |                 |          |               |        |               |            |              |       |                     |

第1表から転記後、行編集をする場合は、「全項目上書」に チェックを入力します。 右下の図の様に画面全体が 黄色枠になりますので、 行編集(F6)を選択し、 編集してください。

|       | 第 2                                                                                         | 表 所    | 得全額                     |                   | 第2表 | 7°12'a- | 第2-2   | 7°1/2°2- | 第2-8 7°18 | 'a~                |                                 |              |
|-------|---------------------------------------------------------------------------------------------|--------|-------------------------|-------------------|-----|---------|--------|----------|-----------|--------------------|---------------------------------|--------------|
|       |                                                                                             |        |                         | 帳票選択              | 第2表 | 印刷      | 第2-2   | 印刷       | 第2-8 印 」  | 剧                  |                                 |              |
|       | ※第2表 所得の内呪は、第1表の各打さか(緑枠)より転記します。全項目上書きとした場合は<br>第1表への記記はありません。手入力で金額を訂正した場合は各項目の金額をご確認ください。 |        |                         |                   |     |         |        |          |           |                    |                                 |              |
|       | ■ 全項目上書                                                                                     |        |                         |                   |     |         |        |          |           |                    |                                 |              |
| 行     | 所得の内訳(所得税及び復興特別所得税の源泉徴収税額)                                                                  |        |                         |                   |     |         |        |          |           |                    |                                 |              |
| No.   | 所得の種類                                                                                       | 種目     | 支払者の<br>「法人番号」          | 「名称」及び<br>又は所在地」等 |     | 収入る     | 主額     | 源泉復      | 微収税額      |                    |                                 |              |
| 1     | 配当                                                                                          | 様式の配当  | 電子(株)<br>1234567890123  |                   |     | ;       | 80,000 | 内        | 12,252    | 1                  |                                 |              |
| 2     | 給与                                                                                          | 給与     | 電子株式会社<br>1234567890123 |                   |     | 1,9     | 20,500 |          | 0         | 1                  |                                 |              |
| 3     | 雑(年金等)                                                                                      | 国民年金   | 厚生労働省<br>1234567890     |                   |     | 7       | 80,100 |          |           |                    |                                 |              |
| 4     | 一時                                                                                          | 生命保険金  | 00生命<br>00市00町          | - 2               |     | 2,5     | 00,000 |          | 0         |                    |                                 |              |
| <br>5 |                                                                                             |        |                         |                   |     |         |        |          |           | 1                  |                                 |              |
| 6     |                                                                                             |        |                         |                   |     |         |        |          |           |                    |                                 |              |
| 7     |                                                                                             |        |                         |                   |     |         |        |          |           | 1                  |                                 |              |
| 8     |                                                                                             |        |                         |                   |     |         |        |          |           | 公的:                | 「金等                             | 以外の          |
| <br>9 |                                                                                             |        |                         |                   |     |         |        |          |           | [57]               | 8,17                            | 0,400        |
| 10    |                                                                                             |        |                         |                   |     |         |        |          |           | 難所得<br>源泉数<br>[61] | 一時門<br>収税額                      | 所得等の<br>の合計部 |
| 11    |                                                                                             |        |                         |                   |     |         |        |          |           | 未纳付                | <b>山)原泉</b> (                   |              |
| 12    |                                                                                             |        |                         |                   |     |         |        |          |           | [62]               | <ul> <li>7 mil 796 1</li> </ul> | D. A.A. OLAY |
| _     |                                                                                             |        |                         |                   |     |         |        | [50]     |           |                    | 11. dv                          | -            |
|       |                                                                                             |        | 合計                      |                   |     | 5,2     | 80,600 |          | 12,252    | 源景[50]             | 10X 11X                         | 91, BI       |
|       | Ŕ                                                                                           | 第1表収入金 | :額等合計(参                 | 考表示)              |     | 5,2     | 80,600 |          | 12,252    |                    | 1                               | 2,252        |

退職所得・株式の譲渡所得・配当(分 離)は[31]分離の各サブミットにおいて入 力したものを第2表へ転記します。

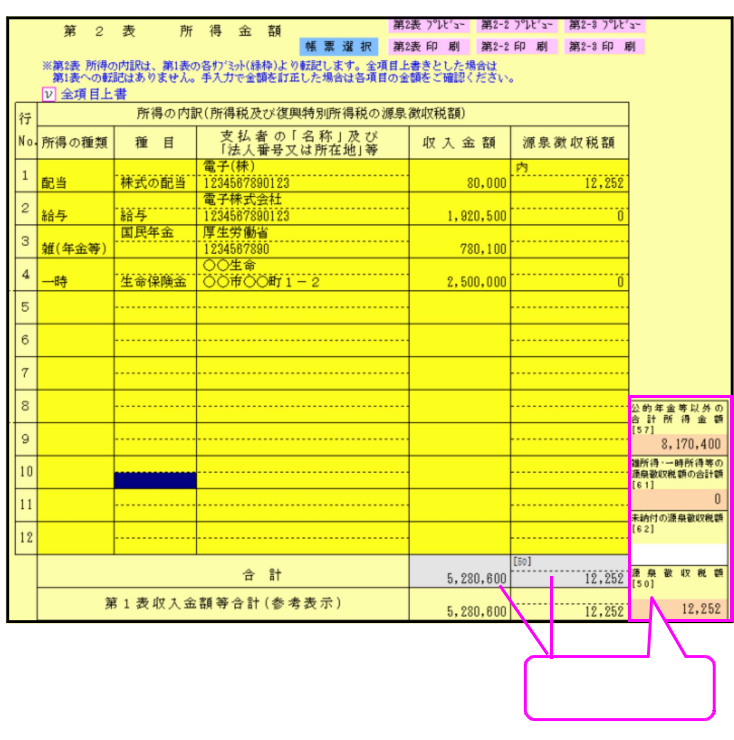

全項目上書きにした場合は、項目名、金額 の変更も可能となりますが、第1表の収入 金額への転記はありません。源泉徴収税額 は第一表[50]へ転記します。

また、公的年金等以外の合計所得金額[57]、 雑所得・一時所得の源泉徴収税額の合計額 [61]への転記もありませんので第1表との 数字の違いにご注意ください。

右側の[57][61][50]手入力優先項目で上書き した金額は第一表へ転記します。

#### 【 第1表 第2表への転記の注意 】

第1表の各収入金額及び所得金額の入力は同一の所得をまとめて入力できるように、5行用意しています。第1表で入力した各所得データを第2表へ自動転記しますが、複数の所得で5行フルに入力してしまうと、第2表の12行を超えてしまう場合があります。(12行を超えたデータは第2表に印刷することができません。)

そこで第2表の合計欄の画面のみに図1のように『注意 第1表収入金額の明細が12行を超えて います!』と注意書きを表示します。この表示が出た場合は、第2表で手直しして頂くか、第1 表の各収入金額へ戻り、『 合計で第2表へ転記』にチェックマークを付けると、図2の様に所得の種 類ごとに合計で表示します。尚、所得の内訳書より転記した場合は合計で第2表に表示します。

|    | 曹から読みえ                                    | ふむ場合にチェックをつけてくだ                                           | ðvi。 敬文-                                                                 | -般 ユーザーコード:          | 100                   |                                    |                                                                                                    |                                                                                                    | 18 a m                                                                                                    | 12表 プレドュー 第2-2                                                                                    | 2 7°LF'x- 第2-8 7°LF'                                  | 3*                                                                                                    |
|----|-------------------------------------------|-----------------------------------------------------------|--------------------------------------------------------------------------|----------------------|-----------------------|------------------------------------|----------------------------------------------------------------------------------------------------|----------------------------------------------------------------------------------------------------|----------------------------------------------------------------------------------------------------|---------------------------------------------------------------------------------------------------|-------------------------------------------------------|----------------------------------------------------------------------------------------------------|
| ř  |                                           | <b>望所得(業務:原稿料、</b> 創                                      | 隋演料、シェアリング                                                               | ・エコノミーなど             | の副収入                  |                                    | 第 2                                                                                                    | 表 所                                                                                                    | 得 金 額 <u>希 覃 濯 祝</u> 瀬                                                                                                    | 2表印刷 第2-2                                                                                         | 印刷 第2-8 印刷                                            | 81                                                                                                    |
| 0. | 微日                                        | 支払者の「名称」及び<br>「法人番号又は所在地」等                                | 収入金額                                                                     | 必要程業                 | t 课券                  |                                    | ※第2表 所得0                                                                                                    | の内訳は、第1表の                                                                                                    | の各切注か(緑枠)より転記します。全項目                                                                                                    | 上書きとした場合は                                                                                         |                                                       |                                                                                                    |
| ß  | 原稿料                                       | ○○出駛会社                                                    | 50,000                                                                   |                      | 円内                    | _                                  | ▲ 全項目上                                                                                                    | にはめりません。<br>書                                                                                                    | ・ 十八川で玉碑を訂正した場合は各項目の                                                                                                    | 平明にて加強ない人でいい                                                                                      | •                                                     |                                                                                                    |
| ß  | 京稿料                                       | A〇出版会社                                                    | 30,000                                                                   |                      |                       | 行                                  |                                                                                                    | 所得の内                                                                                                    | 訳(所得税及び復興特別所得税の源無                                                                                                    | 吳徵収税額)                                                                                            |                                                       |                                                                                                    |
|    |                                           |                                                           | 60,000                                                                   |                      | _                     | No                                 | ・所得の種類                                                                                                    | 種目                                                                                                    | 支払者の「名称」及び                                                                                                    | 収入金額                                                                                              | 源泉徵収税額                                                |                                                                                                    |
| 1  | 机抽料                                       | BO出版会社                                                    | 70,000                                                                   |                      |                       |                                    |                                                                                                    | 報告告                                                                                                    | 株式会社〇〇電気                                                                                                    |                                                                                                   | 内                                                     |                                                                                                    |
| B  | 赋稿料                                       | CO出版会社                                                    |                                                                          |                      |                       | Ļ                                  | 営業等                                                                                                    | 推升而和准                                                                                                    | 00市00町0-0-0                                                                                                    | 500,000                                                                                           | 50,000                                                | 1                                                                                                    |
| 8  | () () () () () () () () () () () () () (  | 口〇中間会社                                                    | 80,000                                                                   | -                    | -                     | 2                                  | 配当                                                                                                    | 林北小の町0日                                                                                                    | 00电30年30-0-0                                                                                                    | - 113,000                                                                                         | 10,000                                                |                                                                                                    |
|    | 5/1 <b>H</b> T 1                          |                                                           | 90,000                                                                   |                      |                       | 3                                  | ato siz                                                                                                    | 株式の配当                                                                                                    | ○○電気株式会社                                                                                                    | 10.000                                                                                            | 100                                                   |                                                                                                    |
|    |                                           | 승 計                                                       | [4]                                                                      |                      |                       |                                    | 配当                                                                                                    | 株式の配当                                                                                                    | 0000000000000000000000000000000000000                                                                                                    | 10,000                                                                                            | 100                                                   |                                                                                                    |
| L  |                                           |                                                           | 390,000                                                                  |                      |                       | 4                                  | 配当                                                                                                    | det - D starts                                                                                                    | 000000000                                                                                                    | 20,000                                                                                            | 200                                                   |                                                                                                    |
| 14 | 計で第2表                                     | A AND                                                     | ※"所得の内訳書より                                                               | 伝記"に行わりが付い           | っているう                 | 5                                  | 配当                                                                                                    | 林式の配当                                                                                                    | ○○目動単様式会社<br> ○○市○○-○-○                                                                                                    | - 30.000                                                                                          | 300                                                   |                                                                                                    |
| -  | A REAL PROPERTY AND                       |                                                           |                                                                          | A Processor          | •                     |                                    | 10-1                                                                                                    | 8A E                                                                                                    | 0.044 0.011                                                                                                    |                                                                                                   |                                                       |                                                                                                    |
| Т  | 額所得(そ                                     | の他:主軍律院の平正(個人平五律                                          | 噢儿、旦切牛金、帽子                                                               | 資産取引などの公             | 的年金等                  | 6                                  |                                                                                                    | 80-7                                                                                                    |                                                                                                    |                                                                                                   |                                                       | 1                                                                                                    |
| -  | (金) (金) (金) (金) (金) (金) (金) (金) (金) (金)   | の他:生命保険の半面(個人中面保<br>支払者の「名称」及び                            | (現)、旦切半金、帽号<br>収入金額                                                      | ・資産取引などの公<br>必要経費    | 的年金等                  | 6                                  | 給与                                                                                                    |                                                                                                    | ○○株式会社<br>社会保險庁                                                                                                    | 1,920,000                                                                                         | 40,000                                                |                                                                                                    |
| 1  | (そ<br>額所得)<br>(そ<br>額目<br>(利)<br>(そ<br>金) | の他:当新律順の半面(個人半面)<br>支払者の「名称」及び<br>「法人著号又は所在地」等            | 碘)、 <b>旦切</b> 半面、哺用<br>収入金額<br>円                                         | ・資産取引などの公<br>必要経費    | 的年金等<br>上 源泉<br>円内    | 6<br>7                             | 給与<br>雑(年金等)                                                                                                    | 国民年金                                                                                                    | ○○林式会社<br>社会保険庁                                                                                                    | 1,920,000<br>792,000                                                                              | 40,000                                                |                                                                                                    |
| 0  | 報所得(そ<br>種 目<br>夏人年金                      | の他:生命保険の半玉(個人中玉保<br>支払者の「名称」及び<br>「法人著号又は所在地」等            | (碘)、 组切件金、 帽子<br>収入金額<br>円<br>1,000,000                                  | 資産取引などの公             | 的年金等<br>上 源泉<br>円内    | 6<br>7<br>8                        | 給与<br>雑(年金等)<br>雑(業務)                                                                                             | ロサ<br>国民年金<br>原稿料                                                                                                   | <ul> <li>○○株式会社</li> <li>社会保険庁</li> <li>○○出駅会社</li> </ul>                                                                                                    | ··· 1,920,000<br>··· 792,000                                                                      | 40,000                                                | 公的年金等以多                                                                                                    |
| 1  | (そ)<br>報所侍(そ)<br>種目<br>三人年金               | の他:主筆申録機の手重(職人手重)<br>支払 著 の「名称」及び<br>「法人輩号又は所在地」等         | 400)、生約半益、昭元<br>412 入 金 額<br>円<br>1,000,000                              | :資産取引などの公<br>必 要 経 勇 | 的年金等<br>上 源 県<br>円内   | 6<br>7<br>8                        | <ul> <li>給与</li> <li>雑(年金等)</li> <li>雑(業務)</li> </ul>                                                             | <ul> <li>第二子</li> <li>国民年金</li> <li>原稿料</li> <li>原稿料</li> </ul>                                                     | <ul> <li>○○株式会社</li> <li>社会保険庁</li> <li>○○山銀会社</li> <li>▲○山銀会社</li> </ul>                                                                                                    |                                                                                                   | 40,000<br>0<br>500                                    | 公的年金等以<br>合計所得金<br>[]                                                                                                    |
| 6  | - 羅 <b>所侍(そ</b><br>- 種 目<br>- 夏人年金        | の他:金會特種(の半面) (欄人半面)<br>支払者の(名称) 及び<br>[法人審号又は所在地)等        | (現)、 生の 半盃、 昭七<br>収入金 額<br>円<br>1,000,000                                | 資産取引などの公<br>必 要 経 費  | 的年金等<br>E 源泉<br>円内    | 6<br>7<br>8<br>9                   | <ul> <li>給与</li> <li>雑(年金等)</li> <li>雑(業務)</li> <li>雑(業務)</li> </ul>                                              | 8日子<br>国民年金<br>原稿料<br>原稿料                                                                                           | <ul> <li>○○株式会社</li> <li>社会保険庁</li> <li>○○山銀会社</li> <li>▲○山銀会社</li> <li>□○山銀会社</li> </ul>                                                                                                    | 1,920,000<br>792,000<br>50,000<br>80,000                                                          | 40,000<br>0<br>500<br>800                             | 公的年金等以3<br>合計所得金<br>2,786,9<br>2,786,9                                                                                                    |
| 1  | 額所得(そ<br>種目<br>夏人年金                       | 0100 (1987年1974日)<br>文 私 書 の 「名 称 〕 次<br>「法人警号又は所在地」等     | (限)、血切牛至、喘者<br>収入金額<br>1,000,000                                         | 資産取引などの公<br>必要経費     | 的年金寺<br>L 源泉<br>円内    | 6<br>7<br>8<br>9                   | <ul> <li>給与</li> <li>雑(年金等)</li> <li>雑(業務)</li> <li>雑(業務)</li> <li>雑(業務)</li> </ul>                               | 8日子<br>国民年金<br>原稿料<br>原稿料<br>原稿料                                                                                    | 〇〇株式会社           社会保険庁           〇〇山銀会社           ▲〇山銀会社           B〇山銀会社                                                                                                    |                                                                                                   | 40,000<br>0<br>500<br>800<br>700                      | 公的年金等以<br>合計所得金<br>[]<br>2,786,9<br>311所得·一時所得:<br>運泉敏収税額の合訂                                                                                                    |
| 1  | 羅所傳(そ<br>種目<br>夏人年金                       | 20世 3年91時限の平直(関入平重)<br>支払者の「名称」及び<br>「法人輩号又は所在地」等         | (限)、 点切牛至、 唱号<br>収入金額<br>円<br>1,000,000                                  | 資産取引などの公<br>必要経費     | 的年金等<br>上 源 示<br>円 内  | 6<br>7<br>8<br>9<br>10             | <ul> <li>給与</li> <li>雑(年金等)</li> <li>雑(業務)</li> <li>雑(業務)</li> <li>雑(業務)</li> </ul>                               | 6日子<br>国民年金<br>原稿料<br>原稿料<br>原稿料<br>原稿料                                                                             | 〇〇株式会社           社会保険庁           〇〇出銀会社           ▲〇出銀会社           B〇出銀会社           C〇山銀会社                                                                                                    | - 1,920,000<br>- 792,000<br>- 50,000<br>- 80,000<br>- 70,000                                      | 40,000<br>0<br>500<br>800<br>700                      | 公的年金等以<br>合計所得金<br>[]<br>2,786,9<br>2,786,9<br>2時預約<br>2,986,9<br>2時預約<br>2,986,9<br>2<br>3<br>2,786,9<br>2<br>3<br>2,786,9<br>3<br>2,786,9<br>3<br>2<br>3<br>2,786,9<br>3<br>2<br>3<br>2<br>3<br>2<br>3<br>2<br>3<br>2<br>3<br>3<br>5<br>3<br>2<br>3<br>3<br>5<br>3<br>3<br>5<br>3<br>5 |
| 1  | <i>羅所傳(そ<br/>種 目</i><br>夏人年金              | 20世 法审计程度の年金 (関入中金)<br>支払 者の (名称) 及び<br>「法人輩号又は所在地」等      | (現)、生初中金、晴岩<br>収入金額<br>円<br>1,000,000                                    | 資産取引などの公<br>必要経費     | 的年金等                  | 6<br>7<br>9<br>10                  | <ul> <li>給与</li> <li>雑(年金等)</li> <li>雑(業務)</li> <li>雑(業務)</li> <li>雑(業務)</li> <li>雑(業務)</li> <li>雑(業務)</li> </ul> | <ul> <li>6日子</li> <li>国民年金</li> <li>原稿料</li> <li>原稿料</li> <li>原稿料</li> <li>原稿料</li> <li>原稿料</li> <li>原稿料</li> </ul> | 〇〇株式会社           社会保険庁           〇〇出銀会社           ▲〇出銀会社           B〇出銀会社           C〇出銀会社           D〇出銀会社                                                                                                    | - 1,920,000<br>- 792,000<br>- 50,000<br>- 80,000<br>- 70,000<br>- 80,000                          | 40,000<br>0<br>500<br>800<br>700<br>800               | 公的年金等以3<br>合計所得金<br>[]<br>2,788,9<br>2000<br>2,788,9<br>3000<br>3000<br>3000<br>3000<br>3000<br>3000<br>3000<br>30                                                                                                    |
| 1  | 額所得(そ<br>種目<br>夏人年金                       | 0100:34年14時(20年五) (第八千五)<br>支払者の「名称」及び<br>「法人輩号又は所在地」等    | (現)、 4.10 平高。前台<br>収入金額<br>1,000,000                                     | 資産取引などの公<br>必要 経 量   | 的年金等<br>上 源泉<br>円内    | 6<br>7<br>8<br>9<br>10<br>11<br>12 | <ul> <li>給与</li> <li>雑(年金等)</li> <li>雑(業務)</li> <li>雑(業務)</li> <li>雑(業務)</li> <li>雑(業務)</li> <li>雑(業務)</li> </ul> | <ul> <li>EE 子</li> <li>国民年金</li> <li>原稿料</li> <li>原稿料</li> <li>原稿料</li> <li>原稿料</li> <li>原稿料</li> </ul>             | 〇〇株式会社           社会保険庁           〇〇出銀会社           ▲〇出銀会社           B〇出銀会社           C〇出銀会社           〇〇出銀会社                                                                                                    | - 1,920,000<br>- 792,000<br>- 50,000<br>- 80,000<br>- 70,000<br>- 80,000<br>- 90,000              | 40,000<br>0<br>500<br>800<br>700<br>800<br>800        | 公的年金等以<br>合計所偽<br>2,738,9<br>31所得一時所得<br>2,738,9<br>31所得一時所得<br>注身就成税額の合<br>[<br>]<br>13,5<br>末前付の運泉数の<br>[<br>]                                                                                                    |
|    | (編)所得(そ<br>復日)<br>夏人年金                    | 0100112年114時の平面(国人中車)<br>支払者の「名称」及び<br>「法人輩号又は所在地」等<br>合計 | (伊)、 <u>4.10</u> 中語。時代<br>-<br>-<br>-<br>-<br>-<br>-<br>-<br>-<br>-<br>- | 資産取引などの公<br>必要 経 量   | 的年金等<br>上 源泉<br>一<br> | 6<br>7<br>8<br>9<br>10<br>11       | 給与       雑(年金等)       報(業務)       雑(業務)       雑(業務)       雑(業務)       雑(業務)       雑(業務)       祖(業務)       祖(業務)   |                                                                                                    | 〇〇株式会社           社会保険庁           〇〇出銀会社           ▲〇出銀会社           B〇出銀会社           C〇出銀会社           D〇出銀会社           日〇山銀会社           日〇山銀会社           日〇山銀会社           日〇山銀会社           日〇山銀会社           日〇山銀会社 | - 1,920,000<br>- 792,000<br>- 50,000<br>- 80,000<br>- 70,000<br>- 80,000<br>- 90,000<br>4,735,000 | 40,000<br>0<br>500<br>800<br>700<br>800<br>800<br>800 | 公的年金等以<br>合計所得金<br>2,738,9<br>油研得一時所得<br>道泉觀取就額の合<br>1<br>13,5<br>末納竹の運泉敏取<br>1<br>1<br>1<br>1<br>1<br>1<br>1<br>1<br>1<br>1<br>1<br>1<br>1<br>1<br>1<br>1<br>1<br>1<br>1                                                                                                    |

| <mark>新</mark> 第                    | 2 表            | へ合計で                   | ご転記              | しま                       | す。               |                       |                         |          |        | -                  |                            |                                                                                                    |                           |                  |                                 |
|-------------------------------------|----------------|------------------------|------------------|--------------------------|------------------|-----------------------|-------------------------|----------|--------|--------------------|----------------------------|----------------------------------------------------------------------------------------------------|---------------------------|------------------|---------------------------------|
| v aita                              | *第2表*          | 、転記                    | *                | ※"所得の内<br>入力する           | J訳書より<br>らにはチェック | 転記"にチ<br>を外して         | <i>おり</i> が付い<br>ください。  | ているね     | 合は入    | 力できません。            | Ŷ                          |                                                                                                    |                           |                  |                                 |
| 決算書から                               | ら読み込め          | 3場合にチェックを              | つけてくださ           | fly's                    | 収支一              | 般ューザ                  | `-a-ŀ* : [              | 100      |        | 第 2                | 表 所                        | 得金額                                                                                                    | 第2表 プレビュー 第2-2            | : プレビュー 第2-3 プレビ | 2-                              |
| 行                                   |                | 雑所得(業務<br>支払 考 の [ 名 # | :原稿料、講<br>な」及 2% | 演料、シェ                    | アリング             | ・エコノ                  | ミーなどの                   | 副収入      |        | Water State        | della bire de a            | 帳票選択                                                                                                    | 第2表印刷 第2-2                | 印刷 第2-3印         | 61                              |
| "" 權<br>原稿                          |                | 「法人番号又は所               | 在地]等             | 収入                       | 金額               | 必要                    | <u>裕費</u>               | 源 昇<br>内 |        | ※第2表 所侍の<br>第1表への転 | )内訳は、第1表0<br>記はありません。<br># | )合引、ミット(線枠)より転配します。宝琪目<br>手入力で金額を訂正した場合は各項目の                                                                                                    | 日上書きとした場合は<br>)金額をご確認ください | •                | 図ン                              |
| 1                                   | ·              | о с щах дата           |                  |                          | 50,000           |                       |                         |          | 4=     | 王項日上               | ☆ 前得の内認                    | R(所得税及び復興特別所得税の源                                                                                                    | 泉 徴収税額)                   |                  |                                 |
| 2 原稿料                               | ¥              | A〇出版会社                 |                  | 1                        | 80,000           |                       |                         |          | No.    | 所得の種類              | 種目                         | 支払者の「名称」及び                                                                                                    | 収入金額                      | 源泉徵収税額           |                                 |
| 3 原稿料                               | ¥ 1            | B〇出版会社                 |                  |                          | 70,000           |                       |                         |          | 1      | 学業な                | 報任商州                       | (広入省号文は所住地)号<br>  様式会社〇〇電気                                                                                                    |                           | 内 60 000         |                                 |
| 4 原稿料                               | ¥ (            | C〇出版会社                 |                  |                          | 80.000           |                       |                         |          | 2      | <b>向水</b> 切        | 様式の配当                      | 〇〇市〇〇山〇〇〇〇〇〇〇〇〇〇〇〇〇〇〇〇〇〇〇〇〇〇〇〇〇〇〇〇〇〇〇〇                                                                                                    |                           | 10,000           |                                 |
| 5 原稿料                               | ¥1             | ○○出服会社                 |                  |                          | 90.000           |                       |                         |          | 3      | 記当                 | 株式の配当                      | 00<br>00<br>電気株式会社<br>00<br>市<br>00<br>市<br>00<br>00<br>00<br>00<br>00<br>00                                                                                                    | 10.000                    | 10,000           |                                 |
|                                     |                | 合 計                    |                  | [#]                      | 50,000           |                       |                         |          | 4      | 前3                 | 様式の配当                      | ○○<br>○○<br>○○<br>建設株式会社<br>○○<br>市<br>○○<br>一<br>○<br>○<br>○<br>一<br>○<br>○<br>二<br>○<br>○<br>二<br>○<br>○<br>○<br>○<br>二<br>○<br>○<br>二<br>○<br>○<br>二<br>○<br>○<br>○<br>○<br>○<br>○<br>○<br>○<br>○<br>○<br>○<br>○<br>○ | 20,000                    | 200              |                                 |
| <ul> <li>合計で</li> <li>雑方</li> </ul> | Ŝ第2表へ<br>所得(その | 、転記<br>他:生命保険の年金       | (個人年金保)          | ※"所得の内<br>入力する<br>険)、互助年 | I訳書より<br>うにはチェック | 転記"にチ<br>を外して<br>資産取引 | コクが付い<br>ください。<br>などの公前 | ている物     | 5<br>6 | ■ 雜(業)<br>■ 雜(業)   | 務)を合言<br>業務)合言             | †で転記しました。<br>†』と所得の種類をӭ                                                                                                    | 表示します。                    | 300<br>40,000    |                                 |
| 種                                   | E              | 支払者の「名利<br>「法人番号又は所    | 年」及び<br>「在地」等    | 収入                       | 金額               | 必要                    | 経費                      | 源泉       | 7      | 雑(年金等)             |                            | 4. 去保険庁                                                                                                    | 792,000                   | 0                |                                 |
| 1 個人名                               | 命金             |                        |                  | 1,0                      | 면<br>00,000      |                       | F.                      | 内<br>    | 8      | 雑(業務)              |                            | 雑(業務) 合計                                                                                                    |                           | 3,500            | 公的年金等以外 0<br>合 計 所 得 金 創        |
| 2                                   |                |                        |                  |                          |                  |                       |                         |          | 9      | 雑(その他)             | 個人年金                       |                                                                                                    | 1,000,000                 | 10,000           | 2,786,957                       |
| 3                                   |                |                        |                  |                          |                  |                       |                         |          | 10     |                    |                            |                                                                                                    |                           |                  | 難所得・一時所得等の<br>源泉徹収税額の合計額<br>[ ] |
| 4                                   |                |                        |                  |                          |                  |                       |                         |          | 11     |                    |                            |                                                                                                    |                           |                  | 13,500<br>未納付の源泉徹収設施            |
| 5                                   |                |                        |                  |                          |                  |                       |                         |          | 12     |                    |                            |                                                                                                    |                           |                  | []                              |
|                                     |                | 수 카                    |                  | [7]                      |                  |                       |                         |          |        |                    |                            | 合 計                                                                                                    | 4,735,000                 | 114,100          | 源 泉 散 収 税 朝<br>[ ]              |
|                                     |                | H RI                   |                  | 1,0                      | 00,000           |                       |                         |          |        | 笰                  | 51表収入金                     | 額等合計(参考表示)                                                                                                    | 4,735,000                 | 114,100          | 114,100                         |
|                                     |                | 4:抹 消                  | 5:終了             | 7:5                      | 演算               |                       |                         |          |        |                    |                            |                                                                                                    |                           |                  |                                 |

専従者給与に関する事項

第1表と同じ入力画面です。入力内容についてはP.44を参照してください。

専従者の個人番号を印刷する場合、家族情報にて氏名・生年月日・<u>住所</u>を必ず確認してください。 昨年のデータを移行する場合も家族情報を確認してください。

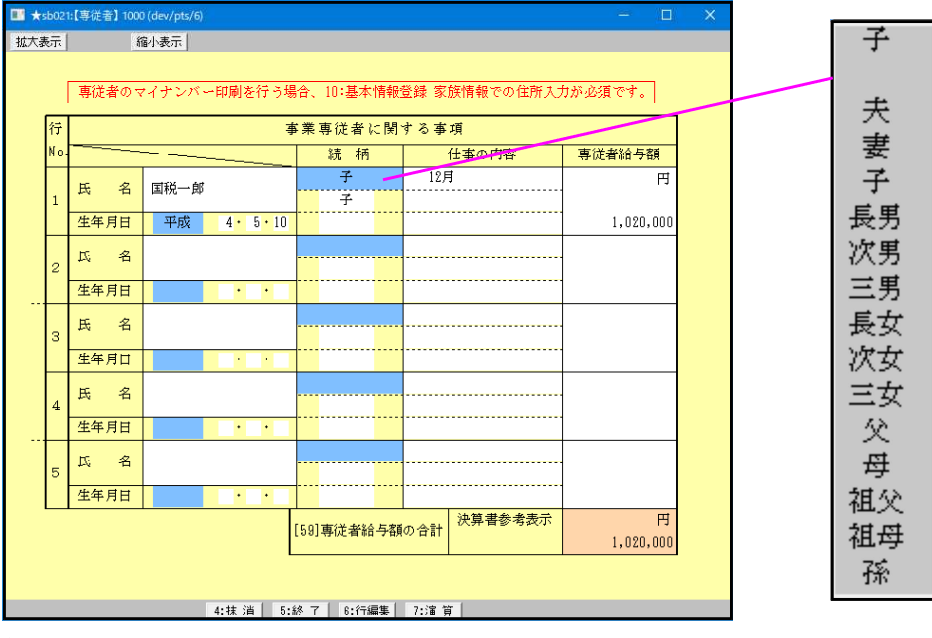

| 項目      | 文字・桁数      | 機能説明                      |
|---------|------------|---------------------------|
| 氏名      | 全角10文字     | 氏名を入力します。                 |
| 生年月日    | [ <u> </u> | 該当項目を選択します。               |
| _続柄     | <u></u>    | 空欄時該当項目を転記。手入力可:上段・下段各3文字 |
| 仕事の内容   | [ 各全角8文字   | 仕事の内容を入力します。              |
| 専従者給与額  | 14桁        | 専従者給与額を入力します。             |
| 専従者給与額の | [ 14桁      | - 自動表示                    |
| 合計      |            |                           |

続柄入力時注意

全角6文字入力できます。全角3文字、上段・下段3文字として印刷します。 間に半角スペースを入力した場合、正しく表示しないことがあります。

# 特例適用条文等

|                              | 左右合わせて<br>1行で印刷し |
|------------------------------|------------------|
| 特例適用条文等 ※左側は上段、右側は下段へ印刷(全3頁) | ます。              |
| 措法41の18の2、措法41の18の3          | <u>F</u>         |
|                              |                  |
|                              |                  |

| 項目      | 文字・桁数     | 機能説明                     |
|---------|-----------|--------------------------|
| 特例適用条文等 | 各全角33×2列× | 1行1頁ずつ 上下へ印刷します。         |
|         | 3行        | 文字入力が破線までの場合、普通文字で印刷します。 |

| 特例適用     | 措法41の18の2、ミ | 措法41の18の3 |
|----------|-------------|-----------|
| <u> </u> |             |           |

23:第2表:所得の控除の確認画面です。

第2表の確認画面ですが訂正が可能です。こちらで訂正した場合、第1表のデータも 同時に変わります。

|                                                                                                    |                                                                                                    | 第 2 表                                                                                                    | 所得全日                                                                                                    | 5ā                                                                                                    | 16 月                                                                                                    | · 通訳 第2表 プレ/<br>第2表 60                                                                                                    | 11- 第2-2 アルビュ<br>創 第2-2 日 間                                                                                                    | 1- 第2-8 7*ルビュー<br>1 第2-3 60 周                                                   |  |
|----------------------------------------------------------------------------------------------------|----------------------------------------------------------------------------------------------------|----------------------------------------------------------------------------------------------------|----------------------------------------------------------------------------------------------------|----------------------------------------------------------------------------------------------------|----------------------------------------------------------------------------------------------------|----------------------------------------------------------------------------------------------------|----------------------------------------------------------------------------------------------------|---------------------------------------------------------------------------------|--|
| 0                                                                                                    | 所得から差しらけ                                                                                                    | れる全額に関する                                                                                                    | 事項 ※社会保険料                                                                                                    | 接触及び小規模                                                                                                    | 全業共済等掛金接除                                                                                                    | は行詰めして印刷しま                                                                                                    | 7.                                                                                                    |                                                                                 |  |
|                                                                                                    |                                                                                                    | 社会保険料控除                                                                                                    |                                                                                                    |                                                                                                    | 小規模企                                                                                                    | 業共済等掛金控除                                                                                                    |                                                                                                    | ]                                                                               |  |
| No.                                                                                                    | □ 源泉徴収分(約                                                                                                    | (14)                                                                                                    |                                                                                                    | 原泉御                                                                                                    | 収分(小企共)                                                                                                    |                                                                                                    |                                                                                                    | ]                                                                               |  |
|                                                                                                    | 社会保険の種類                                                                                                    | 支払保険料等の計                                                                                                    | うち年末調整等以外                                                                                                    | (電子申告用)                                                                                                    | 掛金の種類                                                                                                    | 支払保険料等の計                                                                                                    | うち年末調整等以外                                                                                                    |                                                                                 |  |
| 1                                                                                                    | 国民健康保険                                                                                                    | 801,582                                                                                                    | 801,582                                                                                                    | ●小規模<br>○個人型<br>○障害者                                                                                                    | 小規模企業<br>掛金                                                                                                    | 180,000                                                                                                    | 180,000                                                                                                    |                                                                                 |  |
| 2                                                                                                    | 国民年金                                                                                                    | 430,330                                                                                                    | 430,330                                                                                                    | 〇小規模<br>〇個人型<br>〇陸苦者                                                                                                    |                                                                                                    |                                                                                                    |                                                                                                    |                                                                                 |  |
| 3                                                                                                    | 介護保険                                                                                                    | 149,000                                                                                                    | 149,000                                                                                                    | 〇小規模<br>〇個人型<br>〇陸告者                                                                                                    |                                                                                                    |                                                                                                    |                                                                                                    |                                                                                 |  |
| 4                                                                                                    |                                                                                                    | - 1                                                                                                    |                                                                                                    | 〇小規模<br>〇個人型<br>〇酸害者                                                                                                    |                                                                                                    |                                                                                                    |                                                                                                    |                                                                                 |  |
| 5                                                                                                    |                                                                                                    |                                                                                                    |                                                                                                    |                                                                                                    |                                                                                                    |                                                                                                    |                                                                                                    | ]                                                                               |  |
| the second second second second second second second second second second second second second second second se | Carat                                                                                                    | 1 000 010                                                                                                    | 104010-000-000-000-000-000-000-000-000-0                                                                                                    |                                                                                                    |                                                                                                    |                                                                                                    |                                                                                                    |                                                                                 |  |
|                                                                                                    | 首計                                                                                                    | 1,880,812                                                                                                    | 1,380,912                                                                                                    |                                                                                                    | 合計                                                                                                    | 180,000                                                                                                    | 180,000                                                                                                    |                                                                                 |  |
| 10                                                                                                    | 首計                                                                                                    | 1,880,912                                                                                                    | 1,380,912                                                                                                    |                                                                                                    | 合計                                                                                                    | 180,000                                                                                                    | 180,000                                                                                                    | ]                                                                               |  |
| 行りの                                                                                                    |                                                                                                    | 1,680,912                                                                                                    | 1,880,912<br>生                                                                                                    | 命 保                                                                                                    | 合計<br>陵 料 控                                                                                                    | 180,000<br>麻                                                                                                    | 180,000                                                                                                    |                                                                                 |  |
| 行<br>No.                                                                                                    | 保険金受取人                                                                                                    | 1,380,912                                                                                                    | 1,380,912<br>生<br>保険会社4                                                                                                    | 命 保<br>8 支払保                                                                                                    | 合計<br>険料 控<br>映料等                                                                                                 | 180,000<br>京市<br>東京<br>東京<br>東京<br>東京<br>東京<br>東京<br>東京<br>東京<br>東京<br>東京                                                                                                    | 180,000                                                                                                    |                                                                                 |  |
| 行<br>No.                                                                                                    | <ul> <li>音計</li> <li>保険金受取人</li> <li>●新生保 ○旧</li> </ul>                                                                                                    | 1,880,91Z<br>(統領<br>建保 〇介 講 (                                                                                                    | 1,880,812<br>生<br>保険会社4                                                                                                    | 命 保<br>6 支払保<br>全 2                                                                                                    | 合計<br>陵 料 控<br>陝料等                                                                                                | 180,000                                                                                                    | 180,000<br>                                                                                                    | 2000<br>40,000                                                                  |  |
| 行<br>No.<br>1                                                                                                   | 音計<br>保険金受取人<br>(• 新生保 〇 旧                                                                                                    | 1,880,812<br>統括<br>提供<br>介 講<br>統術                                                                                                    | 1,880,912<br>生<br>保険会社3<br>新年全 〇 旧年                                                                                                    | 命 保<br>6 支払保<br>全 2                                                                                                    | 合計<br>陵料 控<br>陳料等 ····································                                                            | 180,000           防ホ           米 木 単 葉 単 ジ 糸           米 木 単 葉 単 ジ 糸           204,00           204,00           第次74           204,00           第なび会 目印刷                                                                                                    | 180,000<br>180,000<br>180,000<br>180,000<br>180,000<br>180,000<br>180,000                                                                                                    | 19,5 <b>8</b><br>40,000                                                         |  |
| 行<br>No.<br>1<br>2                                                                                              | <ul> <li>音計</li> <li>(保険金受取人</li> <li>●新生保 ○ 旧</li> <li>○新生保 ○ 旧</li> </ul>                                                                                                    | 1,880,912<br>統術<br>年保<br>介護<br>進代                                                                                                    | 1,380,912<br>生<br>保険会社3<br>新年金 〇 旧年<br>新年金 〇 旧年                                                                                                    | 命 保<br>6 友払保<br>全 21                                                                                                    | 合計<br>陳料 控<br>陳料等                                                                                                 | 180,000           政策           東京 賞 第、影 条、           東京 賞 第、影 条、           東京 賞 第、影 条、           東京 賞 第、影 条、           東京 賞 第、影 条、           東京 賞 第、           東京 賞 第、 <td>180,000<br/>180,000<br/>約年金村空除額<br/>旧生命村空除額<br/>計</td> <td>()<br/>()<br/>()<br/>()<br/>()<br/>()<br/>()<br/>()<br/>()<br/>()<br/>()<br/>()<br/>()<br/>(</td> <td></td> | 180,000<br>180,000<br>約年金村空除額<br>旧生命村空除額<br>計                                                                                                    | ()<br>()<br>()<br>()<br>()<br>()<br>()<br>()<br>()<br>()<br>()<br>()<br>()<br>( |  |
| 行<br>No.<br>1<br>2<br>3                                                                                         | <ul> <li>音計</li> <li>保険金受取人</li> <li>● 新生保 ○ 旧</li> <li>○ 新生保 ○ 旧</li> <li>○ 新生保 ○ 旧</li> <li>○ 新生保 ○ 旧</li> </ul>                                                                                                    | 1,880,812<br>(続柄<br>株柄<br>生保 介 講<br>(続柄<br>生保 介 講<br>(続柄<br>生保 介 講<br>(読柄<br>生保 介 課<br>(読柄                                                                                                    | 1,330,912<br>生<br>保険会社4<br>新年金 旧年<br>新年金 旧年<br>新年金 旧年                                                                                                    | <ul> <li>命 保</li> <li>○ 支払保</li> <li>金 20</li> <li>金 20</li> <li>金 20</li> </ul>                                                                                                    | 合計<br>陵料 控<br>陳料等 ····································                                                            | 180,000           政策           東京 単 金 政策           東京 単 金 政策           東京 中 単 国           東京 中 単 国           東京 中 単 国           東京 中 単 国           東京 中 単 国           東京 中 単 国           東京 中 単 国           東京 中 単 国           東京 中 単 国           東京 中 単           東京 中 単           東京 中 単           東京 中 単           東京 中 単           東京 中 単           東京 中 二           東京 中 二           東京 中 二           東京 中 二 <td< td=""><td>180,000<br/></td><td>1958<br/>40,000<br/>40,000<br/>40,000</td><td></td></td<>                                                                     | 180,000<br>                                                                                                    | 1958<br>40,000<br>40,000<br>40,000                                              |  |
| 行<br>No.<br>1<br>2<br>3                                                                                         | <ul> <li>音計</li> <li>保険金受取人</li> <li>新生保 〇 旧</li> <li>新生保 〇 旧</li> <li>〇 新生保 〇 旧</li> <li>〇 新生保 〇 旧</li> </ul>                                                                                                    | 1,880,812<br>统術<br>集術<br>生保<br>介護<br>総術<br>生保<br>介護<br>条術<br>生保<br>介護<br>統術                                                                                                    | 1,880,912<br>生<br>保険会社3<br>新年金 〇 旧年<br>新年金 〇 旧年                                                                                                    | 命 保<br>6 支払保<br>全 20<br>全                                                                                                    | 合計<br>陳 料 控<br>陳料等 ····································                                                           | 180,000           政策           東京           東京                                                                                                    | 180,000<br>招助<br>新生命控除額<br>旧生命控除額<br>計<br>控除額                                                                                                    | ()<br>()<br>()<br>()<br>()<br>()<br>()<br>()<br>()<br>()<br>()<br>()<br>()<br>( |  |
| 行<br>No.<br>1<br>2<br>3<br>4                                                                                    | <ul> <li>音計</li> <li>保険金受取人</li> <li>新生保 〇 旧</li> <li>新生保 〇 旧</li> <li>〇 新生保 〇 旧</li> <li>〇 新生保 〇 旧</li> <li>〇 新生保 〇 旧</li> </ul>                                                                                                    | 1,880,812<br>統備<br>模価<br>生保<br>介 講<br>総価<br>生保<br>介 講<br>生保<br>介 講<br>生保<br>介 講<br>生保<br>介 講<br>生保<br>介 講<br>生保<br>介 講<br>生保<br>介 講<br>生保<br>介 講<br>生保<br>介 講<br>生保<br>介 講<br>生保<br>介 講<br>(<br>統<br>術<br>生保<br>介 講<br>(<br>統<br>術<br>生保<br>介 講<br>(<br>統<br>術<br>)<br>生保<br>介 講<br>(<br>統<br>術<br>)<br>生保<br>介 講<br>(<br>統<br>術<br>)<br>生保<br>介 講<br>(<br>統<br>術<br>)<br>生保<br>介 講<br>(<br>統<br>術<br>)<br>生保<br>介<br>講<br>(<br>)<br>介<br>講<br>(<br>)<br>(<br>)<br>(<br>)<br>(<br>)<br>(<br>)<br>)<br>(<br>)<br>(<br>)<br>)<br>(<br>)<br>)<br>(<br>)<br>(<br>)<br>)<br>(<br>)<br>(<br>)<br>)<br>(<br>)<br>(<br>)<br>)<br>(<br>)<br>(<br>)<br>)<br>(<br>)<br>(<br>)<br>)<br>(<br>)<br>(<br>)<br>(<br>)<br>(<br>)<br>)<br>(<br>)<br>(<br>)<br>(<br>)<br>)<br>(<br>)<br>(<br>)<br>)<br>(<br>)<br>(<br>)<br>)<br>(<br>)<br>(<br>)<br>(<br>)<br>)<br>(<br>)<br>(<br>)<br>(<br>)<br>(<br>)<br>)<br>(<br>)<br>(<br>)<br>(<br>)<br>(<br>)<br>(<br>)<br>(<br>)<br>(<br>)<br>(<br>)<br>(<br>)<br>(<br>)<br>(<br>)<br>(<br>)<br>(<br>)<br>)<br>(<br>)<br>(<br>)<br>(<br>)<br>(<br>)<br>)<br>(<br>)<br>(<br>)<br>(<br>)<br>(<br>)<br>)<br>(<br>)<br>(<br>)<br>(<br>)<br>(<br>)<br>)<br>(<br>)<br>(<br>)<br>(<br>)<br>(<br>)<br>(<br>)<br>(<br>)<br>(<br>)<br>(<br>)<br>)<br>(<br>)<br>(<br>)<br>(<br>)<br>(<br>)<br>(<br>)<br>(<br>)<br>(<br>)<br>)<br>(<br>)<br>(<br>)<br>(<br>)<br>(<br>)<br>(<br>)<br>(<br>))<br>(<br>)<br>(<br>)<br>(<br>)<br>(<br>)<br>(<br>)<br>(<br>)<br>(<br>)<br>(<br>)<br>)<br>(<br>)<br>(<br>)<br>(<br>)<br>(<br>)<br>)<br>(<br>)<br>(<br>)<br>(<br>)<br>(<br>)<br>)<br>(<br>)<br>(<br>)<br>(<br>)<br>(<br>)<br>)<br>(<br>)<br>(<br>)<br>(<br>)<br>(<br>)<br>)<br>(<br>)<br>(<br>)<br>(<br>)<br>(<br>)<br>)<br>(<br>)<br>(<br>)<br>(<br>)<br>(<br>)<br>(<br>)<br>(<br>))<br>(<br>)<br>(<br>)<br>(<br>)<br>(<br>)<br>(<br>))<br>(<br>)<br>(<br>)<br>(<br>)<br>(<br>))<br>(<br>)<br>(<br>)<br>)<br>(<br>)<br>(<br>))<br>(<br>)<br>(<br>)<br>(<br>)<br>(<br>)<br>(<br>)<br>(<br>))<br>(<br>)<br>(<br>)<br>(<br>))<br>(<br>)<br>(<br>)<br>(<br>))<br>(<br>)<br>(<br>))<br>(<br>)<br>(<br>)<br>(<br>))<br>(<br>)<br>(<br>))<br>(<br>)<br>(<br>))<br>(<br>))<br>(<br>)<br>(<br>))<br>(<br>))<br>(<br>))<br>(<br>))<br>(<br>))<br>(<br>))<br>(<br>))<br>(<br>))<br>(<br>))<br>(<br>))<br>(<br>))<br>(<br>)<br>(<br>))<br>(<br>))<br>())<br>())<br>())<br>())<br>())<br>())<br>())<br>())<br>())<br>())<br>())<br>())<br>())<br>())<br>())<br>())<br>())<br>())<br>())<br>())<br>())<br>())<br>())<br>())<br>())<br>())<br>())<br>())<br>())<br>())<br>())<br>())<br>())<br>())<br>())<br>())<br>()<br>( | 1,880,912<br>生<br>保険会社4<br>新年金 (旧年)<br>新年金 (旧年)<br>新年金 (旧年)                                                                                                    | <ul> <li>命 保</li> <li>6 友払保</li> <li>全 21</li> <li></li> <li>金</li> <li>金</li> <li></li> <li>金</li> <li>金</li> <li>金</li> <li>金</li> <li>金</li> <li>金</li> <li>金</li> <li>金</li> <li>金</li> <li>金</li> <li>金</li> <li>金</li> <li>21</li> <li>21<td>合計<br/>陳料等 · ★<sup>2,5,1</sup><br/>5,14<br/>04,000<br/>前生命保<br/>□ 渡県<br/>介護保留<br/>· · · · · · · · · · · · · · · · · · ·</td><td>180,000           政策           東京 第 第 第 第 第 第 第 第 第 第 第 第 第 第 第 第 第 第 第</td><td>180,000<br/>控<br/>助生命控除器<br/>旧生命控除器<br/>計<br/>控除器<br/>介護控除器</td><td>40,000</td><td></td></li></ul> | 合計<br>陳料等 · ★ <sup>2,5,1</sup><br>5,14<br>04,000<br>前生命保<br>□ 渡県<br>介護保留<br>· · · · · · · · · · · · · · · · · · · | 180,000           政策           東京 第 第 第 第 第 第 第 第 第 第 第 第 第 第 第 第 第 第 第                                                                                                    | 180,000<br>控<br>助生命控除器<br>旧生命控除器<br>計<br>控除器<br>介護控除器                                                                                                    | 40,000                                                                          |  |
| 行<br>No.<br>1<br>2<br>3<br>4<br>5                                                                               | <ul> <li>吉計</li> <li>保険金受取人</li> <li>新生保 ○旧</li> <li>新生保 ○旧</li> <li>新生保 ○旧</li> <li>新生保 ○旧</li> <li>新生保 ○旧</li> <li>新生保 ○旧</li> </ul>                                                                                                    | 1,880,812<br>(統括<br>(統括<br>生保 介 講<br>(統括<br>生保 介 講<br>(統括<br>生保 介 講<br>(統括<br>生保 介 講<br>(統括<br>生保 介 講<br>(統括<br>生保 介 講<br>(統括<br>生保 介 講<br>(統括<br>生保 介 講<br>(統括<br>生保 介 講<br>(統括<br>生保 介 講<br>(統括<br>生保 介 講<br>(統括<br>生保 介 講<br>(統括<br>(統括<br>(統括<br>(統括<br>())))<br>())<br>())<br>())<br>())<br>())<br>())                                                                                                    | 1,380,912<br>生<br>保険会社3<br>新年金 (旧年)<br>新年金 (旧年)<br>新年金 (旧年)<br>新年金 (旧年)                                                                                                    | 命 保<br>各 支払保<br>全 2<br>全<br>全<br>全                                                                                                    | 合計<br>陳料等 ····································                                                                    | 180,000           原来           東京           東京                                                                                                    | 180,000<br>控<br>新生命控除額<br>旧生命控除額<br>計<br>控除額<br>介護控除額                                                                                                    | \$258<br>40,000<br>40,000<br>40,000                                             |  |
| 行<br>No.<br>1<br>2<br>3<br>4<br>5                                                                               | 吉計<br>(保険金受取人<br>・新生保 ) 旧<br>・新生保 ) 旧<br>・新生保 ) 旧<br>・新生保 ) 旧<br>・新生保 ) 旧<br>・新生保 ) 旧<br>・新生保 ) 旧                                                                                                    | 1,880,812<br>(続柄<br>構石<br>生保 介 講<br>(続柄<br>生保 介 講<br>(続柄<br>生保 介 講<br>(読柄<br>生保 介 講<br>(読柄<br>生保 介 講<br>(読柄<br>生保 介 講<br>(読柄<br>生保 介 講<br>(読柄<br>生保 介 講<br>(読柄<br>生保 介 講<br>(読柄<br>(読柄<br>(読柄<br>(読柄<br>(読柄))))))))))))))))))))))))))))))))))))                                                                                                    | 1,380,912       生       保険会社3       新年金       前年金       前年金       前年金       前年金       前年金       前年金       前年金       前年金       前年金       同年                                                                                            | 命 保<br>各 友払保<br>全 21<br>全<br>全<br>全<br>全                                                                                                    | 合計<br>除料 控<br>陳料等 ····································                                                            | 180,000           政法           武法           武法                                                                                                    | 180,000<br>控<br>新生命控除額<br>旧生命控除額<br>計<br>指交除額<br>介護控除額                                                                                                    | \$25 <b>6</b><br>40,000<br>40,000<br>40,000                                     |  |
| 行<br>No.<br>1<br>2<br>3<br>4<br>5<br>6                                                                          | <ul> <li>音計</li> <li>保険金受取人</li> <li>新生保 ○ 旧</li> <li>新生保 ○ 旧</li> <li>() 新生保 ○ 旧</li> <li>() 新生保 ○ 旧</li> <li>() 新生保 ○ 旧</li> <li>() 新生保 ○ 旧</li> <li>() 新生保 ○ 旧</li> <li>() 新生保 ○ 旧</li> <li>() 新生保 ○ 旧</li> <li>() 新生保 ○ 旧</li> <li>() 新生保 ○ 旧</li> <li>() 新生保 ○ 旧</li> </ul> | 1,880,812<br>(統括<br>集張<br>(統括<br>生保)介護<br>(統括<br>生保)介護<br>(統括<br>生保)介護<br>(読括<br>生保)介護<br>(読括<br>生保)介護<br>(読話<br>生保)介護<br>(読話<br>生保)介護<br>(読話<br>生保)介護<br>(読話                                                                                                    | 1,330,912       生       保険会社4       新年金       前年金       前年金       前年金       前年金       前年金       前年金       前年金       前年金       前年金       前年金       前年金       前年金       前年金       前年金       前年金       前年金       前年金       前年金       前年金 | 命 保<br>6 支払保<br>全 21<br>全<br>全<br>金<br>金<br>金                                                                                                    | 合計<br>陳料等 ····································                                                                    | 180,000           政策           東京 第 第 第 第 第 第 第 第 第 第 第 第 第 第 第 第 第 第 第                                                                                                    | 180,000<br>180,000<br>新生命控除額<br>旧生命控除額<br>計<br>控除額<br>新個人控除額<br>同個人控除額                                                                                                    | (*55<br>40,000<br>40,000<br>40,000                                              |  |
| 行 No.<br>1 2 3 4 5 6 7                                                                                          | <ul> <li>音計</li> <li>保険金受取人</li> <li>新生保 ○旧</li> <li>新生保 ○旧</li> <li>新生保 ○旧</li> <li>新生保 ○旧</li> <li>新生保 ○旧</li> <li>新生保 ○旧</li> <li>新生保 ○旧</li> <li>新生保 ○旧</li> </ul>                                                                                                    | 1,880,812<br>(統術<br>集研<br>生保<br>介<br>課<br>(統術<br>生保<br>介<br>課<br>(統術<br>生保<br>介<br>課<br>(統術<br>生保<br>介<br>課<br>(統術<br>生保<br>介<br>課<br>(統術<br>生保<br>介<br>課<br>(統術<br>生保<br>介<br>課<br>(<br>統術<br>生保<br>介<br>課<br>(<br>統術<br>生保<br>介<br>課<br>(<br>統術<br>生保<br>介<br>課<br>(<br>統術<br>生保<br>介<br>課<br>(<br>統術<br>生保<br>介<br>課<br>(<br>統術<br>生保<br>介<br>課<br>(<br>統術<br>生保<br>介<br>課<br>(<br>統術<br>生保<br>介<br>課<br>(<br>統術<br>生保<br>介<br>課<br>(<br>統術<br>生保<br>)<br>介<br>課<br>(<br>統術<br>生保<br>)<br>介<br>課<br>(<br>統術<br>生保<br>)<br>介<br>課<br>(<br>統術<br>生保<br>)<br>介<br>課<br>(<br>(<br>統術<br>生保<br>)<br>介<br>課<br>(<br>(<br>統術<br>)<br>生保<br>)<br>介<br>課<br>(<br>(<br>(<br>(<br>(<br>(<br>(<br>(<br>(<br>(<br>(<br>(<br>(                                                                                                    | 1,330,912<br>生<br>学<br>新年金 旧年<br>新年金 旧年<br>新年金 旧年<br>新年金 旧年                                                                                                    | <ul> <li>命 保</li> <li>6 友払保</li> <li>全 21</li> <li>金</li> <li>金</li> <li>金</li> <li>金</li> <li>金</li> <li>金</li> <li>金</li> <li>金</li> <li>金</li> <li>金</li> </ul>                                                                                                    | 合計     陵 料 控     陳料等                                                                                              | 180,000           政策           世界調整           世界調整           204,00           空04,00           空04,00           空04,00           空04,00           空04,00           空04,00           空04,00           空04,00           空04,00           空04,00           酸02分           開明           酸12分           酸12分           町明           単数           単数           単数           単数           単数           ●           ●           ●           ●           ●           ●           ●           ●           ●           ●           ●           ●           ●           ●           ●           ●           ●           ●           ●           ●           ●           ●           ●           ●           ●           ●                                                                                                    | 180,000<br>180,000<br>新生命控除器<br>日生命控除器<br>日生命控除器<br>計<br>12 除 器<br>計<br>12 除 器<br>計<br>12 除 器<br>計<br>13 除 2 除 器<br>11 (個人) 2 除 器<br>11 (個人) 2 除 器<br>11 (個人) 2 除 器<br>11 (個人) 2 除 器 | 40,000<br>40,000<br>40,000                                                      |  |
| 行<br>No.<br>1<br>2<br>3<br>4<br>5<br>6<br>7                                                                     | <ul> <li>吉計</li> <li>保険金受取人</li> <li>新生保 ○旧</li> <li>新生保 ○旧</li> <li>新生保 ○旧</li> <li>新生保 ○旧</li> <li>新生保 ○旧</li> <li>新生保 ○旧</li> <li>新生保 ○旧</li> <li>新生保 ○旧</li> <li>新生保 ○旧</li> <li>新生保 ○旧</li> <li>新生保 ○旧</li> <li>新生保 ○旧</li> </ul>                                           | 1,880,812<br>1,880,812<br>続柄<br>生保 介 講<br>後柄<br>生保 介 講<br>生保 介 講<br>低柄<br>生保 介 講<br>低柄<br>生保 介 講<br>低<br>低<br>石<br>生保 介 講<br>低<br>石<br>生保 介 講<br>低<br>石<br>生保<br>介 講<br>低<br>石<br>生保<br>介 講<br>低<br>石<br>生保<br>介 講<br>低<br>石<br>生保<br>介 講<br>低<br>石<br>生保<br>介 講<br>低<br>石<br>生保<br>介 講<br>低<br>石<br>生保<br>介<br>示<br>低<br>石<br>生保<br>介<br>示<br>低<br>石<br>生保<br>介<br>示<br>低<br>石<br>生保<br>介<br>示<br>低<br>石<br>生保<br>介<br>示<br>低<br>石<br>生保<br>介<br>読<br>石<br>生保<br>介<br>読<br>低<br>石<br>生保<br>介<br>示<br>低<br>石<br>生保<br>介<br>示<br>低<br>石<br>生保<br>介<br>示<br>低<br>石<br>生保<br>介<br>示<br>低<br>石<br>生保<br>介<br>示<br>低<br>石<br>生保<br>介<br>示<br>低<br>石<br>生保<br>介<br>示<br>低<br>石<br>生保<br>介<br>示<br>低<br>石<br>生保<br>介<br>示<br>低<br>石<br>生保<br>介<br>示<br>低<br>石<br>生保<br>介<br>示<br>低<br>石<br>生<br>保<br>介<br>示<br>低<br>石<br>生<br>保<br>介<br>示<br>武<br>石<br>生<br>保<br>介<br>示<br>武<br>石<br>二<br>全<br>保<br>一<br>介<br>講<br>低<br>二<br>生<br>保<br>介<br>二<br>二<br>一<br>介<br>講<br>低<br>一<br>生<br>伝<br>一<br>一<br>一<br>二<br>二<br>一<br>一<br>一<br>一<br>一<br>一<br>一<br>一<br>一<br>一<br>一<br>一<br>一                                                                                                    | 1,380,912       生       保険会社3       新年金       前年金       前年金       前年金       前年金       前年金       前年金       前年金       前年金       前年金       前年金       前年金       前年金       前年金       前年金       前年金       前年金       前年金       前年金       前年金 | <ul> <li>命 保</li> <li>友払保</li> <li>全 2</li> <li>全</li> <li>全</li> <li>全</li> <li>全</li> <li>全</li> <li>全</li> <li>金</li> <li>金</li> <li>金</li> <li>金</li> </ul>                                                                                                    | 合計<br>陳料等 ····································                                                                    | 180,000       除       東京県第一県長久       東京県第一県長久       東京県第一県       東京県第一県       東京県第一県       第123日       第123日 </td <td>180,000<br/>控</td> <td>40,000<br/>40,000</td> <td></td>                                                                                                    | 180,000<br>控                                                                                                    | 40,000<br>40,000                                                                |  |

# 1000 (dev/pts/3) 1000 (dev/pts/3)

| 「「 標準表示」                                        |                                     |                            |                                                                                                    |                      |                       |                 |                |          |
|-------------------------------------------------|-------------------------------------|----------------------------|----------------------------------------------------------------------------------------------------|----------------------|-----------------------|-----------------|----------------|----------|
| 1                                               | 2                                   | e 🕿 19 P                   | ie #4 #2                                                                                                    | 19                   |                       |                 |                |          |
| () () () () () () () () () () () () () (        | 保持会社名                               | 区分                         | 支払機額料考                                                                                                    | 大阪                   | (\$2+11 H             | idalit          | \$291.28       |          |
|                                                 | -                                   | ● 地震 ○ 旧長期<br>○ 地震 ○ 旧長期   | 25,090                                                                                                    | 地震保険時                | 611                   | 25,000          |                |          |
|                                                 |                                     | ②地震 ①旧長期                   |                                                                                                    | 1830(434)            | 5.8.5                 | ACT IN ADDRESS  | 25.0           | 10       |
|                                                 |                                     | ○地景 ○旧長期                   |                                                                                                    | NEXAM                | Sit                   |                 |                |          |
|                                                 |                                     | (地震)(日長期)                  |                                                                                                    | 0                    | 離れた                   | it state        | and the second |          |
|                                                 |                                     |                            |                                                                                                    |                      |                       |                 | 1. 363,99      |          |
| AL+MALLINARS RETLY                              | ar. # 1 2                           | 11 <b>*</b> 15             |                                                                                                    |                      |                       | 住員              | 離南             |          |
|                                                 | 2 • #### B G                        | 中国山 二年期以                   | きょう ゆう うちょう かんしょう かんしょう かんしょう しんしょう かんしょう かんしょう かんしょう しゅう しゅう ひょう しゅう ひょう ひょう ひょう ひょう ひょう ひょう ひょう ひょう ひょう ひょ | • #455 obt           | onen i                | 8 <b>#</b> 85 M |                |          |
| FF 二十元十時 二十月頃                                   | A . 5 m E                           | 第二部 単化学!                   | 日本 第二                                                                                                    | 10 m 16 X            | 1921                  | 028             | 029#           |          |
| 幕禄・ひとり原<br>控 証 罪                                | 教科学生<br>12 13 24                    | 約古市<br>1256時 E             | 1 16 18                                                                                                    |                      | 750,008               | /               |                |          |
|                                                 | 67 (B. 18 / 18                      | 21                         | (高級)(本) 7                                                                                                    | 50,000<br># 5-00 2.4 |                       |                 |                |          |
|                                                 | 10.10.40 (11<br>20.20(日本) 11.10(12) | 國 關外属住 住著                  | E 20 A5 0                                                                                                    | 1 4 th H.M.          | NO. OR AND IN COMPANY | * 記書者           | SHREE          | 1995 T   |
| 主体月日 / / / / / / / / / / / / / / / / / / /      |                                     | 御好 年間 林田                   | 18 19.19                                                                                                    |                      | 10. W (K-2) 3         | n Kähan         |                | 12       |
| 101030- 5- 1 0 M                                | NUSS W                              |                            |                                                                                                    | 380.000              | at plan 1             | FIRE            |                | <u>u</u> |
| ### 11.844.84.0256<br>### 生年月日                  |                                     | <b>股市市区</b> 分              | PER/XUR                                                                                                    | IZ -50 1845          |                       | 101 1637 1      | 0 H29828       |          |
|                                                 |                                     | ·***************           | = e o                                                                                                    | 5 D                  | in-                   | Q. 0 14         | 7519           |          |
|                                                 | C allege mar                        | C 40004                    | -                                                                                                    | - M32M               |                       |                 | 50             |          |
| SHE 1+ 1+ 1                                     | 7                                   | * HERE                     | 0                                                                                                    | ÷ 1                  |                       |                 |                |          |
| <b>□</b>                                        |                                     | Can Subart                 | * * X                                                                                                    | 8                    | 0.                    | 9.0             |                |          |
|                                                 |                                     | T ANIZALI CO DO            |                                                                                                    | z 0                  |                       | 0 -             | -              |          |
|                                                 |                                     | C he Stillergy             |                                                                                                    | a _                  | 1                     |                 | -              |          |
|                                                 | 0.498.8-110                         | O MUNISISS                 |                                                                                                    | 2  -                 |                       | 8.0             | -              |          |
|                                                 |                                     | Baldrala Cite              | =                                                                                                    | # 1                  |                       |                 |                |          |
| 11 1 1 1 1 1 1 1 1 1 1 1 1 1 1 1 1 1 1          | Classical and                       | MANNAR                     | 1986 1997                                                                                                    |                      |                       |                 | -              |          |
| 0                                               |                                     | CHINES DE                  | 0                                                                                                    |                      | 0                     | 분립              | -              |          |
| D                                               |                                     |                            |                                                                                                    | = []                 | 0.                    |                 |                |          |
| 1                                               | t                                   | - m Marat                  |                                                                                                    |                      | 1                     |                 | -              |          |
| ックジネン学会に成分的の利用点に<br>に関サン事業の利用                   | 近期所有つた3款件事 · き<br>3差出づつす。           | BR-CER:                    |                                                                                                    | ti parte             | ŧ۴.                   | 1 21            | and the        |          |
|                                                 |                                     |                            | ALC: NOR                                                                                                    | CARACTERIZE          |                       |                 | 1              |          |
| 原書の原因 採書年)                                      | 用目 損害を受けた                           | 装置の種類など                    | 成百士的                                                                                                    | (10.±                | PH I                  | <b>前</b> (保乐题   |                |          |
| *** ***                                         | 5・5 住宅・家財                           |                            | 5, 800, 0                                                                                                    | 60 4,8               | 00,090                | 1,000.0         | 90             |          |
|                                                 | -                                   |                            |                                                                                                    |                      |                       |                 | -              |          |
|                                                 | 120                                 |                            |                                                                                                    |                      | _                     |                 |                |          |
|                                                 |                                     |                            |                                                                                                    |                      |                       |                 | -              |          |
| 第1日天時 1,000.00<br>「社然得象部の自計時」の105               | 0 -<br>817,945 ±                    | 大吉岡 建文出                    | 50, 000FT                                                                                                    | シレカの追加<br>数時的1       | 1.00                  | 280.4           | 99             |          |
| 15 0 0 0 0 0 0 0 0 0 0 0 0 0 0 0 0 0 0 0        | d-holida and a second               | <b>5</b> 2                 |                                                                                                    | -                    |                       | skels           |                |          |
| Contraction of the state of the                 | (M                                  | R # 12 M                   |                                                                                                    | 1010-10-10:00        | 制在灌溉                  |                 |                |          |
| · · · · · · · · · · · · · · · · · · ·           | 211,400 (3)未会年の                     | 委城会課                       | 1                                                                                                    | ह ने। के इन          |                       | 211,400         |                |          |
| 211, 400                                        | ためない方の金額 (※約2                       | 的一部一部                      | 000PD                                                                                                    | AR 1011 24           | 10000                 | 715, 300        |                |          |
|                                                 |                                     | 15 10 10                   |                                                                                                    |                      | -                     | 全行表示            | 1              |          |
| 新用先の許在地·名称<br>第7年時177日後の1月17日<br>長年3月月日日第三日2月7日 | 18 2 N 18 P                         | 横 井岡 査 2                   |                                                                                                    |                      | in the                | 教師年月日           |                |          |
| 00#<br>B##+\$H                                  |                                     |                            | 2 A M                                                                                                    |                      | 6.17                  |                 |                |          |
|                                                 | 245.000 12                          | n. 000 1.10 <sub>0</sub> 0 | 100 70,                                                                                                    | 100                  | 15,000                | 年月日             |                |          |
|                                                 | 1                                   |                            |                                                                                                    |                      |                       |                 |                |          |
|                                                 |                                     |                            |                                                                                                    |                      |                       |                 |                |          |
|                                                 |                                     |                            |                                                                                                    |                      | 1                     | 作月日             |                |          |
| jt i                                            | 255,000 12                          | 0.008 110.0                | 100 70.                                                                                                    | .000                 | 15,000                |                 |                |          |
|                                                 |                                     | Classes                    | 1 1 5 H 1                                                                                                    | 2.0 0-0              | Roat                  |                 |                |          |
|                                                 |                                     | 3, 269, 1                  | 160 265.                                                                                                    | 200 2                | 69,000                |                 |                |          |
|                                                 | 4:48 (0) 5:                         | 19 7                       | 7158 1                                                                                                    |                      |                       |                 |                |          |

第2表 住民税に関する事項

24:第2表:住民税・事業税に関する事項の入力画面です。 住民税・事業税に関する内容を入力してください。

| III sz24【第2表-3】 8001 (dev/pts/21)                                     |                                          | ■ (★nb301:{(正前:42] 7052 (des/pts/7) | – 🗉 X                                 |
|-----------------------------------------------------------------------|------------------------------------------|-------------------------------------|---------------------------------------|
| 拡大表示 缩小表示                                                             |                                          | <b>拡大表示 「成小表示」</b>                  |                                       |
|                                                                       |                                          |                                     |                                       |
|                                                                       |                                          | 住民税に関する事項                           |                                       |
| 住民税・                                                                  | 事業税に関する事項                                | 配当所得の金額 A 第1                        | #81 PF<br>89,000                      |
| 非上場様式の少額配当等を含む配当所得の金額<br>非民 (注書の 特例)                                  |                                          | 確定申告しない非上場株式の少割配当等 B                |                                       |
| 住 配当割額控除額                                                             |                                          | (約束)→男子工作屋街水鉄館((★上口))               |                                       |
| 税 株式等譲渡所得割額控除額                                                        | ○ 245.5.2 注意目(本(病意見)(治療(位)) ○            | RELINIT SEADER OF A + B             |                                       |
| 1844・公司中華2015月490日に代表しのの法<br>本明会社会社会社会社会社会社会社会社会社会社会社会社会社会社会社会社会社会社会社 | 40,000 未则指令公 都                           | 4:抹油 5:終了                           | 7:18 1                                |
| 町四面和田田三府<br>共同募金、日赤その他の寄附                                             | 25,000 市区                                | 町村                                  |                                       |
| 退職所得のある配偶者<br>・親族の氏名 統 柄 生年)                                          | 月日<br>道職所得を除く<br>評書者<br>所得金額<br>一般<br>特障 | 調整 寡婦 ひとり親                          |                                       |
|                                                                       |                                          |                                     |                                       |
|                                                                       | *                                        |                                     |                                       |
| 非課税所得など 番                                                             | 号 所得金額                                   | 円                                   |                                       |
| 事 損益通算の特例適用前の不動産所得<br>業 不動産産温から差別いた素色物別総合調                            | FI .                                     |                                     |                                       |
| 税 事業用資産の譲渡損失など                                                        |                                          |                                     |                                       |
| 前年中の閉(廃)業                                                             | ○開始 ○廃止 月 日 □                            | 他都道府県の事務所等                          |                                       |
| 記偶者・親族・事業専徒者のうち<br>氏名                                                 | 5別居の者の氏名・住所<br>所 国外                      |                                     |                                       |
|                                                                       |                                          |                                     |                                       |
|                                                                       |                                          |                                     |                                       |
| 所得税で控除対象配偶者などとした専従者 氏                                                 | 名 給与                                     | FI                                  |                                       |
|                                                                       |                                          |                                     |                                       |
| 4.抹 道 5:終 7                                                           | 7:演 算                                    |                                     |                                       |
|                                                                       | →- Ċ +/- ₩6                              |                                     |                                       |
|                                                                       | 乂子・竹釵                                    |                                     |                                       |
| 非上場株式の少額配当等を含む                                                        | 配当所得の金額(サフ                               | <u> ミット)</u>                        |                                       |
| <u>A配当所得の金額</u>                                                       | 13桁                                      | 第1表[5]配当所得の金額を転                     | 記します。                                 |
| B確定申告しない非上場株式                                                         | 13桁                                      | 確定申告しない非上場株式の                       | り額配当を                                 |
| の少額配当等                                                                |                                          | 入力します。                              |                                       |
| 配当に関する住民税の特例                                                          | 13桁                                      | 自動計算(A + B ) Bがあっ                   | た場合計算                                 |
|                                                                       | 13*7                                     | <u> 非住居者全額を入力します</u>                |                                       |
|                                                                       | 10115                                    |                                     |                                       |
| 他当时的江际的                                                               | 10/1]<br>40#-                            | し、自己のないない。                          | · · · · · · · · · · · · · · · · · · · |
| 林式寺譲渡所侍割額拴防額                                                          |                                          | 休式寺譲渡所侍割額投际額を/                      | <u>へりします。</u>                         |
| 給与・公的年金等以外の所得                                                         | ラシ オホ タン                                 | 該当項目を選択します。                         |                                       |
| の住氏税の徴収方法の選択                                                          |                                          |                                     |                                       |
| 寄附金税額控除                                                               | 各14桁                                     | 第1表寄附金のサブミットでも入フ                    | 「「可能。                                 |
| 退職所得のある配偶者・扶養                                                         | 配偶者・扶養の退職                                | 戦所得への印刷にチェックのある                     |                                       |
| の氏名                                                                   | 3名までを第2表の                                | 住民税欄に表示・印刷します。                      |                                       |
| 非課税所得など 番号                                                            | 2桁                                       | 非課税所得などの番号と所得会                      | 金額を入力し                                |
| 所得金額                                                                  | 13桁                                      | ます。                                 |                                       |
| 損益通貨の特例適用前の不動産                                                        | 13 <sup>k/</sup> ī                       |                                     | の指送通貨                                 |
| 62                                                                    | 1011]                                    | の特例演用前の所得全額を転                       | り反血処弁                                 |
|                                                                       | 40#-                                     |                                     |                                       |
| 个動産所得から差りいた育巴特                                                        | 1311                                     | 第一表个動産所停入刀が ミットの                    | り育巴特別                                 |
|                                                                       |                                          | 控除額を転記します。                          |                                       |
| 事業用資産の譲渡損失など                                                          | 13桁                                      | 事業用資産の譲渡損失などの3                      | 金額を入力し                                |
|                                                                       |                                          | ます。                                 |                                       |
| 前年中の開(廃)業                                                             | <u>ラジオボタン</u>                            | 該当項目を選択します。                         |                                       |
| 月日                                                                    | 各2桁                                      | 前年中の開(廃)業月日を入力し                     | します。                                  |
| 他都道府県の事務所等                                                            | チェックホ゛ックス                                | <u> 該当する場合に を付けます。</u>              |                                       |
| 配偶者・親族・事業専従者の                                                         | 氏名 全角10文字                                | 別居の配偶者<br>・親族<br>・事業専行              | 従者の氏名                                 |
| うち別居者の氏名・住所                                                           | 住所 各全角11文字                               | 住所を入力します。                           |                                       |
| 国外                                                                    | チェックホ゛ックス                                | 該当する場合にを付けます                        |                                       |
|                                                                       | 仟名 全角10文字                                | │ 所得税で控除対象配偶者かどり                    | トレた重従者                                |
|                                                                       |                                          |                                     |                                       |
| しに守従日                                                                 | ポローフ   J11]                              | 」の以口に加刁供で八川しより。                     |                                       |

完全自動計算となっております。損益通算の確認や損益通算の計算書の印刷にお使いください。 金額を手入力する場合は、 全項目上書にチェックを付けます。 その場合は計算はかかりませんので全ての項目を手入力してください。

| sz25:【頂    | r-)    | 迎算i    | <b>41</b> 8 | U31 (dev | /pts    | /4/)                                                                                                    |                                                                            |                                                   |                                                                                                    |                                                                                                    |                                                                                                    |                                      |                                                                                                    |                  |                                                                                                    | -0                                                                                                    | X                                                                                                    |                                                                                                    |                                                               |        |
|------------|--------|--------|-------------|----------|---------|----------------------------------------------------------------------------------------------------|----------------------------------------------------------------------------|---------------------------------------------------|----------------------------------------------------------------------------------------------------|----------------------------------------------------------------------------------------------------|----------------------------------------------------------------------------------------------------|--------------------------------------|----------------------------------------------------------------------------------------------------|------------------|----------------------------------------------------------------------------------------------------|----------------------------------------------------------------------------------------------------|----------------------------------------------------------------------------------------------------|----------------------------------------------------------------------------------------------------|---------------------------------------------------------------|--------|
| <b>达表示</b> | 標      | 標準表    | 示           |          |         |                                                                                                    |                                                                            |                                                   |                                                                                                    |                                                                                                    |                                                                                                    |                                      |                                                                                                    |                  |                                                                                                    |                                                                                                    |                                                                                                    |                                                                                                    |                                                               |        |
|            |        |        |             |          |         |                                                                                                    |                                                                            |                                                   |                                                                                                    |                                                                                                    |                                                                                                    |                                      | สาวนั้น ความ โก เส                                                                                                    | 91               |                                                                                                    |                                                                                                    | -                                                                                                    |                                                                                                    |                                                               |        |
|            | ] 🕯    | è項目    | 上書          |          |         |                                                                                                    |                                                                            |                                                   |                                                                                                    |                                                                                                    |                                                                                                    | -                                    |                                                                                                    |                  |                                                                                                    |                                                                                                    |                                                                                                    |                                                                                                    |                                                               |        |
| 1          | . ;    | 経常所    | 所得の         | )損益の通    | 算       |                                                                                                    |                                                                            | _                                                 |                                                                                                    |                                                                                                    |                                                                                                    |                                      |                                                                                                    |                  |                                                                                                    |                                                                                                    |                                                                                                    |                                                                                                    |                                                               |        |
| A          | 1      | 経      | 常           | 所        | 得       | 0                                                                                                    | 0,669,20                                                                   | 10                                                |                                                                                                    |                                                                                                    |                                                                                                    |                                      |                                                                                                    |                  |                                                                                                    |                                                                                                    |                                                                                                    |                                                                                                    |                                                               |        |
| 2          | 2      | 譲渡     | · —#        | 肺得の損     | 益のi     | 计算                                                                                                    |                                                                            |                                                   |                                                                                                    |                                                                                                    |                                                                                                    |                                      |                                                                                                    |                  |                                                                                                    |                                                                                                    |                                                                                                    |                                                                                                    |                                                               |        |
|            |        | 3      | 所得<         | の種類      |         | [A]差                                                                                                    | 1金額                                                                        | 7                                                 | [B]通算後                                                                                                    | [C]                                                                                                    | 特別控除額                                                                                                    | 7                                    | 特許得つ通算後                                                                                                    |                  |                                                                                                    |                                                                                                    |                                                                                                    |                                                                                                    |                                                               |        |
|            |        | 短頭     | 総           |          | 合       | 1,1                                                                                                    | 00,000                                                                     | [ア<br>面                                           | 1,100,000                                                                                                    | (9)                                                                                                    | 500,000 譲 ③                                                                                                    |                                      | 600,000                                                                                                    |                  |                                                                                                    |                                                                                                    |                                                                                                    |                                                                                                    |                                                               |        |
|            |        | ۲<br>۴ | · 分<br>(特   | 定損失      | 離<br>額) | Δ                                                                                                    | ,                                                                          | <u> </u>                                          |                                                                                                    | _                                                                                                    | ·                                                                                                    |                                      |                                                                                                    |                  |                                                                                                    |                                                                                                    |                                                                                                    |                                                                                                    |                                                               |        |
|            | ן<br>ו | 期      | 総           |          | 合       | 1,1                                                                                                    | 00,000                                                                     | * [7                                              | 1,100,000                                                                                                    | [I]                                                                                                    | 円<br>所<br>0 得 〇                                                                                                    |                                      | 1,100,000                                                                                                    |                  |                                                                                                    |                                                                                                    |                                                                                                    |                                                                                                    |                                                               |        |
|            |        | -      |             |          | 時       |                                                                                                    | >                                                                          | 2                                                 | 1,940,000                                                                                                    | [#                                                                                                    | 500,000 遺命                                                                                                    |                                      | 1,440,000                                                                                                    |                  |                                                                                                    |                                                                                                    |                                                                                                    |                                                                                                    |                                                               |        |
| 3          | ) :    | 損益(    | の通貨         | E        |         |                                                                                                    |                                                                            |                                                   |                                                                                                    |                                                                                                    |                                                                                                    |                                      |                                                                                                    |                  |                                                                                                    |                                                                                                    |                                                                                                    |                                                                                                    |                                                               |        |
| ſ          |        |        | 所得(         | の種類      |         | [A];                                                                                                    | 重算前                                                                        |                                                   | [B]第1次通算                                                                                                    | 後                                                                                                    | [C]第2次通算後                                                                                                    | Ι                                    | [D]第3次通算後                                                                                                    |                  | [E]所得金額                                                                                                    |                                                                                                    |                                                                                                    |                                                                                                    |                                                               |        |
| A          | 1      | 経      | 常           | 所        | 得       | ¢ ;                                                                                                    | 0,669,20                                                                   | 10 第                                              | 30,669,2                                                                                                    | 00 Å                                                                                                    | B 30,669,200                                                                                                    | 彩                                    | 30,669,200                                                                                                    | Û                | 30,669,200                                                                                                    |                                                                                                    |                                                                                                    |                                                                                                    |                                                               |        |
|            |        | 渡期     | 総           |          | 合       | 9                                                                                                    | 600,00                                                                     | 10 1                                              | 600,0                                                                                                    | 00 2                                                                                                    | 800,000                                                                                                    | 3                                    | 600,000                                                                                                    | 12               | 600,000                                                                                                    |                                                                                                    |                                                                                                    |                                                                                                    |                                                               |        |
| E          | 3 3    | 渡 長    | )分<br>(特    | 定損失      | 離<br>額) | @ ∆                                                                                                    |                                                                            | 次                                                 | :<br>                                                                                                    |                                                                                                    |                                                                                                    |                                      |                                                                                                    | 3                |                                                                                                    |                                                                                                    |                                                                                                    |                                                                                                    |                                                               |        |
|            |        | 期      | 総           |          | 合       | 5                                                                                                    | 1,100,00                                                                   | 10通                                               | 1,100,0                                                                                                    | 00                                                                                                    | 1,100,000                                                                                                    | 灾                                    |                                                                                                    | 6                |                                                                                                    |                                                                                                    |                                                                                                    |                                                                                                    |                                                               |        |
|            |        | -      |             |          | 時       | 0                                                                                                    | 1,440,00                                                                   | 10 算                                              | 1,440,0                                                                                                    | 00                                                                                                    | 1,440,000                                                                                                    | 诵                                    | 0 1,440,000                                                                                                    |                  | 1,270,000                                                                                                    |                                                                                                    |                                                                                                    |                                                                                                    |                                                               |        |
| C          | ;      | Щ      |             |          | 林       |                                                                                                    |                                                                            | ->0                                               |                                                                                                    | 1                                                                                                    | Ĩ                                                                                                    |                                      |                                                                                                    | 13               |                                                                                                    |                                                                                                    |                                                                                                    |                                                                                                    |                                                               |        |
| I          |        | 退      |             |          | 職       |                                                                                                    |                                                                            |                                                   |                                                                                                    | >&                                                                                                    | 3                                                                                                    | 萆                                    |                                                                                                    | ß                |                                                                                                    |                                                                                                    |                                                                                                    |                                                                                                    |                                                               |        |
| P          | 斤谷     | 骨 金    | 額の          | り合計      | 湏(      | ①から                                                                                                    | ゆまで                                                                        | 0 1                                               | 合計額)                                                                                                    |                                                                                                    |                                                                                                    |                                      |                                                                                                    | Ø                | 32,539,200                                                                                                    |                                                                                                    |                                                                                                    |                                                                                                    |                                                               |        |
|            |        |        |             |          |         |                                                                                                    |                                                                            |                                                   |                                                                                                    |                                                                                                    |                                                                                                    |                                      |                                                                                                    |                  |                                                                                                    |                                                                                                    |                                                                                                    |                                                                                                    |                                                               |        |
|            |        |        |             |          | _       | <b>sz25</b> :                                                                                                    | (損益通算                                                                      | (書) 8                                             | 3031 (dev/pts/27                                                                                                    | )                                                                                                    |                                                                                                    |                                      |                                                                                                    |                  |                                                                                                    |                                                                                                    |                                                                                                    |                                                                                                    | _                                                             |        |
|            |        |        |             |          |         | 4 <u></u> 1115<br>1115<br>1115<br>1115<br>1115<br>1115<br>1115<br>111                                                                                                    | 【損益通算<br>示】                                                                | (書) (                                             | 3031(dev/pts/27<br>縮小表示                                                                                                    | )                                                                                                    |                                                                                                    |                                      |                                                                                                    |                  |                                                                                                    |                                                                                                    |                                                                                                    |                                                                                                    |                                                               |        |
|            |        |        |             |          |         | 4 <u>拡大</u> 表                                                                                                    | 【損益通算<br><u>示</u>                                                          |                                                   | 8031(dev/pts/27<br>縮小表示                                                                                                    | )                                                                                                    |                                                                                                    |                                      |                                                                                                    |                  |                                                                                                    | プレト                                                                                                    | × ED                                                                                                    | 刷                                                                                                    | -                                                             |        |
|            |        |        |             |          |         | 4 <u>拡大表</u>                                                                                                    | 【損益通算<br>示<br>↓ 全                                                          | 項目.                                               | 3031(dev/pts/27<br>縮小表示<br>上書                                                                                                    | >                                                                                                    |                                                                                                    |                                      |                                                                                                    |                  |                                                                                                    | プレモ                                                                                                    | <u>ビュー</u> 即                                                                                                    | 刷                                                                                                    | -                                                             |        |
|            |        |        |             |          |         | <u>4</u><br><u>拡</u> 大表                                                                                                    | 【損益通算<br>元<br>「ジ 全<br>1 希                                                  | 項目                                                | 2031 (dev/pts/27<br>縮小表示<br>上書<br>行得の損益の通算                                                                                                    | )<br>I                                                                                                    |                                                                                                    |                                      |                                                                                                    |                  |                                                                                                    | プレも                                                                                                    | <u>ビュー</u> 即                                                                                                    | 刷                                                                                                    | -                                                             | -<br>- |
|            |        |        |             |          |         | <u>\$225</u><br><u></u><br><u></u><br><u></u><br><u></u><br><u></u><br>世<br>大表                                                                                                    | ₩ 4 ₩ 4 ₩ 4 ₩ 4 ₩ 4 ₩ 4                                                    | 項目。                                               | 2031 (dev/pts/27<br>縮小表示<br>上書<br>行得の損益の通算<br>常 所                                                                                                    | )<br>(<br>得(                                                                                                    | D 30, 669, 200                                                                                                    |                                      |                                                                                                    |                  |                                                                                                    | プレ                                                                                                    | <u>ゴュー</u> 即                                                                                                    | 刷                                                                                                    | -                                                             | -<br>- |
|            |        |        |             |          |         |                                                                                                    | 【日本通信<br>示<br>】<br>】 第<br>【 A 解<br>2 篇                                     | 項目の意識・                                            | 1031 (dev/pts/27<br>縮小表示<br>上書<br>行得の損益の通算<br>常 所<br>一時所得の損益                                                                                                    | )<br>(<br>得<br>(<br>の計                                                                                                    | D 30,669,200<br>算.                                                                                                    |                                      |                                                                                                    |                  |                                                                                                    | プレモ                                                                                                    | <u>ビュー</u> 即                                                                                                    | 刷                                                                                                    | -                                                             |        |
|            |        |        |             |          | [       | 4 <u></u> <u></u> <u></u> <u></u> <u></u> <u></u> <u></u> <u></u> <u></u> <u></u> <u></u> <u></u> <u></u>                                                                                                    | 【損益通貨<br>示<br>】<br>】<br>業<br>日<br>業<br>2<br>記                              | 項目-<br>至常所<br>軽<br>譲・<br>デ                        | 10031 (dev/pts/27<br>縮小表示)<br>上書<br>7得の損益の通算<br>常 所<br>一時所得の損益<br>所得の損益                                                                                                    | )<br>得(<br>で計                                                                                                    | D <u>30,669,200</u><br>算<br>[A]差引金額                                                                                                    |                                      | [B]通算後 [[2                                                                                                    | •1/## G          |                                                                                                    | <u>プレ</u> ト<br>一時所得                                                                                                    | <u>ビュー</u> 即<br>の通算後                                                                                                    | 刷                                                                                                    | -                                                             |        |
|            |        |        |             |          | Į       | 4 <u></u> <u>城</u> 大表                                                                                                    | 【日益通前<br>示<br>1 業<br>A 組<br>2 副                                            | (書) 8<br>項目。<br>算<br>業<br>渡<br>・<br>デ<br>短        | <ul> <li>1 dev/pts/27</li> <li>縮小表示</li> <li>上書</li> <li>「得の損益の通算</li> <li>常所</li> <li>一時所得の損益</li> <li>新得の種類</li> <li>総</li> </ul>                                                                                                    | )<br>(<br>(<br>(<br>(<br>(<br>)<br>(<br>)<br>(<br>)                                                                                                    | D 30,669,200<br>算<br>[A]差引金額                                                                                                    | <br> <br>                            | [B]通算後 [C<br>1 100 000 <sup>[5]</sup>                                                                                                    | ]持 <b>9</b>      |                                                                                                    | _プレ t<br>時所得                                                                                                    | ビュー 印<br>の通算後<br>20.000                                                                                                    | 刷                                                                                                    | -                                                             |        |
|            |        |        |             |          | ſ       | 4 <u></u> <u></u> <u></u> <u></u> <u></u> <u></u> <u></u> <u></u> <u></u> <u></u> <u></u> <u></u> <u></u>                                                                                                    | (損益通貨<br>示)<br>1 条<br>A 純<br>2 語                                           | 項留加速に                                             | <ul> <li>3031 (dev/pts/27<br/>縮小表示)</li> <li>上書</li> <li>芥得の損益の通算</li> <li>常 所</li> <li>一時所得の損益</li> <li>一時所得の損益</li> <li>新得の種類</li> <li>総</li> <li>分</li> </ul>                                                                                                    | )<br>(<br>(<br>(<br>(<br>(<br>(<br>(<br>(<br>(<br>(<br>(<br>(<br>(<br>(<br>(<br>(<br>(<br>(<br>(                                                                                                    | D 30,669,200<br>算<br>[A]差引金額<br>1,100,000 <sub>1通</sub>                                                                                                    | [7]                                  | [B]通算後 [C<br>1,100,000                                                                                                    | ]特別              | - D ) 藤美・<br>500,000<br>渡 (2)<br>- 人                                                                                                    | _プレ 1<br>_時所得<br>_6                                                                                                    | ビュー 印<br>の通覧後<br>100,000                                                                                                    | 刷                                                                                                    | -                                                             |        |
|            |        |        |             |          |         | 4<br><u>1</u><br><u>1</u><br><u>1</u><br><u>1</u><br><u>1</u><br><u>1</u><br><u>1</u><br><u>1</u><br><u>1</u><br><u>1</u>                                                                                                    |                                                                            |                                                   | 3031 (dev/pts/27           縮小表示           上書           活得の損益の通算           常 所           一時所得の損益           新得の種類           総           分           分           分           谷           小院定損失割                                                                                                    | )<br>(<br>(<br>(<br>(<br>(<br>(<br>(<br>(<br>(<br>(<br>(<br>(<br>(                                                                                                    | D 30,889,200<br>算<br>[A]差引金額<br>1,100,000<br>通<br>算                                                                                                    | [<br>[<br>[<br>[<br>[<br>]<br>[<br>] | [B]通算後<br>[C]<br>1,100,000<br>[J]                                                                                                    | :]特別             |                                                                                                    | _プレ t<br>一時所得<br>8                                                                                                    | ビュー 印<br>の通算後<br>100,000                                                                                                    | 刷                                                                                                    | -                                                             |        |
|            |        |        |             |          | Ţ       | 4 <u>1</u> <u>1</u> <u>1</u> <u>1</u> <u>1</u> <u>1</u> <u>1</u> <u>1</u> <u>1</u> <u>1</u>                                                                                                    | 日本通貨<br>→<br>・<br>・<br>・<br>・<br>・<br>・<br>・<br>・<br>・<br>・<br>・<br>・<br>・ | 項登盤。                                              | 3031 Gev/pts/27           縮小表示           上書           花得の損益の通算           常所           一時所得の損益           新術局の種類           総           分           (特定損失客)           総                                                                                                    | )<br>:<br>得(<br>:<br>:<br>:<br>:<br>:<br>:<br>:<br>:<br>:<br>:<br>:<br>:<br>:                                                                                                    | D 30,688,200                                                                                                    | -<br>гл<br>гл                        | [B]通算後 [[C<br>1,100,000 <sup>[7]</sup><br>1,100,000 <sup>[3]</sup><br>(3]                                                                                                    | :]特別             | 別 塗除 額<br>500,000<br>度<br>日<br>調査<br>・<br>・<br>・<br>・<br>・<br>・<br>・<br>・<br>・<br>・<br>・<br>・<br>・                                                                                                    | プレ1<br>一時所得<br>8<br>1,1                                                                                                    | ビュー 印<br>の通道後<br>00,000<br>00,000                                                                                                    | 刷                                                                                                    | -                                                             |        |
|            |        |        |             |          |         | 4 <u>1</u> <u>1</u> <u>1</u> <u>1</u> <u>1</u> <u>1</u> <u>1</u> <u>1</u> <u>1</u> <u>1</u>                                                                                                    | (損益通貨) ▼ 全 1 条 A 総 2 詰 B 認                                                 | 項系を調査の目前です。 「短期長期」 ー                              | 2031 Gev/pts/27<br>縮小表示<br>上書<br>祥の損益の通算<br>常 所<br>一時所得の損益<br>新<br>所<br>の<br>構<br>総<br>、<br>、<br>、<br>、<br>、<br>、<br>、<br>、<br>、<br>、<br>、<br>、                                                                                                    | )<br>得<br>(<br>(<br>(<br>(<br>(<br>(<br>(<br>(<br>(<br>(<br>(<br>(<br>(<br>(<br>(<br>(<br>(<br>(                                                                                                    | D 30,889,200<br>算<br>[A]差引金額<br>1,100,000 通<br>1,100,000 7<br>2                                                                                                    | <br>[7]<br>[7]                       | [B]通算後<br>[C]<br>1,100,000<br>1,940,000<br>[7]<br>[7]<br>[7]<br>[7]                                                                                                    | ·]特9             | 別控除額<br>500,000<br>度<br>の<br>の<br>の<br>の<br>の<br>の<br>の<br>の<br>の<br>の<br>の<br>の<br>の                                                                                                    | _プレ1<br>時所得<br><br>1,1<br>1,4                                                                                                    | ビュー 印<br>の通道後<br>00,000<br>40,000                                                                                                    | 刷                                                                                                    | -                                                             | X      |
|            |        |        |             |          | ſ       | 4 <u>1</u> <u>1</u> <u>1</u> <u>1</u> <u>1</u> <u>1</u> <u>1</u> <u>1</u> <u>1</u> <u>1</u>                                                                                                    | 開<br>日                                                                     | 項 至 を 渡 の の の の の の の の の の の の の の の の の の       | 1003 Gev/pts/27<br>縮小表示<br>上書<br>行得の損益の通算<br>常 所<br>一時所得の損益<br>新得の種類<br>総<br>分<br>(特定損失割<br>総<br>上<br>手                                                                                                    | )<br>(<br>(<br>(<br>の<br>計<br>(<br>の<br>計<br>(<br>の<br>計<br>(<br>の<br>計<br>(<br>の<br>計<br>(<br>の<br>計<br>)<br>(<br>の<br>計<br>(<br>の<br>計<br>)<br>(<br>の<br>計<br>)<br>(<br>の<br>計<br>)<br>(<br>の<br>)<br>)<br>(<br>の<br>)<br>)<br>)<br>(<br>の<br>)<br>)<br>)<br>(<br>の<br>)<br>)<br>)<br>)<br>(<br>の<br>)<br>)<br>)<br>)<br>)<br>)<br>)<br>)<br>)<br>)<br>)<br>)<br>)                                                                                                    | D 30,669,200<br>算<br>[A]差引金額<br>1,100,000<br>4<br>1,100,000<br>第<br>1,100,000<br>2                                                                                                    | [7]<br>[7]                           | [B]通算後 [C<br>1,100,000<br>1,100,000<br>1,340,000<br>(オ                                                                                                    | ·]特死             | 別控除額<br>500,000<br>第 2<br>500,000<br>第 2<br>1<br>0<br>7<br>500,000<br>第 2<br>500,000<br>第 2<br>500,000<br>1<br>1<br>1<br>1<br>1<br>1<br>1<br>1<br>1<br>1<br>1<br>1<br>1                                                                                                    | プレモ<br>一時所得<br>8<br>1,1<br>1,4                                                                                                    | ごュー<br>声音集後<br>00,000<br>00,000<br>40,000                                                                                                    | 刷                                                                                                    | -                                                             |        |
|            |        |        |             |          |         | 4 <u>1</u> <u>1</u> <u>1</u> <u>1</u> <u>1</u> <u>1</u> <u>1</u> <u>1</u> <u>1</u> <u>1</u>                                                                                                    |                                                                            | 項 至 監 譲 臣 川 長 期 一 益の 『                            | 2031 Gev/pts/27       縮小表示       「得の損益の通算       常所       一時所得の損益       所得の種類       総       分       (特定損失割       総       方       び、特定損失割       総       方       び、       6       第       所得の種類                                                                                                    | )<br>得<br>で<br>合<br>離<br>1<br>合<br>・<br>・                                                                                                    | D 30,689,200<br>算<br>[A]差引金額<br>1,100,000<br>月<br>1,100,000<br>算<br>2<br>[A]通算前                                                                                                    |                                      | [B]通算後 [C<br>1,100,000<br>1,100,000<br>1,940,000<br>[B]第1次通算後                                                                                                    | :]特g             |                                                                                                    | プレ1<br>-寺原寺<br>8<br>1,1<br>1,4                                                                                                    | <b>ビュー</b><br>印<br>一<br>印<br>一<br>町<br>一<br>町<br>一<br>町<br>一<br>町<br>一<br>町<br>一<br>町<br>一<br>町<br>一<br>一<br>町<br>一<br>一<br>町<br>一<br>一<br>二<br>町<br>一<br>一<br>二<br>町<br>一<br>一<br>二<br>町<br>一<br>一<br>二<br>一<br>一<br>一<br>二<br>一<br>一<br>一<br>二<br>一<br>一<br>二<br>一<br>一<br>二<br>一<br>二<br>一<br>二<br>一<br>二<br>一<br>二<br>一<br>二<br>一<br>二<br>一<br>二<br>一<br>二<br>一<br>二<br>一<br>二<br>二<br>二<br>一<br>二<br>二<br>二<br>二<br>二<br>二<br>二<br>二<br>二<br>二<br>二<br>二<br>二 | 刷                                                                                                    | _<br>                                                         |        |
|            |        |        |             |          |         | 4 <u></u><br><u>4</u><br><u>1</u><br><u>4</u><br><u>1</u><br><u>4</u><br><u>5</u><br><u>7</u><br><u>7</u><br><u>7</u><br><u>7</u><br><u>7</u><br><u>7</u><br><u>7</u><br><u>7</u>                                                                                                    |                                                                            |                                                   | 2031 Gev/pts/27       縮小表示       上書       7得の損益の通算       常所       一時所得の損益       新得の種類       総       分通算       所得の種類       第       所得の種類       第       第       第       第                                                                                                    | )<br>得<br>(の計<br>合<br>番<br>(の計<br>合<br>等<br>                                                                                                    | D 30,689,200<br>算<br>[A]差引金額<br>1,100,000 <sub>通</sub><br>9<br>1,100,000<br>2<br>[A]通算前<br>D 30,689,200                                                                                                    |                                      | [B]通算後 [C<br>1,100,000 <sup>[7]</sup><br>1,100,000 <sup>[7]</sup><br>1,940,000 <sup>[7]</sup><br>[B]第1次通算後<br>30,669,200                                                                             | 2]特別             | 別途除額<br>500,000<br>度<br>1<br>1<br>1<br>1<br>1<br>1<br>1<br>1<br>1<br>1<br>1<br>1<br>1                                                                                                    | プレ1<br>寺所得<br>8<br>1,1<br>1,4                                                                                                    | <u>ごュー</u><br>印<br>道<br>単<br>の<br>、<br>の<br>の<br>、<br>の<br>の<br>、<br>の<br>の<br>、<br>の<br>の<br>、<br>の<br>の<br>、<br>の<br>の<br>の<br>の<br>の<br>、<br>の<br>の<br>の<br>の<br>の<br>の<br>の<br>の<br>の<br>の<br>の<br>の<br>の                                                                                                    | 刷<br>】<br>】<br>①                                                                                                    | <br>[正]所得金額<br>30,689,200                                     |        |
|            |        |        |             |          |         | 4<br><u><u></u><br/><u></u><br/><u></u><br/><u></u><br/><u></u><br/><u></u><br/><u></u><br/><u></u><br/><u></u><br/><u></u><br/><u></u><br/><u></u><br/><u></u></u>                                                                                                    |                                                                            | 項登望を譲てたまた。一員「経」の                                  | 2031 Gev/pts/27       縮小素示       上書       花得の損益の通貨       常 所       一時所得の損益       新得の種類       総       分       (特定損失名       総       6       所得の種類       常       第       「       第       第       一時所得の種類       第       第       第       第       第       第       第       第       第       第       第       第       第                                                                                                    | )<br>得<br>(の計<br>合離)<br>合<br>音<br>-<br>-<br>-<br>-<br>-<br>-<br>-<br>-<br>-<br>-<br>-<br>-<br>-                                                                                                    | D 30,668,200<br>算<br>[A]差引金額<br>1,100,000 通<br>3<br>[A]通算前<br>[A]通算前<br>30,669,200<br>3<br>8<br>(600,000                                                                                                    |                                      | [B]通算後 [C<br>1,100,000<br>1,100,000<br>1,340,000<br>[B]第1次通算後<br>30,669,200<br>600,000                                                                                                    | 2]特別             | 明違除額<br>500,000<br>度<br>500,000<br>度<br>500,000<br>度<br>500,000<br>度<br>500,000<br>度<br>500,000<br>度<br>500,000<br>度<br>500,000<br>度<br>500<br>500<br>500<br>500<br>500<br>500<br>50                                                                                                    | プレド<br>寺所得<br>8<br>1,1<br>1,4                                                                                                    | ビュー 印<br>の通算後<br>100,000<br>40,000<br>第3次通算後<br>30,669,200<br>600,000                                                                                                    | 刷<br>)<br>〕<br>①                                                                                                    | _<br>[ E ]所得金額<br><u>30,669,200</u><br>600,000                |        |
|            |        |        |             |          |         | 4 <u>1</u> <u>1</u> <u>1</u> <u>1</u> <u>1</u> <u>1</u> <u>1</u> <u>1</u> <u>1</u> <u>1</u>                                                                                                    |                                                                            | 項登望護護に行動していた。                                     | 1031 Gev/pts/27       縮小表示       「得の損益の通算       常所得の損益       一時所得の損益       新宿の種類       総       分       「精の損益       第       所得の種類       総       「日本       第       所得の種類       第       「特定損失割       総       「日本       第       「日本                                                                                                    | (4)     (5)       (6)     合離1)       (6)     合離1)       (6)     (6)       (7)     (7)       (8)     (7)       (9)     (7)       (10)     (7)       (10)     (7)       (10)     (7)       (10)     (7)       (10)     (7)       (10)     (7)       (10)     (7)       (10)     (7)       (10)     (7)       (10)     (7)       (10)     (7)       (10)     (7)       (10)     (7)       (10)     (7)       (10)     (7)       (10)     (7)       (10)     (7)       (10)     (7)       (10)     (7)       (10)     (7)       (10)     (7)       (10)     (7)       (10)     (7)       (10)     (7)       (10)     (7)       (10)     (7)       (10)     (7)       (10)     (7)       (10)     (7)       (10)     (7)       (10)     (7)       (10)     (7)       (10)     (7)       (10)     (7) <td>D 30,689,200<br/>算<br/>[A]差引金額<br/>1,100,000<br/>項<br/>1,100,000<br/>(A]通算前<br/>[A]通算前<br/>D 30,689,200<br/>9 <u>A</u></td> <td></td> <td>[B]通算後 [C<br/>1,100,000 <sup>[7]</sup><br/>1,100,000 <sup>[7]</sup><br/>1,940,000 <sup>[7]</sup><br/>[B]第1次通算後<br/><u>30,669,200</u><br/><u>600,000</u></td> <td>·]特级<br/></td> <td>明控除額<br/>500,000<br/>日<br/>第<br/>500,000<br/>日<br/>第<br/>500,000<br/>第<br/>6<br/>500,000<br/>第<br/>6<br/>5<br/>0<br/>6<br/>0<br/>8<br/>0<br/>8<br/>0<br/>0<br/>8<br/>0<br/>8<br/>0<br/>0<br/>8<br/>0<br/>8<br/>0<br/>0<br/>8<br/>0<br/>8</td> <td>プレト<br/>一時所得<br/>8<br/>1,1<br/>1,4</td> <td>ビュー 印<br/>の通算後<br/>100,000<br/>40,000<br/>第3次通算後<br/>30,689,201<br/>600,000</td> <td></td> <td><br/>[王]所得金額<br/>30,689,200<br/>600,000</td> <td></td>                                                                                                    | D 30,689,200<br>算<br>[A]差引金額<br>1,100,000<br>項<br>1,100,000<br>(A]通算前<br>[A]通算前<br>D 30,689,200<br>9 <u>A</u>                                                                                                    |                                      | [B]通算後 [C<br>1,100,000 <sup>[7]</sup><br>1,100,000 <sup>[7]</sup><br>1,940,000 <sup>[7]</sup><br>[B]第1次通算後<br><u>30,669,200</u><br><u>600,000</u>                                                    | ·]特级<br>         | 明控除額<br>500,000<br>日<br>第<br>500,000<br>日<br>第<br>500,000<br>第<br>6<br>500,000<br>第<br>6<br>5<br>0<br>6<br>0<br>8<br>0<br>8<br>0<br>0<br>8<br>0<br>8<br>0<br>0<br>8<br>0<br>8<br>0<br>0<br>8<br>0<br>8                                                                                                    | プレト<br>一時所得<br>8<br>1,1<br>1,4                                                                                                    | ビュー 印<br>の通算後<br>100,000<br>40,000<br>第3次通算後<br>30,689,201<br>600,000                                                                                                    |                                                                                                    | <br>[王]所得金額<br>30,689,200<br>600,000                          |        |
|            |        |        |             |          |         | 4<br><u>1</u><br>城六表                                                                                                    |                                                                            | 項 至 104 裏 154 154 154 154 154 154 154 154 154 154 | 1031 Gev/pts/27       縮小素示       「得の損益の通算       常所得の損益       一時所得の損益       新得の種類       総       う       (特定損失割       影       「請算       新得の種類       常       方       (1特定損失割       総       う       (1特定損失割       総                                                                                                    | ) 得 ( ) ( ) ( ) ( ) ( ) ( ) ( ) ( ) ( )                                                                                                    | D 30,689,200<br>算<br>[A]差引金額<br>1,100,000<br>第<br>1,100,000<br>3<br>(A]通算前<br>D 30,689,200<br>0 800,000<br>0 4<br>1,100,000                                                                                                    |                                      | [B]通算後 [C<br>1,100,000 [2]<br>1,100,000 [2]<br>1,940,000 [3]<br>[B]第1次通算後<br>30,669,200 [3]<br>600,000 [3]<br>1,100.000 [3]                                                                          | []特死<br>第 2<br>次 |                                                                                                    | _ プレ I<br>_ 時所得<br>1,1<br>1,4<br>[D]<br>3<br>2<br>5<br>5<br>5<br>3<br>3<br>2<br>2<br>5<br>5<br>5<br>3<br>3<br>2<br>5<br>5<br>5<br>3<br>3<br>5<br>5<br>5<br>5                                                                                                    | ビュー 印<br>の通算後<br>100,000<br>40,000<br>第3次通算後<br>30,669,200<br>600,000<br>1,100,000                                                                                                    | 刷<br>)<br>り<br>〇<br>つ<br>り<br>〇<br>〇<br>つ                                                                                                    | <br>[ 王 ]所得金額<br>30,669,200<br>600,000                        |        |
|            |        |        |             |          |         | 4 <u>1</u> <u>1</u> <u>1</u> <u>1</u> <u>1</u> <u>1</u> <u>1</u> <u>1</u> <u>1</u> <u>1</u>                                                                                                    |                                                                            | 項 盔 盔 ( 裏 / 短期長 期 d 『 短期長 期                       | 3031 Gev/pts/27       縮小表示       上書       行得の損益の通算       常所得の種類       総       分       (特定損失割       影       「       第78の種類       第78       所得の種類       第78       第78       第78       第78       第78       第78       第78       第78       第78       第78       第78       第78       第78       第78       第78       第78       第78       第78       第78       第78       第78       第78       第78       第78       第78       第8       第78       第78       第78       第78       第78       第78       第78       第78       第78       第78       第78       第78       第78       第78       第78       第78       第78       第78       第78       第78       第78       第78       第78       第78                                                                                                    | )<br>得<br>で<br>う<br>音<br>離<br>1<br>合<br>幕<br>-<br>-<br>-<br>-<br>-<br>-<br>-<br>-<br>-<br>-<br>-<br>-<br>-                                                                                                    | D<br>30,669,200<br>算<br>[A]差引金額<br>1,100,000                                                                                                    |                                      | [B]通算後 [C<br>1,100,000 <sup>[2]</sup><br>1,100,000 <sup>[2]</sup><br>1,940,000 <sup>[3]</sup><br>[B]第1次通算後<br>[B]第1次通算後<br>30,669,200<br>600,000<br>1,100,000                                        |                  | 明空除額<br>500,000<br>度<br>1<br>500,000<br>度<br>1,100,000<br>500,000<br>日<br>度<br>500,000<br>日<br>度<br>0<br>7<br>7<br>8<br>7<br>7<br>7<br>7<br>7<br>7<br>7<br>8<br>7<br>7<br>7<br>7<br>7<br>7<br>7<br>7<br>7<br>7<br>7<br>7<br>7                                                                                                    | プレ1<br>寺所寺<br>8<br>1,1<br>1,4<br>(D)<br>5<br>5<br>(D)<br>(D)<br>(D)<br>(D)<br>(C)<br>(C)<br>(C)<br>(C)<br>(C)<br>(C)<br>(C)<br>(C)<br>(C)<br>(C                                                                                                    | ビュー 町<br>の通算後<br>00,000<br>40,000<br>第3次連算後<br>30,669,200<br>600,000                                                                                                    | 刷<br>〕<br>①<br>〕<br>①<br>〕<br>①<br>〕<br>③<br>〕<br>③                                                                                                    | <br>[正]所得金額<br>30,689,200<br>600,000                          |        |
|            |        |        |             |          |         | 4 <u></u><br><u>4</u><br><u>4</u><br><u>4</u><br><u>4</u><br><u>4</u><br><u>5</u><br><u>7</u><br><u>7</u><br><u>7</u><br><u>7</u><br><u>7</u><br><u>7</u><br><u>7</u><br><u>7</u>                                                                                                    |                                                                            |                                                   | 2031 Gev/pts/27       縮小素示       二時所得の損益の通算       常所       一時所得の損益       新得の種類       総       う方       (特定指失客       総       第       第       第       第       第       第       第       第       第       第       第       第       第       第       第       第       第       第       第       第       第       第       6       ※                                                                                                    | )                                                                                                    | D<br>30,689,200<br>算<br>[A]差引金額<br>1,100,000<br>3<br>1,100,000<br>第<br>1,100,000<br>2<br>[A]通算前<br>2<br>[A]通算前<br>2<br>30,689,200<br>3<br>600,000<br>3<br>1,100,000<br>3<br>1,440,000                                                                                               |                                      | [B]通算後 [C<br>1,100,000 <sup>[7]</sup><br>1,100,000 <sup>[7]</sup><br>1,940,000 <sup>[7]</sup><br>[B]第1次通算後<br>30,669,200 <sup>[3]</sup><br>600,000<br>1,100,000<br>1,440,000                         |                  | 別佐除額<br>500,000<br>度<br>で<br>時<br>500,000<br>度<br>で<br>時<br>500,000<br>度<br>500,000<br>度<br>で<br>500,000<br>度<br>で<br>500,000<br>度<br>500,000<br>度<br>で<br>500,000<br>の<br>500,000<br>の<br>500,000<br>日<br>第<br>200,000<br>月<br>で<br>500,000<br>月<br>700<br>で<br>500,000<br>月<br>700<br>700<br>700<br>700<br>700<br>700<br>70 | プレ1<br>一時所得<br>6<br>1,1<br>1,4<br>(D)<br>5<br>(D)<br>5<br>(D)<br>(D)<br>(D)<br>(D)<br>(D)<br>(D)<br>(D)<br>(D)<br>(D)<br>(D) | ビュー 印<br>の通算後<br>00,000<br>40,000<br>第3次通算後<br>30,669,200<br>600,000<br>1,100,000<br>1,440,000                                                                                                    |                                                                                                    | ー<br>[王]所得金額<br>30,689,200<br>600,000<br>1,270,000            |        |
|            |        |        |             |          |         | 4 <u></u><br><u></u><br><u></u><br><u></u><br><u></u><br><u></u><br><u></u><br><u></u>                                                                                                    |                                                                            | 項 至 至 裏 「短期長期」<br>一 山 湯                           | 2031 Gev/pts/27       縮小素示       花得の損益の通貨       常       所       一時所得の損益       新宿の種類       総       分       (特定損失割       総       分       (特定損失割       総       方       (特定損失割       総       方       (特定損失割       総       方       (特定損失割                                                                                                    |                                                                                                    | 30,668,200       算       [A]差引金額       1,100,000       通       1,100,000       第       1,100,000       第       1,100,000       2       (A]通算前       2       (A]通算前       1,100,000       1,100,000       1,100,000       1,100,000       1,100,000       1,100,000       1,1440,000 |                                      | [B]通算後 [C<br>1,100,000<br>1,100,000<br>1,340,000<br>[J]第1次通算後<br>30,669,200<br>600,000<br>1,100,000<br>1,440,000                                                                                     |                  | 別 弦除語<br>500,000                                                                                                    | プレド<br>- 寺所得<br>8<br>1.1<br>1.4<br>(D)<br>5<br>(D)                                                                                                    | ごュー 印<br>の通算後<br>100,000<br>40,000<br>第3次通算後<br>30,669,200<br>600,000<br>1,100,000<br>1,440,000                                                                                                    |                                                                                                    | LE]所得金額<br>30.689.200<br>600.000<br>1.270.000                 |        |
|            |        |        |             |          |         | 4<br><u>4</u><br><u>1</u><br>並大表                                                                                                    |                                                                            |                                                   | 2031 Gev/pts/27       縮小表示       「得の損益の通算       常所得の損益       所得の種類       総       分       (特定損失割       総       所得の種類       常       所得の種類       常       所得の種類       第       所得の種類       第       所得の種類       第       所得の種類       第       所得の種類       第       第 </td <td>)     (a)     (b)     (c)     (c)<td>D 30,689,200<br/>算<br/>[A]差引金額<br/>1,100,000<br/>通<br/>算<br/>1,100,000<br/>2<br/>[A]通算前<br/>D 30,689,200<br/>3 600,000<br/>D 4<br/>2<br/>1,100,000</td><td></td><td>[B]通算後 [C<br/>1,100,000 <sup>[7]</sup><br/>1,100,000 <sup>[7]</sup><br/>1,940,000 <sup>[7]</sup><br/>[B]第1次通算後<br/>30,669,200 <sup>[7]</sup><br/>600,000<br/>1,100,000<br/>1,440,000<br/>1,440,000</td><td></td><td>回控除額<br/>500,000<br/>遭<br/>500,000<br/>遭<br/>500,000<br/>遭<br/>500,000<br/>遭<br/>⑤<br/>500,000<br/>遭<br/>⑤<br/>500,000<br/>遭<br/>⑤<br/>500,000<br/>〕<br/>○<br/>○<br/>○<br/>○<br/>○<br/>○<br/>○<br/>○<br/>○<br/>○<br/>○<br/>○<br/>○</td><td>プレト<br/>- 寺所得<br/>8<br/>1,1<br/>1,4<br/>[D]<br/>5<br/>2<br/>2<br/>(の)<br/>4<br/>6<br/>1<br/>1,4</td><td>ビュー 印<br/>の通算後<br/>100,000<br/>40,000<br/>第3次通算後<br/>30,669,201<br/>600,000<br/>1,100,000<br/>1,100,000</td><td></td><td></td><td></td></td> | )     (a)     (b)     (c)     (c) <td>D 30,689,200<br/>算<br/>[A]差引金額<br/>1,100,000<br/>通<br/>算<br/>1,100,000<br/>2<br/>[A]通算前<br/>D 30,689,200<br/>3 600,000<br/>D 4<br/>2<br/>1,100,000</td> <td></td> <td>[B]通算後 [C<br/>1,100,000 <sup>[7]</sup><br/>1,100,000 <sup>[7]</sup><br/>1,940,000 <sup>[7]</sup><br/>[B]第1次通算後<br/>30,669,200 <sup>[7]</sup><br/>600,000<br/>1,100,000<br/>1,440,000<br/>1,440,000</td> <td></td> <td>回控除額<br/>500,000<br/>遭<br/>500,000<br/>遭<br/>500,000<br/>遭<br/>500,000<br/>遭<br/>⑤<br/>500,000<br/>遭<br/>⑤<br/>500,000<br/>遭<br/>⑤<br/>500,000<br/>〕<br/>○<br/>○<br/>○<br/>○<br/>○<br/>○<br/>○<br/>○<br/>○<br/>○<br/>○<br/>○<br/>○</td> <td>プレト<br/>- 寺所得<br/>8<br/>1,1<br/>1,4<br/>[D]<br/>5<br/>2<br/>2<br/>(の)<br/>4<br/>6<br/>1<br/>1,4</td> <td>ビュー 印<br/>の通算後<br/>100,000<br/>40,000<br/>第3次通算後<br/>30,669,201<br/>600,000<br/>1,100,000<br/>1,100,000</td> <td></td> <td></td> <td></td> | D 30,689,200<br>算<br>[A]差引金額<br>1,100,000<br>通<br>算<br>1,100,000<br>2<br>[A]通算前<br>D 30,689,200<br>3 600,000<br>D 4<br>2<br>1,100,000                                                                                                    |                                      | [B]通算後 [C<br>1,100,000 <sup>[7]</sup><br>1,100,000 <sup>[7]</sup><br>1,940,000 <sup>[7]</sup><br>[B]第1次通算後<br>30,669,200 <sup>[7]</sup><br>600,000<br>1,100,000<br>1,440,000<br>1,440,000            |                  | 回控除額<br>500,000<br>遭<br>500,000<br>遭<br>500,000<br>遭<br>500,000<br>遭<br>⑤<br>500,000<br>遭<br>⑤<br>500,000<br>遭<br>⑤<br>500,000<br>〕<br>○<br>○<br>○<br>○<br>○<br>○<br>○<br>○<br>○<br>○<br>○<br>○<br>○                                                                                                    | プレト<br>- 寺所得<br>8<br>1,1<br>1,4<br>[D]<br>5<br>2<br>2<br>(の)<br>4<br>6<br>1<br>1,4                                                                                                    | ビュー 印<br>の通算後<br>100,000<br>40,000<br>第3次通算後<br>30,669,201<br>600,000<br>1,100,000<br>1,100,000                                                                                                    |                                                                                                    |                                                               |        |
|            |        |        |             |          |         | 4<br><u>1</u><br>並六表                                                                                                    |                                                                            | <b>項 茶 ※ 線 短期長期</b> 一 山 退 金 一 山 退 金               | 10031     dev/pts/27       縮小素示        洋     所       一時所得の損益     所       小通算        第     所       沙通算     第       所得の種類        第        (特定損失割       総        う     (1特定損失割       (1特定損失割       総        第     所       第        第        第        第        第        第        第        第        第        第        第        前        第        第        第        第        第        第        第        第        第        第        第        第        第        第        第        第        第        第        第                                                                                                    | (4)     (5)       合離(1)     (6)       合離(1)     (7)       (7)     (7)       (7)     (7)       (7)     (7)       (7)     (7)       (7)     (7)                                                                                                    | D 30,689,200<br>算<br>[A]差引金額<br>1,100,000<br>月<br>1,100,000<br>月<br>1,100,000<br>2<br>[A]通算前<br>D 30,689,200<br>0 600,000<br>0 1,100,000<br>0 1,440,000<br>0 1,440,000                                                                                                    |                                      | [B]通算後 [C<br>1,100,000<br>1,100,000<br>1,940,000<br>[3]<br>(B]第1次通算後<br>30,669,200<br>600,000<br>1,100,000<br>1,440,000<br>1,440,000<br>1,440,000<br>1,440,000<br>1,440,000                          |                  | 明空除額<br>500,000<br>第<br>500,000<br>第<br>7<br>7<br>7<br>7<br>7<br>7<br>7<br>7<br>7<br>7<br>7<br>7<br>7                                                                                                    | プレ1<br>一時所得。<br>8<br>1,1<br>1,4<br>[D]<br>5<br>5<br>5<br>(D]<br>6<br>6<br>(D)<br>6<br>7<br>7<br>7<br>7<br>7<br>7<br>7<br>7<br>7<br>7<br>7<br>7<br>7<br>7<br>7<br>7<br>7<br>7                                                                                                    | ビュー 町<br>の通算後<br>100,000<br>40,000<br>第3次通算後<br>30,689,200<br>800,000<br>1,100,000                                                                                                    | Image: Constraint of the sector of the sector of | L E J 所得金額<br>30,669,200<br>600.000<br>1.270,000<br>1.270,000 |        |
|            |        |        |             |          |         | 4<br><u>4</u><br><u>3</u><br><u>4</u><br><u>3</u><br><u>4</u><br><u>3</u><br><u>4</u><br><u>3</u><br><u>4</u><br><u>5</u><br><u>7</u><br><u>5</u><br><u>7</u><br><u>5</u><br><u>7</u><br><u>5</u><br><u>5</u><br><u>5</u><br><u>5</u><br><u>5</u><br><u>5</u><br><u>5</u><br><u>5</u> |                                                                            | 項 2 1 1 1 1 1 1 1 1 1 1 1 1 1 1 1 1 1 1           | 2031 Gev/pts/27       縮小素示       洋市       市時所得の損益の通算       常所       一時所得の損益       新得の種類       総       「特字指失割       第       所       総       「       第       第       1       1                                                                                                    | )<br>(7)<br>(7)<br>(7)<br>(7)<br>(7)<br>(7)<br>(7)<br>(7                                                                                                    | D<br>30,689,200<br>算<br>[A]速引金額<br>1,100,000<br>1,100,000<br>2<br>[A]通算前<br>D<br>30,689,200<br>3<br>600,000<br>3<br>4<br>2<br>1,100,000<br>3<br>1,440,000<br>3<br>1,440,000                                                                                                    |                                      | [B]通算後 [C<br>1,100,000 <sup>[2]</sup><br>1,100,000 <sup>[2]</sup><br>1,940,000 <sup>[3]</sup><br>[B]第1次通算後<br>[B]第1次通算後<br>30,669,200<br>600,000<br>1,100,000<br>1,440,000<br>1,440,000<br>1,440,000 | ]特別 第 2 次 通 算 ⑧  | 別法除額<br>500,000<br>第<br>500,000<br>第<br>7<br>7<br>7<br>7<br>7<br>7<br>7<br>7<br>7<br>7<br>7<br>7<br>7                                                                                                    | プレレ<br>一時所得<br>8<br>1,1<br>1,4<br>(D)<br>5<br>5<br>(D)<br>5<br>5<br>(D)<br>5<br>5<br>(D)<br>5<br>5<br>5<br>(D)<br>5<br>5<br>5<br>(D)<br>5<br>5<br>5<br>5<br>5<br>5<br>5<br>5<br>5<br>5<br>5<br>5<br>5<br>5<br>5<br>5<br>5<br>5<br>5                                                                                                    | ビュー 印<br>2 注意 &<br>100,000<br>40,000<br>第3次通算後<br>30,689,200<br>600,000<br>1,100,000<br>1,440,000                                                                                                    | 刷<br>)<br>①<br>)<br>①<br>)<br>①<br>〕<br>①<br>〕<br>①<br>〕<br>①<br>〕<br>①<br>〕<br>①<br>〕<br>①<br>〕<br>①<br>〕<br>①<br>〕<br>①<br>〕<br>①<br>〕<br>①<br>〕<br>①<br>〕<br>①<br>〕<br>①<br>〕<br>①<br>〕<br>①<br>〕<br>①<br>〕<br>①<br>〕<br>①<br>〕<br>〕<br>①<br>〕<br>〕<br>①<br>〕<br>〕<br>〕<br>①<br>〕<br>〕<br>〕<br>〕<br>〕<br>〕<br>〕<br>〕<br>〕<br>〕<br>〕<br>〕<br>〕                                                                                                    | LE)所得金額<br>30.669.200<br>600.000<br>1.270,000<br>1.270,000    |        |

# 第1表 一部の欄の記入を省略する場合の入力方法

確定申告の手引きに、「年末調整を受けた給与がある方で、第1表の[13]から[24]までのすべて の金額が年末調整を受けた金額と同じ場合、[13]から[24]を省略して、[25]へ源泉徴収票の「所 得控除の額の合計額」を転記。第2表の各所得控除の該当欄を省略できる」とあります。

上記の場合、第1表は下記のように入力してください。

21: 第1表・[13]から[24]は入力しません。

・[24]基礎控除額を表示しますが、0と上書入力します。

・[25]へ源泉徴収票の「所得控除の額の合計額」の金額を上書入力します。

< 画面表示 >

|     | 社 会 保 険 料 控 除                    | [13]         |           |   |         | 社会保険料控除                     | [13]         |           |
|-----|----------------------------------|--------------|-----------|---|---------|-----------------------------|--------------|-----------|
|     | 小規模共済掛金控除                        | [14]         |           |   |         | 小規模共済掛金控除                   | [14]         |           |
| 55  | 生命保険料控除                          | [15]         |           |   | 36      | 生命保険料控除                     | [15]         |           |
| か 得 | 地震保険料控除                          | [18]         |           |   | 海       | 地震保険料控除                     | [16]         |           |
| か   | 寡婦、ひとり親控除                        | [17]<br>[18] |           |   | から      | 寡婦、ひとり親控除                   | [17]<br>[18] |           |
| ら悪  | 勤労学生、障害者控除                       | [19]<br>[20] |           |   | ら悪      | 勤労学生、障害者控除                  | [19]<br>[20] |           |
| 리   | 配偶者(特別) 控除                       | [21]<br>[22] |           |   | し<br>ai | 配偶者(特別) 控除                  | [21]<br>[22] |           |
| か   | 扶養 控除                            | [23]         |           |   | か       | 扶養控除                        | [23]         |           |
| れあ  | 基礎控除                             | [24]         | 480,000   |   | れズ      | 基礎控除                        | [24]         | 0         |
| ⇒ 金 | [13]~[24]までの計                    | [25]         | 480,000   | 7 | 金金      | [13]~[24]までの計               | [25]         | 4,195,912 |
| 額   | 雑 損 控 除                          | [28]         | 230,000   |   | 額       | 雑 損 控 除                     | [26]         | 230,000   |
|     | 医療費控除区分                          | [27]         | 111,400   |   |         | 医療費控除区分                     | [27]         | 111,400   |
|     | 寄附金控除                            | [28]         | 263,000   |   |         | 寄附金控除                       | [28]         | 263,000   |
|     | 合<br>([25] + [28] + [27] + [28]) | [29]         | 1,084,400 |   |         | 合計<br>([25]+[26]+[27]+[28]) | [29]         | 4,800,312 |

[13]~[24]の部分省略もできるようになっています。

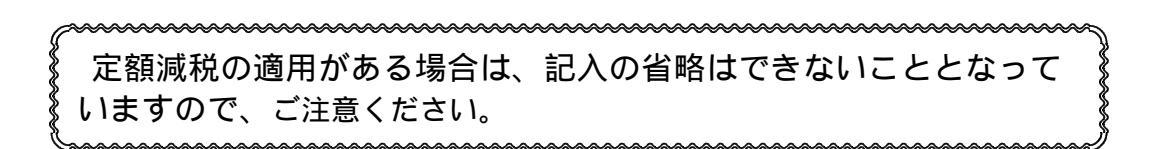

# 損益通算について

申告種類が「基本」 及び 「分離」 の場合の譲渡所得において損益通算が行えます。 損益通算は自動的に計算するようになっております。

第1表収入金額内で内容を画面でも確認できます。

例1)総合譲渡所得(短期・長期)の損益通算の場合

| -1        |                                        |                                         | 推合               | 湖 湖        |           | 1                                                          |
|-----------|----------------------------------------|-----------------------------------------|------------------|------------|-----------|------------------------------------------------------------|
| 17<br>No. |                                        | 払者の名称・所行<br>(印刷はありませ                    | E地帯 応<br>ん)      | 大金額        | 必要経費      |                                                            |
|           | • 短期                                   | 111111111111111111111111111111111111111 |                  | PI         | 14        | ※※ゴルフ会員種等の譲渡損失がある場合原則                                      |
| 2         | ○ 長期                                   |                                         |                  | 1,000,000  | 2,400,000 | 平成33年4月1日以後に行ったゴルフ会員権等の譲渡損失<br>については、原則として彼の所得との福祉連算ができます。 |
| g.        | の短期                                    |                                         |                  | 1.000.000  | 2000-000  | プログラムでは通算可否の利潤ができないため、正しい                                  |
|           | ● 費用:<br>○ 約報:                         |                                         |                  | 1,000,000  | 400,200   | 詳しい書き方については秘訣署へお問いきわせください。                                 |
| 3         | 0 長期                                   |                                         |                  |            |           |                                                            |
| 4         | の短期                                    |                                         |                  |            |           |                                                            |
|           | ○拍制                                    | Concernence and                         | 12110.0V2110.0V7 |            |           |                                                            |
| 0         | 0 長期                                   |                                         | ******           |            |           |                                                            |
| 6         | <ul> <li>○ 短期</li> <li>○ 長期</li> </ul> |                                         |                  |            |           |                                                            |
| 1         | 14 m                                   | 収入定額計                                   | 必要提責計            | 通算前班引定翻    | 通引主語      | 1                                                          |
|           | 建建                                     | 1.000.000                               | 2,400,000        | -1,400,000 | -800,000  |                                                            |
|           |                                        | Ĩ                                       | 和知道許有            | 通算机改得运额    | 所得金額      | 1                                                          |
|           |                                        | 1                                       | 0                | -890,000   | -200,000  |                                                            |
| 1         | 45 197                                 | 収入金額計                                   | 必要経費計            | 通算的最引金额    | 振引金開      |                                                            |
|           | 羅波                                     | 1+000+000                               | 400,000          | 630, 000   | 0         |                                                            |
|           |                                        | 1                                       | 特別時時間            | 递算前院得金额    | 所得金額      | ]                                                          |
|           |                                        | 1                                       | B                | 0          | ran U     |                                                            |
|           | 52                                     | 1                                       | 0                |            | 96        |                                                            |

| ○ 総合課税         | の譲渡所得、一時限      | 所得に関する事項       | ())                               |
|----------------|----------------|----------------|-----------------------------------|
| 所得の種類          | 収入金額           | 必要経費等          | 差引金額                              |
| <b>護波</b> (短期) | 円<br>1,000,000 | 円<br>2,400,000 | <u>4800,000</u> ⊟<br>(∆1,400,000) |
| <b>護波</b> (長期) | 1,000,000      | 400,000        | (600,000)                         |

例2)経常所得の赤字と総合譲渡・一時所得の黒字との通算(総合譲渡所得が赤字の場合)

| 「事業所得・営業等の所得金額」     | 2,000,000円 |
|---------------------|------------|
| 「不動産所得の所得金額」        | 1,600,000円 |
| 「総合課税の譲渡所得の短期の差引金額」 | 500,000円   |
| 「一時所得の差引金額」         | 3,500,000円 |

|      | 事   | 営業等 🖉      |    | [7]   | 4,000,000  | C ★sb012(-每所得) 8052 (dev/ptc/12)                                                                                                    |
|------|-----|------------|----|-------|------------|----------------------------------------------------------------------------------------------------|
|      | 業   | 曲 堂 🖾      |    | [2]   |            | 14/30下  18/30下 <br>※「所得の内訳書より転記"にチェックが付いている場合は入力できません。                                                                                                    |
|      |     |            |    |       |            | 入力するには第1表に戻りココフを外してください。<br>☐ 合計で第2表へ転記(※損益の通算がある場合は合計で転記)                                                                                                    |
|      | 不   | 動産         | 4  | [ウ]   | 3,000,000  |                                                                                                    |
| मप्र | 配   |            | 当  | [±]   |            | Root         課目         「法人番号又は所在地」等         収入 金額         支出 金額         漂泉飲収税額           個人名金         〇〇生金保险         円         円向         円                                                                                                    |
| 大    | 給   | 도 또        |    | [#1   |            | 1 m. C 1 m. C 1 m v v 2 m v v 2 m v v 2 m v 2 m |
| 金    |     | 分          |    |       |            | 2                                                                                                    |
| 額    |     | 公的年金       | 等  | [力]   |            | 3                                                                                                    |
| 箏    | 雑   | 業          | 務  | [#]   |            | 4                                                                                                    |
|      |     |            | 他  | [ク]   |            |                                                                                                    |
|      | 622 | -          |    |       | 0          |                                                                                                    |
|      | 高品  | 短          | 期  | [ታ]   | -500,000   | 合計 4,000,000 500,000                                                                                                    |
|      | 護   | 長          | 期  | [⊐]   |            | 差引収入金額 特別推除額 通算前所得金額 所得金額                                                                                                    |
|      |     |            | 時  | [++]  | 2,100,000  | 2 500 000 500 000 2 000 000 [9]                                                                                                    |
|      |     |            |    | C 4 1 | 3,000,000  |                                                                                                    |
|      | 爭   | 呂 未        | ÷  | [ ] ] | -2,000,000 | 這里前所得金額(參考) 這里前所得金額(參考)                                                                                                    |
|      | 業   | 農          | 業  | [2]   |            | -500,000<br>钟期陳渡                                                                                                    |
|      | イ   | 動          | 産  | [3]   | 1,600,000  | 経常所得所得至額(參考)所得至額(參考)[5]+(5]+(9)×1/2]<br>[7] [3] [1]                                                                                                    |
|      | ÷ır |            | 7. | [ 4]  |            | -400,000 0 1,050,000                                                                                                    |
| 所    | ΨIJ |            | 7  | [4]   |            |                                                                                                    |
| 得    | 配   |            | 当  | [5]   |            | 4:抹 滴 5:終 7 8:行編集 7:濱 算                                                                                                    |
| 金    | 給   | 두 区        |    | [6]   |            |                                                                                                    |
| 額    |     |            |    | [7]   |            | ○ 総合課税の譲渡所得、一時所得に関する事項(③)                                                                                                    |
| 等    |     | 27 BY 4 ±  | ÷  |       |            | 所得の種類 収入金額 必要経費等 差引金額                                                                                                    |
|      | 雑   | 業          | 務  | [8]   |            | 議演(短期) 1,000,000 1,500,000 4500,000                                                                                                    |
|      |     | その         | 他  | [9]   |            | - B 4.000.000 500.000 3.500.000                                                                                                    |
|      |     | [7]~[9]までの | の計 | [10]  |            |                                                                                                    |
|      | 総二  | 合譲         | 渡時 | [11]  | 1,050,000  |                                                                                                    |
|      | 合   |            | 計  | [12]  | 1,050,000  |                                                                                                    |

上記の例の様に、経常所得も赤字、総合短期譲渡所得も赤字の場合は、一時所得金額 では2回通算の計算が行われています。

画面で損益通算の過程を確認することができます。 この通算の例の場合手書きでは、一時所得の通算を 3段書きしますが、システムでは通算前の金額と最 終通算結果を表示印刷します。

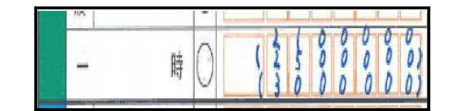

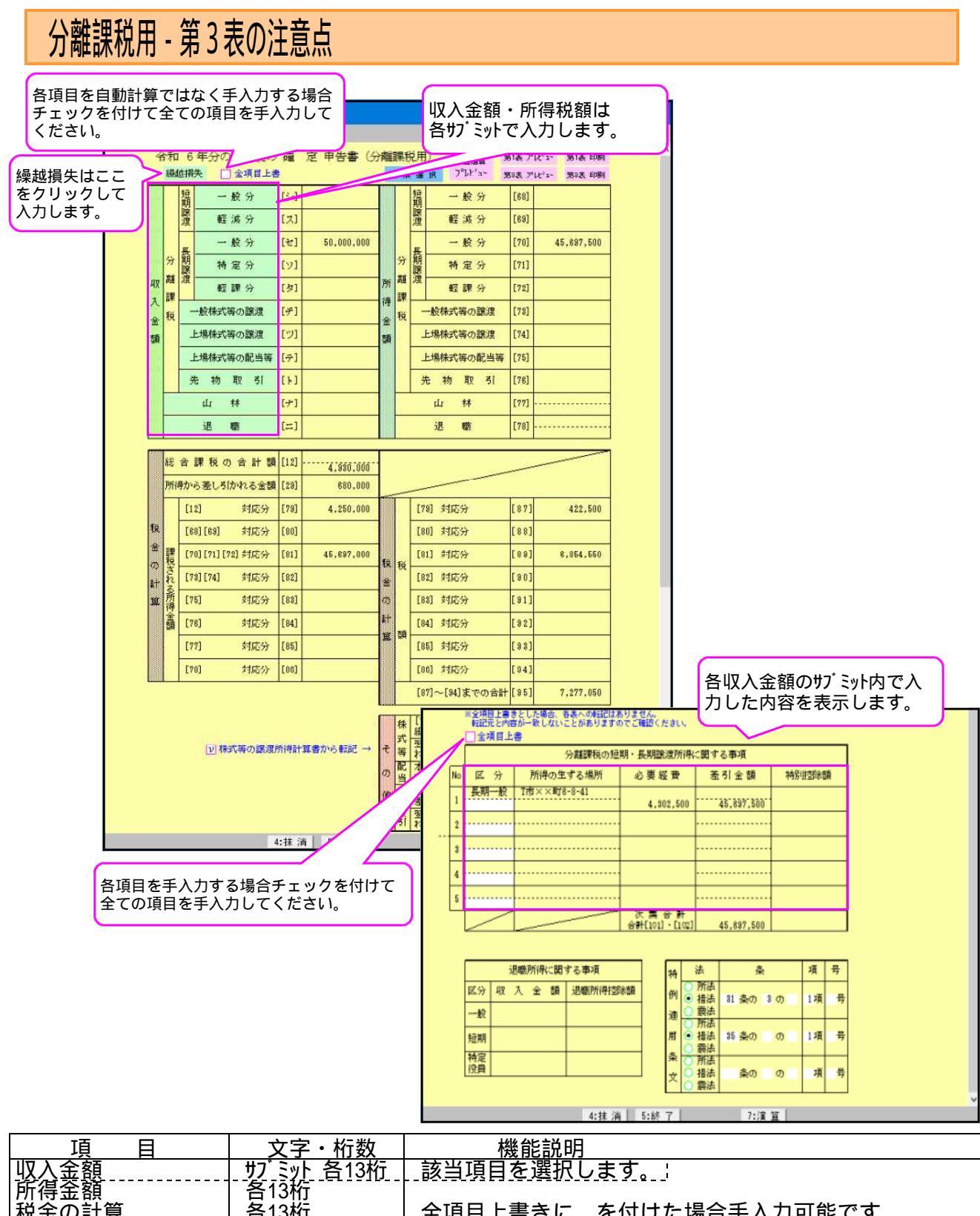

| 税金の計算<br> その他                                     |                                                   | 全項目上書きに を付けた場合手入力可能です。<br>合計・次葉合計も手入力します。 |
|---------------------------------------------------|---------------------------------------------------|-------------------------------------------|
| 分離課税の短期・長期                                        | 譲渡所得に関する                                          | 5事項                                       |
| _ 区分<br>_ 所得の生ずる場所<br>_ 必要経費<br>_ 差引金額<br>_ 特別控除額 | 各全角4文字<br>各全角10文字<br>各14桁<br>各14桁<br>各14桁<br>各14桁 | 全項目上書きにを付けた場合手入力可能です。                     |
| 退職に関する事項                                          | <u>訂正する場合は退</u>                                   | <u>  思職所得のサブミットに戻って訂正してください。</u>          |
| 収入金額                                              | 14桁                                               | 退職サブミットより転記します。                           |
| し退職所得控除額                                          |                                                   |                                           |
| 特例適用条文                                            |                                                   |                                           |
| 法                                                 | <u></u>                                           | 該当項目を選択します。                               |
| <u>久</u><br>  赤                                   | 各2桁                                               | 「条・項・号を入力します。                             |
| 項・号                                               | 各1桁                                               |                                           |

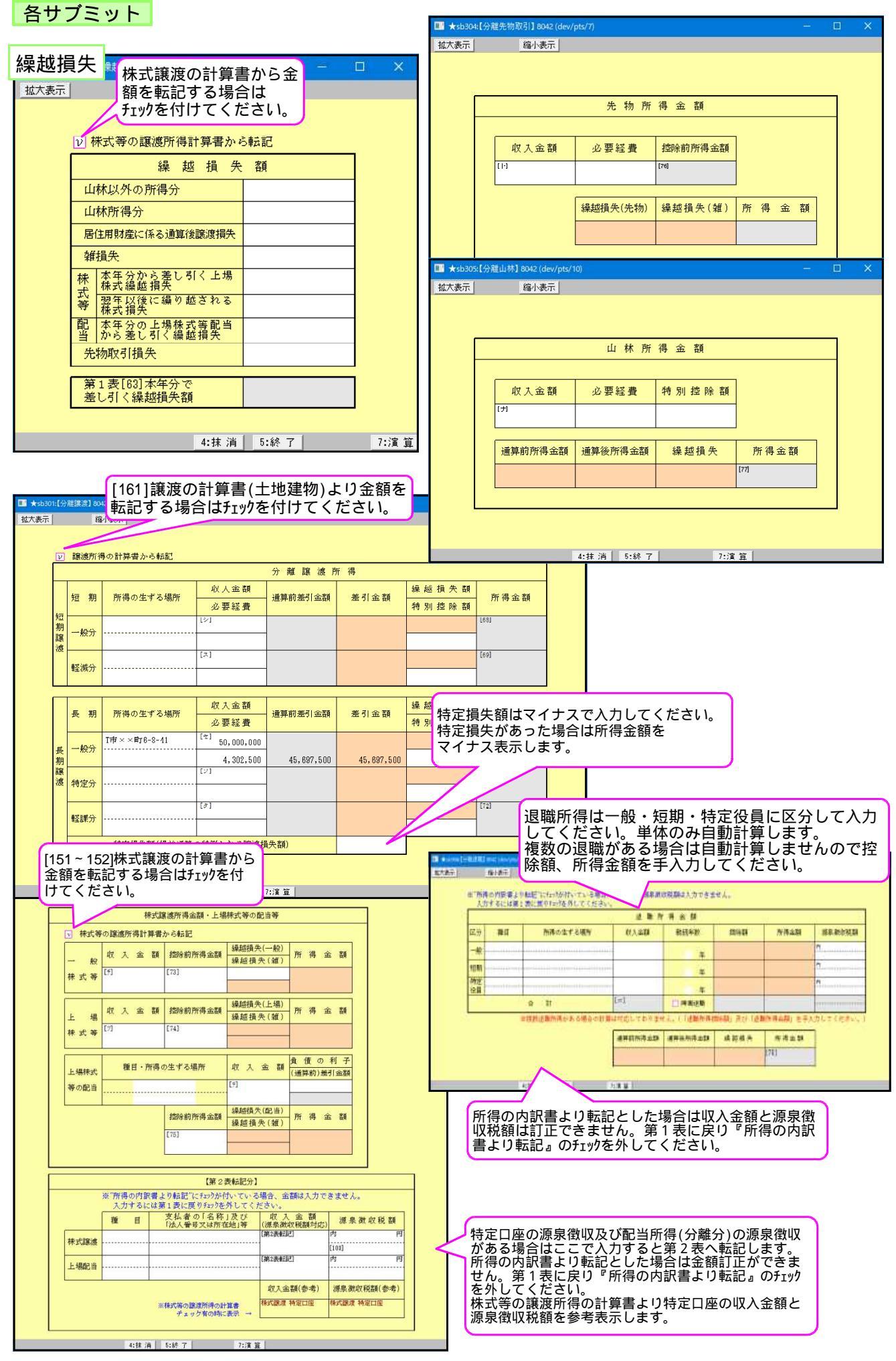

| *)<br>4        | 所得        | の内訳                |                      |             | -          |               |                         |        | ペイア にはいみはど チリノドに                         |               | てき見せる ファイ・ホンナイト | 54 C  |      |
|----------------|-----------|--------------------|----------------------|-------------|------------|---------------|-------------------------|--------|------------------------------------------|---------------|-----------------|-------|------|
|                | 各収        | 入全額                | 事のサ                  | 忘記          | マト         | Pagyの<br>(線相) | S付いている場合は<br>的内は入力できません | Jann   | 第1表 プレビュー 第2表 プレビュー 第2-                  | £⊃ (<br>2 7°l | 日期10001280%     |       |      |
|                | 入力        | するに                | 17=97                | を外          | して         | くだ            | 当いい。<br>20 またまま         |        | 第1表印刷 第2表印刷 第2-                          | 2 ED          | 刷 第2-3 印 刷      |       |      |
|                | 加付        | 宮業                 | (音(加<br>: 等          | 足前区         | 日月         | 百月よ<br>[7]    | ツ単ム司C                   | H      | 前 が 時 並 額 課税される所得金額                      | [30]          | 第3表[9           | 95]から | 転記しま |
|                | ず業        | 曲                  | 堂                    | 分区          |            | [2]           | er.                     |        | Lの[30]に対する税額                             | [31]          | 7,277,050       |       |      |
|                | ক         | <br>新              | <br>產                | 分           |            | [++]          |                         |        | 又は第三表の [95]<br>□ 端数を切り捨てる場合              | [32]          |                 |       |      |
| ٩X             | 다         | 973                | /±                   | L           | علد        | [-1]          |                         |        | 配 <u>当</u> 控除<br>区                       | [00]          |                 |       |      |
| ٦              | нц<br>44  |                    | 6- E                 | z I         | =;         | [-±-]         | 8 800 000               |        | 分 分<br>● 住宅権入会決算明視書から執起                  | [00]          |                 |       |      |
| 金              | 10<br>    |                    | ⇒ <u>&gt;</u>        | <u>}</u>    | <i>201</i> | [2]           | 6,700,000               |        |                                          | [34]          |                 |       |      |
| 額              |           | 22 H.              | 一千                   | 歪           | 寺<br>75    | 1201          |                         |        | 以 克 寺 奇 府 金 寺 待 列 控 际<br>住 字 耐 善 改 修 区   | [37]<br>[38]  |                 |       |      |
| 等              | 栄臣        | <u></u> 美          |                      |             | <b>1</b> % | [#]           |                         |        | 特别控除等分                                   | [4'0]         |                 |       |      |
|                |           | £                  | Ø                    |             | 他          | [9]           |                         |        | ([31]-([32]~[40]))                       | [41]          | 7,277,050       |       |      |
|                | 総合達       | 短                  |                      |             | 期          | [ケ]           |                         | 13     |                                          | [42]          |                 |       |      |
|                | 護         | 長                  |                      |             | 期          | []]           |                         | l<br>D | 中 左 51 所 得 祝 額<br>([41]-[42])            | [43]          | 7,277,050       |       |      |
|                |           |                    |                      |             | 時          | [サ]           |                         | H      | 令和6年分特別税額控除<br>(3万円×人数)<br>人象            | [44]          |                 |       |      |
|                | 亊         | 宮                  | 業                    | 100         | 等          | [1]           |                         | E      | 冉々差引所得税額(基準所得税額)<br>([43]-[44])(赤字のときは0) | [45]          | 7,277,050       |       |      |
|                | 業         | 農                  |                      | 10 ma       | 業          | [2]           |                         |        | 復 興 特 別 所 得 税 額<br>([45]×2.1%)           | [46]          | 152,818         |       |      |
|                | 不         |                    | 動                    | 1           | 產          | [3]           | 14                      |        | 所得税及び復興特別所得税の額<br>([45]+[46])            | [47]          | 7,429,868       |       |      |
| 斬              | 利         |                    |                      | 3           | 子          | [4]           |                         |        | 外国税額控除等区分                                | [48]<br>[49]  |                 |       |      |
| 昦              | 配         |                    |                      |             | 当          | [5]           |                         |        | 源泉徵収税額                                   | [50]          | 255.700         |       |      |
| £              | 給         |                    | 与 [3                 | 三分          |            | [6]           | 4,930,000               |        | 申告納税額<br>([47]-[48]-[49]-[50])           | [51]          | 7,174,100       |       |      |
| 額              |           | 公的                 | )年                   | 金           | 等          | [7]           |                         |        | 予定納税額(第1期分・第2期分)                         | [52]          |                 |       |      |
| ¥              |           | 業                  |                      | 100         | 務          | [8]           | 0                       |        | 約 め る                                    | [53]          | 7,174,100       |       |      |
|                | 雑         | ¥                  | ŋ                    | 1           | 他          | [9]           |                         |        | ([51]-[52]) 遅付される<br>部 金                 | [54]          |                 |       |      |
| <b>trt</b> i 1 | 日月        | た羊                 | 1.21                 | 117         |            | :<br>〒 1      | .= 7                    | 順修正    | 修正前の第3期分税額                               | [55]          |                 |       |      |
|                | 東フ        | で左左                |                      |             |            |               |                         | 田 申 中  | 第3期分の税額の増加額                              | [56]          |                 |       |      |
|                | 合         |                    |                      | 1           | 計          | [12]          | 4,930,000               |        | 公的年金等以外の合計所得金額                           | [57]          |                 |       |      |
|                | ¥t.       | 会保                 | 険料                   | 控           | 除          | [13]          | 580,000                 |        |                                          | [58]          |                 |       |      |
|                | 小         | 睍模共                | 済掛·                  | 金控          | 部余         | [14]          |                         |        | 専従者給与(控除)額の合計類                           | [59]          |                 |       |      |
|                | 生         | 命保                 | B黄 実生                | 控           | B余         | [15]          | 50,000                  |        | 青色甫告特別控除頻                                | [60]          |                 |       |      |
| Ħ              | <br>fh    | 香促                 | B金 生社                | 拉           | B全         | [16]          | 50,000                  | TT.    | 雑所得・一時所得等の                               | [61]          |                 |       |      |
| #<br>}}        | yec f     | स्ट 14.<br>द्वि ५८ | P-1 -1-1<br>3-2 -1-1 | 기포<br>1월 년까 | PAN<br>CR全 | [17]          | 00,000                  | 便      | 源泉徴収税額の合計額                               | [69]          |                 |       |      |
| 8              |           | ant C              | C 73                 | ·元 1日       | SP/F       | [18]<br>[19]  |                         |        | 本在公示美社式/2月464年4年4年                       | [02]          |                 |       |      |
| 豊              | まりラ       | 9子土、<br>個子(        | P里舌                  | 省招          | EPT        | [20]<br>[21]  | 3555 5555               |        |                                          | [03]          |                 |       |      |
| 51             | 留代 1      | 周君(                | 特別                   | ノ控          | PF         | [22]          |                         |        | 平均課祝对家金額                                 | [64]          |                 |       |      |
| þ.             | 沃         | 套                  | 控                    |             | 防          | [23]          |                         | 延      | 変動・臨時所得金額 分                              | [65]          |                 |       |      |
| 8              | 基         | 礎                  | 控                    |             | 除          | [24]          | 0                       | 納の目    | 甲吉期限までに納付する金額                            | [66]          |                 |       |      |
| 金              | [1:       | 8]~[2              | 4]ま                  | での          | 計          | [25]          | 680,000                 | 圕      | 延納 届出額                                   | [67]          | ,000            |       |      |
| 5 <b>9</b>     | 雜         | 損                  | 控                    |             | 除          | [26]          |                         |        |                                          | 15            |                 |       |      |
|                | 医         | 療費                 | 控除                   | 区分          |            | [27]          |                         |        | _                                        |               |                 |       |      |
|                | 寄         | 附                  | 金打                   | 空           | 除          | [28]          |                         | 4      |                                          |               |                 |       |      |
|                | 音<br>([25 | 5] + [26]          | + [27]               | + [2        | 計<br>8])   | [29]          | 680,000                 | _      |                                          |               |                 |       |      |

基本情報において、分離を選択している場合でも損失申告書を作成できます。 但し、損失・分離とデータを切り替えたことにより一部共通で使用している項目に金額が 残る場合がありますので、必ず確認していただきますようお願いします。

\* [12]の金額が合わない時などは、第4表(損失申告書)に上書金額が残っていることが考えられ ます。第4表(損失申告書)を確認して、金額を削除してください。

# 損失申告書 - 第4表の注意点

損失申告書は、『21:第1表』 『41:第4表(1)』及び『42:第4表(2)』で入力します。

| 第4                     | 表          | ( 1              | )          |            | 各                | 項目で            | を手ノ                 | 入力する         | 5場       | 合は           | tチェックマ    | !-りを        | ٦            |             |          |                 |            |                 |                       |                            |                |      |
|------------------------|------------|------------------|------------|------------|------------------|----------------|---------------------|--------------|----------|--------------|-----------|-------------|--------------|-------------|----------|-----------------|------------|-----------------|-----------------------|----------------------------|----------------|------|
| (T ± ] T               | <b>7 0</b> | +                |            | + 7        | く<br>て<br>の      | けて。<br>項目      | くだる<br>全てる          | きい。こ<br>を手入り | この<br>うし | 場合てく         | はA<br>ださい | ~ F<br>, \。 | ╞            |             | 第4       | 表               | 2 を『       | 乎び出する           | <u>- と</u>            | ŧ –                        |                | ×    |
| ト記」                    | 月日         | でノ<br>シトる        | モクリッ       | 9 る<br>約10 |                  |                |                     |              |          |              |           |             |              |             | 可能       | で               | す。         |                 |                       |                            |                |      |
|                        | 29         | 6 1 <sub>0</sub> |            |            | 令和               |                | 分の                  | 所得税          | の i      | 確            | 定申        | 告書(         | 損            | 失申告         | 用)!      | 第4              | 4表(1       | ()<br>*432      | 「「「                   | 票選択                        | E              |      |
|                        | A          | 項5<br>経営         | た数         | (用告        | 件金額<br>:書第一      | ·表の[1          | 3項日。<br>1から         | と書<br>[6]までの | ≣†+      | [10]0        | の合計額      | >           |              |             |          |                 |            | A9 4 68 6       | 68                    | PCT (F                     |                |      |
|                        | Pf         | 得の               | 種類         | R          | 分等               | 所得             | の生す                 | る場所          | L.       | A] 4         | 双入金額      | [В          | ] 4          | 必要経費        | [C]      | 差马              | (金額<br>    | [D] 持 5         |                       | -1,440<br>E] 損失額又<br>所 得 全 | ,000<br>は<br>頻 |      |
|                        |            |                  | 分離         | <u>—</u> # | 2分               | <del>00市</del> | OOR                 | ſ            |          |              | 700.00    | 0           | 1            | . 800.000   | 2        | -6              | 00.000     | 13DAUR          | 69                    | 771 147 202                |                |      |
|                        |            | 譲                | 明総合        |            |                  |                |                     |              |          |              | 100,00    |             |              |             | 3        | 2               | 0,000      | 0               | 70                    |                            | 0              |      |
|                        | в          | 渡                | 長谷         |            |                  |                |                     |              |          |              |           |             |              |             | 2        |                 |            |                 | 71                    |                            |                |      |
|                        |            |                  | 期総         | *          | 寺定損労             | (持) 願引         | 登通1                 | 軍の特例と        | なる       | 譲渡           | 損失額〉      |             |              |             | 9        | 9               | 40,000     |                 | 79                    |                            |                |      |
|                        | 8          |                  | 合          |            |                  | 特定             | 損失                  | 額はマイ         | けえて      | で入           | カして       | くだ          | さ            | l 1.        | <u> </u> | 1,0             | 00,000     | 500,000         | 73                    | 440                        | ,000           |      |
|                        | c          | ш                | <b>#</b> # |            |                  |                |                     |              |          |              |           |             |              |             |          |                 |            |                 | 74                    |                            |                |      |
|                        |            |                  | 一般         |            |                  |                |                     |              |          |              |           |             |              |             |          |                 |            | $\sim$          |                       | 2,090                      | ,000           |      |
|                        | D          | 退                | 短期         |            |                  |                |                     |              |          |              |           |             |              |             |          |                 |            |                 | 75                    |                            |                |      |
|                        |            | 職 -              | 持定         |            |                  |                |                     |              | 1        |              |           |             |              |             |          |                 |            |                 |                       |                            |                |      |
| 繰                      |            | 一般               | 林式         |            |                  |                |                     |              |          |              |           |             |              |             |          |                 |            |                 | 76                    |                            |                |      |
| 越越                     | E          | 上北               | 林式         |            |                  |                |                     |              |          |              |           |             |              |             |          |                 |            |                 | 77                    |                            |                |      |
| 損                      |            | 上均               | 林式         |            |                  |                |                     |              | -        |              |           |             |              |             |          |                 |            |                 | 78                    |                            |                |      |
| 失                      | F          | 先来               | 的现在了       |            |                  |                |                     |              |          |              |           |             |              |             |          |                 |            | $\sim$          | 79                    |                            |                |      |
|                        |            |                  |            | 80 分a      | 端課税の<br>別控除      | 調測所            | 得の計額                |              |          | 81           | 上場性式の源泉観  | 等の譲渡        | 新行           | 寻等<br>十額    |          |                 | 特例         | 適用条文            | 措法。                   | 30                         |                |      |
|                        | 2          | 損益               | 話の通        | 宜          |                  | 11             | 注項目.                | E書           |          |              |           |             |              |             |          |                 |            |                 |                       |                            |                |      |
|                        |            | . 3              | 所得0        | D種類        |                  |                | [A] i               | 自真前          | 9        | [B]          | 第1次i      | 的现代会        | 1            | C] 第27      | 欠通算符     |                 | D] 第       | 3次通算後           | [E]                   | )所得金額                      |                |      |
| 損益通算                   | [各]<br>た付  | 頁目<br>(+ 7       | を手         | 入力         | する場              | 合は             | -1                  | ,440,000     |          | -            | -1,000    | ,000 *      | *            |             | 0        | #5              |            | 0               |                       | 0                          |                |      |
| てを手入                   | 力          | して               | くだ         | さい。        | ,<br>)<br>)<br>) |                | <u> </u>            | 0            | -        | -            |           | 0           | 2            |             | 0        | 3               | -          | 0               |                       | 0                          |                |      |
|                        | В          | 渡                | 朝金         | 117.42.11  | H/C9H/<br>合      | 72             |                     |              | - ja     | -            |           | - '         | <del>م</del> |             |          | 15              | -          |                 |                       |                            |                |      |
|                        |            |                  | -          | <u> </u>   | 19               | 78             |                     | 440,000      | 11       | -            |           | 0<br>j      | £            |             | U        |                 |            | U               |                       |                            |                |      |
|                        | c          |                  | ir.        |            | 林                |                |                     |              | 74       |              |           |             | a -          | 1.0         |          | 通               | -          |                 | 5                     | U                          |                |      |
|                        | D          | 3                | <u>R</u>   |            | 職                |                |                     |              | 1        |              | 2.080     |             | 5            | 1.0         | 80.000   | 貫               |            | 1.030.000       |                       | 1.030.000                  |                |      |
|                        | 損          | 上<br>天額3         | ては所        | 得金書        | 順の合計             | +額             |                     |              |          |              |           |             | -            |             |          | -               |            | 82              |                       | 1.090.000                  |                |      |
|                        |            |                  |            |            |                  |                |                     |              |          |              |           |             |              |             |          |                 |            |                 |                       |                            | 4              |      |
|                        |            |                  |            |            |                  | 4:1            | 抹消                  | 5:終          | 7        | l.           |           | 7:/演        | 算            |             |          |                 |            |                 |                       |                            |                |      |
|                        | T₽         | i                | F          | 3          |                  |                | τ̈́                 | 室・ホ          | 行数       | <del>р</del> |           |             |              | 継邰≒         | Ö Aθ     |                 |            |                 |                       |                            |                |      |
| 1 損                    | 诶          | 額                | ΣĒ         | 新          | 得金               | 額              | <u> </u>            | יי דב.       | עד נו    | ~            |           | 各耳          | <u></u><br>į | 目は、そ        | 全道<br>目  |                 | 三書き        | きした             | 場                     | <u>含、</u> 手入∶              | 力可能            | 能です、 |
| 経常                     | 所          | 导                |            |            |                  | 14             | 行                   |              |          |              |           |             |              |             | 365.0-5  |                 |            |                 |                       |                            |                |      |
| - 经分                   | 等          | ₽Э               | ×          | 1<br>년 년 년 | e                | <u>サブ</u>      | 둜밧                  |              | 角4       | 4文           | ₹         | 該当          | jΙ           | 貝目を         | 選択       | <u>し</u>        | ます         | · •             |                       |                            |                |      |
|                        | の全勢        | <u>土 9</u><br>須  | <u>ෘ</u>   | 场门         | 'L               | 夏              | 土用<br>14杯           |              | £        |              |           |             | 1            | <b>末</b> F  | 牛蛎       | Ē₽              | 311-       | 手入力             | 百<br>百<br>百<br>百<br>百 | ヨです                        |                |      |
| 必要                     | 縒          | 麚                | ·          |            |                  | 各              | 14桁                 |              |          |              | -         |             | 91).<br>     |             | 2012     |                 | <u></u>    | ·               | -71                   | ⇒                          |                |      |
| 差引                     | 金額         | 湏                |            |            |                  | 各              | 14桁                 |              |          |              | F         | BE          | Ē            | 期分離         | 特定       | 損               | 失額         | は手入             | 力項                    | 頁目です                       | °              |      |
| - 개국 현대·               | لکړ.       | 入支               | 5          |            |                  | 友              | 71/=                |              |          |              |           | _ 特入        | E }!         | 貝矢額         | 17 1     | Ţ               | を何         | $b\zeta\Lambda$ | <u>ה</u>              | JCCE                       | <u> 211</u>    | •    |
| 11月11日<br>11日日<br>11日日 | 1エパ<br>額、  | 示る<br>又に         | 。<br>新新    | 得全         | ݤ額               | - 夏            | 111」<br>14杯         |              |          |              |           | Cil         | 1            | 末、 F        | 先物       | Ē⊽              | दाम        | 手入力             | 頂目                    | 1 लंग                      |                |      |
| 特例                     | 適          | 詩                | 詨          | ليد يې ر   | 5 UZ.            | 客              | <u>全角</u>           | 10文=         | Ž.       |              |           | 特例          | ];<br>]);    | <u>適用</u> 条 | 文を       | $\hat{\lambda}$ | <u> 力し</u> | <u>ます。</u>      | -25 F                 |                            |                |      |
| 2 損                    | 送          | <u>ה</u>         | 通算         | Į.         |                  |                |                     |              | _        |              |           |             |              |             |          |                 |            |                 |                       |                            |                |      |
| 経常                     | 防御         | 导                |            | ±¥¤        | <u></u>          | 夏              | 14約                 |              |          |              |           |             |              |             |          |                 |            |                 |                       |                            |                |      |
| <u> </u>               | 신전         | 别                | - Þ        | 、别         | 1                | - 台<br>サブ      | <u>ואי ו</u><br>באו | - 各14        | 析        |              |           | 全ī          | ヨ日           | ヨト書         | 17       | 1,1             | た場         | 合、毛〉            | <u>הר</u>             | 可能です                       | -              |      |
| 山林                     |            |                  | <br>       |            |                  | 各              | [4桁                 |              |          |              |           |             | π F          | E           | 1        | 01              | C-901      |                 |                       | , 7 90 C 3                 | 0              |      |
| 退職                     |            |                  |            |            | ]                | サブ             | Syl                 | · 各14        | 桁        |              |           |             |              |             |          |                 |            |                 |                       |                            |                |      |
| 損失                     | 額          | ZI               | t所         | 得金         | ≧額               |                |                     |              |          |              |           |             |              |             |          |                 |            |                 |                       |                            |                |      |
| の合                     | 計          |                  |            |            |                  | 14             | 行                   |              |          |              |           |             |              |             |          |                 |            |                 |                       |                            |                |      |

# 第4表(1)の各サブミット

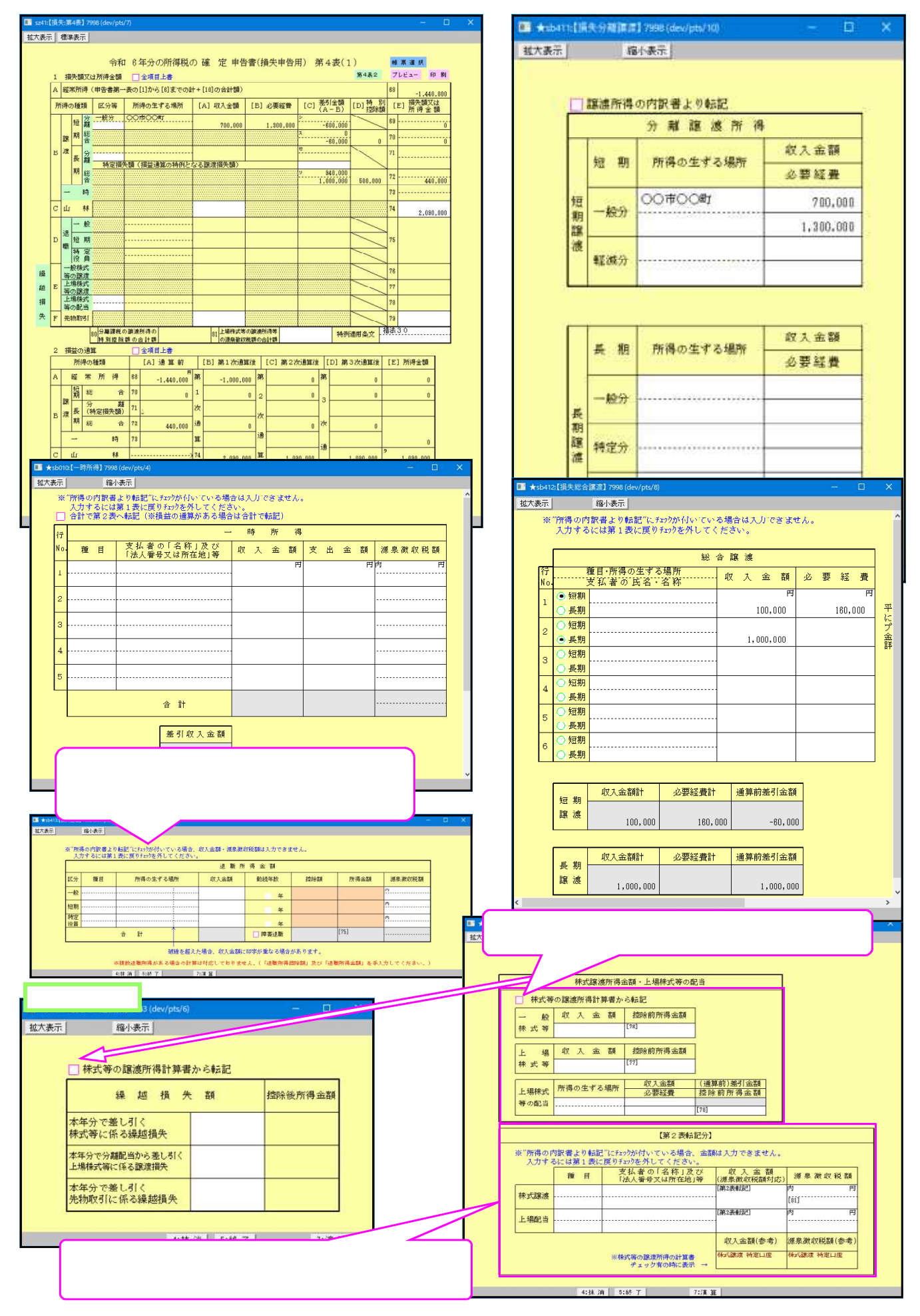

第4表(2)

| <b>5641</b> | 10:【損失  | <b>.</b> #  | 4表-2             | ] 7998 (dev/pts                     | (4)               |                     |               |               |                  |                                         |                     | <u>a</u> . |          | ×            |
|-------------|---------|-------------|------------------|-------------------------------------|-------------------|---------------------|---------------|---------------|------------------|-----------------------------------------|---------------------|------------|----------|--------------|
| 拡大表         | 示 標     | 準調          | 际                |                                     |                   |                     |               |               |                  |                                         |                     |            |          |              |
|             |         |             |                  |                                     |                   |                     |               |               |                  |                                         |                     |            |          |              |
|             |         |             |                  | 令和 6年分                              | の所得税の             | の確定                 | 申告書           | (損失申告)        | 用) 第             | 第4表(2)                                  |                     |            |          |              |
|             | 3 224   | 职           |                  | り越す損失額                              | 青色推               | 空除選択者               | のみサフ          | ゙ミットを表        | 示                | 第4表                                     | 1 7°                | 66.3-      | EP RI    | 1            |
|             | 青色      | きま しょうしん    | 者の損              | 夫の金額                                | します               | <b>f</b> 。          |               |               |                  | [83]計算機                                 | 83                  |            |          |              |
|             | 居住用     | 期           | 産に係              | る遺算後譲渡損失                            | の金額               |                     |               |               | -                | - 5 - 5 - 6 - 6 - 6 - 6 - 6 - 6 - 6 - 6 | 84                  |            |          |              |
|             | 家動品     | 后得          | の損失              | ati                                 |                   |                     |               |               |                  |                                         | 85                  |            |          |              |
|             | -       | c:n         | C.1845           | 被災事業用                               |                   | 0.55                | - 00          | FA1 4908-6-1  | a 10             | 1 4#4#2015                              | 101                 | 差引损失       | 譜        |              |
|             | 被资      | 114         | UJAR BA          | 変産の種類が                              | など 係音             | の原因 推告              | 4 90          | [八] 孤言玉       | NA 10            | 1 +曲 44 至 28                            | 101                 | ([A]-[I    | 8])      |              |
|             | 災度日     | ť Ľ         | ・農業              |                                     |                   |                     |               |               |                  |                                         | 86                  |            |          |              |
|             | 主張り     | 17          | 下動產              |                                     |                   |                     |               |               |                  |                                         | 87                  |            |          |              |
|             | 用額      | ш           | ##               |                                     |                   |                     |               |               |                  |                                         | 88                  |            |          |              |
|             | 1.1.1.1 | 619         | に係る              | all 10 本学田次产作                       | 14牛節 (            |                     | -             |               |                  |                                         | 89                  |            | -        |              |
|             | 1.4+1   | 1M          | (DBE(B           | 1. 信不抽答本要用                          | [B                | ]本年分損ダ<br>ナチェッカフーカた | €額を手<br>付けて 4 | 人力する場<br>ください | 易                |                                         | 30                  |            |          |              |
| 22          | mun     | 4.91<br>4.0 | ~/////9          | I BLASS -                           |                   | ×11)/(=)/@          |               |               | )                |                                         | 1901                |            |          |              |
| - 37        | 4 雜調    | 「「「「」       | 天を差              | 1515計算                              | 全項目上書             |                     |               | 作分まで          | an<br>Destadores | 122101220000                            | ingener<br>Tingener |            |          |              |
|             | 年分      |             |                  | 損失(                                 | り種類               |                     | IAJ 8         | 0損失額          | [8] ¥            | 年分損失額                                   | [0]                 | 翌年續越       | <b>1</b> |              |
|             | A       |             | 3:               | 年が青色の場合                             | 山林以外の             | 所得の損失               | -             | 200,000       | 1                | 200,000                                 | $\mathbf{\Lambda}$  |            |          |              |
|             |         | \$ <b>4</b> | -                |                                     | 山林防得の             |                     | -             |               |                  |                                         | 1                   |            |          |              |
|             | 111     | 損生          | ***              | 年が白色の場合                             | 36.307211900      | 山井以外                | -             |               | 1                |                                         | 1                   | 1          |          |              |
|             | 2002.1  | ~           |                  | T IT AND AND IT IT AND AND          | 設定申末用<br>変産の損失    | 山 #                 |               |               | 12               |                                         | 1                   | $\sim$     |          |              |
|             |         |             | 居住               | 住用財産に係る通                            | 算後讓遭損失            | の金額                 | -             |               | 6                |                                         | 1                   |            | $\leq 1$ |              |
|             |         |             | 難                | 1                                   |                   | 失                   |               |               |                  |                                         |                     |            | $\geq$   |              |
|             | в       |             | 45               | 単が青色の場合                             | 山林以外の             | 所得の損失               | -             | 300,000       | -                | 300,000                                 | -                   |            | 0        |              |
|             |         | 豘           | -                |                                     | 立動産得の             | 提生                  | -             |               | 1                |                                         | -                   |            | -        |              |
|             | 4年      | 損失          | 41               | 年が白色の場合                             | <b>法</b> 没事業目     | 山林以外                | 2             |               | 1                |                                         | 1                   |            | _        |              |
|             |         |             |                  |                                     | 変産の損失             | 山 林                 | 1             |               | 1                |                                         |                     |            |          |              |
|             |         | L           | 居                | 住用財産に係る通                            | 算後讓連損失            | の金額                 |               |               |                  |                                         |                     |            |          |              |
|             |         |             | 쐪                | 1                                   |                   | 失                   |               |               |                  |                                         | 5                   |            |          |              |
|             | C       |             | 5                | 年が春色の場合                             | 山林以外の             | 時待の損失               |               |               |                  |                                         | -                   |            | _        |              |
|             |         | 主           | -                | and the second second second second | 変動防衛の             | 福失                  | -             |               |                  |                                         | -                   |            |          |              |
|             | 5年      | 損失          | 54               | 年が白色の場合                             | 被災事業用             | 山林以外                | Ĩ.            | 400,000       |                  | 0                                       |                     | 400,0      | 00       |              |
|             |         |             |                  |                                     | 資産の損失             | 山林                  | 1             | 1,200,000     |                  | 590,000                                 | 1                   | 610, 0     | 00       |              |
|             |         | L           | 居                | 住用財産に係る通                            | 算後讓渡損失            | の金額                 |               |               |                  |                                         |                     |            |          |              |
|             |         |             | 3進               | 1                                   |                   | 失                   |               | Lat La        |                  |                                         |                     |            |          |              |
|             | 本年分     | 0)-         | 一般株:             | 式等及び上場株式<br>ままにほろ取り/86              | 寺に任る譲渡            | が得等から差              | しりて現分         | CER 91        |                  |                                         |                     |            |          |              |
|             |         | 05          | も物取り             | 引に係る難所得等                            | から差し引く            | 損失額                 |               | 93            |                  |                                         |                     | -          |          |              |
|             | 雞摸挖     | ERR.        | 医療               | 要控除及び寄贈金                            | 控除の計算で            | 使用する所得              | 金額の合調         | 訵             | 19.              | 4]計算欄 94                                | 10                  |            | 0        |              |
|             |         |             |                  |                                     | San Allian        | 8260)<br>           |               | //            | 000              |                                         | 1/                  | 222.0      | -        |              |
|             | 5 원:    | 年以年以        | 121-45<br>(%)-68 | ■ 2 00 される本年2<br>● 月載 まれる株式5        | まに (単不可な住力        | 員控除は第               | 1 表では         | t入力でき         | [9]              | から 転記 46                                |                     | 300,0      | 00       |              |
|             | 7 월     | 年以          | 後に韓              | り越される先物                             |                   | せん。第4╕              | 表2で入          | 力してく          | (#B              | 97                                      |                     |            |          |              |
|             |         |             | 200 C 10         |                                     | E C               | 2610                |               |               | J                | 0.00                                    | 1                   |            |          |              |
|             | 【参考     | 表示          |                  | 无缺`油酥汤 野一                           | 筆) ** (§ 3.36 ) # | 16:39 年 - ひかう       |               | 開始士気の         |                  |                                         |                     | (#(s))     |          |              |
|             | 11地站    | 得入          | しいは、             | る融通所得、株式物取引に係る難所                    | 守にほつ譲渡<br>得等の税額   | の代表・安美学の構築          | 無物にいり工具       | et#30.490)    |                  | an and a                                | 17                  | milescel   | 0        |              |
|             |         |             |                  |                                     |                   |                     |               |               |                  | B様式筆                                    | <br>  表 [3          | 11へ転記      | します      | <del>,</del> |
|             |         |             |                  |                                     | 1.11 (H)          | 5-84 7              |               |               | (* * I           |                                         | 12[3                | '] \∓∆nL   | .083     | ·•           |
| -           |         |             |                  |                                     | 43林 3月            | 0:46 1              |               | 1:            | 魚 具              |                                         |                     |            |          |              |

| 項目                                            | 文字・桁数                      | 機能説明                                              |
|-----------------------------------------------|----------------------------|---------------------------------------------------|
| 3 翌年以後に繰り越す金額                                 |                            |                                                   |
| 青色申告者の損失の金額                                   | サフ ミット 14桁                 | 該当項目を選択します。手入力優先項目です。<br>(青色の場合のみ入力できます)          |
| 居住用財産に係る通算後譲                                  | 14桁                        | 居住用財産に係る通算後譲渡損失の金額を入力します。                         |
| 変動所得の損失額                                      | 14桁                        | 変動所得の損失額を入力します。                                   |
| <u> </u>                                      | <u>各全用10又子</u><br>  各全角5文字 |                                                   |
| 損害年月日                                         | <u>各2桁</u>                 | 損害年月日を入力します。                                      |
| _損害金額                                         |                            | <u>損害金額を入力します。</u>                                |
| -種損金額                                         | <u> </u>                   | <u>.                                    </u>      |
| <u>奉<u>り</u> 金別<br/>  山林所得に係る被災事業用</u>        |                            | _目 <u>駅表示</u><br>  手入力優先項目です。                     |
| <u>資産の損失額</u>                                 | 14桁                        | <u>(白色の場合のみ入力できます。)</u>                           |
| 山林以外の所得に係る被災<br>  事業用資産の損失額                   | 14桁                        | 山林以外の被災事業用資産の損失額を入力しま<br>  す。(白色の場合のみ入力できます。)     |
| 4 繰越損失を差し引く計算                                 |                            |                                                   |
| 前年分までの損失額                                     |                            | 前年分までの損失額を入力します。<br>全項目上書きに した場合 美入力可能です          |
|                                               |                            | [                                                 |
| 本年分の株式等に係る譲渡                                  | 14桁                        | 本年分の株式等に係る譲渡所得等から差し引く損                            |
| <u>加待から差しらに損大額</u><br>  本年分の上場株式等に係る          | 14桁                        | - <u>大朝をハガします。</u><br>- 本年分の上場株式等に係る配当所得から差し引く    |
| 配当所得から差し引く損失<br>  額                           |                            | 損失額を入力します。                                        |
| 本年分の先物取引に係る雑                                  | 14桁                        | 本年分の先物取引に係る雑所得等から差し引く損                            |
| <u>航侍寺から差しら</u> く損大額<br>  雑損控除、医療費控除及び        | - <u>サブ゛ミット</u>            |                                                   |
| 寄付金控除の計算で使用す<br>  ろ町得全額の合計額                   |                            | 主 λ カ傷失項日です                                       |
| 5 翌年以後に繰り越され                                  | サブミット                      | <u> </u>                                          |
| る本年分の雑損失の余額                                   |                            | をB様式第1表[26]へ転記します。                                |
| 6 翌年以後に繰り越され                                  | 14桁                        | 翌年以後に繰り越される株式等に係る譲渡損失の                            |
| る株式等に係る譲渡損失の                                  |                            | 金額を入力します。口した場合、株式等の譲渡所                            |
| 立 印<br>  フ 羽 年 川 後 に 婦 川 邦 さ わ                | 111枚元                      | <u>  待前昇育から知能∪ます。</u><br>  羽在以後に鍋り拭される失物取引に係る場生の全 |
| プロンクロン 2000 1000 1000 1000 1000 1000 1000 100 | 1411]                      | - 空中以後に繰り越される元初取引に除る損失の金<br>額を入力します。              |
|                                               | サブミット                      |                                                   |
| 式等に係る譲渡所得等、分                                  |                            |                                                   |
| 離課税の上場株式及び先物                                  |                            | 手入力優先項目です。                                        |
| 取引に係る雑所得の税額                                   |                            | B様式第1表の[31]へ転記します。                                |

| 0:【損失                                 | (第4表-2)                                   | ] 7998 (dev/pts                                                                                                    | (4)                              |               |                   |      |                 | - 0                                  | ×                                                                                                    |                                                          |                     |
|---------------------------------------|-------------------------------------------|----------------------------------------------------------------------------------------------------|----------------------------------|---------------|-------------------|------|-----------------|--------------------------------------|----------------------------------------------------------------------------------------------------|----------------------------------------------------------|---------------------|
| 示  標                                  | 準表示                                       |                                                                                                    |                                  |               |                   |      |                 |                                      |                                                                                                    |                                                          |                     |
|                                       | 100                                       |                                                                                                    | CONSIGNATION AND INCOME          | Sec. Anderson |                   |      |                 |                                      |                                                                                                    |                                                          |                     |
|                                       |                                           | 令和 6年分                                                                                                    | の所得税の 確                          | 定 申告書         | 書(損失申告            | 用)   | 第4表(            | 2)                                   |                                                                                                    |                                                          |                     |
| 3 124                                 | 年以後に練                                     | り越す損失額                                                                                                    |                                  |               |                   |      | 第               | i表1 プレピュー 印 ₪                        | Ðj                                                                                                    |                                                          |                     |
| 青色                                    | 甲舌者の根                                     | 天の金額                                                                                                    | の余師                              |               |                   |      | ■ ★sb4          | 11:【損失:[83]計算欄】 7998 (dev/pts        | s/9)                                                                                                    |                                                          | 0                   |
| 唐1王)<br>変動所                           | 17月107年(二派<br>所得の指失:                      | ッ调解依顧渡現天<br>額                                                                                                    | w/gb.am                          |               |                   |      | _ 加八表示          | 補作或示                                 |                                                                                                    |                                                          |                     |
| ē                                     | 新得の種類                                     | 被災事業用                                                                                                    | し、損害の原因                          | 搜索年月日         | [A] 报告金           | 25 [ | -<br>E          |                                      |                                                                                                    |                                                          |                     |
| 波査し                                   | 山営業等                                      | 近座の州里来代                                                                                                    | **                               |               |                   |      |                 |                                      | [83] Ø                                                                                                    | ) 計 算 式                                                  | Ċ.                  |
| 「毎個」と                                 | * ・農業                                     |                                                                                                    |                                  |               |                   |      | -               | A [82]の金額                            |                                                                                                    | E 第4表1[74] (黒字は0)                                        |                     |
| 四大 ター                                 | 4 1 1 1 1 1 1 1 1 1 1 1 1 1 1 1 1 1 1 1   |                                                                                                    |                                  | • •           |                   |      | -               | B 第1表 [1]+[2] (黒4                    | 字は0)                                                                                                    | F B+C+D+E                                                |                     |
| .1.445                                | Ш 11<br>аска 1-75 Z.                      |                                                                                                    | 40.47.46                         | • •           |                   |      | -               | C 第1表 [3] (黒字は0)                     | )                                                                                                    | G AとF少ない方の金額 <sup>[88]</sup>                             |                     |
| 111111                                | 以外の所得                                     | 版史事業用 <u>定</u> 進の<br>に係る被型事業用                                                                                                    | 協大朝                              |               |                   |      | -               | D 第4表1 [ス]+[ソ] (非                    | 黒字は0)                                                                                                    |                                                          | -                   |
| 4 183                                 | 転損失を差                                     | し引く計算 🗍                                                                                                    | 全项目上書                            |               |                   |      | -               |                                      |                                                                                                    |                                                          |                     |
| 年分                                    |                                           | 損 夫 0                                                                                                    | の種類                              | [A]           | 前年分まで<br>の損失額     | [8]  | 2               | 4:t                                  | 末満 5:終 7                                                                                                    | 7:這 質                                                    |                     |
| A                                     | 111                                       | ≇が春色の場合                                                                                                    | 山井以外の所得の援                        | 失             | 200,000           |      | 200.00          |                                      |                                                                                                    |                                                          |                     |
|                                       | 84                                        |                                                                                                    | 山林所得の援失                          | -             |                   |      | ▲ ★sb42<br>拡大表示 | 2[頃天:[94]計算種] 7998 (dev/pts/<br>縮小表示 | (4)                                                                                                    |                                                          |                     |
| 3年                                    | 損 *** 31                                  | ≇が白色の場合                                                                                                    | 被災事業用 山林以                        | 外             |                   |      | _               |                                      |                                                                                                    |                                                          |                     |
|                                       | -                                         | ・田田夫になって                                                                                                    | 資産の損失 山                          | 林             |                   |      | -               |                                      |                                                                                                    |                                                          |                     |
|                                       | 1月1                                       | 1月1日 東に派令道<br>お                                                                                                    | 幸信調道(加大の)軍額<br>鼠 失               |               |                   |      | -               |                                      | [94] O                                                                                                    | 計算式                                                      |                     |
| в                                     | 0m<br>43                                  | 手が青色の場合                                                                                                    | 山林以外の所得の機                        | 失             | 300,000           | -    |                 | A [69]の金額                            |                                                                                                    | 0 H A+B+C+D+E+F+G 1,090,00                               | )                   |
|                                       | 14                                        | endernik adealar i                                                                                                    | 山林所得の損失<br>変動所得の損失               |               |                   | 1    | -               | B [71]の金額(赤字は0)                      |                                                                                                    | I [B]本年分差引損失額合計 1,090,00                                 | )                   |
| 4年                                    | 援<br>失 43                                 | ≇が白色の場合                                                                                                    | 被災事業用 山林以                        | 外             |                   |      |                 | ℃ [78]の金額(赤字は0)                      |                                                                                                    | J CとDから差し引く<br>繰越株式譲渡損失                                  |                     |
|                                       |                                           | 明時まただるいま                                                                                                    | 愛産の損失 山<br>防治調測提生 の合計            | ł†            |                   |      | -               | D [77]の金額(赤字は0)                      |                                                                                                    | E         から差し引く           線越上場株式等譲渡損失                   |                     |
|                                       | 2011年1月1日日日日日日日日日日日日日日日日日日日日日日日日日日日日日日日日日 | 1.11111年1月1日<br>1月1日日<br>1月1日日<br>1月11日<br>1月111日<br>1月111日<br>1月1111<br>1月1111<br>1月1111<br>1月1111<br>1月11111<br>1月11111<br>1月11111<br>1月111111 | 電気 失                             |               |                   | 1    |                 | E [78]の金額                            |                                                                                                    | L<br>F か ら 差 し 引 く<br>繰越先物取引繰越損失                         |                     |
| c                                     | ***<br>53                                 | 年が青色の場合                                                                                                    | 山林以外の所得の損                        | 失             |                   |      | _               | F [79]の金額                            |                                                                                                    | M H-I-J-K-L [94]                                         | )                   |
|                                       | 14                                        |                                                                                                    | 山村村村 得の損失<br>変動所得の損失             |               |                   | 1    | -               | G [82]の金額(赤字は0)                      | 1,090.00                                                                                                    | 10                                                       |                     |
| 5年                                    | 摄 54                                      | 年が白色の場合                                                                                                    | 被災事業用 山林以                        | 外             | 400,000           |      |                 |                                      | 24                                                                                                    | 2.00 MP                                                  |                     |
|                                       | E.                                        | 1日財産11年ス1番                                                                                                    | 変産の損失 山<br>第後譲渡提生の全部             | 1*            | 1,200,000         | 1    |                 | 4:抹                                  | . 肩 10: 続了                                                                                                    | 16)頁 與                                                   |                     |
|                                       | 雖                                         | ti<br>ti                                                                                                    | <del>ل</del> ا ج                 |               |                   | 1    |                 |                                      |                                                                                                    |                                                          |                     |
| 本年分                                   | の一般株式                                     | 大等及び上場株式                                                                                                    | 等に係る譲渡所得等か                       | ら差し引く掛        | (失額 91)           | -    |                 |                                      |                                                                                                    |                                                          |                     |
| - 年 7<br>本年 2                         | の先物取引                                     | (日本今年) 画所<br>(日に係る雑所得等)                                                                                                    | から差し引く損失額                        |               | 92                | -    |                 |                                      |                                                                                                    |                                                          |                     |
| 建机场                                   | 跳. 医蕨类                                    | 奥控院及び 奇財金                                                                                                    | 控除の計算で使用する!                      | 所得金額のき        | 51+11             | 1    | [94]計算栅         | 94 0                                 |                                                                                                    |                                                          |                     |
| 5 97                                  | \$\$\$.55  ::::                           | り調される本年分                                                                                                    | の鍵提矢の余頼                          |               |                   | â    | 9511+1546       | 35 300,000                           | 10 C                                                                                                    |                                                          |                     |
| 6翌                                    | 年以後に韓                                     | り越される株式等                                                                                                    | に係る譲渡損失の金割                       | i 🗌 #         | は式等の譲渡所           | 待計算書 | 自から転記           | 96                                   |                                                                                                    |                                                          |                     |
| 7 휲:                                  | 年以後に韓                                     | り越される先物歌                                                                                                    | 2511に係る損失の金額                     |               |                   |      |                 | 97                                   | y.                                                                                                    |                                                          |                     |
| 【参考<br>土地和                            | [表示]<br> <br> 物等に係り                       | る譲渡所得、株式                                                                                                    | 等に係る譲速所得等                        | 分離課税のト        | と堪株式等の            |      | 計算機             | × *****                              |                                                                                                    |                                                          |                     |
| 配当时                                   | 所得及び先れ                                    | 物取引に係る難所行                                                                                                    | 得等の税額                            |               |                   |      | 1.144.16        | 0                                    |                                                                                                    |                                                          |                     |
| 廣央:[95]計                              | 算强】7998 (dev/<br>縮小表示                     | pts/10)                                                                                                    |                                  |               |                   | -    | - 0             | 30                                   | ★sb424【损失:X計算欄】7998 (d<br>大表示   標準表示                                                                                                    | dev/pts/4) -                                             | 0                   |
|                                       |                                           |                                                                                                    |                                  |               |                   |      |                 | 18.                                  | 分離譲渡(短期)の特別的                                                                                                    | 空脉病                                                      |                     |
| 。 損害                                  | 書の原因                                      | 損害年月日 掛                                                                                                    | i<br>書を受けた資産の種類など                | 損害金額          | 保険金など<br>補塩をき     | 2    | 盖引損失額           |                                      | 分離譲渡(長期)の特別担<br>分離譲渡の特別控除額計                                                                                                    | (80)                                                     |                     |
|                                       |                                           |                                                                                                    |                                  | 300           | ,000              |      | 300,000         |                                      |                                                                                                    | 除余办非常                                                    |                     |
| 3                                     |                                           |                                                                                                    |                                  |               |                   |      |                 |                                      | A 所得から差しうかれる<br>由告書第1表「?                                                                                                    | 1 1 1 1 1 1 1 1 1 1 1 1 1 1 1 1 1 1 1                    |                     |
| 5                                     |                                           |                                                                                                    |                                  |               | _                 |      |                 |                                      | B [34] の 金                                                                                                    | 58 0 T I - N                                             |                     |
|                                       | (tate) often                              | 15000-126                                                                                                    |                                  |               |                   |      |                 | ʻ                                    | C 分離課税の譲渡所<br>の 特 別 控 除                                                                                                    | 所得 U J - O                                               |                     |
| ····································· | (長期) の特別                                  | 經除額                                                                                                    |                                  |               |                   |      |                 |                                      | D B-C-A (赤字は                                                                                                    | 10) 0<br>(1)(P+Q+R+S+T+U) - D<br>(2) Vの(1)のうち P          | 0                   |
| 分離譲渡の                                 | D特別控除額計                                   | [80]                                                                                                    |                                  |               |                   |      |                 |                                      | E [69] の 金<br>F [71] の 金 麵 (赤coo)                                                                                                    |                                                          | 8                   |
|                                       |                                           |                                                                                                    | [95]の計算式                         |               |                   |      |                 |                                      | G [76]の全額(赤字は                                                                                                    | 20) から差し引く金額<br>(4) Vの(1)のうちR<br>から差しましょく金額              | 0                   |
| A 損害金                                 | : <b>2</b> 0                              |                                                                                                    | 300,000 G D×0.1                  |               |                   | 0    |                 |                                      | H [77]の金額(赤字は                                                                                                    | は0) から差し引く金額<br>(5) Vの(1)のうちS<br>から差し引く金額                | 0                   |
| 5 保険金                                 | & どで補填さ                                   | れる金額<br>)                                                                                                    | H C-G                            | 関連支出の全部       | 300,00            | 10   |                 | <b></b>                              | I [78] の 金                                                                                                    | 額<br>(8) Vの(1)のうちT<br>から差し引く金額                           | 0                   |
| > 229188<br>> [94] 0                  | ocm (A-B)<br>金額                           | ,                                                                                                    | 300,000 I C0095次署<br>J I-50,000円 | 「「「「「「」」の正常   | *                 | 1    | 第11             | 長[26]へ                               | J [79] の 金<br>(1) F b F かいまた。                                                                                                    | 額 (?) Vの(1)のうちU<br>から差し引く金額                              | 0                   |
| 3 分離課                                 | 観の譲渡所得                                    | の特別控除額                                                                                                    | K HとJいずま                         | か多い方の金額       | 第1表[26]<br>300.00 | i 🕂  | 転記し             | します。 📘                               | (1) とど下から患しら<br>ことができる損失金<br>(2) Kの(1)のうま                                                                                                    | 21、<br>金額<br>設所<br>アーVの(2)<br>ちE<br>(1)分離短期譲渡<br>アーVの(2) | 0                   |
| F D-E                                 | 2                                         |                                                                                                    | 0 L K-F(赤字                       | 4at 0)        | [96] 300,00       |      |                 |                                      | K から差し引く金<br>(3) Kの(1)のうま                                                                                                    |                                                          | 0                   |
|                                       | 4                                         | :抹消 5:終了 6:                                                                                                    | 行編集 7:這 算                        |               |                   | _    |                 |                                      | から差し引く金<br>(1) Eと Fから表しる                                                                                                    | を額<br>(4)上場料式等の課題<br>(4)上場料式等の課題                         | 0                   |
|                                       |                                           |                                                                                                    |                                  |               |                   |      |                 | -                                    | ことができる特別控制<br>( C の 金 額                                                                                                    | 除額<br>満切<br>(5)分 離上場<br>の措<br>株式等配当                      | 0                   |
|                                       |                                           |                                                                                                    |                                  |               |                   |      |                 |                                      | L (2)Lの(1)のうち<br>から差し引く特別的                                                                                                    | 5 日 て T - V の(6) (6)先物取引                                 | 0                   |
|                                       |                                           |                                                                                                    |                                  |               |                   |      |                 |                                      | (a) LO(1)のうち<br>から差しろ(く特別語<br>(1) Gと Hから差しろ                                                                                                    | 除額<br>(1) Wの(1)対応分 ● 載分 〇                                | 0<br>50<br>10       |
|                                       |                                           |                                                                                                    |                                  |               |                   |      |                 |                                      | ことができる損失金<br>([91]の金額                                                                                                    | 2 額 税 (2) 双の(2)対応分 (編集分                                  | 中在分                 |
|                                       |                                           |                                                                                                    |                                  |               |                   |      |                 | -                                    | MII (2) M(D(1) (D 3 2                                                                                                    | Hold I                                                   |                     |
|                                       |                                           |                                                                                                    |                                  |               |                   |      |                 |                                      | から差し引く金                                                                                                    | 5 G ろ対<br>を朝<br>所す(3) Wの(3)対応分                           |                     |
|                                       |                                           |                                                                                                    |                                  |               |                   |      |                 |                                      | から差し引く金<br>(3)Mの(1)のうち<br>から差し引く金                                                                                                    |                                                          | 0                   |
|                                       |                                           |                                                                                                    |                                  |               |                   |      |                 |                                      | m (1)から差し考しく金<br>(3)Mの(1)のうき<br>から差し考しく金<br>1 から差し引くる<br>([92]の金額                                                                                                    |                                                          | 0<br>0              |
|                                       |                                           |                                                                                                    |                                  |               |                   |      |                 |                                      | m         いた素し引く金           から差し引く金         (3) Mの(1)のうき           から差し引く金         1           1から差し引く金         (3) Mの(1)のうき           レバックを引くたる         (1) からきし引くな           1         からきを1損失の金           1         (9 2) の金額           1         「から差し引くなる           0         ができる損失の金額           (9 81) の金額         (9 81) の金額                                                                                                    |                                                          | 0 0 0 0             |
|                                       |                                           |                                                                                                    |                                  |               |                   |      |                 |                                      | から悪しろく全           (1) Mの(1) のうま           から悪しろく全           (1) からましろく           (1) からましろく           (1) からましろく           (1) からましろく           (1) からましろく           (1) からましろく           (1) からましろく           (1) からましろく           (1) からましろく           (1) からましろく           (1) からましろく           (1) からましろく           (1) のま銀           P           E-Kの(2) - Lの(                                                                                                    |                                                          | 0 0 0 0 0 0 0 0 0 0 |
|                                       |                                           |                                                                                                    |                                  |               |                   |      |                 |                                      | <ul> <li>から差し引く金</li> <li>(1)Mの(1)のすき</li> <li>(2)Mの(1)のすき</li> <li>(3)Mの(1)のすき</li> <li>(3)Mの(1)のすき</li> <li>(3)Mの(1)のすき</li> <li>(4)Mの(1)のすき</li> <li>(4)Mの(1)のすき</li> <li>(4)Mの(1)のすき</li> <li>(4)Mの(1)のすき</li> <li>(4)Mの(1)のすき</li> <li>(4)Mの(1)のすき</li> <li>(4)Mの(1)のすき</li> <li>(4)Mの(1)のすき</li> <li>(4)Mの(1)のすき</li> <li>(4)Mの(1)のすき</li> <li>(4)Mの(1)のすき</li> <li>(4)Mの(1)のすぎ</li> <li>(4)Mの(1)のすぎ</li> <li>(4)Mo(1)のすぎ</li> <li>(4)Mo(1)のすぎ</li> <li>(4)Mo(1)の</li></ul> |                                                          | 0 0 0 0 0 0         |
|                                       |                                           |                                                                                                    |                                  |               |                   |      |                 |                                      | m から差し引くき<br>(1)Mの(1)の方<br>から差し引くき<br>(1)Mの(1)の方<br>から差し引くき<br>(1)のを差し引くを<br>(1)のを選し引くを<br>(1)のの差し引くを<br>(1)のの差し引くこ<br>(1)のの差し引くこ<br>(1)のの差し引くこ<br>(1)のの差し引くこ<br>のができる損失の金<br>(1)のの気<br>(1)の差し引くこ<br>のができる損失の金<br>(1)のの気<br>(1)のの気<br>(1)のの気<br>(1)のの気<br>(1)のの気<br>(1)のの気<br>(1)の気<br>(1)の気<br>(1)の気<br>(1)の気<br>(1)の気<br>(1)の気<br>(1)の気<br>(1)の気<br>(1)の気<br>(1)の気<br>(1)の<br>(1)の気<br>(1)の気<br>(1)の<br>(1)の<br>(1)の<br>(1)の<br>(1)の<br>(1)の<br>(1)の<br>(1)の                                                                                                    |                                                          | 0<br>0<br>0<br>0    |

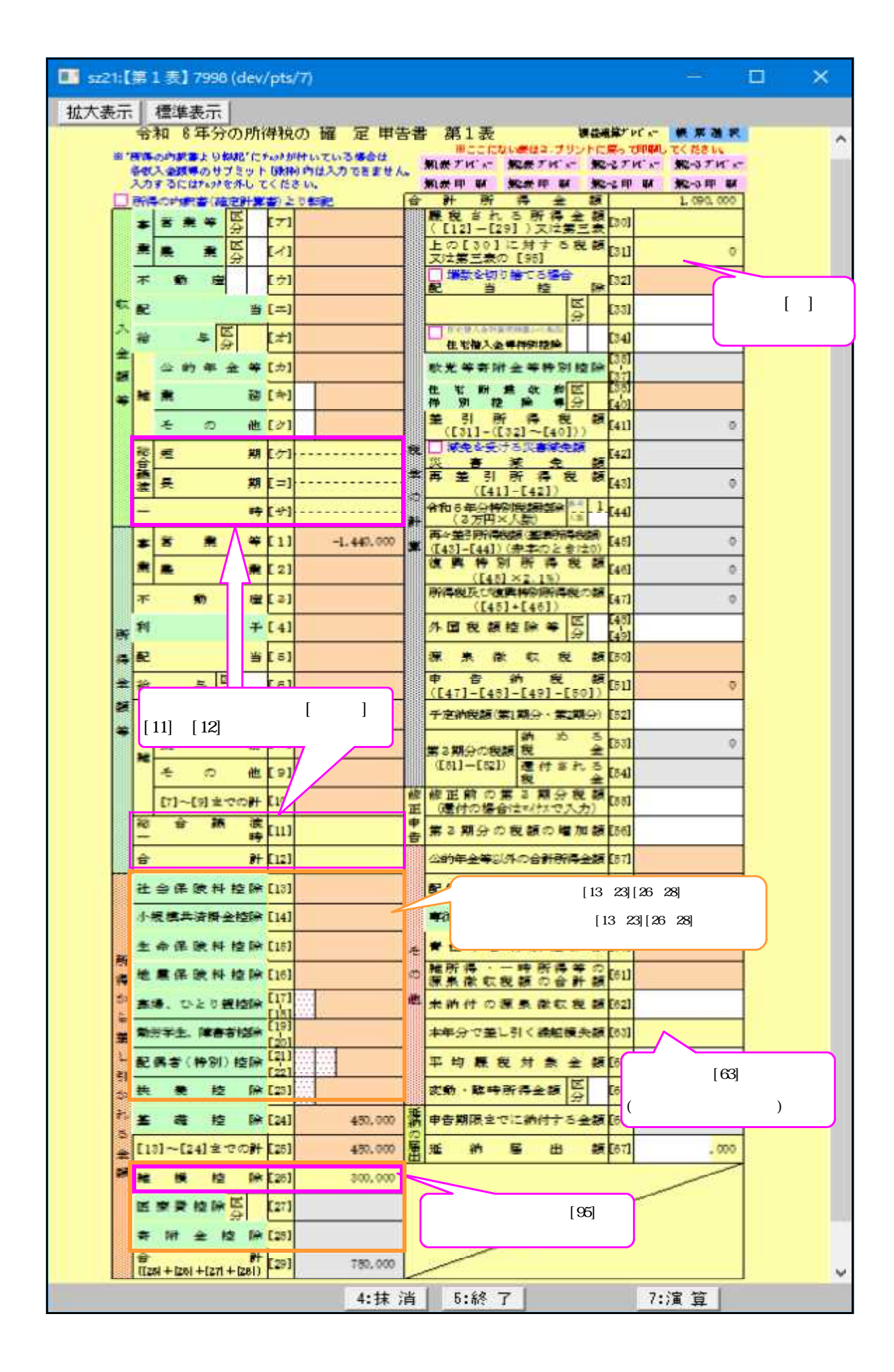

損失申告書 印刷項目設定について

第1表の入力画面では[13]~[23]・[26]~[28]は常に表示、計算します。

| 社会保険料控除                           | [13]         | 410,550   |
|-----------------------------------|--------------|-----------|
| 小規模共済掛金控除                         | [14]         |           |
| 生命保険料控除                           | [15]         | 120,000   |
| 得地震保険料控除                          | [18]         | 50,000    |
| か 夢婦、ひとり親控除                       | [17]<br>[18] |           |
| わ<br>売<br>動労学生、障害者控除              | [19]         |           |
| し 配偶者(特別) 控除                      | [21]         | \$80,000  |
| か扶養控除                             | [28]         | \$80,000  |
| 社 基 程 控 除                         | [24]         | 480,000   |
| 。<br>金 [18]~[24]までの計              | [25]         | 1,820,550 |
| 1911 11章 11章 11章 11章              | [26]         | 800,000   |
| 医療費控除区分                           | [27]         |           |
| 寄附金控除                             | [28]         |           |
| 合計<br>([25] + [26] + [27] + [28]) | [29]         | 2,120,550 |

3

0

00

ゆから会までの計

本財 また 18 (B)

ただし、損失申告書を印刷するときに [ 印刷項目設定 ] の指定で[13] ~ [23]・[26] ~ [28] を印刷しないことができます。

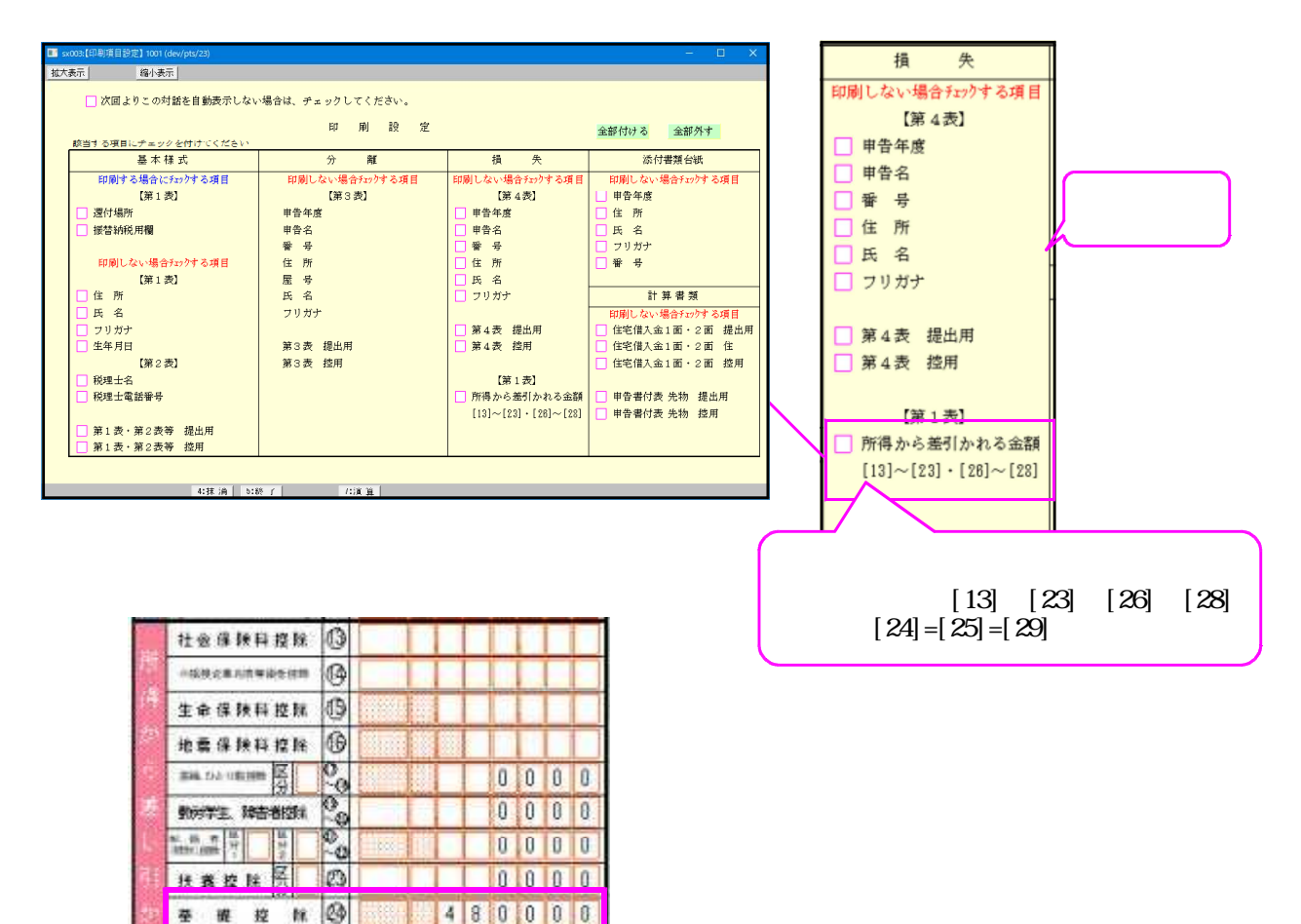

4 8 0 0 0 0

480000

# 分離を選択した場合の損失申告書作成

分離を選択した際には第4表(1)・4表(2)は自動計算及び各表への転記はしません。 全項目上書きにチェックが付き、手入力可能となります。

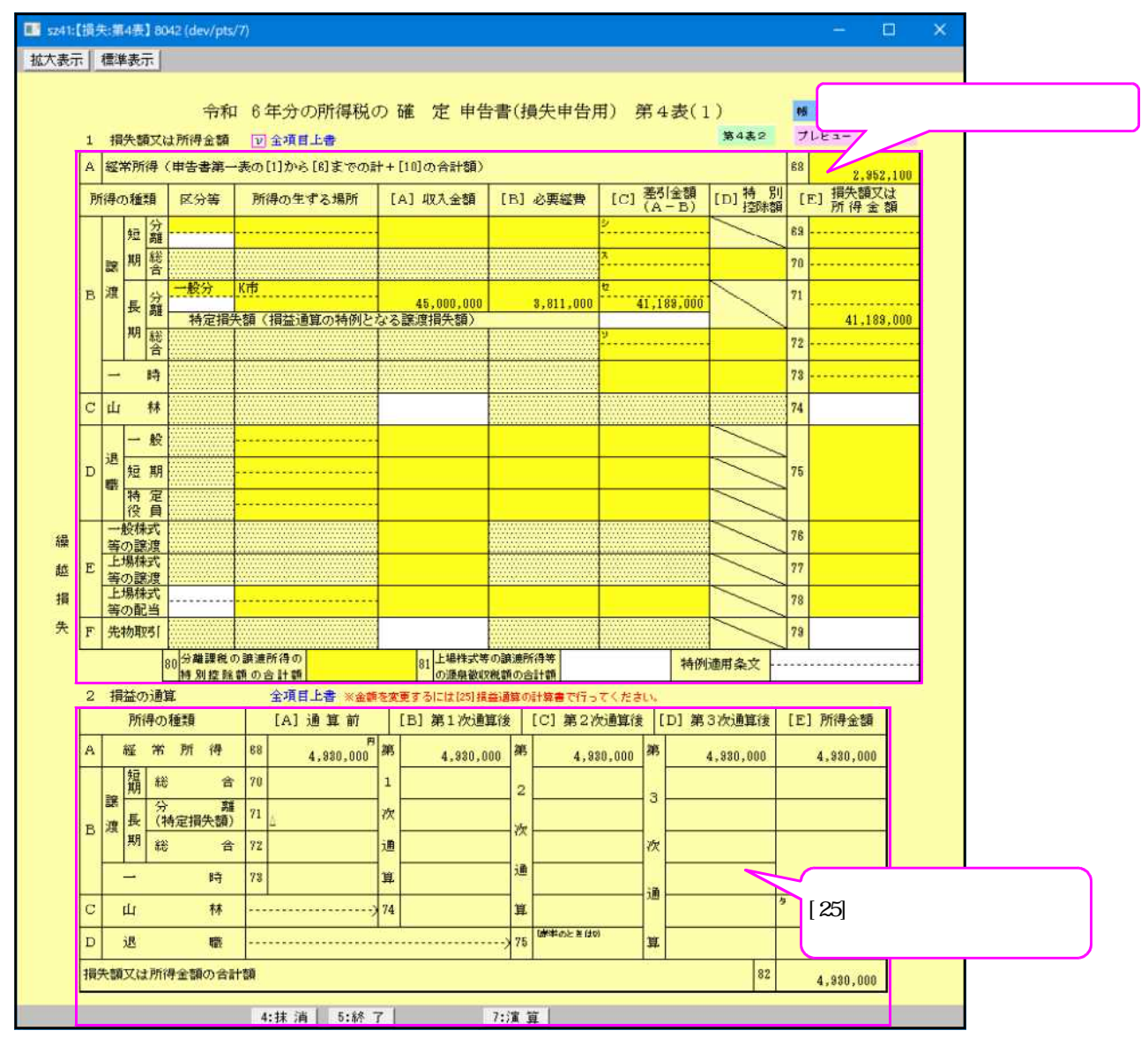

ただし、[10]基本情報で分離 損失とした場合に4(1)・4(2)内部にデータが残る場合があります。 不要な金額は確認して削除してください。

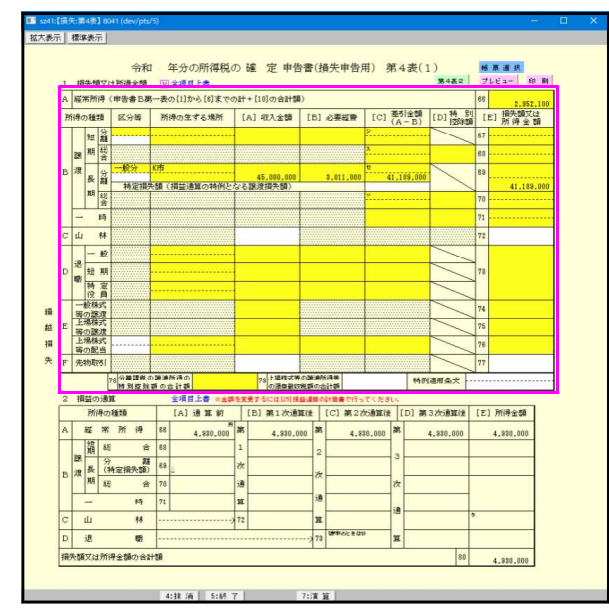

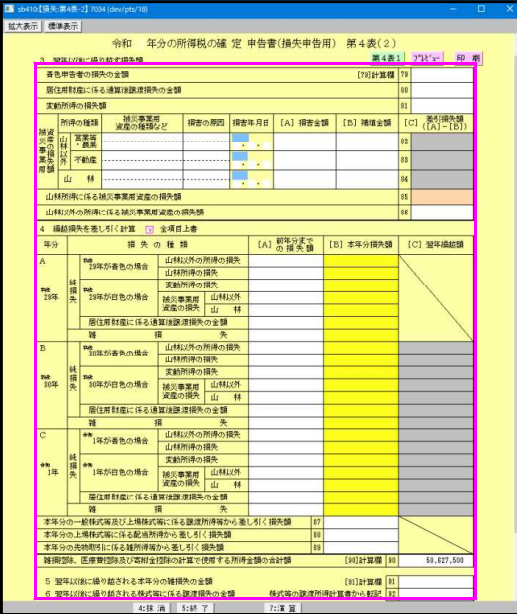

分離から損失に切り替えた場合は、 全項目上書きにチェックが付いています。 自動計算する場合は 全項目上書きのチェックを外して、各切、ミット内(緑枠)にて収入金額等を 入力してください。

| sz41:【損:                                                                                                    | 失道                                                                                                    | 4表                                                                                                    | 1 80                                                                                                    | az (dev/p                                                                                                    | 5/7                                                                |                                                                                                    |                                                                                                    |                                                                                                    |                                                                                                    |                                                                                                    |                                                                                                    |                                                                                                    |                                                                                                    |                                                                                        |                                                                                                    |                                                                                                    |                                                                                                    |                                                                                                    |                                |
|----------------------------------------------------------------------------------------------------|----------------------------------------------------------------------------------------------------|----------------------------------------------------------------------------------------------------|----------------------------------------------------------------------------------------------------|----------------------------------------------------------------------------------------------------|--------------------------------------------------------------------|----------------------------------------------------------------------------------------------------|----------------------------------------------------------------------------------------------------|----------------------------------------------------------------------------------------------------|----------------------------------------------------------------------------------------------------|----------------------------------------------------------------------------------------------------|----------------------------------------------------------------------------------------------------|----------------------------------------------------------------------------------------------------|----------------------------------------------------------------------------------------------------|----------------------------------------------------------------------------------------|----------------------------------------------------------------------------------------------------|----------------------------------------------------------------------------------------------------|----------------------------------------------------------------------------------------------------|----------------------------------------------------------------------------------------------------|--------------------------------|
| 大表示                                                                                                    | 標                                                                                                    | <b>集</b> 表:                                                                                                    | 7                                                                                                    |                                                                                                    |                                                                    |                                                                                                    |                                                                                                    |                                                                                                    |                                                                                                    |                                                                                                    |                                                                                                    |                                                                                                    |                                                                                                    |                                                                                        |                                                                                                    |                                                                                                    |                                                                                                    |                                                                                                    |                                |
|                                                                                                    |                                                                                                    |                                                                                                    |                                                                                                    |                                                                                                    | 22/1                                                               |                                                                                                    |                                                                                                    |                                                                                                    |                                                                                                    |                                                                                                    |                                                                                                    | m etc. de the                                                                                                    |                                                                                                    |                                                                                        |                                                                                                    |                                                                                                    |                                                                                                    |                                                                                                    |                                |
|                                                                                                    |                                                                                                    |                                                                                                    |                                                                                                    | 令                                                                                                    | kП                                                                 | 6年                                                                                                    | 分                                                                                                    | の所得税                                                                                                    | の                                                                                                  | 確 定 甲银                                                                                                    | 計書(打                                                                                                | 員矢甲告)                                                                                                    | 用)                                                                                                    | 第·                                                                                     | 4表(1                                                                                                    | .)                                                                                                    | 6                                                                                                    | 『栗選択                                                                                                    | én Ré                          |
| 1                                                                                                    | 38                                                                                                    | 快都                                                                                                    | 以后                                                                                                    | 计符合部                                                                                                    | 8                                                                  | V 2                                                                                                    | 1-PA                                                                                                    | 日上書                                                                                                    | L 7                                                                                                | [10] m. 0 #1#8)                                                                                                    | 9                                                                                                   |                                                                                                    |                                                                                                    |                                                                                        |                                                                                                    | 354622                                                                                                    | 0                                                                                                    | DEA- I                                                                                                    | FU 89                          |
| A                                                                                                    | 離                                                                                                    | 市川                                                                                                    | 197 (                                                                                                    | 中古香弗                                                                                                    | -3                                                                 | €0)[1.                                                                                                    | 17,1-1                                                                                                    | 5 [6] 8. (*0)                                                                                                    | ar+                                                                                                | (10)の否計額)                                                                                                    | 1.01                                                                                                |                                                                                                    | 6.01                                                                                                    | 美                                                                                      | 们余額                                                                                                    | ()持ち                                                                                                    | 68                                                                                                    | 2,95                                                                                                    | 2,100<br>724                   |
| P                                                                                                    | <b>所得</b> (                                                                                                    | の種                                                                                                    | り                                                                                                    | 区分等                                                                                                    |                                                                    | 所得                                                                                                    | の生                                                                                                    | とする場所                                                                                                    | t                                                                                                  | A」収入金額                                                                                                    | [B]                                                                                                 | 必要經費                                                                                                    | [C]                                                                                                    | (Ā                                                                                     | - B)                                                                                                    | LDJ 控除                                                                                                    | n l                                                                                                    | E」所得金                                                                                                    | -                              |
|                                                                                                    |                                                                                                    | 短                                                                                                    | 万離                                                                                                    |                                                                                                    |                                                                    |                                                                                                    |                                                                                                    | •••••                                                                                                    |                                                                                                    |                                                                                                    |                                                                                                    |                                                                                                    | ·····                                                                                                    |                                                                                        |                                                                                                    | ~                                                                                                    | 69                                                                                                    |                                                                                                    |                                |
|                                                                                                    | 讓                                                                                                    | 期                                                                                                    | 総合                                                                                                    |                                                                                                    |                                                                    |                                                                                                    |                                                                                                    |                                                                                                    |                                                                                                    |                                                                                                    |                                                                                                    |                                                                                                    | ^                                                                                                    |                                                                                        |                                                                                                    |                                                                                                    | 70                                                                                                    |                                                                                                    |                                |
| в                                                                                                    | 渡                                                                                                    | 長                                                                                                    | 分離                                                                                                    | 一般分                                                                                                    | . К                                                                | क                                                                                                    |                                                                                                    |                                                                                                    |                                                                                                    | 45,000,000                                                                                                    |                                                                                                    | \$,811,000                                                                                                    | 6                                                                                                    | 41,1                                                                                   | 89,000                                                                                                    |                                                                                                    | 71                                                                                                    |                                                                                                    |                                |
|                                                                                                    |                                                                                                    | 期                                                                                                    | 総                                                                                                    | 特定排                                                                                                    | 決け                                                                 | 失額(損益通算の特例と                                                                                                  |                                                                                                    | 122                                                                                                    | 讓渡損失額〉                                                                                             |                                                                                                    |                                                                                                    | y                                                                                                    |                                                                                                    |                                                                                        |                                                                                                    | 79                                                                                                    | 41,18                                                                                                    | 9,000                                                                                                    |                                |
| 4                                                                                                    | H                                                                                                    | -                                                                                                    | 合                                                                                                    |                                                                                                    |                                                                    |                                                                                                    |                                                                                                    |                                                                                                    |                                                                                                    |                                                                                                    |                                                                                                    |                                                                                                    | 14                                                                                                    |                                                                                        |                                                                                                    |                                                                                                    |                                                                                                    |                                                                                                    |                                |
|                                                                                                    |                                                                                                    | 5 /<br>8 3                                                                                                    |                                                                                                    |                                                                                                    |                                                                    |                                                                                                    |                                                                                                    |                                                                                                    |                                                                                                    |                                                                                                    |                                                                                                    |                                                                                                    |                                                                                                    |                                                                                        |                                                                                                    |                                                                                                    | 10                                                                                                    |                                                                                                    |                                |
|                                                                                                    | ш                                                                                                    |                                                                                                    | T/T                                                                                                    |                                                                                                    |                                                                    |                                                                                                    | <u>.</u>                                                                                                    |                                                                                                    | 8                                                                                                  |                                                                                                    |                                                                                                    |                                                                                                    |                                                                                                    |                                                                                        |                                                                                                    | <                                                                                                    | 74                                                                                                    |                                                                                                    | -                              |
| 1.1                                                                                                    | 退                                                                                                    | -                                                                                                    | 般                                                                                                    |                                                                                                    |                                                                    |                                                                                                    |                                                                                                    |                                                                                                    |                                                                                                    |                                                                                                    |                                                                                                    |                                                                                                    |                                                                                                    |                                                                                        |                                                                                                    | -                                                                                                    | >                                                                                                    |                                                                                                    |                                |
| D                                                                                                    | 载                                                                                                    | 短                                                                                                    | 期                                                                                                    |                                                                                                    |                                                                    |                                                                                                    |                                                                                                    | *******                                                                                                    |                                                                                                    |                                                                                                    |                                                                                                    |                                                                                                    |                                                                                                    |                                                                                        |                                                                                                    | $\geq$                                                                                                    | 75                                                                                                    | 8                                                                                                    |                                |
|                                                                                                    | L                                                                                                    | 役                                                                                                    | 員                                                                                                    |                                                                                                    |                                                                    |                                                                                                    |                                                                                                    |                                                                                                    |                                                                                                    |                                                                                                    |                                                                                                    |                                                                                                    |                                                                                                    |                                                                                        |                                                                                                    |                                                                                                    |                                                                                                    |                                                                                                    |                                |
| 縔                                                                                                    | 等                                                                                                    | 取休                                                                                                    | 度                                                                                                    |                                                                                                    |                                                                    |                                                                                                    |                                                                                                    |                                                                                                    |                                                                                                    |                                                                                                    |                                                                                                    |                                                                                                    |                                                                                                    |                                                                                        |                                                                                                    | $\geq$                                                                                                    | 76                                                                                                    |                                                                                                    |                                |
| 越E                                                                                                    | 上等                                                                                                    | 場構の設                                                                                                    | 式渡                                                                                                    |                                                                                                    |                                                                    |                                                                                                    |                                                                                                    |                                                                                                    |                                                                                                    |                                                                                                    |                                                                                                    |                                                                                                    |                                                                                                    |                                                                                        |                                                                                                    |                                                                                                    | 77                                                                                                    |                                                                                                    |                                |
| 損                                                                                                    | 上等                                                                                                    | 場構                                                                                                    | 式当                                                                                                    |                                                                                                    | •••                                                                |                                                                                                    | ••••                                                                                                    | ••••••                                                                                                    |                                                                                                    |                                                                                                    |                                                                                                    |                                                                                                    |                                                                                                    |                                                                                        |                                                                                                    |                                                                                                    | 78                                                                                                    |                                                                                                    |                                |
| 失F                                                                                                    | 先                                                                                                    | 物耶                                                                                                    | 31                                                                                                    |                                                                                                    |                                                                    |                                                                                                    |                                                                                                    |                                                                                                    |                                                                                                    |                                                                                                    |                                                                                                    |                                                                                                    |                                                                                                    |                                                                                        |                                                                                                    | /                                                                                                    | 79                                                                                                    |                                                                                                    |                                |
|                                                                                                    |                                                                                                    |                                                                                                    | 8                                                                                                    | 0分離調務<br>特別控                                                                                                    | の調除額                                                               | 譲渡所<br>(の合)                                                                                                  | 待の計額                                                                                                    | 2                                                                                                    |                                                                                                    | 81<br>上場株式等<br>の源泉徹町                                                                                                    | その譲渡門<br>R税額のお                                                                                      | 所得等<br>合計額                                                                                                    |                                                                                                    |                                                                                        | 特例                                                                                                    | 適用条文                                                                                                    |                                                                                                    |                                                                                                    |                                |
| 2                                                                                                    | 搏                                                                                                    | 構成                                                                                                    | )通知                                                                                                    | r                                                                                                    | -                                                                  | Â                                                                                                    | 項                                                                                                    | 目上書 ※金                                                                                                    | 見を実                                                                                                | 更するには [25] 誤                                                                                                    | 益通路の                                                                                                | 計算書で行っ                                                                                                    | てくた                                                                                                    | έl.                                                                                    |                                                                                                    |                                                                                                    |                                                                                                    |                                                                                                    | 4                              |
|                                                                                                    | -                                                                                                    | 所                                                                                                    | 界の                                                                                                    | 種類                                                                                                    |                                                                    | ] [                                                                                                    | [A]                                                                                                    | 通算前                                                                                                    | 1                                                                                                  | [B] 第1次通                                                                                                    | 算後                                                                                                  | [C] 第27                                                                                                    | 欠通算行                                                                                                    | 发                                                                                      | [D] 第                                                                                                    | 3次通算後                                                                                                    | [E                                                                                                    | ] 所得金額                                                                                                    |                                |
| A                                                                                                    |                                                                                                    | 經                                                                                                    | 常                                                                                                    | 所得                                                                                                    |                                                                    | 68                                                                                                    |                                                                                                    | 4,930,000                                                                                                    | 第                                                                                                  | 4,930.0                                                                                                    | 900 第                                                                                               | 4,9                                                                                                    | 30,000                                                                                                    | 第                                                                                      | L.                                                                                                    | 4,930,000                                                                                                    |                                                                                                    | 4,930,000                                                                                                    |                                |
|                                                                                                    | 隊                                                                                                    | 短期                                                                                                    | 総                                                                                                    | 1                                                                                                    | 合<br>17                                                            | 70                                                                                                    |                                                                                                    |                                                                                                    | 1                                                                                                  | -                                                                                                    | 2                                                                                                   | 1                                                                                                    |                                                                                                    | - 3                                                                                    |                                                                                                    |                                                                                                    |                                                                                                    |                                                                                                    |                                |
| в                                                                                                    | 渡                                                                                                    | Ł                                                                                                    | 万<br>(朱                                                                                                    | 定損失額                                                                                                    | n#<br>5)                                                           | 71                                                                                                    |                                                                                                    |                                                                                                    | 次                                                                                                  |                                                                                                    | 次                                                                                                   |                                                                                                    |                                                                                                    |                                                                                        |                                                                                                    |                                                                                                    |                                                                                                    |                                                                                                    |                                |
|                                                                                                    | L                                                                                                    | 期                                                                                                    | 総                                                                                                    | 1                                                                                                    | 合                                                                  | 72                                                                                                    |                                                                                                    |                                                                                                    | 通                                                                                                  |                                                                                                    |                                                                                                    |                                                                                                    |                                                                                                    | 次                                                                                      |                                                                                                    |                                                                                                    |                                                                                                    |                                                                                                    |                                |
|                                                                                                    |                                                                                                    | 1                                                                                                    |                                                                                                    | 時                                                                                                    |                                                                    | 78                                                                                                    |                                                                                                    |                                                                                                    | 萁                                                                                                  |                                                                                                    | 通                                                                                                   |                                                                                                    |                                                                                                    | 10                                                                                     |                                                                                                    |                                                                                                    |                                                                                                    |                                                                                                    |                                |
| C                                                                                                    |                                                                                                    | 山                                                                                                    |                                                                                                    | 林                                                                                                    |                                                                    |                                                                                                    |                                                                                                    |                                                                                                    | 74                                                                                                 |                                                                                                    | 算                                                                                                   |                                                                                                    |                                                                                                    | ~                                                                                      |                                                                                                    |                                                                                                    | 9                                                                                                    |                                                                                                    |                                |
|                                                                                                    | C 山/ 林                                                                                                    |                                                                                                    |                                                                                                    |                                                                                                    |                                                                    |                                                                                                    |                                                                                                    |                                                                                                    |                                                                                                    |                                                                                                    |                                                                                                    |                                                                                                    |                                                                                                    |                                                                                        |                                                                                                    |                                                                                                    |                                                                                                    |                                                                                                    |                                |
| D                                                                                                    |                                                                                                    | 退                                                                                                    |                                                                                                    | 職                                                                                                    |                                                                    |                                                                                                    |                                                                                                    |                                                                                                    |                                                                                                    |                                                                                                    | ) 75                                                                                                | 健学のときは                                                                                                    | 9)                                                                                                    | ij                                                                                     |                                                                                                    |                                                                                                    |                                                                                                    |                                                                                                    |                                |
| D<br>損                                                                                                    | 失额                                                                                                    | 退                                                                                                    | 所得                                                                                                    | 職<br>骨金額の合                                                                                                    |                                                                    | <br>額                                                                                                    |                                                                                                    |                                                                                                    |                                                                                                    |                                                                                                    | ) 75                                                                                                | 「「「「中のときはの                                                                                                    | 2)                                                                                                    | Ţ                                                                                      |                                                                                                    | 82                                                                                                    |                                                                                                    | 4,930,000                                                                                                    |                                |
| D<br>損                                                                                                    | 失額                                                                                                    | 退<br>較又は                                                                                                    | 所得                                                                                                    | 職<br>骨金額の合                                                                                                    | 1111                                                               |                                                                                                    | <br>床 ĵi                                                                                                    | a 5: <i>6</i> ?                                                                                                    | 7                                                                                                  |                                                                                                    | ) 75<br>7:5%                                                                                        |                                                                                                    | 2)                                                                                                    | Ħ                                                                                      |                                                                                                    | 82                                                                                                    |                                                                                                    | 4,930,000                                                                                                    |                                |
| D<br>損                                                                                                    | 失额                                                                                                    | 退                                                                                                    | 即神                                                                                                    | 職<br>骨金額の合                                                                                                    | s <del>at</del> s                                                  | 讀<br>4:1                                                                                                    | 床泊                                                                                                    | 肖 🚺 5:終                                                                                                    | 7                                                                                                  |                                                                                                    | ) 75<br>7:5%                                                                                        | (##のときは<br>)<br>算                                                                                                    | 2)                                                                                                    | ¥.                                                                                     |                                                                                                    | 82                                                                                                    |                                                                                                    | 4,880,000                                                                                                    |                                |
| D<br>損<br>5241:[通                                                                                                    | <br>失部                                                                                                    | 退<br>(又)                                                                                                    | t 列行科<br>1 795                                                                                                    | 職<br>导金額の合<br>98 (dev/pt                                                                                                    | 5./9)                                                              | 朝<br>4:3                                                                                                    | 床 疗                                                                                                    | <u>ы</u> 5: <i>6</i> 8                                                                                                    | 7                                                                                                  |                                                                                                    | ) 75<br>7:演                                                                                         | 健学のときは(<br>算                                                                                                    | 2)                                                                                                    | 33                                                                                     |                                                                                                    | 82                                                                                                    |                                                                                                    | 4,930,000                                                                                                    |                                |
| D<br>損<br>2241:【損<br>大表示】                                                                                                    | <br>失部<br>(失部                                                                                                    | 退<br>御又は<br>単表:                                                                                                    | t 列行 4                                                                                                    | 職<br>手金額の合<br>86 (dev/pt                                                                                                    | 5 <b>11</b> 1                                                      | 50<br>4:3                                                                                                    | 末 疗                                                                                                    | 肖 5:終                                                                                                    | 7                                                                                                  |                                                                                                    | ) 75<br>7:j寘                                                                                        | <b>健</b> 率のときは(<br>算                                                                                                    | 2)                                                                                                    | jų.                                                                                    |                                                                                                    | 82                                                                                                    |                                                                                                    | 4,830,000                                                                                                    |                                |
| D<br>損<br>(損)                                                                                                    | (失朝<br>失)<br>種()                                                                                                    | 退<br>(1)<br>(1)<br>(1)<br>(1)<br>(1)<br>(1)<br>(1)<br>(1)<br>(1)<br>(1)                                                        | t所祥<br>1 799<br>元                                                                                                    | 感<br>骨金額の含<br>98 (dev/pt<br>令利                                                                                                    | 計<br>計<br>如                                                        | 額<br>4:3                                                                                                    | <br>味 ji<br>分(                                                                                                    | 5:終                                                                                                    | ד<br>ז ת<br>ז                                                                                      | É 定 申告                                                                                                    | ) 75<br>7:演<br>;書(損                                                                                 | 算                                                                                                    | 別                                                                                                    | <b>第</b> 4                                                                             | 表(1                                                                                                    | 82                                                                                                    | 15                                                                                                    | 4,330,000<br>—                                                                                                    |                                |
| D<br>损<br>5241:【语华<br>大表示】                                                                                                    | <br>失調<br>損<br>11<br>11<br>11<br>11<br>11<br>11<br>11<br>11<br>11                                                                                                    | 退<br>新文は<br>14表                                                                                                    | t所()<br>1 799<br>元                                                                                                    | 職<br>身金額の合<br><sup>16</sup> (dev/pt<br>令和<br>取得金額                                                                                                    | 5/9)                                                               | 6年<br>□全                                                                                                    | 林 泊 分(                                                                                                    | 尚<br>5:終<br>の所得税。<br>手手書                                                                                                    | <b>7</b>                                                                                           | 崔 定 申告                                                                                                    | ) 75<br>7:演<br>;音(报                                                                                 | 算                                                                                                    | 》                                                                                                    | 第4                                                                                     | 表(1                                                                                                    | 82<br>)<br>364&2                                                                                                    | 15<br>71                                                                                                    | 4,980,000<br>ー<br>東道 訳<br>レビュー 印                                                                                                    | - FM                           |
| D<br>提<br>5241:【摄外<br>大表示】<br>1<br>A<br>g                                                                                                    | → 一 一 一 一 一 一 一 一 一 一 一 一 一 一 一 一 一 一 一                                                                                                    | 退<br>44表<br>半表示<br>第所                                                                                                    | (所祥<br>) 799<br>元<br> <br> <br>又は<br>(神(<br>(<br>編)                                                                                                    | <ul> <li>職</li> <li>新金額の台</li> <li>B (dev/pt</li> <li>(dev/pt</li> <li>令利</li> <li>斯湯金額</li> <li>町告書第-</li> <li>ワム第</li> </ul>                                                                                                    | 1<br>1<br>1<br>1<br>一<br>表                                         | 4:計<br>)<br>6年<br>□全<br>(1)                                                                                  | 味 消 分く 項目 から 男                                                                                                    | <ul> <li>尚 5:終</li> <li>の所得税。</li> <li>手上書</li> <li>5 [8]までのI</li> <li>(5)までのI</li> </ul>                                                                                                    | 」<br>7  <br>の ii<br>++1                                                                            | <ul> <li>産 定 申告</li> <li>10の合計額)</li> <li>1023 (1023 (1023</li></ul>                                                                                                    | > 75<br>7:濱<br>;書(指                                                                                 | (中心とを)(r)<br>算<br>為失申告用                                                                                                    | 利) 多                                                                                                    | 第 4 差 5                                                                                | 表(1                                                                                                    | 82<br>)<br>第4表2<br>[D] 特 別                                                                                                    | <b>6</b> 8                                                                                                    | 4,330,000<br>                                                                                                    | .000<br>t                      |
| D<br>提<br>5241:【通5<br>大表示】<br>1<br>A<br>別                                                                                                    | (失朝)<br>(失朝)<br>(未前)<br>(未前)<br>(未前)<br>(本前)<br>(本前)<br>(本前)<br>(本前)<br>(本前)<br>(本前)<br>(本前)<br>(本                                                                                                    | 退                                                                                                    | 179<br>元<br>御又は<br>得(<br>領<br>公                                                                                                    | <ul> <li>職</li> <li>計畫額の含</li> <li>(dev/pt)</li> <li>令利</li> <li>計測得金額</li> <li>申告書第:</li> <li>区分等</li> <li>二輕況。</li> </ul>                                                                                                    |                                                                    | <br>額<br>4:3<br>6 年<br>□全<br>死の[1]<br>所得。                                                                    | 味 計<br>分 · 項目<br>1 か · 利<br>の 生                                                                                                    | 当 5:終<br>の所得税。<br>1上書<br>5 [8]までの<br>する場所                                                                                                    | 7                                                                                                  | 産 定 申告 10の合計額> 3) 収入金額 v(cb/0)                                                                                                    | > 75<br>7:濱<br>;書(持<br>[B]                                                                          | (中中のときは)<br>算<br>身大中告月<br>必要経費                                                                                                    | 》<br>月) 身<br>[C]                                                                                                    | 第 4 差5 (A                                                                              | 表(1<br>全額<br>                                                                                                    | 82<br>)<br>第4表2<br>[D] 持 50<br>[D] 拉斯希爾                                                                                                    | 100 100 100 100 100 100 100 100 100 100                                                                                                    | 4,930,000<br>                                                                                                    |                                |
| D<br>現<br>5241:(振行<br>大表示]<br>1<br>A<br>別                                                                                                    | ○ 失調<br>(失調<br>(未)<br>(注)<br>(注)<br>(注)<br>(注)<br>(注)<br>(注)<br>(注)<br>(注)<br>(注)<br>(注                                                                                                    | 退<br>取<br>24<br>美<br>数<br>新<br>一<br>短<br>期                                                                                     | 1) 799<br>元 1) 799<br>元 1)<br>799<br>元 1)<br>799<br>709<br>709<br>709<br>709<br>709<br>709<br>709                                                                                                    | <ul> <li>權     <li># (dev/pt)     <li># (dev/pt)     <li># (dev/pt)     <li># (dev/pt)     <li># (dev/pt)     <li># (dev/pt)     <li># (dev/pt)     <li># (dev/pt)     <li># (dev/pt)     <li># (dev/pt)     <li># (dev/pt)     </li> <li># (dev/pt)     </li> <li># (dev/pt)      </li> <li># (dev/pt)      </li> <li># (dev/pt)      </li> <li># (dev/pt)      </li> <li># (dev/pt)     </li> <li># (dev/pt)      </li> <li># (dev/pt)      </li> <li># (dev/pt)</li></li></li></li></li></li></li></li></li></li></li></li></ul>                                                                                                    | (y)<br>(y)<br>(y)<br>(y)<br>(y)<br>(y)<br>(y)<br>(y)<br>(y)<br>(y) | <br>續<br>4:計<br>)<br>6 年<br>①全<br>(1)<br>)<br>所得(<br>大表示                                                     | 株<br>第<br>第<br>第<br>第<br>3<br>3<br>4<br>1<br>5<br>4<br>1<br>5<br>4<br>1<br>5<br>4<br>1<br>5<br>4<br>1<br>5<br>4<br>1<br>5<br>4<br>1<br>5<br>4<br>1<br>5<br>4<br>1<br>5<br>4<br>5<br>4<br>5<br>5<br>5<br>5<br>5<br>5<br>5<br>5<br>5<br>5<br>5<br>5<br>5                                                                                                    | <ol> <li>町町(得税)</li> <li>手と書</li> <li>ち [8]までの目</li> <li>(する場所</li> <li>(大分組取到)の</li> <li>(客)者</li> </ol>                                                                                                    | 7<br>7<br>1<br>1<br>1<br>1<br>1<br>1<br>1<br>1<br>1<br>1<br>1<br>1<br>1<br>1<br>1<br>1<br>1<br>1   | 產 定 申告<br>10]の合計額)<br>3] 収入金額                                                                                                    | > 75<br>7:演<br>:音(指                                                                                 | 「健*のときは     「     「     「     「     「     「     「     「     「     「     「     「     「     「     「     「     「     「     「     「     「     「     「     「     「     「     「     「     「     「     「     「     「     」     「     「     「     「     」     「     」     「     」     「     」     「     」     「     」     「     」     「     」     「     」     「     」     「     」     「     」     「     」     「     」     「     」     「     」     「     」     「     」     「     」     「     」     」     「     」     「     」     」     「     」     「     」     「     」     「     」     「     」     「     」     「     」     「     」     「     」     」     「     」     」      「     」      「     」      」      」      「     」      」      」      「      」      」      」      」      」      」      」      」      」      」      」      」      」      」      」      」      」      」      」      」      」      」      」      」      」      」      」      」      」      」      」      」      」      」      」      」      」      」      」      」      」      」      」      」      」      」      」      」      」      」      」      』      」      』      」      』      」      』      』      』      』      』      』      』      』      』      』      』      』      』      』      』      』      』      』      』      』      』      』      』      』      』      』      』      』      』      』      』      』      』      』      』      』      』      』      』      』      』      』      』      』      』      』      』      』      』      』      』      』      』      』      』      』      』      』      』      』      』      』      』      』      』      』      』      』      』      』      』      』      』      』      』      』      』      』      』      』      』      』      』      』      』      』      』      』      』      』      』      』      』      』      』      』      』      』      』      』      』      』      』      』      』      』      』      』      』      』      』      』      』      』      』      』      』      』      』      』      』      』      』      』      』      』      』      』      』      』      』      』 | »<br>[C]<br>×                                                                                                    | 第 4<br>差5<br>(A                                                                        | 表(1<br>金額<br>                                                                                                    | 82<br>)<br>第4表2<br>[D] 持 50<br>[D] 控約額                                                                                                    | 65<br>71<br>68<br>[F<br>69<br>70                                                                                                    | 4,880,000<br>二<br>三<br>三<br>三<br>三<br>三<br>二<br>二<br>二<br>二<br>二<br>二<br>二<br>二<br>二<br>二<br>二<br>二                                                                                                    | ・<br>の00<br>よ顔                 |
| D<br>損<br>(1)<br>(1)<br>(1)<br>(1)<br>(1)<br>(1)<br>(1)<br>(1)<br>(1)<br>(1)                                                                                                    | (失額)                                                                                                    | 退                                                                                                    | (所作) フラット (179) 一日 (179) 一日 ( | <ul> <li>職</li> <li>日金額の合</li> <li>(dev/pt</li> <li>令利</li> <li>(D分等</li> <li>二般分</li> </ul>                                                                                                    |                                                                    | 4:計<br>4:計<br>○<br>金<br>の<br>の<br>[]<br>金<br>の<br>の<br>[1]<br>所得ペ<br>大<br>表示                                 | 抹 許                                                                                                    | <ul> <li>尚 5:終</li> <li>の所得税。</li> <li>1上書</li> <li>b (8)までのの</li> <li>b (8)までのの</li> <li>たのはのの</li> <li>たのはのの</li> <li>たのはのの</li> <li>たのはのの</li> <li>たのはのの</li> <li>たのはのの</li> <li>たのの</li> <li>たのの</li></ul>                                                                                                    | 7<br>7<br>オ++ <br>[1<br>5示]                                                                        | 產 定 申告<br>10]の合計額><br>3] 収入金額                                                                                                    | ····) 75次<br>7:濱<br>(月]                                                                             | 健学のときは<br>第<br>第<br>第<br>第<br>第<br>第<br>第<br>第<br>第                                                                                                    | 刑) 考<br>[C]<br>×                                                                                                    | 第 4<br>差 5<br>(A                                                                       | 表(1<br>全額<br>                                                                                                    | 82<br>第4表2<br>[D] 持 [5]<br>[5]除弱<br>0                                                                                                    | 68<br>7<br>68<br>[F<br>69<br>70<br>71                                                                                                    | 4,880,000<br>二<br>二<br>二<br>二<br>二<br>二<br>二<br>二<br>二<br>二<br>二<br>二<br>二<br>二<br>二<br>二<br>二                                                                                                    | - Mi<br>.000<br>.000           |
| D<br>捐<br>;<br>;<br>;<br>;<br>;<br>;<br>;<br>;<br>;<br>;<br>;<br>;<br>;<br>;<br>;<br>;<br>;<br>;                                                                                                    | 大部 一 一 一 一 一 一 一 一 一 一 一 一 一 一 一 一 一 一 一                                                                                                    | 退 (4) (4) (4) (4) (4) (4) (4) (4) (4) (4)                                                                                      | 「「「「「「」」」、「「」」、「」」、「」、「」、「」、「」、「」、「」、「」、                                                                                                    | <ul> <li>職</li> <li>日金額の含</li> <li>(dev/pt</li> <li>令</li> <li>(dev/pt</li> <li>令</li> <li>市谷金額</li> <li>申告書第</li> <li>区分等</li> <li>二般分、</li> <li>一般分、</li> <li>特定相</li> </ul>                                                                                                    |                                                                    | 4:1<br>4:1<br>))<br>6 年<br>① 全<br>① 全<br>① ① 全<br>》<br>(1)<br>》<br>》<br>》<br>》<br>》                          | 味<br>清<br>一<br>小<br>項<br>か<br>の<br>生<br>課<br>〕                                                                                                    | 尚 5:練<br>の所行得税。<br>1上書<br>5 [8]までの]<br>でする場所<br>(取りまる) (<br>(<br>取り)<br>(<br>取り)<br>(<br>取り)<br>(<br>取り)<br>(<br>取り)<br>(<br>取り)<br>(<br>取り)<br>(<br>用)<br>(<br>見)(<br>取り)<br>(<br>得税。)<br>(<br>)<br>(<br>取り)<br>(<br>得税。)<br>(<br>)<br>(<br>)<br>(<br>)<br>(<br>)<br>(<br>)<br>(<br>)<br>(<br>)<br>(<br>)<br>(<br>)<br>(                                                                                                    | 7<br>ア<br>1<br>1<br>1<br>1<br>1<br>1<br>1<br>1<br>1<br>1<br>1<br>1<br>1                            | 產 定 申告<br>10]の含計額><br>3] 収入金額<br>//µ//0<br>展 速 所 #                                                                                                    | ····) 75<br>7:濱<br>(日]                                                                              |                                                                                                    | 利)<br>(C]<br>×                                                                                                    | 第 4<br>差 5<br>(A                                                                       | 表(1<br>全額<br>                                                                                                    | 82<br>)<br>第4表2<br>(D) 特 別<br>(D) 特別<br>(D) 拉路線額<br>0                                                                                                    | es<br>71<br>88<br>[F<br>83<br>70<br>71                                                                                                    | 4,830,000                                                                                                    | - M4<br>.000<br>0<br>0         |
| D<br>捐<br>(                                                                                                    | 失調<br>(株)<br>(株)<br>(株)<br>(株)<br>(株)<br>(株)<br>(株)<br>(株)<br>(株)<br>(株)                                                                                                    | 退するない、「「「「「」」の「「」」の「「」」の「「」」の「「」」の「「」」の「」」の「」                                                                                  | 前御御御御御御御御御御御御御御御御御御御御御御御御御御御御御御御御御御御御御                                                                                                    | <ul> <li>職</li> <li>計金額の合</li> <li>(dev/pt</li> <li>令材</li> <li>(D)将金額</li> <li>中告書第</li> <li>(区分等</li> <li>二、較分</li> <li>一、較分</li> <li>特定用</li> </ul>                                                                                                    |                                                                    | 4:3<br>4:3<br>()<br>6 年<br>□ 全<br>()<br>()<br>()<br>()<br>()<br>()<br>()<br>()<br>()<br>()<br>()<br>()<br>() | 株計<br>分 項目から<br>11<br>11<br>11<br>11<br>11<br>11<br>11                                                                                                    | <ul> <li>時 5:録</li> <li>の所得税。</li> <li>1上書</li> <li>5 [8]までの</li> <li>5 [8]までの</li> <li>(する場所</li> <li>(する場所</li> <li>(する場所</li> <li>(する場所</li> <li>(する場所</li> <li>(する場所</li> <li>(する場所</li> </ul>                                                                                                    | 7<br>の 子<br>+++ <br>(41(de<br>5示<br>) 神<br>5派<br>41(de<br>5示                                       | <ul> <li>底 定 申告</li> <li>10]の合計額&gt;</li> <li>10]の合計額&gt;</li> <li>10]の合計           </li> <li>10]の合計           </li> <li>10]の合計</li></ul>                                                                                                    |                                                                                                    | 健学のときは                                                                                                    | 刑)<br>[[C]<br>×                                                                                                    | 第 4<br>差5<br>(A<br>                                                                    | 表(1<br>全額<br>- B)<br>30,000<br>0<br>0,000                                                                                                    | 82<br><b>35452</b><br>[D] <sup>146</sup> [2]<br>1252489<br>0<br>500,000                                                                                                    | 65<br>71<br>68<br>[F<br>69<br>70<br>71<br>72<br>72                                                                                                    | 4,880,000                                                                                                    | 000<br>0.000<br>0.000<br>0.000 |
| D<br>損損<br>(1)<br>(1)<br>(1)<br>(1)<br>(1)<br>(1)<br>(1)<br>(1)<br>(1)<br>(1)                                                                                                    | (共都)                                                                                                    | 退 又は 4 美 参所 種 規 長 期                                                                                                    | 前が (179) 一丁、「「「「「」」」、「「」」、「」、「」、「」、「」、「」、「」、「」、「」、「                                                                                                    | <ul> <li>費金額の含     <li>33 (dev/pt)     <li>令行     <li>下所得金額     <li>車告書第     <li>区分等     <li>二朝分     <li>-     <li>-     <li>新定用     </li> </li></li></li></li></li></li></li></li></li></ul>                                                                                                    |                                                                    | 4:計<br>()<br>()<br>()<br>()<br>()<br>()<br>()<br>()<br>()<br>()<br>()<br>()<br>()                            | 味 計<br>分<br>、<br>項<br>目<br>か<br>の<br>生<br>目<br>の<br>の<br>生<br>目                                                                                                    | 当<br>の所得税。<br>手上書<br>5 [8]までの日<br>する場所<br>氏分出日日 回<br>電小者<br>酸速所得のPP<br>7<br>短 期                                                                                                    | 7<br>フ<br>イ<br>イ<br>イ<br>イ<br>イ<br>イ<br>イ<br>イ<br>イ<br>イ<br>イ<br>イ<br>イ                            | <ul> <li>底 定 申告</li> <li>10]の会計額&gt;</li> <li>10]の会計額&gt;</li> <li>10]の会計</li> <li>10]の会計</li></ul>                                                                                                    | ···· 75<br>7:濱<br>[B]<br>• 取<br>···································                                 | 健康学校ときば     「     「     「     「     「     「     「     「     「     「     「     「     「     「     「     「     「     「     「     「     「     「     「     「     「     「     「     「     「     「     「     「     「     「     「     「     「     「     「     「     「     「     「     「     「     「     「     「     「     「     「     「     「     「     「     「     「     「     「     「     「     「     「     「     「     「     「     「     「     「     「     「     「     「     「     「     「     「     「     「     「     「     「     「     「     「     「     「     「     「     「     「     「     「     「     「     「     「     「     「     「     「     「     「     「     「     「     「     「     「     「     「     「     「     「     「     「     「     「     「     「     「     「     「     「     「     「     「     「     「     「     「     「     「     「     「     「     「     「     「     「     「     「     「     「     「     「     「     「     「     「     「     「     「     「     「     「     「     「     「     「     「     「     「     「     「     「     「     「     「     「     「     「     「     「     「     「     「     「     「     「     「     「     「     「     「     「     「     「     「     「     「     「     「     「     「     「     「     「     「     「     「     「     「     「     「     「     「     「     「     「     「     「     「     「     「     「     「     「     「     「     「     「     「     「     「     「     「     「     「     「     「     「     「     「     「     「     「     「     「     「     「     「     「     「     「     「     「     「     「     「     「     「     「     「     「     「     「     「     「     「     「     「     「     「     「     「     「     「     「     「     「     「     「     「     「     「     「     「     「     「     「     「     「     「     「     「     「     「     「     「     「     「     「     「     「     「     「     「     「     「     「     「     「     「     「     「     「     「     「     「     「     「     「     「     「     「     「     「     「     「     「     「     「     「     「     「     「     「     「     「     「     「     「     「     「     「      | 刑)<br>(C]<br>×                                                                                                    | 第 4<br>差 5<br>                                                                         | 表(1<br>-B)<br>00.000<br>00<br>00<br>00<br>00<br>00<br>00<br>00<br>00<br>00<br>00<br>00                                                                                                    | 82<br>第4表2<br>[D] 持定時意題<br>0<br>500,000                                                                                                    | es<br>71<br>88<br>[F<br>83<br>70<br>71<br>72<br>73<br>73                                                                                                    | 4,880,000<br>東道秋<br>レビュー 印<br>-1,440<br>-1,440<br>-1,440<br>-440                                                                                                    |                                |
| D<br>損<br>大美元<br>日<br>日<br>日<br>日<br>日<br>日<br>日<br>日<br>日<br>日<br>日<br>日<br>日<br>日<br>日<br>日<br>日<br>日<br>日                                                                                                    |                                                                                                    | 退<br>(4)<br>(4)<br>(4)<br>(4)<br>(4)<br>(4)<br>(5)<br>(4)<br>(5)<br>(4)<br>(5)<br>(5)<br>(5)<br>(5)<br>(5)<br>(5)<br>(5)<br>(5 | 丁川 (1) 799 日子 調総合 時一林 穀                                                                                                    | <ul> <li></li></ul>                                                                                                    |                                                                    | 4:持<br>4:持<br>○<br>金<br>(1)<br>(1)<br>(1)<br>(1)<br>(1)<br>(1)<br>(1)<br>(1)<br>(1)<br>(1)                   | (加) (1) (1) (1) (1) (1) (1) (1) (1) (1) (1                                                                                                    | 尚<br>の所行得税。<br>手上書<br>5 (8)までの日<br>ずる場所<br>ほんぼ<br>醸速所得のPP<br>2<br>短期<br>一般分<br>                                                                                                    | 7<br>ア<br>1<br>1<br>1<br>1<br>1<br>1<br>1<br>1<br>1<br>1<br>1<br>1<br>1                            | <ul> <li>定 申告</li> <li>10]の会計額&gt;</li> <li>10]の会計額&gt;</li> <li>10]の会計</li> <li>10]の会計</li></ul>                                                                                                    | ····)75<br>7:達<br>(損)<br>(日)                                                                        | 「「「「」」」     「「」」     「」     「」     「」     「」     「」     「」     「」     「」     「」     「」     「」     「」     「」     「」     「」     「」     「」     「」     「」     「」     「」     「」     「」     「」     「」     「」     「」     「」     「」     「」     「」     「」     「」     「」     「」     「」     「」     「」     「」     「」     「」     「」     「」     「」     「」     「」     「」     「」     「」     「」     「」     「」     「」     「」     「」     「」     「」     「」     「」     「」     「」     「」     「」     「」     「」     「」     「」     「」     「」     「」     「」     「」     「」     「」     「」     「」     「」     「」     「」     「」     「」     「」     「」     「」     「」     「」     「」     「」     「」     「」     「」     「」     「」     「」     「」     「」     「」     「」     「」     「」     「」     「」     「」     「」     「」     「」     「」     「」     「」     「」     「」     「」     「」     「」     「」     「」     「」     「」     「」     「     「」     「」     「     「」     「」     「     「」     「     「」     「     「」     「     「」     「     「」     「     「」     「     「」     「      「     「     「     「」     「     「     「     「     「     「     「     「     「     「     「     「     「     「     「     「     「     「     「     「     「     「     「     「     「     「     「     「     「     「     「      「     「     「     「     「     「     「     「     「     「     「     「     「     「     「     「     「     「     「     「     「     「     「     「     「     「     「     「     「     「     「     「     「     「     「     「     「     「     「     「     「     「     「     「     「     「     「     「     「     「     「     「     「     「     「     「     「     「     「     「     「     「     「       「       「       「                                                                                                    | 利)<br>[C] ×                                                                                                    | 第 4<br>差5<br>(A<br>                                                                    | 表(1<br>-B)<br>50,000<br>0<br>10,000                                                                                                    | 82<br>第4表2<br>[D] 持 影明<br>0<br>500,000                                                                                                    | es<br>71<br>88<br>[E<br>83<br>70<br>71<br>72<br>73<br>73<br>74                                                                                                    | 4,330,000<br>二 二 邦<br>- 1,40<br>- 1,40<br>- 1,40<br>- 1,40<br>- 1,40<br>- 440<br>- 440                                                                                                    |                                |
| D<br>損<br>(加)<br>(加)<br>(加)<br>(加)<br>(加)<br>(加)<br>(加)<br>(加)<br>(加)<br>(加)                                                                                                    | 大橋 おお 日本 日本 日本 日本 日本 日本 日本 日本 日本 日本 日本 日本 日本                                                                                                    | 退<br>取<br>又<br>は<br>単<br>美<br>新<br>所<br>短<br>期<br>長<br>期<br>一<br>短                                                             | 「「「「「「」」」「「」」」「「」」」「「」」」「「」」」「「」」」「「」                                                                                                    | <ul> <li>費金額の合     </li> <li><sup>18</sup> (dev/pt     <li><sup>18</sup> (dev/pt</li> <li><sup>18</sup> (dev/pt</li> <li< td=""><td></td><td>4:計<br/>6 年<br/>○ 全<br/>気の[1]<br/>所得(<br/>大表示</td><td>  (1) (1) (1) (1) (1) (1) (1) (1) (1) (1)</td><td><ul> <li>時</li> <li>5:終</li> <li>の所(得税。</li> <li>1上書</li> <li>5(8)までの」</li> <li>(8)までの」</li> <li>(8)までの」</li></ul></td><td>7<br/>の<br/>+++1<br/>(41(06<br/>示<br/>) 神<br/>所得<br/></td><td><ul> <li>定 申告</li> <li>10]の合計額&gt;</li> <li>10]の合計額&gt;</li> <li>147人金額</li> <li>(/ptx/c)</li> <li>注り転記</li> <li>該 徳 所 視</li> <li>少生ずる場所</li> </ul></td><td>&gt; 75<br/>7:濱 :<br/>(日)<br/>(日)</td><td>「「「「「」」」     「」     「」     「」     「」     「」     「」     「」     「」     「」     「」     「」     「」     「」     「」     「」     「」     「」     「」     「」     「」     「」     「」     「」     「」     「」     「」     「」     「」     「」     「」     「」     「」     「」     「」     「」     「」     「」     「」     「」     「」     「」     「」     「」     「」     「」     「」     「」     「」     「」     「」     「」     「」     「」     「」     「」     「」     「」     「」     「」     「」     「」     「」     「」     「」     「」     「」     「」     「」     「」     「」     「」     「」     「」     「」     「」     「」     「」     「」     「」     「」     「」     「」     「」     「」     「」     「」     「」     「」     「」     「」     「」     「」     「」     「」     「」     「」     「」     「」     「」     「」     「」     「」     「」     「」     「」     「」     「」     「」     「」     「」     「」     「」     「」     「」     「」     「」     「」     「」     「」     「」     「」     「」     「」     「」     「」     「」     「」     「」     「」     「」     「」     「」     「」     「」     「」     「」     「」     「」     「」     「」     「」     「」     「」     「」     「」     「」     「」     「」     「」     「」     「」     「」     「」     「」     「」     「」     「」     「」     「」     「」     「」     「」     「」     「」     「」     「」     「」     「」     「」     「」     「」     「」     「」     「」     「」     「」     「」     「」     「」     「」     「     「」     「」     「」     「     「」     「」     「     「」     「」     「     「     「」     「     「」     「     「」     「     「」     「」     「     「」     「     「     「」     「     「     「     「     「     「      「      「      「      「      「      「      「      「      「      「      「      「      「      「      「      「      「      「      「      「      「      「      「      「      「      「      「      「      「      「      「      「      「      「      「      「      「      「      「      「      「      「      「      「      「      「      「      「      「      「      「      「      「      「      「      「      「      「      「      「</td><td>月) 身<br/>[C]<br/>×</td><td>第 4<br/>差5<br/>(A60<br/></td><td>表(1<br/>全額<br/>- B)<br/>50,000<br/>50,000</td><td>82<br/>第4表2<br/>[D] 持 50<br/>[500,000</td><td>68<br/>70<br/>88<br/>70<br/>71<br/>72<br/>73<br/>74<br/>74</td><td>4,330,000<br/>二 二<br/>二 二<br/>二 二<br/>二<br/>二<br/>二<br/>二<br/>二<br/>二<br/>二<br/>二<br/>二<br/>二<br/>二<br/>二<br/>二</td><td>.0000<br/>.0000</td></li<></li></ul>                                                                                                    |                                                                    | 4:計<br>6 年<br>○ 全<br>気の[1]<br>所得(<br>大表示                                                                     | (1) (1) (1) (1) (1) (1) (1) (1) (1) (1)                                                                                                    | <ul> <li>時</li> <li>5:終</li> <li>の所(得税。</li> <li>1上書</li> <li>5(8)までの」</li> <li>(8)までの」</li> <li>(8)までの」</li></ul>                                                                                                    | 7<br>の<br>+++1<br>(41(06<br>示<br>) 神<br>所得<br>                                                     | <ul> <li>定 申告</li> <li>10]の合計額&gt;</li> <li>10]の合計額&gt;</li> <li>147人金額</li> <li>(/ptx/c)</li> <li>注り転記</li> <li>該 徳 所 視</li> <li>少生ずる場所</li> </ul>                                                                                                    | > 75<br>7:濱 :<br>(日)<br>(日)                                                                         | 「「「「「」」」     「」     「」     「」     「」     「」     「」     「」     「」     「」     「」     「」     「」     「」     「」     「」     「」     「」     「」     「」     「」     「」     「」     「」     「」     「」     「」     「」     「」     「」     「」     「」     「」     「」     「」     「」     「」     「」     「」     「」     「」     「」     「」     「」     「」     「」     「」     「」     「」     「」     「」     「」     「」     「」     「」     「」     「」     「」     「」     「」     「」     「」     「」     「」     「」     「」     「」     「」     「」     「」     「」     「」     「」     「」     「」     「」     「」     「」     「」     「」     「」     「」     「」     「」     「」     「」     「」     「」     「」     「」     「」     「」     「」     「」     「」     「」     「」     「」     「」     「」     「」     「」     「」     「」     「」     「」     「」     「」     「」     「」     「」     「」     「」     「」     「」     「」     「」     「」     「」     「」     「」     「」     「」     「」     「」     「」     「」     「」     「」     「」     「」     「」     「」     「」     「」     「」     「」     「」     「」     「」     「」     「」     「」     「」     「」     「」     「」     「」     「」     「」     「」     「」     「」     「」     「」     「」     「」     「」     「」     「」     「」     「」     「」     「」     「」     「」     「」     「」     「」     「」     「」     「」     「」     「」     「」     「」     「」     「」     「」     「」     「」     「     「」     「」     「」     「     「」     「」     「     「」     「」     「     「     「」     「     「」     「     「」     「     「」     「」     「     「」     「     「     「」     「     「     「     「     「     「      「      「      「      「      「      「      「      「      「      「      「      「      「      「      「      「      「      「      「      「      「      「      「      「      「      「      「      「      「      「      「      「      「      「      「      「      「      「      「      「      「      「      「      「      「      「      「      「      「      「      「      「      「      「      「      「      「      「      「      「                                                                                                     | 月) 身<br>[C]<br>×                                                                                                    | 第 4<br>差5<br>(A60<br>                                                                  | 表(1<br>全額<br>- B)<br>50,000<br>50,000                                                                                                    | 82<br>第4表2<br>[D] 持 50<br>[500,000                                                                                                    | 68<br>70<br>88<br>70<br>71<br>72<br>73<br>74<br>74                                                                                                    | 4,330,000<br>二 二<br>二 二<br>二 二<br>二<br>二<br>二<br>二<br>二<br>二<br>二<br>二<br>二<br>二<br>二<br>二<br>二                                                                                                    | .0000<br>.0000                 |
| D<br>損<br>(加)<br>(加)<br>(加)<br>(加)<br>(加)<br>(加)<br>(加)<br>(加)<br>(加)<br>(加)                                                                                                    |                                                                                                    | 退<br>又<br>(4)<br>(4)<br>(4)<br>(4)<br>(4)<br>(4)<br>(4)<br>(4)                                                                 | 「「「「「「「」」」」「「」」」「「」」」」「「」」」「「」」」」「「」」」」「「」」」」                                                                                                    | <ul> <li>費金額の合     </li> <li><sup>18</sup> (dev/pt     <li><sup>18</sup> (dev/pt</li> <li><sup>18</sup> (dev/pt</li> <li< td=""><td></td><td>4:計<br/>6 年<br/>(□金<br/>★12411)<br/>所得4<br/>★12411</td><td>                                     </td><td><ul> <li>時</li> <li>5:終</li> <li>の所(得税)</li> <li>手上巻</li> <li>5(8)までの</li> <li>(8)までの</li> <li></li></ul></td><td>7<br/>の 子<br/>+++[<br/>(de<br/>示) 離<br/>所得<br/></td><td><ul> <li>定 申告</li> <li>10]の合計額&gt;</li> <li>147人会額</li> <li>147人会額</li> <li>147人会額</li> <li>158 法 所 視</li> <li>少生ずる場所</li> </ul></td><td>&gt; 75:演 :<br/>?:演 :<br/>(B]<br/>&amp; 収<br/>必</td><td>「「「「「」」」     「」     「」     「」     「」     「」     「」     「」     「」     「」     「」     「」     「」     「」     「」     「」     「」     「」     「」     「」     「」     「」     「」     「」     「」     「」     「」     「」     「」     「」     「」     「」     「」     「」     「」     「」     「」     「」     「」     「」     「」     「」     「」     「」     「」     「」     「」     「」     「」     「」     「」     「」     「」     「」     「」     「」     「」     「」     「」     「」     「」     「」     「」     「」     「」     「」     「」     「」     「」     「」     「」     「」     「」     「」     「」     「」     「」     「」     「」     「」     「」     「」     「」     「」     「」     「」     「」     「」     「」     「」     「」     「」     「」     「」     「」     「」     「」     「」     「」     「」     「」     「」     「」     「」     「」     「」     「」     「」     「」     「」     「」     「」     「」     「」     「」     「」     「」     「」     「」     「」     「」     「」     「」     「」     「」     「」     「」     「」     「」     「」     「」     「」     「」     「」     「」     「」     「」     「」     「」     「」     「」     「     「」     「」     「」     「」     「」     「」     「」     「     「」     「」     「」     「」     「」     「」     「」     「」     「」     「」     「」     「」     「」     「」     「」     「」     「」     「」     「」     「」     「」     「」     「」     「」     「」     「」     「」     「」     「」     「」     「」     「」     「」     「」     「」     「     「」     「」     「     「     「」     「     「     「     「」     「     「     「     「     「     「     「     「     「     「     「     「     「     「     「     「     「     「     「     「     「     「     「     「      「     「     「     「     「     「     「     「     「     「     「     「     「     「     「     「     「     「     「     「     「     「     「     「     「     「     「     「     「     「     「     「     「     「     「     「     「     「     「     「     「     「     「     「     「     「     「     「     「     「     「     「     「     「     「     「     「     「     「     「     「     「     「     「     「     「     「     「     「     「     「     「     「     「     「     「     「         「       「</td><td>月) 身<br/>(C) メ</td><td>第 4<br/>差5 4<br/>二-6(<br/>二(<br/>1,0)</td><td>表(1<br/>全朝<br/>50,000<br/>50,000</td><td>82<br/>)<br/>第4表2<br/>(D) 持 50<br/>[25] 持 50<br/>[25] 500,000</td><td>68<br/>[F<br/>63<br/>70<br/>71<br/>72<br/>73<br/>73<br/>74</td><td>4,330,000<br/>二<br/>二<br/>二<br/>二<br/>二<br/>二<br/>二<br/>二<br/>二<br/>二<br/>二<br/>二<br/>二</td><td></td></li<></li></ul>                                                                                                    |                                                                    | 4:計<br>6 年<br>(□金<br>★12411)<br>所得4<br>★12411                                                                |                                                                                                    | <ul> <li>時</li> <li>5:終</li> <li>の所(得税)</li> <li>手上巻</li> <li>5(8)までの</li> <li>(8)までの</li> <li></li></ul>                                                                                                    | 7<br>の 子<br>+++[<br>(de<br>示) 離<br>所得<br>                                                          | <ul> <li>定 申告</li> <li>10]の合計額&gt;</li> <li>147人会額</li> <li>147人会額</li> <li>147人会額</li> <li>158 法 所 視</li> <li>少生ずる場所</li> </ul>                                                                                                    | > 75:演 :<br>?:演 :<br>(B]<br>& 収<br>必                                                                | 「「「「「」」」     「」     「」     「」     「」     「」     「」     「」     「」     「」     「」     「」     「」     「」     「」     「」     「」     「」     「」     「」     「」     「」     「」     「」     「」     「」     「」     「」     「」     「」     「」     「」     「」     「」     「」     「」     「」     「」     「」     「」     「」     「」     「」     「」     「」     「」     「」     「」     「」     「」     「」     「」     「」     「」     「」     「」     「」     「」     「」     「」     「」     「」     「」     「」     「」     「」     「」     「」     「」     「」     「」     「」     「」     「」     「」     「」     「」     「」     「」     「」     「」     「」     「」     「」     「」     「」     「」     「」     「」     「」     「」     「」     「」     「」     「」     「」     「」     「」     「」     「」     「」     「」     「」     「」     「」     「」     「」     「」     「」     「」     「」     「」     「」     「」     「」     「」     「」     「」     「」     「」     「」     「」     「」     「」     「」     「」     「」     「」     「」     「」     「」     「」     「」     「」     「」     「」     「」     「」     「」     「」     「」     「     「」     「」     「」     「」     「」     「」     「」     「     「」     「」     「」     「」     「」     「」     「」     「」     「」     「」     「」     「」     「」     「」     「」     「」     「」     「」     「」     「」     「」     「」     「」     「」     「」     「」     「」     「」     「」     「」     「」     「」     「」     「」     「」     「     「」     「」     「     「     「」     「     「     「     「」     「     「     「     「     「     「     「     「     「     「     「     「     「     「     「     「     「     「     「     「     「     「     「     「      「     「     「     「     「     「     「     「     「     「     「     「     「     「     「     「     「     「     「     「     「     「     「     「     「     「     「     「     「     「     「     「     「     「     「     「     「     「     「     「     「     「     「     「     「     「     「     「     「     「     「     「     「     「     「     「     「     「     「     「     「     「     「     「     「     「     「     「     「     「     「     「     「     「     「     「     「         「       「                                                    | 月) 身<br>(C) メ                                                                                                    | 第 4<br>差5 4<br>二-6(<br>二(<br>1,0)                                                      | 表(1<br>全朝<br>50,000<br>50,000                                                                                                    | 82<br>)<br>第4表2<br>(D) 持 50<br>[25] 持 50<br>[25] 500,000                                                                                                    | 68<br>[F<br>63<br>70<br>71<br>72<br>73<br>73<br>74                                                                                                    | 4,330,000<br>二<br>二<br>二<br>二<br>二<br>二<br>二<br>二<br>二<br>二<br>二<br>二<br>二                                                                                                    |                                |
| D<br>損<br>(大東示)<br>1<br>A<br>ア<br>B<br>C<br>D                                                                                                    | (失報)<br>相違(得)<br>(清)<br>(清)<br>(清)<br>(清)<br>(清)<br>(清)<br>(清)<br>(清)<br>(清)<br>(清                                                                                                    | 退 以 美 茶 乃 短 期 長 期 一 短 转役 林 都                                                                                                   | 「「「「「」」」「「」」」「「」」」「「」」」「「」」」「「」」」「「」」                                                                                                    | <ul> <li>費金額の合     <li>(dev/pt     <li>令矛矛     <li>(dev/pt     <li>令矛矛     <li>(dev/pt     <li>(dev/pt     <li>(dev/pt     <li>(dev/pt     </li> <li>(dev/pt     </li> <li>(dev/pt      </li> <li>(dev/pt     </li> <li>(dev/pt      </li> <li>(dev/pt     </li> <li>(dev/pt      </li> <li>(dev/pt     </li> <li>(dev/pt      </li> <li>(dev/pt     </li> <li>(dev/pt     </li> </li> <li>(dev/pt      </li> <li>(dev/pt      </li> <li>(dev/pt      </li> <li>(dev/pt      </li> <li>(dev/pt      </li> <li>(dev/pt      </li> <li>(dev/pt      </li> <li>(dev/pt      </li> <li>(dev/pt      </li> <li>(dev/pt      </li> <li>(dev/pt      </li> <lp>(dev/pt     </lp></li> <lp< td=""><td></td><td>4:3<br/>4:3<br/>6 年<br/>()<br/>6 年<br/>()<br/>余<br/>の<br/>(1)<br/>所得ペ<br/>大表示</td><td>↓ 「「「」」」 「「」 「「」 「」 「」 「」 「」 「」 「」 「」 「」</td><td><ul> <li>町 5:終</li> <li>の所(得税。</li> <li>1上書</li> <li>5(8)までの」</li> <li>(8)までの」</li> <li>(8)までの」</li> <li< td=""><td>7<br/>の 1<br/>1<br/>1<br/>1<br/>1<br/>1<br/>1<br/>1<br/>1<br/>1<br/>1<br/>1<br/>1<br/>1<br/>1<br/>1<br/>1<br/>1<br/>1</td><td><ul> <li>定 申告</li> <li>10]の合計額&gt;</li> <li>3] 収入金額</li> <li>W(EVC)</li> <li>該 波 所 視</li> <li>の生ずる場所</li> </ul></td><td>····) 75済<br/>7:済<br/>(授)<br/>(因)<br/>(因)</td><td>「「「「「「」」」」     「「」」     「」     「」     「」     「」     「」     「」     「」     「」     「」     「」     「」     「」     「」     「」     「」     「」     「」     「」     「」     「」     「」     「」     「」     「」     「」     「」     「」     「」     「」     「」     「」     「」     「」     「」     「」     「」     「」     「」     「」     「」     「」     「」     「」     「」     「」     「」     「」     「」     「」     「」     「」     「」     「」     「」     「」     「」     「」     「」     「」     「」     「」     「」     「」     「」     「」     「」     「」     「」     「」     「」     「」     「」     「」     「」     「」     「」     「」     「」     「」     「」     「」     「」     「」     「」     「」     「」     「」     「」     「」     「」     「」     「」     「」     「」     「」     「」     「」     「」     「」     「」     「」     「」     「」     「」     「」     「」     「」     「」     「」     「」     「」     「」     「」     「」     「」     「」     「」     「」     「」     「」     「」     「」     「」     「」     「」     「」     「」     「」     「」     「」     「」     「」     「」     「     「」     「」     「」     「」     「」     「」     「」     「」     「     「」     「」     「」     「」     「」     「」     「     「」     「」     「」     「」     「」     「」     「」     「」     「」     「」     「」     「」     「」     「」     「」     「」     「」     「」     「」     「」     「」     「」     「」     「」     「」     「」     「」     「」     「」     「     「」     「     「     「     「     「     「     「     「     「     「     「     「     「     「     「     「     「     「     「     「     「     「     「     「     「     「     「     「     「     「     「     「     「     「     「     「     「     「     「     「     「     「     「     「     「     「     「     「     「     「     「     「     「     「     「     「     「     「     「     「     「     「     「     「     「     「     「     「     「     「     「     「     「     「     「     「     「     「     「     「     「     「     「     「     「     「     「     「     「     「     「     「     「     「     「     「     「     「     「     「     「     「     「     「     「     「     「     「     「     「     「     「</td><td>月)<br/>月)<br/>月)<br/>月<br/>)<br/>月<br/>一<br/>日<br/>一<br/>一<br/>一<br/>一<br/>一<br/>一<br/>一<br/>一<br/>一<br/>一</td><td>第 4<br/>差 5<br/>(A<br/></td><td>表(1<br/>全間<br/>50,000<br/>0,000<br/>0,000</td><td>82<br/>第4表 2<br/>[D] 持 影明<br/>500,000</td><td>100</td><td>4,830,000<br/>二<br/>三 道 校<br/>-1.440<br/>-1.440</td><td></td></li<></ul></td></lp<></li></li></li></li></li></li></ul> |                                                                    | 4:3<br>4:3<br>6 年<br>()<br>6 年<br>()<br>余<br>の<br>(1)<br>所得ペ<br>大表示                                          | ↓ 「「「」」」 「「」 「「」 「」 「」 「」 「」 「」 「」 「」 「」                                                                                                    | <ul> <li>町 5:終</li> <li>の所(得税。</li> <li>1上書</li> <li>5(8)までの」</li> <li>(8)までの」</li> <li>(8)までの」</li> <li< td=""><td>7<br/>の 1<br/>1<br/>1<br/>1<br/>1<br/>1<br/>1<br/>1<br/>1<br/>1<br/>1<br/>1<br/>1<br/>1<br/>1<br/>1<br/>1<br/>1<br/>1</td><td><ul> <li>定 申告</li> <li>10]の合計額&gt;</li> <li>3] 収入金額</li> <li>W(EVC)</li> <li>該 波 所 視</li> <li>の生ずる場所</li> </ul></td><td>····) 75済<br/>7:済<br/>(授)<br/>(因)<br/>(因)</td><td>「「「「「「」」」」     「「」」     「」     「」     「」     「」     「」     「」     「」     「」     「」     「」     「」     「」     「」     「」     「」     「」     「」     「」     「」     「」     「」     「」     「」     「」     「」     「」     「」     「」     「」     「」     「」     「」     「」     「」     「」     「」     「」     「」     「」     「」     「」     「」     「」     「」     「」     「」     「」     「」     「」     「」     「」     「」     「」     「」     「」     「」     「」     「」     「」     「」     「」     「」     「」     「」     「」     「」     「」     「」     「」     「」     「」     「」     「」     「」     「」     「」     「」     「」     「」     「」     「」     「」     「」     「」     「」     「」     「」     「」     「」     「」     「」     「」     「」     「」     「」     「」     「」     「」     「」     「」     「」     「」     「」     「」     「」     「」     「」     「」     「」     「」     「」     「」     「」     「」     「」     「」     「」     「」     「」     「」     「」     「」     「」     「」     「」     「」     「」     「」     「」     「」     「」     「」     「」     「     「」     「」     「」     「」     「」     「」     「」     「」     「     「」     「」     「」     「」     「」     「」     「     「」     「」     「」     「」     「」     「」     「」     「」     「」     「」     「」     「」     「」     「」     「」     「」     「」     「」     「」     「」     「」     「」     「」     「」     「」     「」     「」     「」     「」     「     「」     「     「     「     「     「     「     「     「     「     「     「     「     「     「     「     「     「     「     「     「     「     「     「     「     「     「     「     「     「     「     「     「     「     「     「     「     「     「     「     「     「     「     「     「     「     「     「     「     「     「     「     「     「     「     「     「     「     「     「     「     「     「     「     「     「     「     「     「     「     「     「     「     「     「     「     「     「     「     「     「     「     「     「     「     「     「     「     「     「     「     「     「     「     「     「     「     「     「     「     「     「     「     「     「     「     「     「     「     「     「     「     「</td><td>月)<br/>月)<br/>月)<br/>月<br/>)<br/>月<br/>一<br/>日<br/>一<br/>一<br/>一<br/>一<br/>一<br/>一<br/>一<br/>一<br/>一<br/>一</td><td>第 4<br/>差 5<br/>(A<br/></td><td>表(1<br/>全間<br/>50,000<br/>0,000<br/>0,000</td><td>82<br/>第4表 2<br/>[D] 持 影明<br/>500,000</td><td>100</td><td>4,830,000<br/>二<br/>三 道 校<br/>-1.440<br/>-1.440</td><td></td></li<></ul> | 7<br>の 1<br>1<br>1<br>1<br>1<br>1<br>1<br>1<br>1<br>1<br>1<br>1<br>1<br>1<br>1<br>1<br>1<br>1<br>1 | <ul> <li>定 申告</li> <li>10]の合計額&gt;</li> <li>3] 収入金額</li> <li>W(EVC)</li> <li>該 波 所 視</li> <li>の生ずる場所</li> </ul>                                                                                                    | ····) 75済<br>7:済<br>(授)<br>(因)<br>(因)                                                               | 「「「「「「」」」」     「「」」     「」     「」     「」     「」     「」     「」     「」     「」     「」     「」     「」     「」     「」     「」     「」     「」     「」     「」     「」     「」     「」     「」     「」     「」     「」     「」     「」     「」     「」     「」     「」     「」     「」     「」     「」     「」     「」     「」     「」     「」     「」     「」     「」     「」     「」     「」     「」     「」     「」     「」     「」     「」     「」     「」     「」     「」     「」     「」     「」     「」     「」     「」     「」     「」     「」     「」     「」     「」     「」     「」     「」     「」     「」     「」     「」     「」     「」     「」     「」     「」     「」     「」     「」     「」     「」     「」     「」     「」     「」     「」     「」     「」     「」     「」     「」     「」     「」     「」     「」     「」     「」     「」     「」     「」     「」     「」     「」     「」     「」     「」     「」     「」     「」     「」     「」     「」     「」     「」     「」     「」     「」     「」     「」     「」     「」     「」     「」     「」     「」     「」     「」     「」     「」     「     「」     「」     「」     「」     「」     「」     「」     「」     「     「」     「」     「」     「」     「」     「」     「     「」     「」     「」     「」     「」     「」     「」     「」     「」     「」     「」     「」     「」     「」     「」     「」     「」     「」     「」     「」     「」     「」     「」     「」     「」     「」     「」     「」     「」     「     「」     「     「     「     「     「     「     「     「     「     「     「     「     「     「     「     「     「     「     「     「     「     「     「     「     「     「     「     「     「     「     「     「     「     「     「     「     「     「     「     「     「     「     「     「     「     「     「     「     「     「     「     「     「     「     「     「     「     「     「     「     「     「     「     「     「     「     「     「     「     「     「     「     「     「     「     「     「     「     「     「     「     「     「     「     「     「     「     「     「     「     「     「     「     「     「     「     「     「     「     「     「     「     「     「     「     「     「     「     「     「     「     「                                                                                 | 月)<br>月)<br>月)<br>月<br>)<br>月<br>)<br>月<br>)<br>月<br>)<br>月<br>)<br>月<br>)<br>月<br>)<br>月<br>)<br>月<br>)<br>月<br>)<br>月<br>)<br>月<br>)<br>月<br>)<br>月<br>)<br>月<br>)<br>月<br>)<br>月<br>)<br>月<br>)<br>月<br>)<br>月<br>)<br>月<br>)<br>月<br>)<br>月<br>)<br>月<br>)<br>月<br>一<br>日<br>一<br>一<br>一<br>一<br>一<br>一<br>一<br>一<br>一<br>一                                                                                                    | 第 4<br>差 5<br>(A<br>                                                                   | 表(1<br>全間<br>50,000<br>0,000<br>0,000                                                                                                    | 82<br>第4表 2<br>[D] 持 影明<br>500,000                                                                                                    | 100                                                                                                    | 4,830,000<br>二<br>三 道 校<br>-1.440<br>-1.440  |                                |
| D<br>損<br>(大美示)<br>1<br>A<br>ア<br>月<br>日<br>日<br>日<br>日<br>日<br>日<br>日<br>日<br>日<br>日<br>日<br>日<br>日<br>日<br>日<br>日<br>日<br>日                                                                                                    |                                                                                                    | 退は、本美が新加利を明して、「「「「「「」」、「「」」、「「」、「」、「」、「」、「」、「」、「」、「」、                                                                          | 1 75 1 1 75 1 1 1 1                                                                                                    | <ul> <li>費金額の合     </li> <li>16 (dev/pt     </li> <li>令矛     </li> <li>(dev/pt     </li> <li>(dev/pt      </li> <li>(dev/pt     </li> <li>(dev/pt     </li> <li>(dev/pt      </li> <li>(dev/pt     </li> <li>(dev/pt      </li> <li>(dev/pt     </li> <li>(dev/pt     </li> <li>(dev/pt      </li> <li>(dev/pt     </li> <li>(dev/pt      </li></ul>                                                                                                    |                                                                    | 4:3<br>6 年<br>☆ (1)<br>所得<br>べ<br>大表示                                                                        | (1) (1) (1) (1) (1) (1) (1) (1) (1) (1)                                                                                                    | <ul> <li>内) 万: 終</li> <li>の) 万(得税。</li> <li>1上書</li> <li>5 (8) 末での」</li> <li>5 (8) 末での」</li> <li>5 (8) 末での」</li> <li>(8) 末での」</li> <li>(8) 末での」</li> <li>(8) 末での」</li> <li>(8) 末での」</li> <li>(8) 末での」</li> <li>(8) 末での」</li> <li>(8) 末のの」</li> <li>(8) 末のの」</li> <li>(9) 末のの」</li> <li>(9) 末のの』</li> <li>(9) 末のの』</li> <li>(9) 末のの</li></ul>                                                                                                    | フ<br>フ<br>1<br>1<br>1<br>1<br>1<br>1<br>1<br>1<br>1<br>1<br>1<br>1<br>1                            | <ul> <li>定 申告</li> <li>10]の合計額&gt;</li> <li>3] 収入金額</li> <li>Weit/G)</li> <li>2: り転記</li> <li>課 液 所 検</li> <li>の生ずる場所</li> <li>の生ずる場所</li> </ul>                                                                                                    | > 75<br>7:演<br>(日)<br>(日)<br>(日)<br>(日)<br>(日)<br>(日)<br>(日)<br>(日)<br>(日)<br>(日)                   | 使手のときば     「「「「」」     「」     「」     「」     「」     「」     「」     「」     「」     「」     「」     「」     「」     「」     「」     「」     「」     「」     「」     「」     「」     「」     「」     「」     「」     「」     「」     「」     「」     「」     「」     「」     「」     「」     「」     「」     「」     「」     「」     「」     「」     「」     「」     「」     「」     「」     「」     「」     「」     「」     「」     「」     「」     「」     「」     「」     「」     「」     「」     「」     「」     「」     「」     「」     「」     「」     「」     「」     「」     「」     「」     「」     「」     「」     「」     「」     「」     「」     「」     「」     「」     「」     「」     「」     「」     「」     「」     「」     「」     「」     「」     「」     「」     「」     「」     「」     「」     「」     「」     「」     「」     「」     「」     「」     「」     「」     「」     「」     「」     「」     「」     「」     「」     「」     「」     「」     「」     「」     「」     「」     「」     「」     「」     「」     「」     「」     「」     「」     「」     「     「」     「」     「」     「」     「     「」     「」     「」     「」     「     「」     「」     「     「」     「」     「     「」     「     「」     「     「     「     「」     「     「」     「     「」     「」     「     「     「     「     「     「     「     「     「     「     「     「     「     「     「     「     「     「     「     「     「     「     「     「     「     「     「     「     「     「     「     「     「     「     「     「     「     「     「     「     「     「     「     「     「     「     「     「     「     「     「     「     「     「     「     「     「     「     「     「     「     「     「     「     「     「     「     「     「       「     「                                                                                                    | 利)<br>(C] ×                                                                                                    | 第 4<br>差 5<br>(A<br>                                                                   | 麦(1<br>全間<br>                                                                                                    | 82<br>第4表2<br>(D) 持 別<br>(D) 持 別<br>(D) 155条額<br>0<br>500,000                                                                                                    | #3           88           [] P           88           70           71           72           73           74           75           76           77                                                                             | 4,930,000<br>三 道 校<br>三 道 校<br>-1.440<br>-1.440<br>-1. |                                |
| D<br>損<br>(大夫示)<br>1<br>A<br>例<br>B<br>C<br>D<br>D<br>L<br>D                                                                                                    |                                                                                                    | 退 2 4 5 5 部 7 短 期 長 期 - 短 特役株譲株譲休館                                                                                             | 1 7 2 2 7 2 2 2 2 2 2 2 2 2 2 2 2 2 2 2                                                                                                    | <ul> <li>費金額の合     </li> <li>15 (dev/pt     </li> <li>令矛     </li> <li>(E)分等     </li> <li>(E)分等      </li> <li>(E)分等     </li> <li>(E)分等     </li> <li>(E)分等     </li> <li>(E)分等     </li> <li>(E)分等      </li> <li>(E)分等      (E)分等      (E</li></ul>                                                                                                    |                                                                    | 4:1<br>6 年<br>()<br>6 年<br>()<br>余<br>()<br>()<br>()<br>()<br>()<br>()<br>()<br>()<br>()<br>()               | 林 洋 一 一 短期譲渡                                                                                                    | <ul> <li>町</li> <li>5:終</li> <li>の所得税。</li> <li>王書</li> <li>(8)までの</li> <li>(8)までの</li> <li>(9)までの</li> <li>(9)までの</li> <li>(9)ま</li></ul>                                                                                                    | 7<br>7<br>7<br>7<br>7<br>7<br>7<br>7<br>7<br>7<br>7<br>7<br>7<br>7                                 | <ul> <li>定 中告</li> <li>10]の合計額&gt;</li> <li>3] 収入金額</li> <li>wstv0</li> <li>33 収入金額</li> <li>かまずる場所</li> <li>2)生ずる場所</li> <li>2)生ずる場所</li> </ul>                                                                                                    | ・・・・・・・・・・・・・・・・・・・・・・・・・・・・・・・・・・・・                                                                | 使年のときが<br>算<br>算<br>二<br>二<br>二<br>二<br>二<br>二<br>二<br>二<br>二<br>二<br>二<br>二<br>二<br>二<br>二<br>二<br>二                                                                                                    | 月) 身<br>[C] ]<br>×                                                                                                    | 第 4<br>第 4<br>                                                                         | 麦(1<br>全額<br>                                                                                                    | 82<br>第4表2<br>(D)持約<br>[D]持約<br>[500,000                                                                                                    | 68<br>[E<br>69<br>70<br>71<br>72<br>73<br>74<br>75<br>76<br>77<br>78                                                                                                    | 4,930,000<br>二<br>二<br>二<br>二<br>二<br>二<br>二<br>二<br>二<br>二<br>二<br>二<br>二<br>二<br>二<br>二<br>二<br>印<br>二<br>二<br>印<br>二<br>440<br>二<br>二<br>印<br>二<br>440<br>二<br>440<br>二<br>4<br>4<br>二<br>4<br>4<br>二<br>4<br>4<br>二<br>4<br>4<br>二<br>4<br>4<br>二<br>4<br>二<br>4<br>二<br>4<br>二<br>4<br>二<br>4<br>二<br>4<br>二<br>4<br>二<br>4<br>二<br>二<br>4<br>二<br>4<br>二<br>二<br>4<br>二<br>4<br>二<br>4<br>二<br>二<br>4<br>二<br>二<br>4<br>二<br>二<br>4<br>二<br>二<br>4<br>二<br>二<br>二<br>4<br>二<br>二<br>二<br>二<br>二<br>二<br>二<br>二<br>二<br>二<br>二<br>二<br>二                                                                                                    | .000<br>.000<br>.000           |
| D<br>損<br>(大美示)<br>1<br>A<br>別<br>B<br>C<br>D<br>&<br>&<br>E<br>F<br>F                                                                                                    | 大都 相経 前待 譲渡 一 山 退戦 一等上等上等 先                                                                                                    | 退 文 単 美 学 常 の 短 期 長 期 1 短 特役保護保護保護 取                                                                                           | 所 の つ つ つ つ つ つ つ つ つ つ つ つ つ つ つ つ つ つ                                                                                                    | <ul> <li>費金額の合     </li> <li>16 (dev/pt     </li> <li>令材     </li> <li>(E) (dev/pt     </li> <li>(E) (dev/pt      </li> <li>(E) (dev/pt      </li> <li>(E) (dev/pt      </li> <li>(E) (dev/pt      </li> <li>(E) (dev/pt     </li> <li>(E) (dev/pt     </li> <li>(E) (dev/pt     </li> <li>(E) (dev/pt     </li> <li>(E) (dev/pt     </li> <li>(E) (dev/pt      </li> <li>(E) (dev/pt     </li> <li>(E) (dev/pt      </li> <li>(E) (dev/pt      </li> <li>(E) (dev/pt      </li> <li>(E) (dev/pt     </li> <li>(E) (dev/pt     </li> <li>(E) (dev/pt      </li> <li>(E) (dev/pt      </li> <li>(E) (dev/pt     </li> <li>(E) (dev/pt      </li> <li>(E) (dev/pt     </li> <li>(E) (dev/pt      </li> <li>(E) (dev/pt      </li> <li>(E) (dev/pt      </li> <li>(E) (dev/pt      </li> <li>(E) (dev/pt      </li> <li>(E) (dev/pt      </li> <li>(E) (dev/pt      </li> <li>(E) (dev/pt      </li> <li>(E) (dev/pt     <td></td><td>4:1<br/>4:1<br/>())<br/>()<br/>()<br/>()<br/>()<br/>()<br/>()<br/>()<br/>()<br/>()<br/>()<br/>()<br/>()</td><td>  「「「「「」」」 「「」 「「」 「」 「」 「」 「」 「」 「」 「」 「</td><td><ul> <li>町) 5:終</li> <li>の) 所行得税。</li> <li>1上書</li> <li>5 (8)までの)</li> <li>する場所</li> <li>(8)までの</li> <li>(8)までの</li> <li>(9)までの</li> <li>(9)までの</li></ul></td><td>7<br/>フ<br/>1<br/>1<br/>1<br/>1<br/>1<br/>1<br/>1<br/>1<br/>1<br/>1<br/>1<br/>1<br/>1</td><td><ul> <li>定 申告</li> <li>10]の合計額&gt;</li> <li>3] 収入金額</li> <li>3] 収入金額</li> <li>3] 収入金額</li> <li>3] 収入金額</li> <li>5</li> </ul></td><td>&gt; 75項<br/>7:漢<br/>(日)<br/>(日)<br/>(日)<br/>(日)<br/>(日)<br/>(日)<br/>(日)<br/>(日)<br/>(日)<br/>(日)</td><td>使手のときば     で     「     「     「     「     「     「     「     「     「     「     「     「     「     「     「     「     「     「     「     「     「     「     「     「     「     「     「     「     「     「     「     「     「     「     「     「     「     「     「     「     「     「     「     「     「     「     「     「     「     「     「     「     「     「     「     「     「     「     「     「     「     「     「     「     「     「     「     「     「     「     「     「     「     「     「     「     「     「     「     「     「     「     「     「     「     「     「     「     「     「     「     「     「     「     「     「     「     「     「     「     「     「     「     「     「     「     「     「     「     「     「     「     「     「     「     「     「     「     「     「     「     「     「     「     「     「     「     「     「     「     「     「     「     「     「     「     「     「     「     「     「     「     「     「     「     「     「     「     「     「     「     「     「     「     「     「     「     「     「     「     「     「     「     「     「     「     「     「     「     「     「     「     「     「     「     「     「     「     「     「     「     「     「     「     「     「     「     「     「     「     「     「     「     「     「     「     「     「     「     「     「     「     「     「     「     「     「     「     「     「     「     「     「     「     「     「     「     「     「     「     「     「     「     「     「     「     「     「     「     「     「     「     「     「     「     「     「     「     「     「     「     「     「     「     「     「     「     「     「     「     「     「     「     「     「     「     「     「     「     「     「     「     「     「     「     「     「     「     「     「     「     「     「     「     「     「     「     「     「     「     「     「     「     「     「     「     「     「     「     「     「     「     「     「     「     「     「     「     「     「     「     「     「     「     「     「     「     「     「     「     「     「     「     「     「     「     「     「     「     「     「     「     「     「     「     「     「     「     「     「     「     「     「     「     「     「     「</td><td>9)<br/>[C] ×</td><td>第 4<br/>差 5<br/>(A.<br/></td><td>表(1<br/>全朝<br/></td><td>82<br/>第4表2<br/>[D] 持 5]<br/>[D] 持 5]<br/>[D] 持 5]<br/>[D] 500,000</td><td>#5           71           72           73           74           75           76           77           78           79</td><td>4,930,000<br/></td><td></td></li></ul>                                                                                                    |                                                                    | 4:1<br>4:1<br>())<br>()<br>()<br>()<br>()<br>()<br>()<br>()<br>()<br>()<br>()<br>()<br>()                    | 「「「「「」」」 「「」 「「」 「」 「」 「」 「」 「」 「」 「」 「                                                                                                    | <ul> <li>町) 5:終</li> <li>の) 所行得税。</li> <li>1上書</li> <li>5 (8)までの)</li> <li>する場所</li> <li>(8)までの</li> <li>(8)までの</li> <li>(9)までの</li> <li>(9)までの</li></ul>                                                                                                    | 7<br>フ<br>1<br>1<br>1<br>1<br>1<br>1<br>1<br>1<br>1<br>1<br>1<br>1<br>1                            | <ul> <li>定 申告</li> <li>10]の合計額&gt;</li> <li>3] 収入金額</li> <li>3] 収入金額</li> <li>3] 収入金額</li> <li>3] 収入金額</li> <li>5</li> </ul>                                                                                                    | > 75項<br>7:漢<br>(日)<br>(日)<br>(日)<br>(日)<br>(日)<br>(日)<br>(日)<br>(日)<br>(日)<br>(日)                  | 使手のときば     で     「     「     「     「     「     「     「     「     「     「     「     「     「     「     「     「     「     「     「     「     「     「     「     「     「     「     「     「     「     「     「     「     「     「     「     「     「     「     「     「     「     「     「     「     「     「     「     「     「     「     「     「     「     「     「     「     「     「     「     「     「     「     「     「     「     「     「     「     「     「     「     「     「     「     「     「     「     「     「     「     「     「     「     「     「     「     「     「     「     「     「     「     「     「     「     「     「     「     「     「     「     「     「     「     「     「     「     「     「     「     「     「     「     「     「     「     「     「     「     「     「     「     「     「     「     「     「     「     「     「     「     「     「     「     「     「     「     「     「     「     「     「     「     「     「     「     「     「     「     「     「     「     「     「     「     「     「     「     「     「     「     「     「     「     「     「     「     「     「     「     「     「     「     「     「     「     「     「     「     「     「     「     「     「     「     「     「     「     「     「     「     「     「     「     「     「     「     「     「     「     「     「     「     「     「     「     「     「     「     「     「     「     「     「     「     「     「     「     「     「     「     「     「     「     「     「     「     「     「     「     「     「     「     「     「     「     「     「     「     「     「     「     「     「     「     「     「     「     「     「     「     「     「     「     「     「     「     「     「     「     「     「     「     「     「     「     「     「     「     「     「     「     「     「     「     「     「     「     「     「     「     「     「     「     「     「     「     「     「     「     「     「     「     「     「     「     「     「     「     「     「     「     「     「     「     「     「     「     「     「     「     「     「     「     「     「     「     「     「     「     「     「     「     「     「     「     「     「     「     「     「     「     「     「     「     「     「 | 9)<br>[C] ×                                                                                                    | 第 4<br>差 5<br>(A.<br>                                                                  | 表(1<br>全朝<br>                                                                                                    | 82<br>第4表2<br>[D] 持 5]<br>[D] 持 5]<br>[D] 持 5]<br>[D] 500,000                                                                                                    | #5           71           72           73           74           75           76           77           78           79                                                                                                    | 4,930,000<br>                                                                                                    |                                |
| D<br>損<br>日                                                                                                    | 失 御 掛 経 ()<br>一 一 一 一 一 一 一 一 一 一 一 一 一 一 一 一 一 一 一                                                                                                     | 退 マ ・ ・ ・ ・ ・ ・ ・ ・ ・ ・ ・ ・ ・ ・ ・ ・ ・ ・                                                                                        | 所们 ひろう ひろう ひろう ひろう ひろう ひろう ひろう ひろう ひろう ひろう                                                                                                    | <ul> <li>管 (dev/pt)     <li>여 (dev/pt)     <li>(e) (dev/pt)     <li>(e) (dev/pt)     <li>(e) (dev/pt)     <li>(f) (dev/pt)     <li>(f) (dev/pt)     </li> <li>(f) (dev/pt)     </li> <li>(f) (dev/pt)      </li> <li>(f) (dev/pt)     </li> <li>(f) (dev/pt)     </li> <li>(f) (dev/pt)     </li> <li>(f) (dev/pt)     </li> <li>(f) (dev/pt)     </li> <li>(f) (dev/pt)     </li> <li>(f) (dev/pt)     </li> <li>(f) (dev/pt)     </li> <li>(f) (dev/pt)     </li> <li>(f) (dev/pt)     </li> <li>(f) (dev/pt)     </li> <li>(f) (dev/pt)     </li> <li>(f) (dev/pt)      </li> <li>(f) (dev/pt)      </li> </li></li></li></li></li></li></ul> (f) (dev/pt)      (f) (dev/pt) <li>(f) (dev/pt)      </li> <li>(f) (dev/pt)      </li> <li>(f) (dev/pt)      </li> <li>(f) (dev/pt)      </li> <li>(f) (dev/pt)      </li> <li>(f) (dev/pt)      </li> <li>(f) (dev/pt)      </li> <li>(f) (dev/pt)      </li> <li>(f) (dev/pt)</li>                                                                                                    |                                                                    | 4:1<br>()<br>()<br>()<br>()<br>()<br>()<br>()<br>()<br>()<br>()<br>()<br>()<br>()                            | (1) (1) (1) (1) (1) (1) (1) (1) (1) (1)                                                                                                    | <ul> <li>町) 「5:終</li> <li>の) 戸所得税。</li> <li>(1) までの)</li> <li>する場所</li> <li>(2) する場所</li> <li>(2) する場所</li> <li>(2) する場所</li> <li>(2) する場所</li> <li>(2) する場所</li> <li>(2) する場所</li> <li>(2) する場所</li> <li>(2) する場所</li> <li>(2) する場所</li> <li>(2) する場所</li> <li>(2) する場所</li> <li>(3) する場所</li> <li>(4) する場所</li> <li>(4) する場所<td>「<br/>ア<br/>1<br/>1<br/>1<br/>1<br/>1<br/>1<br/>1<br/>1<br/>1<br/>1<br/>1<br/>1<br/>1</td><td><ul> <li>定 申告</li> <li>10]の合計額)</li> <li>3] 収入金額</li> <li>3] 収入金額</li> <li>3] 収入金額</li> <li>3] 収入金額</li> <li>3] 収入金額</li> <li>5</li> </ul></td><td>&gt; 75済<br/>7:濱<br/>であっていた。<br/></td><td>使年のときば<br/>算<br/>之、単作日月<br/>の要経費<br/>こ<br/>入。金額<br/>要経費<br/>の、000、000<br/>4、302、500</td><td>9)<br/>月)</td><td>第 4<br/>差 5<br/>1</td><td>表(1<br/>全朝<br/></td><td>82<br/>第4表2<br/>[D] 持 5]<br/>[D] 持 5]<br/>[D] [] [] [] [] [] [] [] [] [] [] [] [] []</td><td>#8           7           88           [E]           88           70           71           72           73           74           75           76           77           78           79           74</td><td>4,930,000<br/></td><td></td></li></ul>                                                                                                    | 「<br>ア<br>1<br>1<br>1<br>1<br>1<br>1<br>1<br>1<br>1<br>1<br>1<br>1<br>1                            | <ul> <li>定 申告</li> <li>10]の合計額)</li> <li>3] 収入金額</li> <li>3] 収入金額</li> <li>3] 収入金額</li> <li>3] 収入金額</li> <li>3] 収入金額</li> <li>5</li> </ul>                                                                                                    | > 75済<br>7:濱<br>であっていた。<br>                                                                         | 使年のときば<br>算<br>之、単作日月<br>の要経費<br>こ<br>入。金額<br>要経費<br>の、000、000<br>4、302、500                                                                                                    | 9)<br>月)                                                                                                    | 第 4<br>差 5<br>1                                                                        | 表(1<br>全朝<br>                                                                                                    | 82<br>第4表2<br>[D] 持 5]<br>[D] 持 5]<br>[D] [] [] [] [] [] [] [] [] [] [] [] [] []                                                                                                    | #8           7           88           [E]           88           70           71           72           73           74           75           76           77           78           79           74                           | 4,930,000<br>                                                                                                    |                                |
| D<br>損<br>日                                                                                                    | 今日<br>一日<br>一日<br>二日<br>二日<br>二日<br>二日<br>二日<br>二日<br>二日<br>二日<br>二日<br>二                                                                                                    | 退 (1) (1) (1) (1) (1) (1) (1) (1) (1) (1)                                                                                      | 新<br>新<br>新<br>新<br>新<br>新<br>新<br>新<br>新<br>新<br>新<br>新<br>新<br>新                                                                                                    | 蒙<br>朝全領の合<br>(5)(dev/pt)<br>(5)(dev/pt)<br>(5)(de                                                                                                    |                                                                    | 6 年<br>()<br>()<br>()<br>()<br>()<br>()<br>()<br>()<br>()<br>()<br>()<br>()<br>()                            | 「「「「「」」」 「「」」 「「」 「」 「」 「」 「」 「」 「」 「」                                                                                                    | <ul> <li>町</li> <li>5:終</li> <li>の所得税。</li> <li>手上書</li> <li>5 (5)までの)</li> <li>する場所</li> <li>(2)する場所</li> <li>(2)する場所</li> <li>(2)する場所</li> <li>(2)する場所</li> <li>(2)する場所</li> <li>(2)する場所</li> <li>(2)する場所</li> <li>(2)する場所</li> <li>(2)する場所</li> <li>(2)する場所</li> <li>(2)する場所</li> <li>(2)する場所</li> <li>(2)する場所</li> <li>(2)する場所</li> <li>(3)する場所</li> <li>(3)する場所</li> <li>(4)する場所</li> <li>(4)する場所</li> <li>(4)する</li> <li>(4)する</li> </ul>                                                                                                    | ↓<br>ア<br>1<br>1<br>1<br>1<br>1<br>1<br>1<br>1<br>1<br>1<br>1<br>1<br>1                            | <ul> <li>産 定 申告</li> <li>10]の合計額)</li> <li>10]の合計額)</li> <li>10]の合計額)</li> <li>21 昭え会額</li> <li>21 昭え会額</li> <li>22 読み</li> <li>23 読み</li> <li>24 読み</li> <li>25 読み</li> <li>25 読み</li> <li>25 読み</li> <li>26 読み</li> <li>27 読み</li> <li>28 読み</li> <li>28 読み</li> <li>29 読み</li> <li>29 読み</li> <li>29 読み</li> <li>20 読み</li> <li>20 読み</li> <li>20 読み</li> <li>21 昭和</li> <li>21 昭和</li> <li>21</li></ul>                                                                                                    |                                                                                                    | 使手のときば     「     「     「     「     「     「     「     「     「     「     「     「     「     「     「     「     「     「     「     「     「     「     「     「     「     「     「     「     「     「     「     「     「     「     「     「     「     「     「     「     「     「     「     「     「     「     「     「     「     「     「     「     「     「     「     「     「     「     「     「     「     「     「     「     「     「     「     「     「     「     「     「     「     「     「     「     「     「     「     「     「     「     「     「     「     「     「     「     「     「     「     「     「     「     「     「     「     「     「     「     「     「     「     「     「     「     「     「     「     「     「     「     「     「     「     「     「     「     「     「     「     「     「     「     「     「     「     「     「     「     「     「     「     「     「     「     「     「     「     「     「     「     「     「     「     「     「     「     「     「     「     「     「     「     「     「     「     「     「     「     「     「     「     「     「     「     「     「     「     「     「     「     「     「     「     「     「     「     「     「     「     「     「     「     「     「     「     「     「     「     「     「     「     「     「     「     「     「     「     「     「     「     「     「     「     「     「     「     「     「     「     「     「     「     「     「     「     「     「     「     「     「     「     「     「     「     「     「     「     「     「     「     「     「     「     「     「     「     「     「     「     「     「     「     「     「     「     「     「     「     「     「     「     「     「     「     「     「     「     「     「     「     「     「     「     「     「     「     「     「     「     「     「     「     「     「     「     「     「     「     「     「     「     「     「     「     「     「     「     「     「     「     「     「     「     「     「     「     「     「     「     「     「     「     「     「     「     「     「     「     「     「     「     「     「     「     「     「     「     「     「     「     「     「     「     「     「     「     「     「     「     「     「     「     「     「     「     「 | 月)                                                                                                    | 第 4                                                                                    | 表(1<br>(全調<br>                                                                                                    | 82           第4表2           [D] 持 50           125余額           0           500,000           期期秦文           1                                                                                                    | 68           70           71           72           73           74           75           76           77           78           79                                                                                            | 4,930,000<br>                                                                                                    |                                |
|                                                                                                    | 失 都<br>「 花 御<br>「 花 御<br>「 花 御<br>「 御<br>」 二 当<br>上 等<br>上 等<br>上 等<br>上 等<br>上 等<br>上 等<br>上 等<br>上 等                                                                                                    | 退しては、「「「「「「「」」」」、「「」」、「」、「」、「」、「」、「」、「」、「」、「                                                                                   | 所得 (1) 79 (1) 一次) (1) (2) (2) (2) (2) (2) (2) (2) (2) (2) (2                                                                                                    | <ul> <li>職 (dev/pd)</li> <li>(dev/pd)</li> <li>(dev/p</li></ul>                                                                                                    |                                                                    | 4:3<br>6 年<br>()<br>6 年<br>★ubit<br>所得。<br>大表示                                                               |                                                                                                    | <ul> <li>内) 下げ得税。</li> <li>(5:続</li> <li>(5) (5) (5) (5) (5) (5) (5) (5) (5) (5)</li></ul>                                                                                                    | ↓<br>7<br>7<br>7<br>7<br>7<br>7<br>7<br>7<br>7<br>7<br>7<br>7<br>7                                 | <ul> <li>産定申告</li> <li>10]の合計額)</li> <li>31 収入金額</li> <li>32 収入金額</li> <li>32 収入金額</li> <li>33 収入金額</li> <li>35 減所 (株)</li> <li>35 減所 (株)</li> <li>36 減所 (株)</li> <li>37 減所 (株)</li> <li>38 減所 (株)</li> <li>38 減所 (株)</li> <li>39 減所 (株)</li> <li>39 減所 (株)</li> <li>39 減所 (株)</li> <li>39 減所 (株)</li> <li>39 減所 (株)</li> <li>39 減所 (株)</li> <li>30 減所 (株)</li> <li>30 減所 (株)</li> <li>30 減所 (株)</li> <li>30 減所 (株)</li> <li>30 減所 (株)</li> <li>30 減所 (株)</li> <li>30 減所 (株)</li> <li>30 減所 (株)</li> <li>30 減所 (株)</li> <li>30 減所 (株)</li> <li>30 減所 (株)</li> <li>30 減所 (株)</li> <li>31 減所 (株)</li> <li>32 減所 (株)</li> <li>32 減所 (株)</li> <li>33 減所 (株)</li> <li>34 減所 (株)</li> <li>34 減所 (株)</li> <l< td=""><td>&gt; 75<br/>7:注<br/>(日)<br/></td><td>使手のときば     「     「     「     「     「     「     「     「     「     「     「     「     「     「     「     「     「     「     「     「     「     「     「     「     「     「     「     「     「     「     「     「     「     「     「     「     「     「     「     「     「     「     「     「     「     「     「     「     「     「     「     「     「     「     「     「     「     「     「     「     「     「     「     「     「     「     「     「     「     「     「     「     「     「     「     「     「     「     「     「     「     「     「     「     「     「     「     「     「     「     「     「     「     「     「     「     「     「     「     「     「     「     「     「     「     「     「     「     「     「     「     「     「     「     「     「     「     「     「     「     「     「     「     「     「     「     「     「     「     「     「     「     「     「     「     「     「     「     「     「     「     「     「     「     「     「     「     「     「     「     「     「     「     「     「     「     「     「     「     「     「     「     「     「     「     「     「     「     「     「     「     「     「     「     「     「     「     「     「     「     「     「     「     「     「     「     「     「     「     「     「     「     「     「     「     「     「     「     「     「     「     「     「     「     「     「     「     「     「     「     「     「     「     「     「     「     「     「     「     「     「     「     「     「     「     「     「     「     「     「     「     「     「     「     「     「     「     「     「     「     「     「     「     「     「     「     「     「     「     「     「     「     「     「     「     「     「     「     「     「     「     「     「     「     「     「     「     「     「     「     「     「     「     「     「     「     「     「     「     「     「     「     「     「     「     「     「     「     「     「     「     「     「     「     「     「     「     「     「     「     「     「     「     「     「     「     「     「     「     「     「     「     「     「     「     「     「     「     「     「     「     「     「     「     「     「     「     「     「     「     「     「     「     「     「     「     「     「</td><td>9)<br/>(C]<br/>)<br/>》</td><td>第 4<br/>差 5<br/>(A<br/></td><td>表(1<br/>(全朝<br/></td><td>第4表2           第4表2           (D) 持 50           (D) 持 50           (D) 50           (D) 50&lt;</td><td>#5           7           88           [E]           63           70           71           72           73           74           75           74           75           76           77           78           79           75</td><td>4,930,000<br/></td><td></td></l<></ul>                                                                                                    | > 75<br>7:注<br>(日)<br>                                                                              | 使手のときば     「     「     「     「     「     「     「     「     「     「     「     「     「     「     「     「     「     「     「     「     「     「     「     「     「     「     「     「     「     「     「     「     「     「     「     「     「     「     「     「     「     「     「     「     「     「     「     「     「     「     「     「     「     「     「     「     「     「     「     「     「     「     「     「     「     「     「     「     「     「     「     「     「     「     「     「     「     「     「     「     「     「     「     「     「     「     「     「     「     「     「     「     「     「     「     「     「     「     「     「     「     「     「     「     「     「     「     「     「     「     「     「     「     「     「     「     「     「     「     「     「     「     「     「     「     「     「     「     「     「     「     「     「     「     「     「     「     「     「     「     「     「     「     「     「     「     「     「     「     「     「     「     「     「     「     「     「     「     「     「     「     「     「     「     「     「     「     「     「     「     「     「     「     「     「     「     「     「     「     「     「     「     「     「     「     「     「     「     「     「     「     「     「     「     「     「     「     「     「     「     「     「     「     「     「     「     「     「     「     「     「     「     「     「     「     「     「     「     「     「     「     「     「     「     「     「     「     「     「     「     「     「     「     「     「     「     「     「     「     「     「     「     「     「     「     「     「     「     「     「     「     「     「     「     「     「     「     「     「     「     「     「     「     「     「     「     「     「     「     「     「     「     「     「     「     「     「     「     「     「     「     「     「     「     「     「     「     「     「     「     「     「     「     「     「     「     「     「     「     「     「     「     「     「     「     「     「     「     「     「     「     「     「     「     「     「     「     「     「     「     「     「     「     「     「     「     「     「     「     「     「     「     「     「     「     「     「     「 | 9)<br>(C]<br>)<br>》                                                                                                    | 第 4<br>差 5<br>(A<br>                                                                   | 表(1<br>(全朝<br>                                                                                                    | 第4表2           第4表2           (D) 持 50           (D) 持 50           (D) 50           (D) 50< | #5           7           88           [E]           63           70           71           72           73           74           75           74           75           76           77           78           79           75 | 4,930,000<br>                                                                                                    |                                |
| D         損           xxxx         1           A         別           B         C           D         0           B         C           D         2           A         月           F         2           A         A                                                                                                    | 失調     #     #     #     #     #     #     #     #     #     #     #     #     #     #     #     #     #     #     #     #     #     #     #     #     #     #     #     #     #     #     #     #     #     #     #     #     #     #     #     #     #     #     #     #     #     #     #     #     #     #     #     #     #     #     #     #     #     #     #     #     #     #     #     #     #     #     #     #     #     #     #     #     #     #     #     #     #     #     #     #     #     #     #     #     #     #     #     #     #     #     #     #     #     #     #     #     #     #     #     #     #     #     #     #     #     #     #     #     #     #     #     #     #     #     #     #     #     #     #     #     #     #     #     #     #     #     #     #     #     #     #     #     #     #     #                                                                                                    | 退しているない、「「「「「「」」」、「「」」、「」、「」、「」、「」、「」、「」、「」、「」、                                                                                | 所 () (7 ) (7 ) (7 ) (7 ) (7 ) (7 ) (7 )                                                                                                    | <ul> <li>職 (dev/pd)</li> <li>市 (dev/pd)</li> <li>市 (dev/pd)</li> <li>n (dev/pd)</li> <li>n (dev/pd)</li></ul>                                                                                                    | 日<br>日<br>日<br>日<br>日<br>日<br>日<br>日<br>日<br>日<br>日<br>日<br>日      | 4:3<br>4:3<br>())<br>()<br>()<br>()<br>()<br>()<br>()<br>()<br>()<br>()<br>()<br>()<br>()                    | (1) (1) (1) (1) (1) (1) (1) (1) (1) (1)                                                                                                    | <ul> <li>内) 所(得税)</li> <li>手上書</li> <li>5 (8) までの)</li> <li>する場所</li> <li>(2) オージョン</li> <li>(2) オージョン</li> <li>(2) オージン</li> <li>(2) オージン</li> <li>(2) オージン</li> <li>(2) オージン</li> <li>(2) オージン</li> <li>(2) オージン</li> <li>(2) オージン</li> <li>(2) オージン</li> <li>(2) オージン</li> <li>(3) オージン</li> <li>(4) オージン</li> <li>(4</li></ul>                                                                                                    | 7<br>7<br>7<br>7<br>1<br>1<br>1<br>1<br>1<br>1                                                     | <ul> <li>産 定 申告</li> <li>10]の合計額〉</li> <li>31 収入金額</li> <li>31 収入金額</li> <li>32 収入金額</li> <li>33 収入金額</li> <li>35 減 所 株</li> <li>35 減 所 株</li> <li>36 減 所 株</li> <li>37 減 第 5 減</li> <li>36 減 第 5 減</li> <li>37 減 第 5 減</li> <li>38 減 第 5 減</li> <li>38 減 第 5 減</li> <li>39 減 第 5 減</li> <li>39 減 第 5 減</li> <li>39 減 第 5 減</li> <li>30 減 第 5 減</li> <li>30 減 第 5 減</li> <li>31 減 第 5 減</li> <li>32 減 第 5 減</li> <li>33 減 第 5 減</li> <li>34 減 第 5 減</li> <li>34 減 第 5 減</li> <li>34 減 第 5 減</li> <li>35 減 第 5 減</li> <li>36 減</li> <li>36 減</li> <li>37 減</li> <li>38 減</li> <li>38 減</li> <li>39 減</li> <li>39 減</li> <li>30 減</li> <li>31 減</li> <li>32 減</li> <li>32 減</li> <li>32 減</li> <li>34 減</li> <li>34 減</li> <li< td=""><td>&gt; 75次<br/>ア:注<br/>・<br/>書 (損)<br/>・<br/>・<br/>・<br/>・<br/>・<br/>・<br/>・<br/>・<br/>・<br/>・<br/>・<br/>・<br/>・</td><td>「「「「「」」」」     「「」」     「」     「」     「」     「」     「」     「」     「」     「」     「」     「」     「」     「」     「」     「」     「」     「」     「」     「」     「」     「」     「」     「」     「」     「」     「」     「」     「」     「」     「」     「」     「」     「」     「」     「」     「」     「」     「」     「」     「」     「」     「」     「」     「」     「」     「」     「」     「」     「」     「」     「」     「」     「」     「」     「」     「」     「」     「」     「」     「」     「」     「」     「」     「」     「」     「」     「」     「」     「」     「」     「」     「」     「」     「」     「」     「」     「」     「」     「」     「」     「」     「」     「」     「」     「」     「」     「」     「」     「」     「」     「」     「」     「」     「」     「」     「」     「」     「」     「」     「」     「」     「」     「」     「」     「」     「」     「」     「」     「」     「」     「」     「」     「」     「」     「」     「」     「」     「」     「」     「」     「」     「」     「」     「」     「」     「」     「」     「」     「」     「」     「     「」     「」     「」     「     「」     「」     「」     「」     「」     「     「」     「     「     「」     「     「」     「     「」     「     「     「」     「     「     「」     「     「     「」     「     「     「」     「     「     「     「     「     「     「     「     「     「     「     「     「     「     「     「     「     「     「     「     「     「     「     「     「     「     「     「     「     「     「     「     「     「     「     「     「     「     「     「     「     「     「     「     「     「     「     「     「     「     「     「     「     「     「     「     「     「     「     「     「     「     「     「     「     「       「     「       「</td><td>(C) ×</td><td>第 4</td><td>表(1<br/>(全朝<br/>50,000<br/>10,000<br/>10,0000<br/>10,0000<br/>10,0000<br/>10,0000<br/>10,0000<br/>10,0000<br/>10,0000<br/>10,0000</td><td>82           第4表2           [D] 持 51           125米額           0           500,000           前前条文           次適算信念           次適算信念</td><td>68           [P]           68           [P]           70           71           72           73           74           75           76           77           78           79           34</td><td>4,930,000<br/></td><td></td></li<></ul> | > 75次<br>ア:注<br>・<br>書 (損)<br>・<br>・<br>・<br>・<br>・<br>・<br>・<br>・<br>・<br>・<br>・<br>・<br>・         | 「「「「「」」」」     「「」」     「」     「」     「」     「」     「」     「」     「」     「」     「」     「」     「」     「」     「」     「」     「」     「」     「」     「」     「」     「」     「」     「」     「」     「」     「」     「」     「」     「」     「」     「」     「」     「」     「」     「」     「」     「」     「」     「」     「」     「」     「」     「」     「」     「」     「」     「」     「」     「」     「」     「」     「」     「」     「」     「」     「」     「」     「」     「」     「」     「」     「」     「」     「」     「」     「」     「」     「」     「」     「」     「」     「」     「」     「」     「」     「」     「」     「」     「」     「」     「」     「」     「」     「」     「」     「」     「」     「」     「」     「」     「」     「」     「」     「」     「」     「」     「」     「」     「」     「」     「」     「」     「」     「」     「」     「」     「」     「」     「」     「」     「」     「」     「」     「」     「」     「」     「」     「」     「」     「」     「」     「」     「」     「」     「」     「」     「」     「」     「」     「」     「     「」     「」     「」     「     「」     「」     「」     「」     「」     「     「」     「     「     「」     「     「」     「     「」     「     「     「」     「     「     「」     「     「     「」     「     「     「」     「     「     「     「     「     「     「     「     「     「     「     「     「     「     「     「     「     「     「     「     「     「     「     「     「     「     「     「     「     「     「     「     「     「     「     「     「     「     「     「     「     「     「     「     「     「     「     「     「     「     「     「     「     「     「     「     「     「     「     「     「     「     「     「     「     「       「     「       「                                                                                                    | (C) ×                                                                                                    | 第 4                                                                                    | 表(1<br>(全朝<br>50,000<br>10,000<br>10,0000<br>10,0000<br>10,0000<br>10,0000<br>10,0000<br>10,0000<br>10,0000<br>10,0000    | 82           第4表2           [D] 持 51           125米額           0           500,000           前前条文           次適算信念           次適算信念                                                                                                    | 68           [P]           68           [P]           70           71           72           73           74           75           76           77           78           79           34                                      | 4,930,000<br>                                                                                                    |                                |
| D<br>現<br>(大美元)<br>日<br>日<br>日<br>日<br>日<br>日<br>日<br>日<br>日<br>日<br>日<br>日<br>日<br>日<br>日<br>日<br>日<br>日<br>日                                                                                                    |                                                                                                    | 通び は年 決帯の 短期 長期 一 短時役株蔵株蔵和町町 経 55月                                                                                             | 所御御御御御御総合分離総合時林を数期定員式渡式遺式当引 通りの常総分に                                                                                                    | <ul> <li>職 (dev/pd)</li> <li>幣 (dev/pd)</li> <li>幣 (dev/pd)</li> <li>幣 (dev/pd)</li> <li>幣 (dev/pd)</li> <li>幣 (dev/pd)</li> <li>※ (dev/pd)</li> <li>※ (dev/pd)</li></ul>                                                                                                    |                                                                    | 4:3<br>4:3<br>))<br>6 年<br>(□金<br>絵の[1]<br>所得4<br>★15111<br>大表示                                              | 東 3 2 2 項 か 3 2 1 1 1 1 1 1 1 1 1 1 1 1 1 1 1 1 1 1                                                                                                    | <ul> <li>内) 所得税。</li> <li>(1) までの)</li> <li>(1) までの)</li> <li>(1) までの)</li> <li>(1) までの)</li> <li>(1) までの)</li> <li>(2) オームの</li> <li>(2) オームの</li> <li>(2) オームの</li> <li>(2) オームの</li> <li>(2) オームの</li> <li>(2) オームの</li> <li>(2) オームの</li> <li>(2) オームの</li> <li>(2) オームの</li> <li>(2) オームの</li> <li>(2) オームの</li> <li>(2) オームの</li> <li>(2) オームの</li> <li>(3) オームの</li> <li>(4) 定か</li> <li>(4) 定か</li> <li>(5) 目</li> <li>(5) 目</li> <li>(5) 目</li> <li>(6) 日</li> <li>(7) 日</li> <li>(7)</li></ul>                                                                                                    | 7<br>ア<br>1<br>1<br>1<br>1<br>1<br>1<br>1<br>1<br>1<br>1<br>1<br>1<br>1                            | <ul> <li>産 定 申告</li> <li>10]の合計額〉</li> <li>31 収入金額</li> <li>32 収入金額</li> <li>32 収入金額</li> <li>33 収入金額</li> <li>33 収入金額</li> <li>34 収入金額</li> <li>35 単の転送</li> <li>35 単の転送</li></ul>                                                                                                    |                                                                                                    | 「「「「「」」」」     「「」」     「」     「」     「」     「」     「」     「」     「」     「」     「」     「」     「」     「」     「」     「」     「」     「」     「」     「」     「」     「」     「」     「」     「」     「」     「」     「」     「」     「」     「」     「」     「」     「」     「」     「」     「」     「」     「」     「」     「」     「」     「」     「」     「」     「」     「」     「」     「」     「」     「」     「」     「」     「」     「」     「」     「」     「」     「」     「」     「」     「」     「」     「」     「」     「」     「」     「」     「」     「」     「」     「」     「」     「」     「」     「」     「」     「」     「」     「」     「」     「」     「」     「」     「」     「」     「」     「」     「」     「」     「」     「」     「」     「」     「」     「」     「」     「」     「」     「」     「」     「」     「」     「」     「」     「」     「」     「」     「」     「」     「」     「」     「」     「」     「」     「」     「」     「」     「」     「」     「」     「」     「」     「」     「」     「」     「」     「」     「」     「」     「」     「」     「」     「」     「」     「」     「」     「」     「」     「」     「」     「」     「」     「」     「」     「     「」     「」     「」     「」     「」     「」     「」     「」     「」     「」     「」     「」     「」     「」     「」     「」     「」     「」     「」     「」     「」     「」     「」     「」     「」     「」     「」     「」     「」     「」     「」     「」     「」     「」     「」     「」     「」     「」     「」     「」     「」     「」     「」     「     「」     「     「」     「     「」     「」     「     「」     「」     「」     「     「」     「     「     「     「」     「      「     「      「     「     「      「     「     「      「      「     「      「     「      「     「      「      「      「      「      「      「      「      「      「      「      「      「      「      「      「      「      「      「      「      「      「      「      「      「      「      「      「      「      「      「      「      「      「      「      「      「      「      「      「      「      「      「      「      「      「      「      「      「      「      「      「      「      「      「      「      「      「                                                                                                | 利)<br>(C]<br>×                                                                                                    | 第 4<br>差3<br>1100                                                                      | 表(1<br>(全朝<br>50,000<br>0<br>10,000<br>10,0000<br>10,000<br>10,0000<br>10,0000<br>10,0000<br>10,0000<br>10,0000<br>10,0000<br>10,00 | 82           第4表2           (D) 持 51           125米額           0           500,000           前前条文           次適算信後           0           0                                                                                                    | 68<br>[F<br>63<br>70<br>71<br>72<br>73<br>74<br>75<br>75<br>75<br>75<br>75<br>75<br>75<br>75<br>75<br>75<br>75<br>75<br>75                                                                                                    | 4,930,000<br>                                                                                                    |                                |
|                                                                                                    | (共) (共) (共) (共) (共) (共) (共) (共) (共) (共)                                                                                                    | 退 (以) 日本 (大) 常 の 短期 長期 - 1 短時役林誕林郎和 (20) 所 経 短期 長期                                                                             | 所 7 7 9 4 日 分離総合 分離総合 特林 較期 変員式 渡式 当引 (2) 通明 の 第 総 分割 総合 特林 較期 変員式 渡式 当引 (2) 通明 の 第 総 分割 総合                                                                                                    | 蒙古(dev/pd)     "*********************************                                                                                                    |                                                                    | 6 年<br>3 4:11<br>6 年<br>3 3 5 7 1 1 1 1 1 1 1 1 1 1 1 1 1 1 1 1 1 1                                          | (1)         (1)         (1)         (1)         (1)         (1)         (1)         (1)         (1)         (1)         (1)         (1)         (1)         (1)         (1)         (1)         (1)         (1)         (1)         (1)         (1)         (1)         (1)         (1)         (1)         (1)         (1)         (1)         (1)         (1)         (1)         (1)         (1)         (1)         (1)         (1)         (1)         (1)         (1)         (1)         (1)         (1)         (1)         (1)         (1)         (1)         (1)         (1)         (1)         (1)         (1)         (1)         (1)         (1)         (1)         (1)         (1)         (1)         (1)         (1)         (1)         (1)         (1)         (1)         (1)         (1)         (1)         (1)         (1)         (1)         (1)         (1)         (1)         (1)         (1)         (1)         (1)         (1)         (1)         (1)         (1)         (1)         (1)         (1)         (1)         (1)         (1)         (1)         (1)         (1)         (1)         (1)         (1)         (1)         (1)         (1)         (1) </td <td></td> <td>7 7 7 7 7 7 7 7 7 7 7 7 7 7 7 7 7 7 7</td> <td><ul> <li>産 定 申告</li> <li>10]の合計額〉</li> <li>31 収入金額</li> <li>32 収入金額</li> <li>32 収入金額</li> <li>33 収入金額</li> <li>33 収入金額</li> <li>34 収入金額</li> <li>35 収入金額</li> <li>35 収入金額</li> <li>35 収入金額</li> <li>36 収入金額</li> <li>37 収入金額</li> <li>37 収入金額</li> <li>37 収入金額</li> <li>38 収入金額</li> <li>31 収入金額</li> <li>31 収入金額</li> <li>32 収入金額</li> <li>31 収入金額</li> <li>31 収入金額</li> <li>32 収入金額</li> <li>31 収入金額</li> <li>31 収入金額</li></ul></td> <td></td> <td>使年のときが<br/>算<br/>シ要経費<br/>へ 金額<br/>要経費<br/>、 金額<br/>要経費<br/>、 金額<br/>男<br/>名<br/>、<br/>ののの、ののの<br/>4、302、500</td> <td>利)<br/>(C)<br/>×<br/>7:渡道<br/>2</td> <td>第4<br/>第4<br/>33<br/>33<br/>次</td> <td>表(1<br/>全朝<br/></td> <td>82<br/>第4表2<br/>[D] 持 SI<br/>155米額<br/>0<br/>560,000</td> <td>10           88           [F]           88           70           71           72           73           74           75           76           77           78           78</td> <td>4,930,000<br/></td> <td></td> |                                                                                                    | 7 7 7 7 7 7 7 7 7 7 7 7 7 7 7 7 7 7 7                                                              | <ul> <li>産 定 申告</li> <li>10]の合計額〉</li> <li>31 収入金額</li> <li>32 収入金額</li> <li>32 収入金額</li> <li>33 収入金額</li> <li>33 収入金額</li> <li>34 収入金額</li> <li>35 収入金額</li> <li>35 収入金額</li> <li>35 収入金額</li> <li>36 収入金額</li> <li>37 収入金額</li> <li>37 収入金額</li> <li>37 収入金額</li> <li>38 収入金額</li> <li>31 収入金額</li> <li>31 収入金額</li> <li>32 収入金額</li> <li>31 収入金額</li> <li>31 収入金額</li> <li>32 収入金額</li> <li>31 収入金額</li> <li>31 収入金額</li></ul>                                                                                                    |                                                                                                    | 使年のときが<br>算<br>シ要経費<br>へ 金額<br>要経費<br>、 金額<br>要経費<br>、 金額<br>男<br>名<br>、<br>ののの、ののの<br>4、302、500                                                                                                    | 利)<br>(C)<br>×<br>7:渡道<br>2                                                                                                    | 第4<br>第4<br>33<br>33<br>次                                                              | 表(1<br>全朝<br>                                                                                                    | 82<br>第4表2<br>[D] 持 SI<br>155米額<br>0<br>560,000                                                                                                    | 10           88           [F]           88           70           71           72           73           74           75           76           77           78           78                                                    | 4,930,000<br>                                                                                                    |                                |
|                                                                                                    |                                                                                                    | 退<br>(1) (1) (1) (1) (1) (1) (1) (1) (1) (1)                                                                                   | 所 7 2 律 4 分離総合 分離総合 時林 般 期 定員式選式選式当 3 8 通 例 常能 総分 (4)総                                                                                                    | 職 (dev/pd)       (d)     (d)       (d)     (d)       (                                                                                                    |                                                                    | 6 年<br>金<br>1<br>72<br>73                                                                                    | 2 (1) (1) (1) (1) (1) (1) (1) (1) (1) (1)                                                                                                    | 内)         5:続           の)         所得税。           1上書         5           5         161までの」           する場所         運転付割           度法所得のの         2           短週所得のの         2           短週所得のの         2           短週所得のの         2           短週所得のの         2           短週所得のの                                                                                                    | 7<br>7<br>7<br>7<br>7<br>7<br>7<br>7<br>7<br>7<br>7<br>7<br>7<br>7                                 | <ul> <li>産定申告</li> <li>10]の合計額〉</li> <li>21 昭久会額</li> <li>32 昭えた朝鮮)</li> <li>23 昭次全額</li> <li>24 読んの(1)</li> <li>24 読んの(1)</li> <li>25 (1)</li> <li>25 (1)</li> <li>26 (1)</li> <li>27 (1)</li> <li>28 (1)</li> <li>29 (1)</li> <li>29 (1)</li> <li>20 (1)</li> <li>20 (1)</li> <li>21 (1)</li> <li>21 (1)</li> <li></li></ul>                                                                                                    | > 75次<br>7:注重<br>(日)<br>・<br>一<br>-<br>-<br>-<br>-<br>-<br>-<br>-<br>-<br>-<br>-<br>-<br>-<br>-     | 使年のときばて<br>算<br>之、中告月<br>心要経費<br>一<br>二<br>二<br>二<br>二<br>二<br>二<br>二<br>二<br>二<br>二<br>二<br>二<br>二<br>二<br>二<br>二<br>二<br>二                                                                                                    | 利)<br>(C)<br>×<br>7:漢 算<br>0                                                                                                    |                                                                                        | 表(1<br>全朝<br>                                                                                                    | 82<br>第4表2<br>[D] 持 SJ<br>[D] 559-889<br>0<br>5600,000<br>5600,000                                                                                                    | 10           68           [F]           68           70           71           72           73           74           75           74           75           74           75           78           79                          | 4,930,000<br>                                                                                                    |                                |
| D<br>損<br>日<br>日<br>日<br>日<br>日<br>日<br>日<br>日<br>日<br>日<br>日                                                                                                    | 共 <td>退 又は 4 表表 部所種 短期 長期 一 短 時役休護休護休館 和取 一 山</td> <td>所了一下。这一个问题,我们就是一个问题。 "你们是一个问题,我们就是一个问题。" "你们是一个问题,我们就是一个问题。" "你们是一个问题。" "你们是一个问题。"</td> <td><ul> <li>職 (d=v/pd</li> <li>中全額の合</li> <li>中全額</li> <li>中全額</li> <li>中全額</li> <li>中全額</li> <li>中全額</li> <li>中全額</li> <li>中全額</li> <li>中全額</li> <li>中全額</li> <li>中全額</li> <li>中空額</li> <li>中空額</li> <li>中空額</li> <li>中空額</li> <li>中</li> <li>中</li> </ul></td> <td></td> <td>4:3<br/>6 年<br/>○ ① [1]<br/>所得<br/>大美示</td> <td></td> <td></td> <td>· · · · · · · · · · · · · · · · · · ·</td> <td><ul> <li>定申告</li> <li>10]の合計額)</li> <li>21 収入金額</li> <li>31 収入金額</li> <li>32 収入金額</li> <li>32 収入金額</li> <li>33 収入金額</li> <li>34 収入金額</li> <li>35 収入金額</li> <li>35 収入金額</li> <li>35 収入金額</li> <li>36 収入金額</li> <li>37 収入金額</li> <li>37 収入金額</li> <li>38 収入金額</li> <li>31 収入金額</li> <li>31 収入金額</li> <li>32 収入金額</li> <li>31 収入金額</li> <li>32 収入金額</li> <li>31 収入金額</li> <li>32 収入金額</li> <li>31 収入金額</li> <li>32 収入金額</li> <li>31 収入金額</li> <li>31 収入金額</li> <li>31 収入金額</li> <li>31 収入金額</li> <li>31 収入金額</li> <li>31 収入金額</li> <li>31 収入金額</li> <li>31 収入金額</li> <li>32 収入金額</li> <li>31 収入金額</li> <li>31 収入金額</li> <li>32 収入金額</li> <li>32 収入金額</li>     &lt;</ul></td> <td></td> <td>使年のときば(<br/>算) 第 第 第 ● ● ○ ○</td> <td>利<br/>(C)</td> <td>第44<br/>第54<br/>第54<br/>第5<br/>第5<br/>第<br/>第<br/>第<br/>第<br/>3<br/>3<br/>次<br/>通<br/>通</td> <td>表(1<br/>全朝<br/>-B)<br/>00.000<br/>00.0000<br/>00.000<br/>00.000<br/>00.000<br/>00.000<br/>00.000<br/>00.000<br/>00.000</td> <td>82<br/>第4表2<br/>0<br/>500.000<br/>500.000<br/>500.000<br/>500.000</td> <td>68           68           68           70           71           72           73           74           75           76           77           78           79           75</td> <td>4,930,000<br/></td> <td></td>                                                                                                    | 退 又は 4 表表 部所種 短期 長期 一 短 時役休護休護休館 和取 一 山                                                                                        | 所了一下。这一个问题,我们就是一个问题。 "你们是一个问题,我们就是一个问题。" "你们是一个问题,我们就是一个问题。" "你们是一个问题。" "你们是一个问题。"                                                                                                    | <ul> <li>職 (d=v/pd</li> <li>中全額の合</li> <li>中全額</li> <li>中全額</li> <li>中全額</li> <li>中全額</li> <li>中全額</li> <li>中全額</li> <li>中全額</li> <li>中全額</li> <li>中全額</li> <li>中全額</li> <li>中空額</li> <li>中空額</li> <li>中空額</li> <li>中空額</li> <li>中</li> <li>中</li> </ul>                                                                                                    |                                                                    | 4:3<br>6 年<br>○ ① [1]<br>所得<br>大美示                                                                           |                                                                                                    |                                                                                                    | · · · · · · · · · · · · · · · · · · ·                                                              | <ul> <li>定申告</li> <li>10]の合計額)</li> <li>21 収入金額</li> <li>31 収入金額</li> <li>32 収入金額</li> <li>32 収入金額</li> <li>33 収入金額</li> <li>34 収入金額</li> <li>35 収入金額</li> <li>35 収入金額</li> <li>35 収入金額</li> <li>36 収入金額</li> <li>37 収入金額</li> <li>37 収入金額</li> <li>38 収入金額</li> <li>31 収入金額</li> <li>31 収入金額</li> <li>32 収入金額</li> <li>31 収入金額</li> <li>32 収入金額</li> <li>31 収入金額</li> <li>32 収入金額</li> <li>31 収入金額</li> <li>32 収入金額</li> <li>31 収入金額</li> <li>31 収入金額</li> <li>31 収入金額</li> <li>31 収入金額</li> <li>31 収入金額</li> <li>31 収入金額</li> <li>31 収入金額</li> <li>31 収入金額</li> <li>32 収入金額</li> <li>31 収入金額</li> <li>31 収入金額</li> <li>32 収入金額</li> <li>32 収入金額</li>     &lt;</ul>                                                                                                    |                                                                                                    | 使年のときば(<br>算) 第 第 第 ● ● ○ ○                                                                                                    | 利<br>(C)                                                                                                    | 第44<br>第54<br>第54<br>第5<br>第5<br>第<br>第<br>第<br>第<br>3<br>3<br>次<br>通<br>通             | 表(1<br>全朝<br>-B)<br>00.000<br>00.0000<br>00.000<br>00.000<br>00.000<br>00.000<br>00.000<br>00.000<br>00.000                                                                                                    | 82<br>第4表2<br>0<br>500.000<br>500.000<br>500.000<br>500.000                                                                                                    | 68           68           68           70           71           72           73           74           75           76           77           78           79           75                                                     | 4,930,000<br>                                                                                                    |                                |
| D<br>現<br>(本)<br>(4)<br>(4)<br>(4)<br>(4)<br>(4)<br>(4)<br>(4)<br>(4)<br>(4)<br>(4                                                                                                    | 失業         天電         相端         譲渡         二山         退載         1         三         第         第         第         第         第         第         第         第         第         第         第         第         第         第         第         1         1         1         1         1         1         1         1         1         1         1         1         1         1         1         1         1         1         1         1         1         1         1         1         1         1         1         1         1         1         1         1         1         1         1         1         1         1         1         1         1         1         1         1         1         1         1         1         1         1         1         1         1         1         1         1         1         1         1         1         1         1         1         1         1         1         1         1         1         1         1         1         1         1         1         1         1         1         1         1         1 <th1< th=""> <th1< th=""> <th1< td="" th<=""><td>退 \ \ ↓ ↓ ↓ ↓ ↓ ↓ ↓ ↓ ↓ ↓ ↓ ↓ ↓ ↓ ↓ ↓ ↓</td><td>所所 (77) (77) (77) (77) (77) (77) (77) (7</td><td><ul> <li>職 (d-v/pd</li> <li>市 (d-v/pd</li> <li>市 (d-v/pd</li> <li>(d-v/pd</li> <li>(d-v/pd</li>     &lt;</ul></td><td></td><td>4:3<br/>6 年<br/>○の[1]<br/>所得<br/>★1541<br/>大美示</td><td>分項の含         2           短期譲渡         1</td><td></td><td>· · · · · · · · · · · · · · · · · · ·</td><td><ul> <li>定 申告</li> <li>10]の合計額&gt;</li> <li>10]の合計額&gt;</li> <li>14,142人会額</li> <li>(/ptx/e)</li> <li>24,9632</li> <li>358 法 所 視</li> <li>358 法 所 視</li> <li>358 法 所 視</li> <li>358 法 所 視</li> <li>358 法 所 視</li> <li>358 法 所 視</li> <li>358 法 所 視</li> <li>358 法 所 見</li> <li>358 法 所 現</li> <li>358 法 所 現</li> <li>358 法 所</li> <li>358 法 所</li> <li>358 法</li> <li>358 法</li> <li>358 法</li> <li>358 法</li></ul></td><td>&gt; 75<br/>7:注<br/>(日)<br/>(日)<br/>(日)<br/>(日)<br/>(日)<br/>(日)<br/>(日)<br/>(日)<br/>(日)<br/>(日)</td><td>使年のときば<br/>算<br/>2<br/>2<br/>2<br/>3<br/>2<br/>3<br/>2<br/>3<br/>2<br/>3<br/>2<br/>3<br/>3<br/>3<br/>3<br/>3<br/>3<br/>3<br/>3</td><td>月) 考<br/>[C]<br/>×<br/>7::派 班<br/>0</td><td>第44<br/>第44<br/>第44<br/>第44<br/>第44<br/>第44<br/>第44<br/>第<br/>第<br/>第<br/>第<br/>第<br/>第</td><td>表(1<br/>全朝<br/>-B)<br/>10,000<br/>10,000</td><td>82           第4表2           11           125米語           0           500,000           期料条文           3           次過難形後           0           0           0           0           0           0           0           0           0           0           0           0           0           0           0</td><td>68           [E]           68           [T]           72           73           74           75           76           77           78           79           72           78           79           72</td><td>4,930,000<br/></td><td></td></th1<></th1<></th1<>                                                                     | 退 \ \ ↓ ↓ ↓ ↓ ↓ ↓ ↓ ↓ ↓ ↓ ↓ ↓ ↓ ↓ ↓ ↓ ↓                                                                                        | 所所 (77) (77) (77) (77) (77) (77) (77) (7                                                                                                    | <ul> <li>職 (d-v/pd</li> <li>市 (d-v/pd</li> <li>市 (d-v/pd</li> <li>(d-v/pd</li> <li>(d-v/pd</li>     &lt;</ul>                                                                                                    |                                                                    | 4:3<br>6 年<br>○の[1]<br>所得<br>★1541<br>大美示                                                                    | 分項の含         2           短期譲渡         1                                                                                                    |                                                                                                    | · · · · · · · · · · · · · · · · · · ·                                                              | <ul> <li>定 申告</li> <li>10]の合計額&gt;</li> <li>10]の合計額&gt;</li> <li>14,142人会額</li> <li>(/ptx/e)</li> <li>24,9632</li> <li>358 法 所 視</li> <li>358 法 所 視</li> <li>358 法 所 視</li> <li>358 法 所 視</li> <li>358 法 所 視</li> <li>358 法 所 視</li> <li>358 法 所 視</li> <li>358 法 所 見</li> <li>358 法 所 現</li> <li>358 法 所 現</li> <li>358 法 所</li> <li>358 法 所</li> <li>358 法</li> <li>358 法</li> <li>358 法</li> <li>358 法</li></ul>                                                                                                    | > 75<br>7:注<br>(日)<br>(日)<br>(日)<br>(日)<br>(日)<br>(日)<br>(日)<br>(日)<br>(日)<br>(日)                   | 使年のときば<br>算<br>2<br>2<br>2<br>3<br>2<br>3<br>2<br>3<br>2<br>3<br>2<br>3<br>3<br>3<br>3<br>3<br>3<br>3<br>3                                                                                                    | 月) 考<br>[C]<br>×<br>7::派 班<br>0                                                                                                    | 第44<br>第44<br>第44<br>第44<br>第44<br>第44<br>第44<br>第<br>第<br>第<br>第<br>第<br>第            | 表(1<br>全朝<br>-B)<br>10,000<br>10,000                                                                                                    | 82           第4表2           11           125米語           0           500,000           期料条文           3           次過難形後           0           0           0           0           0           0           0           0           0           0           0           0           0           0           0                                                                                                    | 68           [E]           68           [T]           72           73           74           75           76           77           78           79           72           78           79           72                         | 4,930,000<br>                                                                                                    |                                |
| D         損           A         別           B         C           D         日           A         別           B         C           D         日           C         D           B         C           D         日           C         D           B         C           D         日           C         D           B         C           D         日           B         C           D         日           D         日 | 失業         未完 種別         指盤         二         二 <th二< th="">         二<!--</td--><td>退 又又 人 人 人 人 人 人 人 人 人 人 人 人 人 人 人 人 人 人</td><td>所所 () 799 (4) (4) (4) (4) (4) (4) (4) (4) (4) (4)</td><td><ul> <li>職 (d-v/pd</li> <li>中金額の合</li> <li>中金額</li> <li>中金額</li> <li>中金額</li> <li>中金額</li> <li>中金額</li> <li>中金額</li> <li>市</li> <li>市</li> <l< td=""><td></td><td>4:3<br/>6 年<br/>○ (11)<br/>所得<br/>★1541<br/>大法示</td><td>ホーマー・         アノー・         短期認識           ・         ・         ・         ・         ・         ・         ・         ・         ・         ・         ・         ・         ・         ・         ・         ・         ・         ・         ・         ・         ・         ・         ・         ・         ・         ・         ・         ・         ・         ・         ・         ・         ・         ・         ・         ・         ・         ・         ・         ・         ・         ・         ・         ・         ・         ・         ・         ・         ・         ・         ・         ・         ・         ・         ・         ・         ・         ・         ・         ・         ・         ・         ・         ・         ・         ・         ・         ・         ・         ・         ・         ・         ・         ・         ・         ・         ・         ・         ・         ・         ・         ・         ・         ・         ・         ・         ・         ・         ・         ・         ・         ・         ・         ・         ・         ・         ・         ・         ・         ・         ・         ・         &lt;</td><td></td><td>7<br/>7<br/>7<br/>7<br/>7<br/>7<br/>7<br/>7<br/>7<br/>7<br/>7<br/>7<br/>7<br/>7</td><td><ul> <li>定 申告</li> <li>10]の合計録〉</li> <li>10]の合計録〉</li> <li>147人会録</li> <li>シリ転記</li> <li>原 液 所 視</li> <li>ウ生ずる場所</li> <li>つ生ずる場所</li> <li>つ生する場所</li> <li>つまうる場所</li> <li>2,080,00</li> </ul></td><td>&gt; 75<br/>字書(招<br/>(日<br/>)<br/>・<br/>次次<br/>・<br/>・<br/>・<br/>・<br/>・<br/>・<br/>・<br/>・<br/>・<br/>・<br/>・<br/>・<br/>・</td><td>使年のときば<br/>算<br/>2、金額<br/>要総費<br/>3、金額<br/>要総費<br/>0、000,000<br/>4、302,500</td><td>P) ■ ■</td><td>第44<br/>第4<br/>第4<br/>第4<br/>第<br/>第<br/>第<br/>第<br/>第<br/>第<br/>第<br/>第<br/>第<br/>第<br/>第<br/>第<br/>第</td><td>表(1<br/>全朝<br/>-B)<br/>10,000<br/>10,000</td><td>82           第4表2           (D) 持気(2)           0           500,000           期料条文           3           次通算算法           0           0           0           500,000           500,000           0           0           0           0           0           0           0           0           0           0           0           0           0           0           0           0           0           0           0           0           0           0           0           0           0</td><td>100           68           [F]           68           70           71           72           73           74           75           76           77           78           77           78           79           22</td><td>4,930,000<br/>二 3 3 5 5 5 5 5 5 5 5 5 5 5 5 5 5 5 5 5</td><td></td></l<></ul></td></th二<> | 退 又又 人 人 人 人 人 人 人 人 人 人 人 人 人 人 人 人 人 人                                                                                       | 所所 () 799 (4) (4) (4) (4) (4) (4) (4) (4) (4) (4)                                                                                                    | <ul> <li>職 (d-v/pd</li> <li>中金額の合</li> <li>中金額</li> <li>中金額</li> <li>中金額</li> <li>中金額</li> <li>中金額</li> <li>中金額</li> <li>市</li> <li>市</li> <l< td=""><td></td><td>4:3<br/>6 年<br/>○ (11)<br/>所得<br/>★1541<br/>大法示</td><td>ホーマー・         アノー・         短期認識           ・         ・         ・         ・         ・         ・         ・         ・         ・         ・         ・         ・         ・         ・         ・         ・         ・         ・         ・         ・         ・         ・         ・         ・         ・         ・         ・         ・         ・         ・         ・         ・         ・         ・         ・         ・         ・         ・         ・         ・         ・         ・         ・         ・         ・         ・         ・         ・         ・         ・         ・         ・         ・         ・         ・         ・         ・         ・         ・         ・         ・         ・         ・         ・         ・         ・         ・         ・         ・         ・         ・         ・         ・         ・         ・         ・         ・         ・         ・         ・         ・         ・         ・         ・         ・         ・         ・         ・         ・         ・         ・         ・         ・         ・         ・         ・         ・         ・         ・         ・         ・         ・         &lt;</td><td></td><td>7<br/>7<br/>7<br/>7<br/>7<br/>7<br/>7<br/>7<br/>7<br/>7<br/>7<br/>7<br/>7<br/>7</td><td><ul> <li>定 申告</li> <li>10]の合計録〉</li> <li>10]の合計録〉</li> <li>147人会録</li> <li>シリ転記</li> <li>原 液 所 視</li> <li>ウ生ずる場所</li> <li>つ生ずる場所</li> <li>つ生する場所</li> <li>つまうる場所</li> <li>2,080,00</li> </ul></td><td>&gt; 75<br/>字書(招<br/>(日<br/>)<br/>・<br/>次次<br/>・<br/>・<br/>・<br/>・<br/>・<br/>・<br/>・<br/>・<br/>・<br/>・<br/>・<br/>・<br/>・</td><td>使年のときば<br/>算<br/>2、金額<br/>要総費<br/>3、金額<br/>要総費<br/>0、000,000<br/>4、302,500</td><td>P) ■ ■</td><td>第44<br/>第4<br/>第4<br/>第4<br/>第<br/>第<br/>第<br/>第<br/>第<br/>第<br/>第<br/>第<br/>第<br/>第<br/>第<br/>第<br/>第</td><td>表(1<br/>全朝<br/>-B)<br/>10,000<br/>10,000</td><td>82           第4表2           (D) 持気(2)           0           500,000           期料条文           3           次通算算法           0           0           0           500,000           500,000           0           0           0           0           0           0           0           0           0           0           0           0           0           0           0           0           0           0           0           0           0           0           0           0           0</td><td>100           68           [F]           68           70           71           72           73           74           75           76           77           78           77           78           79           22</td><td>4,930,000<br/>二 3 3 5 5 5 5 5 5 5 5 5 5 5 5 5 5 5 5 5</td><td></td></l<></ul>                                                                                                    |                                                                    | 4:3<br>6 年<br>○ (11)<br>所得<br>★1541<br>大法示                                                                   | ホーマー・         アノー・         短期認識           ・         ・         ・         ・         ・         ・         ・         ・         ・         ・         ・         ・         ・         ・         ・         ・         ・         ・         ・         ・         ・         ・         ・         ・         ・         ・         ・         ・         ・         ・         ・         ・         ・         ・         ・         ・         ・         ・         ・         ・         ・         ・         ・         ・         ・         ・         ・         ・         ・         ・         ・         ・         ・         ・         ・         ・         ・         ・         ・         ・         ・         ・         ・         ・         ・         ・         ・         ・         ・         ・         ・         ・         ・         ・         ・         ・         ・         ・         ・         ・         ・         ・         ・         ・         ・         ・         ・         ・         ・         ・         ・         ・         ・         ・         ・         ・         ・         ・         ・         ・         ・         ・         <                                                                                                    |                                                                                                    | 7<br>7<br>7<br>7<br>7<br>7<br>7<br>7<br>7<br>7<br>7<br>7<br>7<br>7                                 | <ul> <li>定 申告</li> <li>10]の合計録〉</li> <li>10]の合計録〉</li> <li>147人会録</li> <li>シリ転記</li> <li>原 液 所 視</li> <li>ウ生ずる場所</li> <li>つ生ずる場所</li> <li>つ生する場所</li> <li>つまうる場所</li> <li>2,080,00</li> </ul>                                                                                                    | > 75<br>字書(招<br>(日<br>)<br>・<br>次次<br>・<br>・<br>・<br>・<br>・<br>・<br>・<br>・<br>・<br>・<br>・<br>・<br>・ | 使年のときば<br>算<br>2、金額<br>要総費<br>3、金額<br>要総費<br>0、000,000<br>4、302,500                                                                                                    | P) ■ ■ | 第44<br>第4<br>第4<br>第4<br>第<br>第<br>第<br>第<br>第<br>第<br>第<br>第<br>第<br>第<br>第<br>第<br>第 | 表(1<br>全朝<br>-B)<br>10,000<br>10,000                                                                                                    | 82           第4表2           (D) 持気(2)           0           500,000           期料条文           3           次通算算法           0           0           0           500,000           500,000           0           0           0           0           0           0           0           0           0           0           0           0           0           0           0           0           0           0           0           0           0           0           0           0           0                                                                                                               | 100           68           [F]           68           70           71           72           73           74           75           76           77           78           77           78           79           22            | 4,930,000<br>二 3 3 5 5 5 5 5 5 5 5 5 5 5 5 5 5 5 5 5                                                                                                    |                                |

# 準確定・準確定修正申告書

基本情報の申告区分で「準確定」・「準確修正」を選択した場合に、[11]所得税確定申告書の [61]準確定申告書の付表が入力可能となります。-全15人まで(4頁作成可)

## 【基本情報登録:申告区分】

申 告 区 分 ○確 定 ○修 正 ④ 準確定 ○ 準確修正

- [11]所得税確定申告書:[61]選択可
  - [61]準確定申告書の付表

## 電子申告を行う場合の注意点

申告書の作成は被相続人のユーザコードを使用しますが、電子申告用の「利用者識別番号」は 相続人ではなく、代表相続人の利用者識別番号を入力してください。

| 🛄 3:【個人登録】 8070 (dev/pts/16)                    |                                                   | - <b>D</b> ×   |
|-------------------------------------------------|---------------------------------------------------|----------------|
| <u>拡大表示</u><br>電小表示<br>マイナン                     | バー用デーシ搬出 転 記 税理士                                  | 登録 印刷 ^        |
| ューザペーコート* : 8070                                | ユーザ名: 準確定                                         |                |
| ● 個人登録                                          | 「※」は電子申告必須項目なので電子申告する場合は必ず入力<br>リックすると事業年度をコピーします | カしてください。       |
| 青事業年度 💥                                         | 令和 〇年 1月 1日 ~ 令和 〇年 12月 31 E                      | 日年分※ 令和 〇年     |
| 目 課税期間※(消費税)                                    | 令和 〇年 1月 1日 ~ 令和 〇年 12月 31                        | 日 当期月数 12      |
| 会計データ期首年                                        | 令和 〇年 会計読期間 令和 〇年 1月 1日~ 令                        | 和 〇年 12月 31日   |
| 于中間申告期間                                         | 年月日~ 年月 日                                         |                |
| 告提出年月日                                          | 年月日税務署名※                                          | 四ツ谷税務署         |
| 基 申 告 区 分                                       | ●青色 ○白色 納税者番号                                     |                |
| ▲ 利用者識別番号※                                      | 101500000000001 利用ID(地方税) <del>※</del>            |                |
| 報ふりがな                                           |                                                   | 較 称            |
| し フリガナ (半角)                                     | 3次**1990 333 (                                    | ○御中 ●様 ○殿      |
| 転民 名 💥                                          | 被相続人 国税太郎 相続人 国税良子 (                              | ○苑 ○先          |
| 影納税地                                            | ●自宅 ○事業所 ○事務所 ○居所 ← 確定申告                          | 合の転記が変わります     |
| れ 郵便番号                                          | 160-0023 電話番号(                                    | 03)3333 - 0000 |
| 項目     フリガナ(半角)       目です。     に       作     所米 | 被相続人 ○○市○○町○-○-○<br>相続人 ○○市○○町○-○-○               |                |
| 1:前表 2:次表                                       | 4:抹消 5:終了 7:演算                                    | 9:電F1-0        |

- ・相続人が1名の場合でも必ず「死亡した者の所得税及び復興特別所得税の確定申告書付表 (兼相続人の代表者指定届出書)」の提出が必要です。
- ・氏名欄には、「被相続人氏名」及び「相続人代表氏名」の入力が必要です。 (入力例) 被相続人 国税太郎 相続人 国税良子
- ・住所欄には、被相続人の死亡当時の納税地を入力します。

## 準確定用 付表

1.申告書を作成した後、[61]準確定申告書の付表を選択します。

| 長示 標準表示            |                  |                   |                       |                 |    |
|--------------------|------------------|-------------------|-----------------------|-----------------|----|
| 死亡し                | た者の令和〇年分の所得税     | 及び復興特別所得税の確定      | 申告書付表 1 頁へ納 相続人登録     | 助(全4頁)<br>プレビュー | 印刷 |
| 1 死亡した者の住所・氏名等     | L-12/11 - 14     | 3 R. L            | 10 million and 10     |                 |    |
| 住<br>東京都渋谷区神宮前3-2- | 0 氏名 国           | 21307<br>税太郎      | 死 亡<br>年月日            | 年月日             |    |
| 2 死亡した者の収める税金又は    | 還付される税金          | 」還付される<br>第2~A FD | 8税金のときは頭<br>らけけてください。 | Ħ…A             |    |
| 3 相続人等の代表者の指定      | (代表者を指<br>者の氏名を  | 定されるときは、右にその      | 代表)相続人等の              |                 |    |
| 4 限定承認の有無          | 相続人等の<br>  してくださ | が限定承認しているときは      | ・デェック                 | 定承認             |    |
|                    | 1                | 2                 | 3                     | 4               |    |
| 相続人等の代表者           | ■該当              | []該当              | □該当                   | 1 該当            |    |
| 一緒に申告              | ○する○しない          | ○する ○しない          | ○する ○しない              | ○する ○しない        | 0  |
| (1) 住 所            | (+ - )           | (T - )            | (T - )                |                 | )  |

2.相続人登録を選択し、相続人の登録をします。「相続人登録」をクリックします。

| 死亡した者の令和〇年分の所得税及び復興特別所得税の確定申告書付表 | 1 頁へ移動(分 | ≥4頁)  |    |  |
|----------------------------------|----------|-------|----|--|
|                                  | 相続人登録    | プレビュー | 印刷 |  |

3.下図の相続人登録を表示します。

家族情報に相続人が1人でもいる場合は「家族情報より転記」を実行してください。 転記実行すると、家族情報の「配偶者・扶養親族・専従者」より氏名・生年月日・住所 ・続柄を転記します。

| 1  |                                    | 1                                                              | 縮小表      | 示                                                     |                                                                                                    |                                                                                                    |                                                                                                    |                                                        |                      | ^                                       |                  |
|----|------------------------------------|----------------------------------------------------------------|----------|-------------------------------------------------------|----------------------------------------------------------------------------------------------------|----------------------------------------------------------------------------------------------------|----------------------------------------------------------------------------------------------------|--------------------------------------------------------|----------------------|-----------------------------------------|------------------|
| [7 | 雀茳                                 | 包申律                                                            | 計 相続     | 人登録】                                                  | Ň                                                                                                    |                                                                                                    | 家族情報より                                                                                                    | 15 C                                                   | 印刷                   |                                         |                  |
| 行  | Ť.                                 | _                                                              |          |                                                       |                                                                                                    | 準確定用:相続人等                                                                                                    | に関する事項                                                                                                    |                                                        |                      | 1                                       |                  |
| NO |                                    |                                                                | 氏名/      | 生年月                                                   | 8                                                                                                    | 住所                                                                                                    | 等/電話番号                                                                                                    | 潤                                                      | 機業/続柄                |                                         |                  |
|    |                                    |                                                                |          |                                                       |                                                                                                    | Ŧ -                                                                                                    |                                                                                                    |                                                        |                      |                                         |                  |
| 1  | 2                                  | リカナ                                                            |          |                                                       |                                                                                                    |                                                                                                    |                                                                                                    |                                                        | _                    |                                         |                  |
| 1  | E                                  | 氏名                                                             | _        | -                                                     | -                                                                                                    |                                                                                                    |                                                                                                    |                                                        |                      |                                         |                  |
| -  | -                                  |                                                                | 1 1      | 年                                                     | 月                                                                                                    | H TEL -                                                                                                    |                                                                                                    |                                                        |                      |                                         |                  |
|    |                                    |                                                                | -        | ALC: NO DECISION                                      |                                                                                                    | and the second second second                                                                                     |                                                                                                    |                                                        |                      | 1.000                                   |                  |
|    | 1 1 2 1                            | 11                                                             |          |                                                       |                                                                                                    |                                                                                                    |                                                                                                    |                                                        |                      |                                         | -                |
| 2  | 7                                  | サカナ                                                            | 💵 s      | j01:【相続,                                              | 、豆塚)                                                                                                    | /032 (dev/pts/9)                                                                                                 |                                                                                                    |                                                        |                      |                                         |                  |
| 2  | 7 E                                | 575 十                                                          | □□ s<br> | j01:【相続】<br>【表示                                       | N豆球1                                                                                                    | //032 (dev/pts/9)<br>縮小表示                                                                                        | 7                                                                                                    |                                                        |                      |                                         |                  |
| 2  | 71 5                               | リカ*+<br>氏名<br>リカ*+<br>氏名                                       |          | j01:【相続】<br>【表示】<br>【i                                | 確定申                                                                                                    | 7032 (dev/pt5/9)<br>縮小表示<br>告:相続人登録】                                                                             | /                                                                                                    | 家族情報                                                   | 服より転記                | 印                                       | 刷                |
| 2  | 7                                  | リカ <sup>*</sup> ナ<br>氏名<br>リカ <sup>*</sup> ナ<br>氏名             |          | jon:【相続】<br>【表示】<br>【行                                | 確定申                                                                                                    | 7032 (dev/pts/9)<br>縮小表示<br>告:相続人登録】                                                                             | 準確定用:相続人等                                                                                                    | 家族情報                                                   | 服より転記                | ÉP                                      | 刷                |
| 2  | 7                                  | <u>小</u><br>氏名<br><u>小</u><br>大名                               |          | j01:(相続)<br>[表示]<br>[i<br>[i<br>[NC                   | 確定申                                                                                                    | 7032 (dev/pt5/9)<br>縮小表示<br>告:相続人登録】<br>氏名/生年月日                                                                  | 遵確定用:相続人等<br>生所:<br>王                                                                                                    | <br>に関する事項<br>等/電話番号                                   | 設より転記<br>夏           | 印職業/続                                   | 刷                |
| 2  | 71                                 | <u>1)),*</u> +<br>氏名<br>1)),*+<br>氏名                           |          | j01:(相続)<br>[表示 <br>[行<br> NC                         |                                                                                                    | 7032 (dev/pt5/9)<br>縮小表示<br>告:相続人登録】<br>氏名/生年月日                                                                  | 遵確定用:相続人等<br>住所:<br>〒 -<br>東京新治区両新                                                                                                    | 家族情報<br>に関する事項<br>等/電話番号<br>夜1-2-0                     | 設より転記<br>夏           | 印藏業/続                                   | 刷                |
| 3  | 71                                 | 1)が+1<br>氏名<br>1)か+1<br>氏名                                     |          | j01:(相続)<br>(表示)<br>[7<br><u>NC</u><br>1              | · 2007<br>· 2007<br>· 200<br>· 2007<br>· 2007<br>· 200<br>· 200<br>· 200<br>· 2007<br>· 2007<br>· 2007<br>· 2007<br>· 2007<br>· 2007<br>· 20 | 7032 (dev/pt5/9)<br>縮小表示<br>告:相続人登録】<br>氏名/生年月日<br>1<br>1<br>1<br>1<br>1<br>1<br>1<br>1<br>1<br>1<br>1<br>1<br>1 | <ul> <li>準確定用:相続人等</li> <li>住所?</li> <li>〒</li> <li>東京都新宿区西新</li> <li>〇〇ビル3F</li> </ul>                                                                                                 | 家族情報<br>に関する事項<br>等/電話番号<br>宿1-2-0                     | 設より転記<br>夏<br>・      | 印藏業/統                                   | 副<br>制<br>       |
| 3  | 7 <u>]</u><br>E<br>7 <u>]</u><br>E | 1)方"十<br>氏名<br>1)方"十<br>氏名                                     | <br>     | j01:(相続)<br>[表示]<br>[7<br>[7]<br>1                    |                                                                                                    | //032 (dev/pts/9)       縮小表示       告:相続人登録】       氏名/生年月日       //       回税春子       昭和 34 年 06 月 01 日            | <ul> <li>準確定用:相続人等</li> <li>住所?</li> <li>〒</li> <li>東京都新宿区西新<br/>〇〇ビル第</li> <li>1正L</li> </ul>                                                                                          | 家族情報<br>に関する事項<br>等/電話番号<br>宿1-2-0                     | 設より転記<br>夏<br>・      | <u>印</u><br>職業/続                        | 周                |
| 3  | 71                                 | 115 <sup>+</sup><br>115 <sup>+</sup><br>115 <sup>+</sup><br>氏名 |          | j01:(相続)<br>[表示<br>[7<br>NO<br>1                      | 確定申<br>7月前<br>氏名                                                                                                    | //032 (dev/pts/9)       縮小表示       告:相続人登録】       氏名/生年月日       /       回税春子       昭和 34 年 06 月 01 日             | <ul> <li>準確定用:相続人等</li> <li>住所?</li> <li>〒</li> <li>東京都新宿区西新<br/>〇〇ビル第</li> <li>3 IEL -</li> <li>〒</li> <li>-</li> </ul>                                                                | 家族情報<br>に関する事項<br>等/電話番号<br>宿1-2-0                     | 設より転記<br>夏<br>・      | <u>印</u><br>職業/続                        | 副<br>刷<br>       |
| 3  |                                    | 115+1<br>15-4<br>15-7<br>氏名                                    |          | 1901: (相続)<br>(表示<br>(行<br>NO<br>1                    | 確定申<br>                                                                                                    | 7032 (dev/pts/9)<br>縮小表示<br>告:相続人登録】<br>氏名/生年月日<br>5<br>国税春子<br>昭和 34 年 06 月 01 日                                | 準確定用:相続人等       生所?       東京都新宿区西新       〇〇ビル3F       100ビル3F       100ビル3F       東京都新宿区西新                                                                                              | 家族情報<br>に関する事項<br>等/電話番号<br>宿1-2-0<br>-<br>宿1-2-0      | 設より転記<br>夏<br>・      | <u>印</u><br>職業/統                        | 副<br>            |
| 3  | 71 E                               | 115 <sup>+</sup><br>115 <sup>+</sup><br>115 <sup>+</sup><br>氏名 |          | 1901:1相続。<br>[表示]<br>[7]<br>NC<br>1<br>2              | 確定申<br>7月<br>7月<br>万<br>万<br>万<br>万<br>万<br>万<br>万<br>万<br>万<br>万<br>万<br>万<br>万<br>万<br>万<br>万<br>万                                                                                                    | 7032 (dev/pts/9)       縮小表示       告:相続人登録】       氏名/生年月日       方<                                                | <ul> <li>準確定用:相続人等</li> <li>住所</li> <li>〒</li> <li>東京都新宿区西新</li> <li>○○ビル3F</li> <li>3 TEL</li> <li>-</li> <li>〒</li> <li>-</li> <li>東京都新宿区西新</li> <li>○○ビル3F</li> <li>3 TEL</li> </ul> | 家族情報<br>に関する事項<br>等/電話番号<br>宿1-2-0<br>-<br>宿1-2-0      | 設より転記<br>夏<br>・      | 申<br>職業/続<br>□<br>□<br>□<br>□<br>□<br>□ | 副<br>刷<br>把柄<br> |
| 3  | 7'E                                | 115-7-15-25                                                    |          | 1901: (相続)<br>(表示)<br>[<br>[<br>[<br>[<br>1<br>2<br>2 | 確定申<br>                                                                                                    | 7032 (dev/pts/9)       縮小表示       告:相続人登録】       氏名/生年月日       方<                                                | <ul> <li>準確定用:相続人等</li> <li>住所</li> <li>東京都新宿区西新</li> <li>〇〇ビル3F</li> <li>10L -</li> <li>〒 -</li> <li>東京都新宿区西新</li> <li>〇〇ビル3F</li> <li>10L -</li> <li>〒 -</li> </ul>                   | 家族情報<br>に関する事項<br>等/電話番号<br>宿1-2-0<br>-<br>宿1-2-0<br>- | 設より転記<br>夏<br>・<br>・ | <u>申</u><br>職業∕続<br>□<br>□              | 副<br>航<br>       |
| 3  | 7'E                                | 115-7-15-6                                                     |          | 1901: (相続)<br>(表示)<br>(<br>7<br>(<br>1<br>1<br>2<br>2 | 確定申<br>7川が<br>氏名<br>711が                                                                                                    | 7032 (dev/pts/9)       縮小表示       告:相続人登録】       氏名/生年月日       方<                                                | 準確定用:相続人等<br>住所<br>東京都新宿区西新<br>〇〇ビル3F<br>3 TEL -<br>東京都新宿区西新<br>〇〇ビル3F<br>3 TEL -<br>〒 -                                                                                                | 家族情報<br>に関する事項<br>等/電話番号<br>宿1-2-0<br>-<br>宿1-2-0<br>- | 設より転記<br>夏<br>・<br>・ | <u>申</u><br>職業∕続<br>□<br>□              | 副<br>影<br>       |

4.家族情報の配偶者・扶養親族・専従者より転記します。 不要なデータにカーソルを移動し「6:行編集(F6)」の「2:行抹消」にて削除してください。

**準確定の付表本体には行編集機能がありません** 相続人登録を整えてから、付表の入力を行うようにしてください。

| 項目                 | 文字・桁数    | 機能説明              |
|--------------------|----------|-------------------|
| 氏名                 | 家族情報より転記 |                   |
| フリカ <sup>*</sup> ナ | 手入力      | 半角20文字            |
| 生年月日               | 家族情報より転記 | 14桁               |
| <b>T</b>           | 手入力      | 3桁 - 4桁           |
| 住所                 | 家族情報より転記 | 漢字20文字 × 2 行      |
| 職業                 | 手入力      | 漢字 6 文字 × 2 行     |
| 続柄                 | 家族情報より転記 | 上部漢字3文字、下部漢字 2 文字 |

登録後、再度「相続人登録」の「家族情報より転記」を実行すると、すでに登録済の データを全クリアしてからの再読込みとなります。ご注意ください。
### 5.相続人登録の後、各相続人データのデータを入力します。

|                                               | 死亡した         | 者の令和〇年ら      | うの所得税及              | ちび復興特別所       | 得税の確定申      | 告書付表 [             | 1 頁へ移動()              | 全4頁)          |               |
|-----------------------------------------------|--------------|--------------|---------------------|---------------|-------------|--------------------|-----------------------|---------------|---------------|
|                                               | مخطر بطر عي  |              |                     |               |             | -                  | 相抗人艺探                 | 7002          | 수 태 제         |
| 1 死亡した者の住所                                    | ・氏治寺         |              | 70712               | / አաስ         |             |                    |                       |               | -             |
| 住 東京都渋谷区神宮                                    | ₩3-2-0       |              | 114 1 3/6           | 1 747         |             |                    |                       | 年月日           | ŝ.            |
| M OOEN                                        |              |              | 氏名 国积               | 太郎            |             | F                  | 月日                    |               |               |
| 2 死亡した者の納め                                    | る税金又は過       | 閏付される税金      |                     |               | 「運付される」     | 抗金のときは頭<br>付けてください | .)                    | 円… A          |               |
| 3 相続人等の代表者                                    | の指定          | [f           | に表者を指定              | されるときは        | 、右にその代      | 表)相続人等の            | ~ 国税春子                | 2             |               |
|                                               |              | 14           | 読人等が阿               | 定承認をして        | 。<br>いるときは、 | チェックト              |                       |               |               |
| 4 败定承認の有無                                     | 37           | .i           | 、てください              | `o            |             |                    | 1 限定月                 | KEC           |               |
| 1000 LAND - 2002                              |              | 1            |                     |               | 2           | 3                  |                       |               | 4             |
| 相続人等の代表                                       | 诸            | 図該当          |                     | 1該当           |             | 10000              |                       | 1 該当          |               |
| 一緒に甲告                                         | 2            | 17るししない      | 3                   | 0 73 OU       | au          | 53001              | 30.0<br>0             | 073 OL        | 720           |
|                                               | 0            | T 160 - 0023 | 1                   | 17 160 - 00   | 123 /       | (+ 160 - 00        | (J )                  | (T 16U - 0    | JUZ3 J        |
|                                               | Tel Tel      | 京都新馆区两       | 新宿1                 | 東京都新洽区        | 西新宿1        |                    |                       | 東京都新宿的        | 这西新宿1         |
| (1) 住                                         | 所            | -2-0         |                     | -2-0          |             | 1                  |                       | -2-0          |               |
| -                                             | 7            | DOFILSF      |                     | OOULIF        |             | 東京都新宿区             | 西新宿1                  | OOVILLE       |               |
| 5                                             |              |              |                     |               |             | -2-0               |                       |               |               |
| 相(2) フリン                                      | ガナシ          | クセックルコ       |                     | コクセッイルナ       |             | 376-1923           |                       | उगेर (तियो    |               |
| 続 氏                                           | 名目           | 目积春子         |                     | 国祝ハナ          |             | 国祝福子               | ALCONNECTION (CARCER) | 国祝一郎          |               |
| (3) 個人 第二 一 一 一 一 一 一 一 一 一 一 一 一 一 一 一 一 一 一 | ま 万          | + Por        | 这即便主                | <b>詳 ピッ</b> 1 | 1/注 1/#     | 唐松狂日               | 法区                    | 神险狂喜          | はは            |
| (4) 482 未及の                                   | 結析 掌         | E            | のに自ら時音              | set a U<br>王  | 杨           | 堂                  | 杨                     | 1982 本社具<br>堂 | 杨             |
|                                               | 1/4 113 2t   | S.I.         | 1031                |               | 1031        |                    | 1031                  | 2001          | 1041          |
| る(1) 王年、                                      | H H          | 昭和 34 年 06   | 月 01 日              | 昭和 08 年       | 03月03日      | 平成 4 年             | 9月1日                  | 平成 02 年       | 5月10日         |
| 事(6) 電話:                                      | 番 号          | 03 ( 3333    | ) 0000              | (             | )           | (                  | )                     | 03 ( 3        | 3333 ) 0000   |
| (n) +n (± ·)                                  |              | 〇法定 〇        | 指定                  | 〇法定           | 〇指定         | 〇法定                | 〇指定                   | 〇<br>法()      | 足 〇指定         |
| (1) 相続分                                       | D            |              |                     | -             |             | -                  | -8                    |               | <del></del>   |
| (0) ±0%±8+±                                   |              |              | 円                   |               | 円           |                    | 円                     |               | 円             |
| (6) 作品完财雇(                                    | の回答見         |              |                     |               |             |                    |                       |               |               |
| 6 点の 各人の納                                     | 寸税額          |              | 円                   |               | 円           | 6                  | 円                     |               | 円             |
| 納黒き A×                                        | B            |              |                     |               |             |                    |                       |               |               |
| め字さ ※100円未満                                   | 敬辞て          |              |                     |               | odz.        |                    |                       |               | 1000          |
| 名 名の 各人の還                                     | 寸金額          |              | 円                   | -             | 円           |                    | 円                     |               | 円             |
| 金赤と                                           |              |              |                     |               |             |                    |                       |               |               |
| 等字 2 ※1円未満                                    | 切捨て          | -            |                     |               | angener.    |                    |                       |               | 14 January 14 |
| 7 组行华内箱合 4                                    | 15 0 10      | Q.           | 银行                  |               | の銀行         |                    | 銀行                    |               | 〇銀行           |
| 「口座に振込み」                                      | 川泊寺          | X            | <b>业</b> 牌 相合<br>農協 |               | 一 進 相 合 相 合 |                    | 志厚 祖台<br>農協           |               | 一畫牌一組合        |
| 還を希望する場合                                      | and and      | 0            | 本店〇支店               |               | 本店一支店       |                    | 本店支店                  |               | ○本店○支店        |
| 1 普通 2 当座 支                                   | 店名等          | ŏ            | 出張所                 |               | 〇出張所        | 1                  | 出張所                   |               | 〇出張所          |
| れる納税準備                                        |              | 0            | 本所〇支所               | 1             | 〇本所〇支所      | 1                  | ○本所○支所                |               | ○本所○支所        |
| る 4 通知 5 別段 → 刊                               | 金の種類         | 1            | 預金                  |               | 預金          |                    | 預金                    |               | 預金            |
| 金はうちょりろの                                      | <b>坐 番 亏</b> |              |                     |               |             | -                  |                       |               |               |
| の 口座振込みを 町                                    | 金口座の         | 100          |                     | 1             |             | -                  |                       | 100           |               |
| 前 希望する場合 記                                    | 号番号          |              |                     |               |             | A.                 |                       |               |               |
| 場郵便局等の窓口                                      |              |              |                     |               |             |                    |                       |               |               |
| 所受取を希望する動                                     | 便局名等         |              |                     |               |             |                    |                       |               |               |
| 7第合                                           |              |              |                     |               |             |                    |                       |               |               |

| 項目      | 文字・桁数     | 機能説明                          |
|---------|-----------|-------------------------------|
| 死亡した者の住 | 所・氏名等     |                               |
| 〒・住所    | 基本情報より転記  | 必要に応じて手入力してください。              |
|         |           | 基本情報が居所・事務所等の場合は 事務所等の住所を     |
|         |           | 転記します。                        |
| 氏名・フリガナ | 基本情報より転記  | 必要に応じて手入力してください。              |
| 納める税金又は | 手入力       | 14桁                           |
| 還付税金    |           |                               |
| 代表者の氏名  | 1人のみ選択    | 各相続人の番号の下に相続人等の代表者にチェックを付けます。 |
|         |           | 氏名を転記します。 1人のみ選択可             |
| 限定承認の有無 | チェックホ゛ックス | 該当する場合はを入力。                   |
| 相続人に関する | 事項 相続人登録  | を整えてから入力してください。行編集機能はありません。   |
| 相続等の代表者 | チェックホ゛ックス | 代表者チェックをしてください。 複数指定不可        |
| 一緒に申告   | する 〇しない   | するが初期値となります。しないとした場合は         |
|         |           | 住所欄に『申告せず』を表示し印刷します。          |
| 住所~電話番号 | 相続人登録より転記 | 訂正する場合は相続人登録にて行ってください。        |
| 〇法定 〇指定 | ラジオボタン    | 該当項目を選択します。                   |
| 2桁 / 2桁 | 手入力       | 割合を手入力してください。                 |
| 相続財産の価額 | 手入力       | 14桁                           |

| 各人の納付税額  | 手入力             | 14桁 100円未満切捨て              |
|----------|-----------------|----------------------------|
| 各人の還付金額  | <br>手入力         | <br>                       |
| 還付される金融  | 幾関              |                            |
| 銀行名等     | 手入力             | 漢字6文字 × 2 行                |
|          | <b>○</b> ラジオボタン | 銀行等は該当項目を選択してください。         |
| 支店名等     | 手入力             | 漢字6文字 × 2 行                |
|          | <b>○</b> ラジオボタン | 本店等は該当項目を選択してください。         |
| 預金の種類    | 番号選択            | 1 普通~6 貯蓄までの場合は該当番号を入力すると  |
|          |                 | 普通預金等文字表示 - 9その他の場合のみ文字手入力 |
| 口座番号     | 手入力             | 10桁                        |
| 貯金口座記号番号 | 手入力             | 5桁-8桁                      |
| 郵便局名等    | 手入力             | 漢字10文字                     |

【準確定申告書付表の個人番号 (マイナンバー)印刷について】

弊社マイナンバープログラムとの連動はありません

印刷時に各被相続人の個人番号を入力します。個人番号の保存は行いませんので、印刷のつど 入力を行ってください。(電子申告の変換においても同様です。)

| Z0006:                     |                        |                |       |       |      |
|----------------------------|------------------------|----------------|-------|-------|------|
| 準確定申告 個人番号<br>【死亡した者の確定申   | 号を入力<br>『告書付表】に個人番     | 号を印刷します        | 。以下に入 | 力してく† | ださい。 |
| No<br>1<br>日税春子            | 番号                     | No E           | ;名    | 番     | 号    |
| 2 国税ハラ<br>3 国税梅子<br>4 国税一郎 |                        | 10<br>11<br>12 |       |       |      |
| 5<br>6<br>7                |                        | 13<br>14<br>15 |       |       |      |
| 8                          |                        |                |       |       |      |
| ※個人番号を必ず確認<br>※個人番号は保存され   | 認してください。<br>れません。プログラ. | ム終了時にクリ        | アします。 |       |      |
| <u>F1 F2 F3</u>            | F4 F5                  |                | F8    | F9    | F10  |
|                            | 項消去   終 了              |                |       | 非チェック |      |

### 印刷文字の自動調整

確定申告内には各様式・計算書を含め、氏名・住所・税理士名の入力があります。 枠の大きさが統一されていないことと電子申告への転記があることから基本情報登録で一括 管理としました。

枠の大きさが様々なことから、通常文字で印刷できる幅までは通常文字で印刷し、枠からは み出す場合は自動的に小さくなるようにしました。

【通常文字で表示】

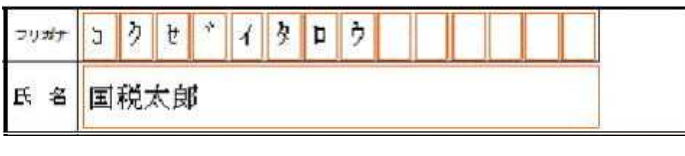

【自動切り替えで小さくなった表示】 余白の調整はできません。

| フリガナ | Э | 2  | Þ  | 1  | 1 | 4  | סל                   |   |
|------|---|----|----|----|---|----|----------------------|---|
| 氏名   | B | 税太 | (即 | あま | あ | あま | <b>ちああああああああああ</b> あ | L |

各用紙の文字数の切替は以下の通りです。

| 項目名  | 最大入力文字数 | 様式   | 表名         | 通常文字サイズ印刷       |
|------|---------|------|------------|-----------------|
| 氏名   | 漢字20文字  | 基本   | 第1表        | 漢字18文字まで        |
|      |         |      | 第2表        | 漢字18文字まで        |
|      |         |      | 損益通算計算書    | 漢字14文字まで        |
|      |         |      | 控除別紙       | 漢字15文字まで        |
|      |         | 分離   | 第3表        | 漢字15文字まで        |
|      |         | 損失   | 第4表(1)     | 漢字15文字まで        |
|      |         | 準確定  | 付表         | 漢字20文字まで        |
|      |         | 計算書  | 所得の内訳      | 漢字20文字まで        |
|      |         |      | 医療費・セルフ    | 漢字15文字まで        |
|      |         |      | 医療費(続)・セルフ | 漢字15文字まで        |
|      |         |      | 住宅1面       | font20サイズ       |
|      |         |      | 株式等        | 漢字13文字まで        |
|      |         |      | 上場株式       | 漢字15文字まで        |
|      |         |      | 譲渡所得       | 漢字14文字まで        |
|      |         |      | 各寄附金       | font20サイズ       |
|      |         |      | 総合譲渡       | 漢字12文字まで        |
|      |         |      | 先物取引       | font16サイズ       |
|      |         |      | 先物繰越       | 漢字12文字まで        |
| 住所   | 漢字20文字  | 基本   | 第1表        | 漢字18文字まで        |
|      |         |      | 第2表        | 漢字18文字まで        |
|      |         | 分離   | 第3表        | 漢字18文字まで        |
|      |         | 損失   | 第4表(1)     | 漢字20文字まで        |
|      |         | 準確定  | 付表         | 漢字20文字まで        |
|      |         | 計算書  | 所得の内訳      | 漢字18文字まで        |
|      |         |      | 医療費・セルフ    | 漢字20文字まで        |
|      |         |      | 住宅         | font20サイズ       |
|      |         |      | 株式等        | 漢字20文字まで        |
|      |         |      | 上場株式       | 漢字20文字まで        |
|      |         |      | 讓渡所得(土地)   | 漢字18文字まで        |
|      |         |      | 総合譲渡       | 漢字12文字まで        |
|      |         |      | 先物繰越       | 漢字20文字まで        |
| 税理士名 | 漢字20文字  | 基本   | 第2表        | <u>漢字13文字まで</u> |
|      |         | 計算書  | 株式等        | 漢字18文字まで        |
|      |         |      | 株式等        | 漢字18文字まで        |
|      |         |      | 譲渡所得(土地)   | 漢字18文字まで        |
|      |         |      | 総合譲渡       | 漢字14文字まで        |
| 特例適用 | 漢字33文字  | [22] | 第2表所得の内訳等  | 漢字20文字まで        |

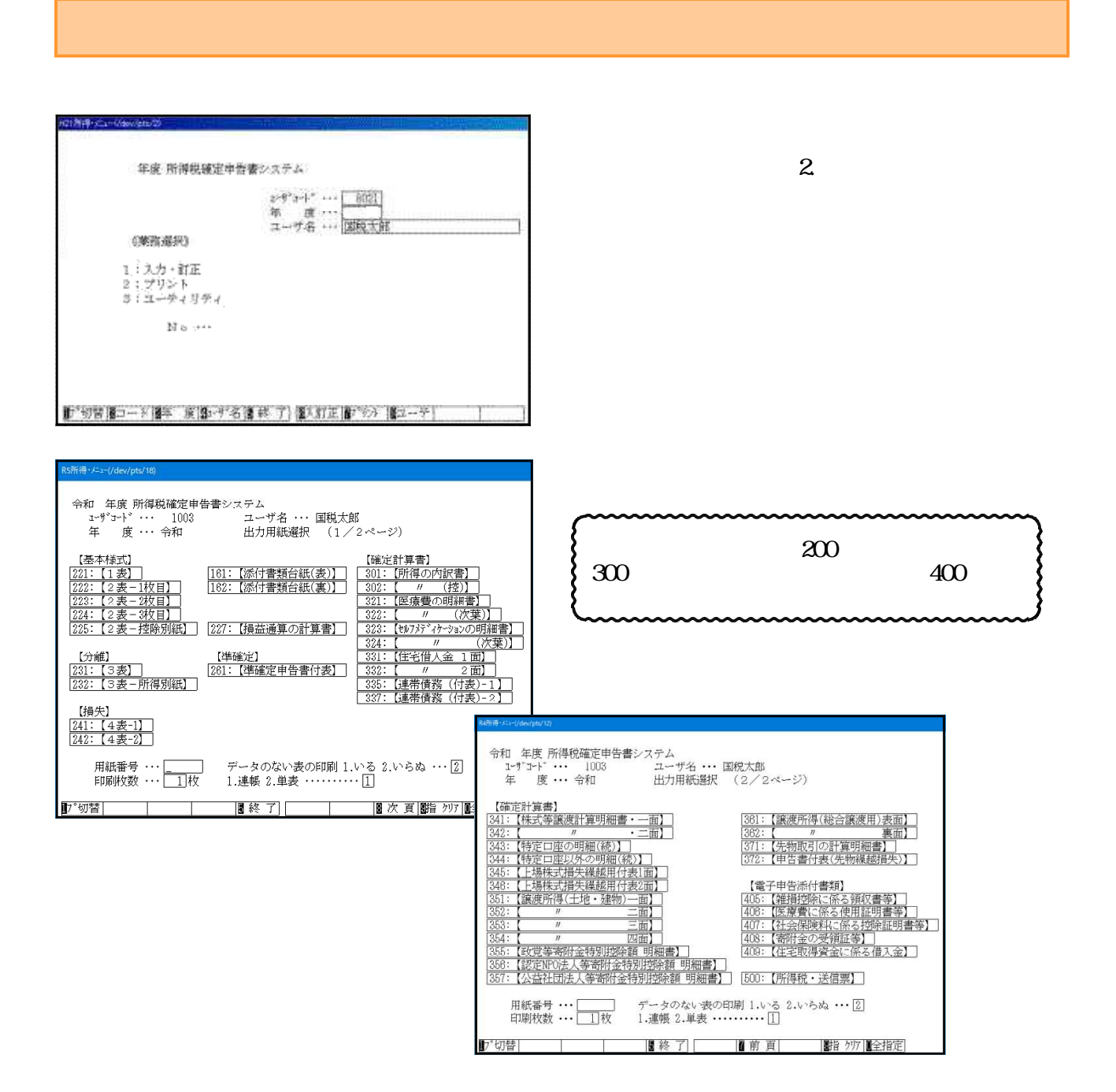

表番号・・・[ 221 ]

データのない表の印刷 1いる 2いらぬ・・[2] 印刷枚数・・・・・「 1]枚 1連帳 2単表・・・「 2] 画面下の"表番号"に、出力する表 を指定 します。(複数の表の指定も行えます。)

画面対話に従い、以下の手順で進めます。

印刷枚数と帳票種類を指定します。

『印刷する項目』(青字)、『印刷しない項目』(赤字)の指定をします。 様式に合わせて選択してください。 選択後、5:終了(F5)を押します。 **按用の印刷の有無もここで指定してください。** 

| 表示 縮小表示             |                      |                       |                       |
|---------------------|----------------------|-----------------------|-----------------------|
| □ 次回上り × の対話を自動表示した | い場合は、チャックしてください。     |                       |                       |
|                     |                      |                       |                       |
| 該当すス道目にチェックを付けてくざない | 印刷設定                 |                       | 全部付ける 全部外す            |
| 基本様式                | 分離                   | 損失                    | 添付書類台紙                |
| 印刷する場合にチェックする項目     | 印刷しない場合チェックする項目      | 印刷しない場合チェックする項目       | 印刷しない場合チェックする項目       |
| 【第1表】               | 【第3表】                | 【第4表】                 | ■ 申告年度                |
| 🔲 遼付場所              | 申告年度                 | 申告年度                  | □ 住 所                 |
| □ 振替納税 用欄           | 申告名                  | 申告名                   | □ 氏 名                 |
|                     | 음 号                  | 番 号                   | _ フリガナ                |
| 印刷しない場合チェックする項目     | 住 所                  | 住所                    | □ 番 号                 |
| 【第1表】               | 屋号                   | 氏 名                   | and the second second |
| □ 住 Jff             | 氏 名                  | フリガナ                  | 赎 書 뚖 恬               |
| □氏名                 | フリガナ                 |                       | 印刷しない場合チェックする項目       |
| 🗌 フリガナ              |                      | 第4表 提出用               | □ 住宅借入金1面・2面 提出       |
| □ 生年月日              | 第3表 提出用              | 第4表 控用                | 住宅借入金1面・2面 住          |
| 【第2表】               | 第3表 控用               | 100.0x 0415- 020.027  | □ 住宅借入金1面・2面 控用       |
| □ 税理士名              | AD GROUP AND A STOCK | 【第1表】                 |                       |
| ■ 税理士電話番号           |                      | 所得から差引かれる金額           | □ 申告書付表 先物 提出用        |
|                     |                      | [13]~[23] · [26]~[28] | □ 申告書付表 先物 控用         |
| 第1表・第2表等 提出用        |                      |                       |                       |
| 第1表・第2表等 控用         |                      |                       |                       |

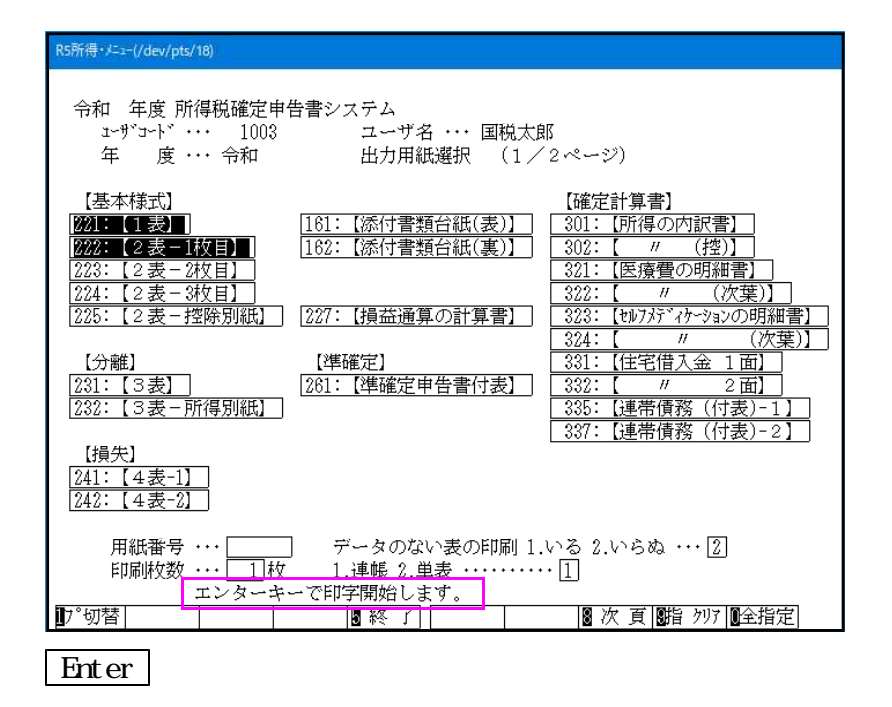

### ページプリンタのオフセット補正プログラムの操作(印字位置調整)

ページプリンタにて出力作業を行う場合、プリンタにより印字がずれる場合があります。 印字がずれた場合のみ「補正」を行います。(部分的な補正は行えません。) オフセットにおいては、指定プログラムごとにオフセット補正プログラムがあります。 印字位置の調整が必要な場合はオフセットの指定を<u>1、再調整して印刷</u>を選択してください。

(確定申告書プログラムの各プリンタに対して設定を行えば、どのユーザでも共通で調整 できます。)

印字がずれたら、以下の手順で作業を行ってください。 調整は1表ずつ指定します。(複数用紙を選択した場合 <u>オフセット</u>(F4)は表示されません。)

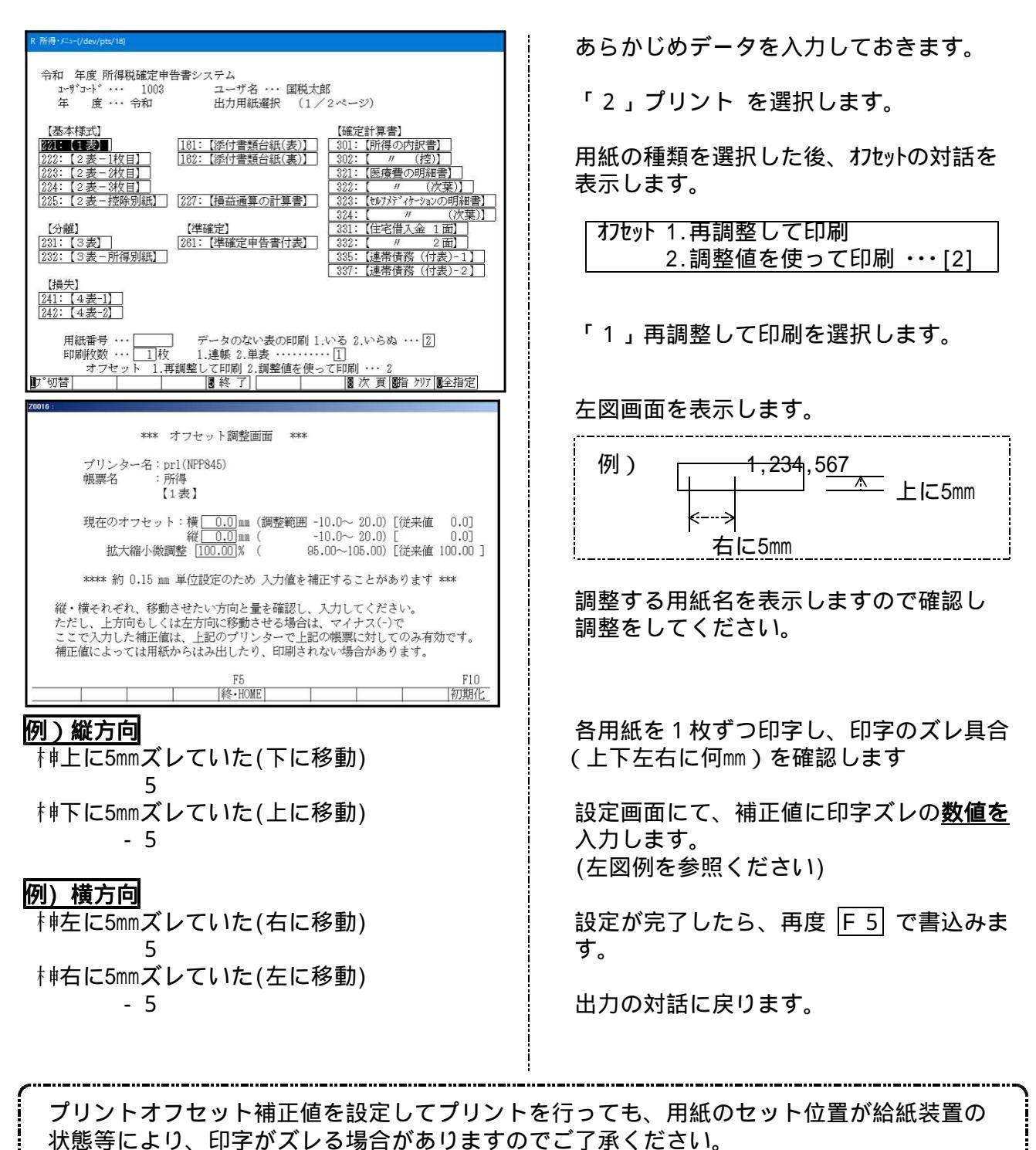

# 税務マイナンバー用データ搬出プログラムについて

税務署提出用紙に個人番号を印刷する為に、税務データをタテムラマイナンバー(オプション プログラム)で取り込んで個人番号の登録をすることが必要となります。

#### System-V 税務個人用各申告書データ搬入方法

税務個人用プログラム各申告書の本人及び、確定申告扶養家族情報を搬出し、マイナンバー用データとして取り込み後、各人のマイナンバー入力を行います。

### 事前準備

平成28年度以降、各申告書プログラムにおいてマイナンバー欄の番号は、

タテムラマイナンバーに登録されている<u>氏名・生年月日・住所</u>が完全一致する場合 のみ印刷します。

以下の内容をご確認の上、搬入前に各データをあらかじめ整えていただきますようお願い 致します。

扶養親族・専従者の氏名及び住所は略さずに正しく入力してください。

| 【個人登録】7032 (dev/pts/9) - □                                                                                                    |                                                                                                    |
|----------------------------------------------------------------------------------------------------|----------------------------------------------------------------------------------------------------|
| 表示 缩小表示                                                                                                    |                                                                                                    |
| ×(f)2/n*~用?*~> 搬 記 税理士登録 印 刷                                                                                                    | ▲ □ ump(常好感到Hp0)(約) 100(de/de/6) - □ □                                                                                                    |
| コーザーコート 27039 コーザム: 29 藤安寺/7% 7039                                                                                                    | · 私大表示   標準表示                                                                                                    |
| <ul> <li>▲ / / / / / / / / / / / / / / / / / / /</li></ul>                                                                                                    | データ人力・訂正を行ったら、必ず申告書集1書を聞いてください。<br>※配用者・状義問題・再記者がマイナンバーを印刷する場合<br>パータークタークリーンマンション・<br>クレビュー 印 朝                                                                                                    |
|                                                                                                    | 本人該当事項 住民務局                                                                                                    |
|                                                                                                    | ★ ● 邦設当○死回 ○ 離婚 ひ ● 邦設当 豊 ● 邦設当 □年期以外かつ 隆 陸吉希に分                                                                                                    |
|                                                                                                    | # □ 生死不明 □ 未後理   ▲ □ 該 当 主 □ 該 当 新修本校等 者 (+ 新該当 □ 降雪 □ 神妙降雪                                                                                                    |
|                                                                                                    | 配偶者(特別)这除,扶美控除                                                                                                    |
|                                                                                                    |                                                                                                    |
|                                                                                                    | 国税春子 (副和 36 · 8 · 1 ○特別録書 · · · · · · · · · · · · · · · · · · ·                                                                                                    |
| 本 利用者類別筆畫※ 1015053209200550 利用D(地方段)※ SW123458789                                                                                                    | 行った 時、 技変現版の氏名 統 柄 催眠規算・透明所 除害者区分 周期/引用 区 分 風外居住 住宅 18歳 その 住 所                                                                                                    |
| 報志りがなる                                                                                                    |                                                                                                    |
| とし フリガナ(半角) 50% (約00) 〇御中 ●様 〇殿                                                                                                    |                                                                                                    |
| 氏 名 ※ 国税太郎 の宛 の先                                                                                                    | 2 0 642 6-9-1 7 0 MEIGER 0 0 1 2 00EX.3F                                                                                                    |
| 記 納 税 地 ○自宅 ●事業所 ○事務所 ○居所 ← 確定申告への転記が変わります                                                                                                    | 3                                                                                                    |
| れ 「「「「「「」」」」」」」」」」」」」」」」」」」」」」」」」」」」」」」                                                                                                    | 4 3 3311年6-1081 (3月放当 (2時 客) (2月 分) (2月 分) (2月 分) (2月 次) (2月 次) (2月 次) (2月 次) (2月 次) (2月 次) (2月 次) (2月 次) (2月 次) (2月 次) (2月 次) (2月 次) (2月 次) (2月 次) (2月 次) (2月 次) (2月 次) (2月 次) (2月 次) (2月 次) (2月 次) (2月 次) (2月 次) (2月 次) (2月 次) (2月 次) (2月 次) (2月 次) (2月 次) (2月 \chi) (2月 \chi) (2H \chi) (2H \chi) ( |
| 項目フリガナ(半角) トウキョウトシンジュクワにシシンジュク1-2-0                                                                                                    |                                                                                                    |
|                                                                                                    |                                                                                                    |
| す。 住 所 東京都新宿区西新宿1-2-0                                                                                                    |                                                                                                    |
| 節便者号 150 - 0001 電話者号 (03)0000 - 2222                                                                                                    | 7 □ 22113(10/10) ○規築 (加) ○規築 (加) ○規築 (加) ○規築 (加) ○ 2113(10/10) □ □ □ □ □ □ □ □ □ □ □ □ □ □ □ □ □ □ □                                                                                                    |
| フリガナ(半角) kりもつりシング・コクワン・ング・クマエ 自宅以外にチェックを                                                                                                    | 8 - ···································                                                                                                    |
| 東京都渋谷区神宮前3-2-0<br>其本情報へは事業所の                                                                                                    |                                                                                                    |
| □□□□□□□□□□□□□□□□□□□□□□□□□□□□□□□□□□□□                                                                                                    | チェックがある場合は対抗部門は取及び 連載所得のある込み者・戦争権人の部制は 20歳未熟についた時により時にないたた時間のロジェント<br>第二次の日本後の使用のの部制 のおまでです。 20歳以上の最大能力をしていた。 第二次の日本後の人の「中国」となった。<br>第二次の日本後の使用の日本のようには、10歳以上の最大能力をしていた。 20歳の時に、20歳の時に、20                                                                                                    |
| 職業 〇〇小売業 性別                                                                                                    | 17  単葉 第 読 者<br> 160  専従者の兵名 (統領 生年月日 住 所 仕事の内容 専従者総の類                                                                                                    |
| 業 種 名 · · · · · · · · · · · · · · · · · ·                                                                                                    |                                                                                                    |
| フリガナ(半角) 生 午 月 日 ※                                                                                                    | ● ● ● ● ● ● ● ● ● ● ● ● ● ● ● ● ● ● ●                                                                                                    |
| 屋号・雅号国税商店                                                                                                    |                                                                                                    |
| 加入団体名                                                                                                    |                                                                                                    |
| 世 帯 主 名 国税太郎 世帯主との後期 本人 30 年 09 月 01 日                                                                                                    |                                                                                                    |
| 経 理 担 当 者                                                                                                    |                                                                                                    |
| え 金融機開名 ○○ ④銀行 ○金庫 ○組合 ○農協 ○漁協                                                                                                    | 5                                                                                                    |
| [1] 融 支 店 名 ○○34567 ○本店 ④ 支店 ○本所 ○ 支所 ○出張所                                                                                                    | 4:秋漢 5:終了 7:漢首                                                                                                    |
| 金 機 預 金 種 類 ● 普通 ● 当座 ● 納税準備 ● 通知 ● 別段 ● 貯蓄 ● その他                                                                                                    |                                                                                                    |
| ₩   阿 □ 座 番 号   1234567890                                                                                                    |                                                                                                    |
| ITI 郵 便 局 名 等 123456789012 貯金記号番号 -                                                                                                    | U U                                                                                                    |
| - 「44」(4 44 日 1 154 m 1 456 m 1 1 156 m 1 1 156 m 1 1 156 m 1 1 156 m 1 1 156 m 1 1 156 m 1 1 156 m 1 156 m |                                                                                                    |

[個人登録:本人の登録]

### データ搬入操作手順

事前準備で平成28年以降の[1100]GP申告情報登録・[330]確定申告書:家族情報データを整えた ら、搬出・搬入作業を行います。

【税務データの搬入手順】

[1100] G P 申告情報登録の個人登録画面にある [マイナンバー用データ搬出] ボタンを 押して、データの搬出作業を行います。

搬出したデータを、マイナンバープログラムの[税務デー9搬入]ボタンを押して、 データの搬入作業を行います。

税務データ搬出作業 1. F9 [1100]GP申告情報登録の GP申告情報登録プログラム ユーザコード・・・ 年 度・・・ ユーザ名・・・ 1:入力・訂正を選択 r ··· <u>14</u> 度 ··· <u>平成</u>2 名 ··· 東京 《業務選択》 3:個人登録を開きます 1 : 入力・訂正 プロンド 3:ユーティリティ N o ··· I マイナンバーデータ搬出は GP申告情報登録プログラム 141 3-ザジント・・・・ 141 年 度・・・平成28 ユーザ名・・・東京 太郎 入力用紙選択 (1ページ) ここのデータ年が平成28年以降 17°切替|8コード|8年 度|81→ザ名|8 終 の場合のみ作業ができます。 99:【税理士登録】 1:【転記】 2:【法人登録】 3:【個人登録】 用紙番号 ・・・ 3 ₽°切替 8終了 3:【個人登録】1001 (dev/pts/10) 縮小表示 拡大表示 2. | マイナンバー用データ搬出 | ボタンを マイナンハニー用データ搬出 転 記 税理士登録 印刷 J-#\*~D-}\* : 1001 ユーザ名 : 株式会社 東京商事 クリックします。 年12月31日年 令和 課税期間 ※G賞要税) **☆和**年6月1日~ ☆和 年12月81日 当期月数 令和年 会計読期間 令和年 1月 1日~ 令和 年 12月 31日 会計データ期首年「 中間申告期間 年 E 税務署 提出年月日 由生反 ● 書 色 〇 白 色 納 税 者 番 号 3. 左図の画面を表示します。 利用者識別番号※ 利用TD(地方税) ふ り が な フリガナ(半角) ■ ★s31:【マイナンバー用データ搬出】 0141 (dev/pts) 拡大表示 縮小表示 タテムラマイナンバープログラムでは、 名 ※ 税 地 \*\* マイナンバー用データ酸出 \*\* 假出先: 端末 納 入力したマイナンバーを暗号化して 郵 便 番 号 フリガナ(半角) 【擬出前にデータ内容を確認してください】 保存します。 宅住 ・本人情報は[1100]のGP申告情報登録内の個人氏名・自宅住所・生年月日 所 💥 ・家族情報は[330]所得税確定申告書の家族情報内扶養者・専従者の氏名・住所・ 事使番号 生年月日を基に作成します。 (平成28年以降データ可) データ暗号化のための『暗号キー』を フリガナ(半角) 141:「東京 太郎 ] 年度…平[28]年 設定します。(半角英数字) 住 所 設定する暗号キーを入力して下さい \*\*\* 設定する暗号キーの確認用入力(暗号キーと同じものを入力) 業 種 名 カナ(半角) <sub>异 雅</sub> 平 \*\*\* 暗号キー:任意の半角英数字 暗号キーを表示する マ文字 屋号 雅号 大文字 ABCDEFGHIJKLWNOPQRSTUVWXYZ 加入同体名 暗号キー(確認):暗号キーと同じ 英小文字 abcdefshijklanopqrstu 数 学 1234587890 特殊記号 -! \$\$\$&`()\*+,/<=>?[]{}~ 経理担当者 1:前表 2:次表 を入力したら、データ搬出しますか? データを搬出しますか?…「■ 1.はい 2.いいえ の欄で 1 Enter と押します。 4:抹消 5:終了 7:演算

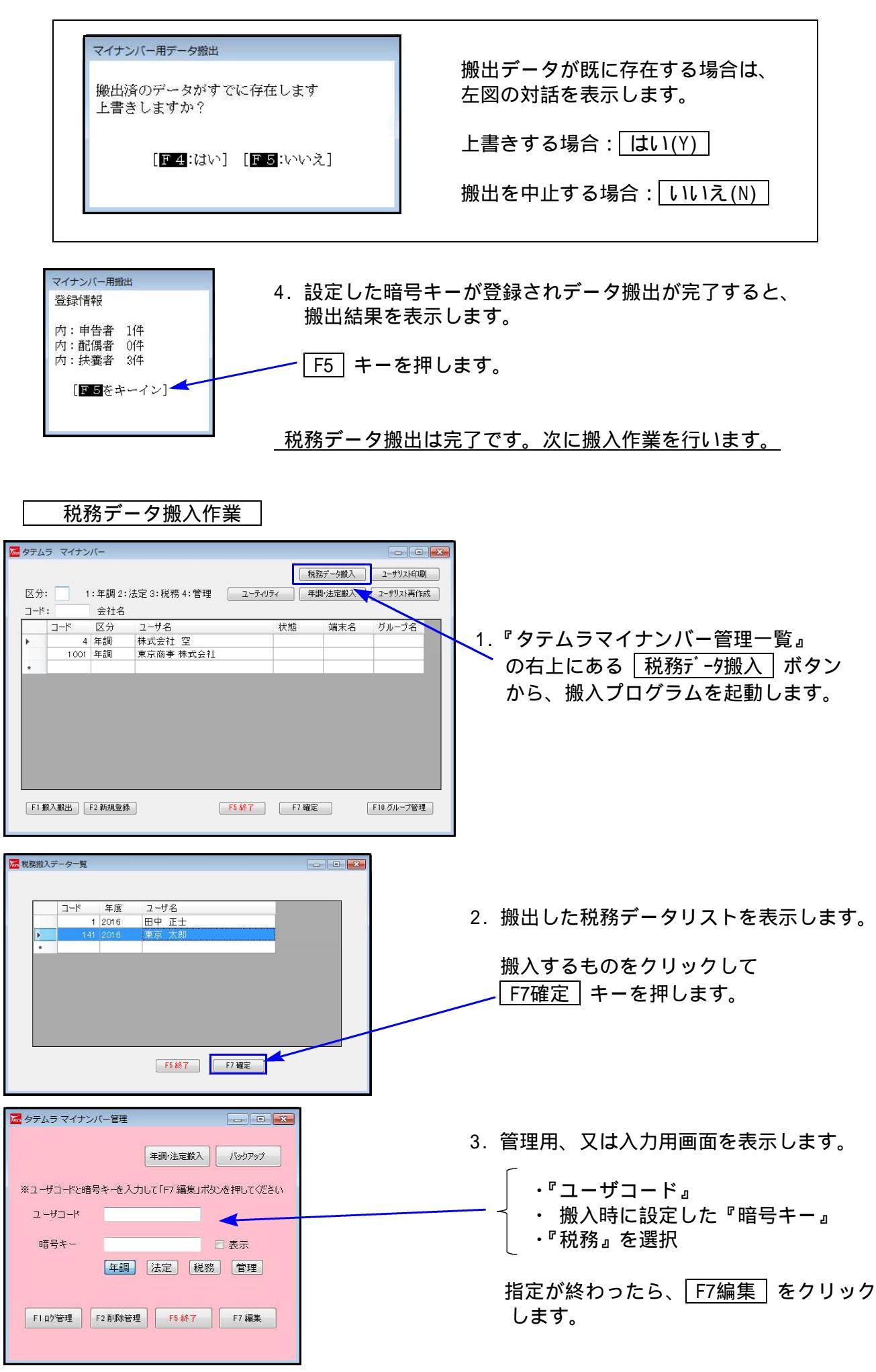

| ● 1 第元 大和 ● ● ● ● ● ● ● ● ● ● ● ● ● ● ● ● ● ● | -C /10 /1H | /00 日野市日野新町 ○-○ | -0-0 /1@ /1# |  |
|-----------------------------------------------|------------|-----------------|--------------|--|
|                                               |            |                 |              |  |
|                                               |            |                 |              |  |
|                                               |            |                 |              |  |
|                                               |            |                 |              |  |
|                                               |            |                 |              |  |
|                                               |            |                 |              |  |
|                                               |            |                 |              |  |
|                                               |            |                 |              |  |
|                                               |            |                 |              |  |
|                                               |            |                 |              |  |
|                                               |            |                 |              |  |
|                                               |            |                 |              |  |
|                                               |            |                 |              |  |
|                                               |            |                 |              |  |
|                                               |            |                 |              |  |
|                                               |            |                 |              |  |
|                                               |            |                 |              |  |
|                                               |            |                 |              |  |
|                                               |            |                 |              |  |
|                                               |            |                 |              |  |
|                                               |            |                 |              |  |
|                                               |            |                 |              |  |
|                                               |            |                 |              |  |
|                                               |            |                 |              |  |

 搬出した税務データを取り込んで マイナンバーデータが作成される と、左図のように、ユーザー覧を 表示します。

| ~~~~~~~~~~~~~~~~~~~~~~~~~~~~~~~~~~~~~~~ | ~~~~~~~~~~~~~~~~~~~~~~~~~~~~~~~~~~~~~~~ | 5 |
|-----------------------------------------|-----------------------------------------|---|
| & ユー                                    | ザー覧を表示したら                               | Š |
| 》 搬入                                    | 作業は終了です。                                | Ş |
| 8                                       |                                         | ß |

## 既マイナンバーデータへ税務の登録を追加できます

税務の確定申告で扶養者を追加した場合等、再搬入することでマイナンバーデータへ追加登録 ができます。

- 1.マイナンバープログラム取扱説明書P.16「1」~P.17「税務データ搬入作業の3」を行います。 暗号キーは、既データと同一の英数字を指定してください。 暗号キーが一致しない場合、再搬入はできません。
- 2.マイナンバープログラム取扱説明書P.17「税務データ搬入作業の3」で F7編集 をクリック したあと、既にマイナンバーデータがある場合は下図の画面を表示します。

|                                 | 種別<br>税務                         | 年度<br>XXXX                | 更新日時<br>XXXX/12/04 16:35:30               | <b></b> | ,百物   | ヽ゚゚゚してゝ      | シビ史新             | · <u>· z</u> |
|---------------------------------|----------------------------------|---------------------------|-------------------------------------------|---------|-------|--------------|------------------|--------------|
| •                               |                                  |                           |                                           |         | • 何去: | へせり、<br>けず前の | 編末1Fまへ<br>)画面へ戻る | ·· F8++2     |
|                                 |                                  |                           |                                           |         | 110   |              |                  |              |
|                                 |                                  |                           |                                           |         |       |              |                  |              |
|                                 |                                  |                           |                                           |         |       |              |                  |              |
| 元システム                           | 、から新しくデ<br>場合はデータ                | ータが撤出さ<br>を選択して           | されています。<br>更新ポタン<br>ス場合け、コモッサポタイ          |         |       |              |                  |              |
| 元システ<br>更新する<br>更新しな<br>F1 スキップ | しから新しくデ<br>場合はデータ<br>いで編集画面<br>] | ータが酸出る<br>を選択して<br>Dを表示する | されています。<br>更新ポタン<br>5場合は スキップポケッ<br>F7 更新 | F8キャンセル |       |              |                  |              |

| <b>F</b> | り込み | 元データの選択 |         |                      | 不要な搬出データは削除できます    |
|----------|-----|---------|---------|----------------------|--------------------|
|          |     | 削除一不要   | 夏なデータを利 | 削除します                |                    |
|          |     | 種別      | 年度      | 更新日時                 | - 削除するデータにチェックを付けて |
|          | .1  | ☑ 税務    | XXXX    | XXXX /12/04 16:35:36 | └└削除│ボタンをクリックします。  |
|          |     |         |         |                      |                    |

3. F7 更新 後、既にあるマイナンバーデータと、再搬入する同一コードのデータに、 『氏名・生年月日・住所』で差異がある場合は下図の確認画面を表示しますので、 更新方法を選択してください。

| <b>7</b>                          | ・ザ選択                                                     |                             |                         |                         |                        |         |      |
|-----------------------------------|----------------------------------------------------------|-----------------------------|-------------------------|-------------------------|------------------------|---------|------|
|                                   | ユーザ情報が変更されています                                           |                             |                         |                         |                        |         |      |
|                                   | マイナンハーテータ 法定区分<br>No. 1<br>ローター 古吉 古朝                    |                             |                         |                         |                        |         |      |
|                                   | 生年月日 昭                                                   |                             |                         |                         |                        |         |      |
|                                   | 住所<br>ヒルズ日野7109                                          |                             |                         |                         |                        |         |      |
|                                   | 搬入データ ↓                                                  |                             |                         |                         |                        |         |      |
|                                   | No. 1<br>氏名 東                                            | 1 東京 太郎                     |                         |                         |                        |         |      |
|                                   | 生年月日 昭和35/07/08<br>東京都日野市日野新町 ○-○-○<br>住所 は市営市日野新町 ○-○-○ |                             |                         |                         |                        |         |      |
|                                   | En E.                                                    | ヒルズ日野7109                   |                         |                         |                        |         |      |
|                                   |                                                          | ーザとして更新                     | 別コーザと                   | して更新 スキ                 | 9 <b>-</b> 9           |         |      |
|                                   | /                                                        | /                           |                         |                         |                        |         |      |
|                                   |                                                          |                             |                         |                         | $\overline{}$          |         |      |
|                                   | ×                                                        |                             |                         | 1                       |                        |         |      |
| 搬入データの                            | 登録内容に                                                    | _                           | 以下の画面                   | īを表示します                 | •                      | 現在のマイス  | ナンバー |
| 書き換えます                            |                                                          | 確認                          | <u>p</u>                |                         | 52                     | データがその  | まま残り |
| マイナンバー                            | は残ります                                                    | 0                           | <b></b>                 |                         |                        | ます。     |      |
|                                   |                                                          | 登新                          | 録されているデー<br>たに登録します。    | タに削除フラグを付け、<br>よろしいですか? |                        |         |      |
|                                   |                                                          |                             |                         |                         |                        |         |      |
|                                   |                                                          |                             |                         | まい(Y) いいえ(N             | )                      |         |      |
|                                   |                                                          | n.                          |                         |                         |                        |         |      |
|                                   |                                                          |                             |                         |                         |                        |         |      |
| ↓<br>「けい(Y)」をクリックすると 祖在のマイナンバーデータ |                                                          |                             |                         |                         |                        |         |      |
| を削除して、搬入データを新たに取り込みます。            |                                                          |                             |                         |                         |                        |         |      |
|                                   | マイナン                                                     | /バーは削                       | 除となり                    | ますので、再ん                 | 入力してく                  | ださい。    |      |
| 2                                 | ユーザー覧                                                    |                             |                         |                         |                        |         | 1    |
|                                   | 平成 28 年度<br>ユーザコード:141 ユー                                | -ザ名:東京 太郎                   |                         | 法人/個                    | 人番号 個人番号               | •       |      |
|                                   | 削         No.         名称·1           1         東京 7      | C Hubbory ○ 主し<br>氏名等 法人/1. | 人番号 生年月 <br>昭和 105/07/0 | 住所     東京都口野市口野新町 〇     | 法/個 システム 注<br>法/個 区分 区 | 定<br>(分 |      |
|                                   |                                                          |                             | ×                       |                         |                        |         |      |
|                                   |                                                          |                             |                         |                         |                        |         |      |
|                                   |                                                          |                             |                         |                         |                        |         |      |
|                                   |                                                          |                             |                         |                         |                        |         |      |
|                                   |                                                          |                             |                         |                         |                        |         |      |
|                                   |                                                          |                             |                         |                         |                        |         |      |
|                                   | ※削除処理は「削除管理                                              | 即画面で行います。                   |                         |                         |                        |         |      |
|                                   | F2 新規登録 F3 =                                             | 番号確認・転記 □ グループ指定            | 官を有効にする                 | F6 新了 F6 デーダ清去          | F7 編集                  | F9 一覧印刷 |      |

## 個人番号印刷方法

所得税確定申告書の個人番号印刷をする為の番号登録方法は以下のとおりです。

│個人番号登録│P.76~のデータ搬入操作手順のGP申告情報登録でマイナンバー用にデータ 搬出をして、タテムラマイナンバープログラムへ搬入後、個人番号を登録します。

[GP申告情報登録 個人登録画面]

が一致したデータの個人番号を取得して印刷

されます。

[マイナンハー用データ搬出]

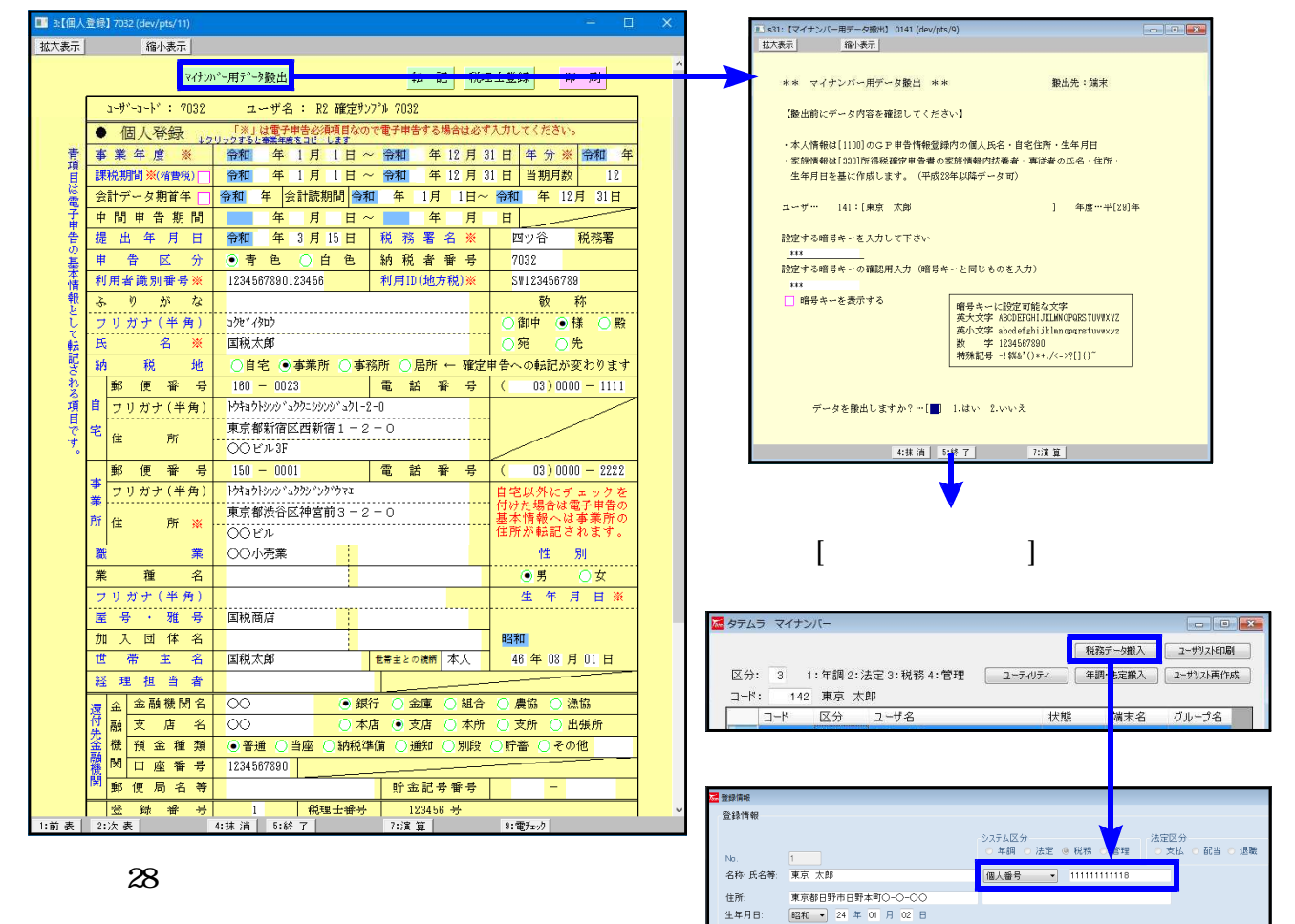

生年月日

昭和 • 24 年 01 月 02 日

- 81 -

#### 個人番号印刷 平成28年以降データにおいて、マイナンバーデータで氏名・生年月日・住所 が一致したデータの個人番号を取得して印刷されます。

『データ年が28年以降』の個人番号印刷の流れ

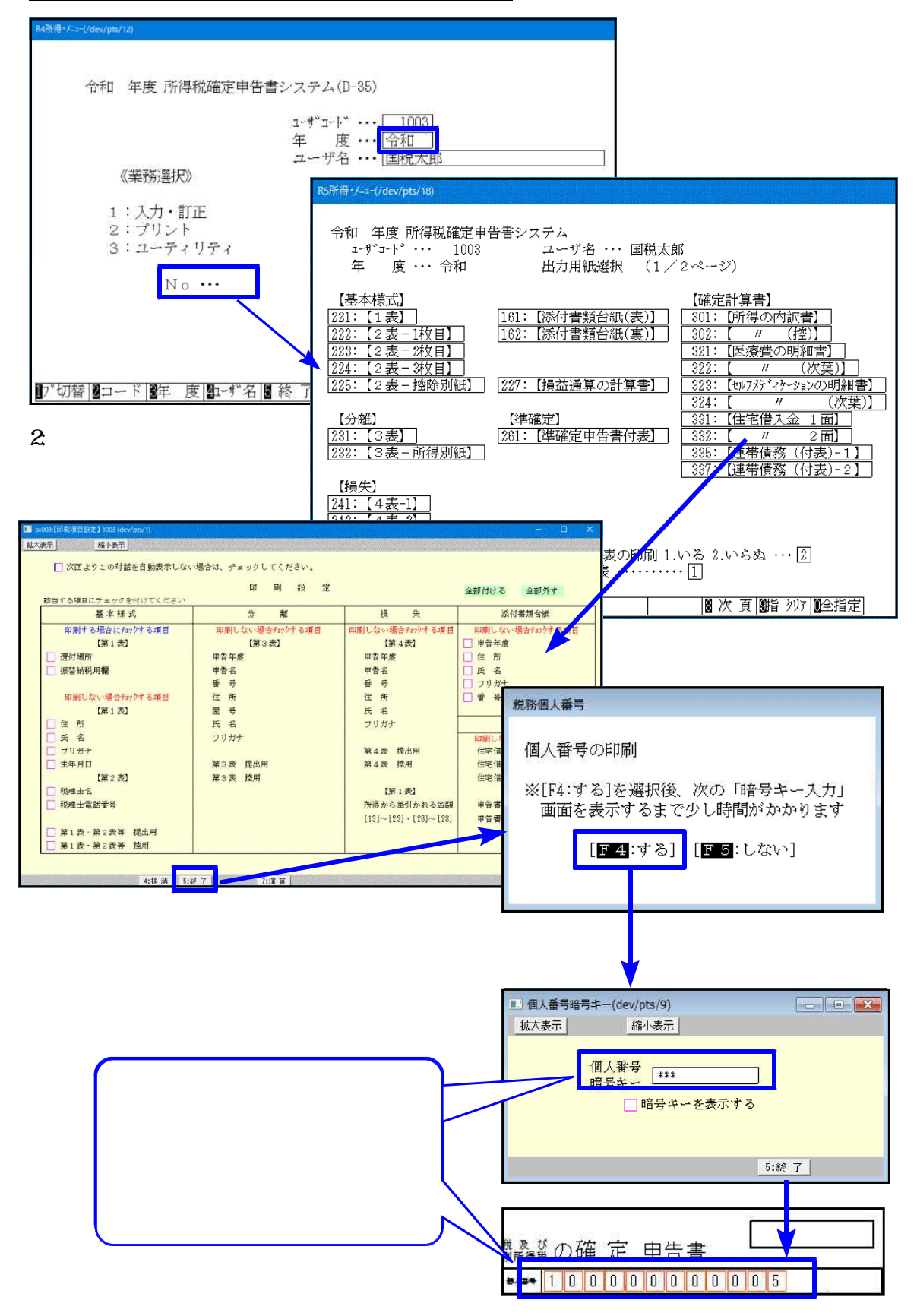